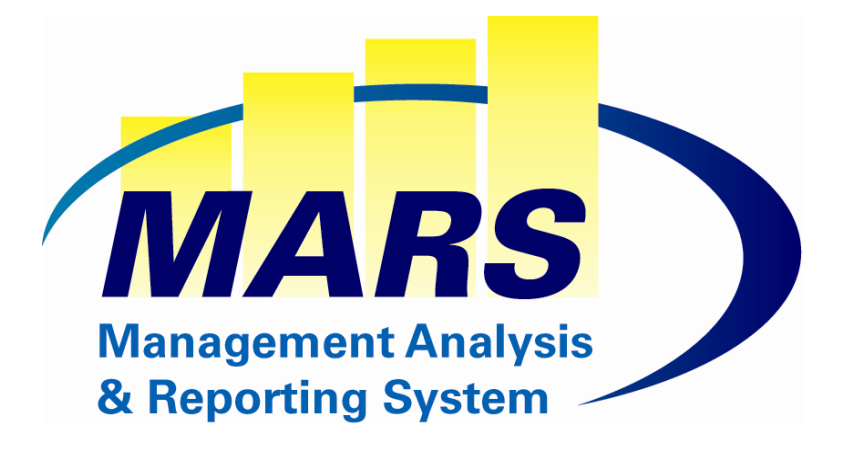

# MARS User Guide MARS Data Entry Reports

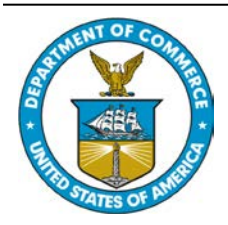

United States Department of Commerce National Oceanic and Atmospheric Administration National Marine Fisheries Service Office of the CIO

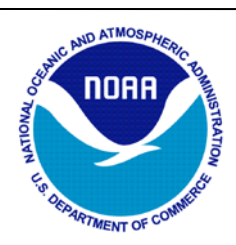

# MARS Data Entry Reports Document Revision 1.1

## **Table of Contents**

| MARS Data Entry Reports Overview                                  | 3   |
|-------------------------------------------------------------------|-----|
| Status of Funds Reports                                           | 7   |
| Overview                                                          | 7   |
| Status of Funds Reports Specifications                            | 9   |
| Status of Funds Reports Grouped by OPT Group/Subgroup             |     |
| Task/Project Grouped Status of Funds Reports                      |     |
| Funds Control and Budget Reports                                  |     |
| Overview                                                          |     |
| Funds Control and Budget Reports                                  | 49  |
| Match, Reconciliation and Miscellaneous Reports                   | 65  |
| Overview                                                          |     |
| Match, Reconciliation and Miscellaneous Reports                   |     |
| History Reports                                                   | 74  |
| Overview                                                          | 74  |
| History Reports                                                   | 74  |
| Labor and FTE Reports                                             | 80  |
| Overview                                                          | 80  |
| Labor and FTE Reports                                             | 80  |
| Travel Reports/Restricted Travel Reports (Travel Manager Reports) | 85  |
| Overview                                                          | 85  |
| Travel Reports                                                    | 85  |
| Personnel & Labor                                                 |     |
| Overview                                                          |     |
| Labor Reports                                                     |     |
| Personnel                                                         |     |
| Funds Control Restricted Reports                                  |     |
| Overview                                                          |     |
| Special Features                                                  |     |
| Funds Control Reports                                             |     |
| Appendix: MARS DE Reports Listings                                |     |
| Reports Listing by Category                                       |     |
| Reports Listing by Report Number                                  | 117 |

## MARS Data Entry Reports Overview

MARS Data Entry Reports include Public Reports (available to all users with MARS Data Entry account) and Restricted Reports (special access).

- Public Reports include:
  - Status of Funds Reports
  - Funds Control and Budget Reports
  - History Reports
  - Match, Reconciliation and Miscellaneous Reports
  - Labor and FTE Reports
  - Travel Reports
- Restricted Reports:
  - Personnel and Labor
  - Funds Control
  - Restricted Travel Reports
  - Foreign Travel Administrator Reports

#### **Data Entry Report Categories**

| <b>Report Group/Category</b>                                                                                          | Description                                                                                             |
|----------------------------------------------------------------------------------------------------|----------------------------------------------------------------------------------------------------|
| Public                                                                                                    | Reports                                                                                                 |
| Status of Funds Reports                                                                                               | Display summary/detail status of funds (Allocation                                                      |
| Funds Control and Budget Reports                                                                                      | Display Allowance Advice data downloaded from                                                           |
|                                                                                                    | CBS and processed by the system and MARS                                                                |
| History Reports                                                                                                    | Display CBS NDW_AP_TRANS Obligations and<br>MARS Commitment Records                                     |
| Match, Reconciliation and Miscellaneous Reports                                                                       | Are designed to help MARS users with Data Entry<br>Processing                                           |
| Labor and FTE Reports                                                                                                 | Display LO/FMC Employee Listings/Counts and FTE summary                                                 |
| Travel Reports (Public)                                                                                               | Display Domestic and Foreign Travel information (approved Travel Manager Orders and CBS                 |
|                                                                                                    | vouchers)<br><i>Note</i> : Public Reports do not display Travel<br>Destination                          |
| Restricted                                                                                                    | d Reports                                                                                               |
| <i>Note</i> : Restricted Reports are available for the users w Records displayed on the reports will be restricted ba | ith Admin or Restricted Reports Privileges.<br>sed on the user's Org Code access                        |
| Personnel & Labor Reports                                                                                             | Display Labor Actuals, MARS Projections and NFC Personnel Data                                          |
| Restricted Funds Control Reports                                                                                      | Restricted Funds Control Reports are available for<br>the users with Funds Control Privileges for their |

|                                                | Organizations and include reserved CBS Allotment |
|------------------------------------------------|--------------------------------------------------|
|                                                | records not yet generated to the MARS Allowance  |
|                                                | Advice (by the LO Funds Control Administrators)  |
| Travel Reports (Restricted) and Foreign Travel | Display Domestic and Foreign Travel information  |
| Administrator Reports                          | (approved Travel Manager Orders and CBS          |
|                                                | vouchers)                                        |
|                                                | Note: Travel Destinations are available          |

#### **Data Entry Report Features**

*Note*: For more detailed report capability/features, please view 'Special Features' instructions for each Report Category.

| Type of Data to view                                                                  | Report(s) to view                                                                                                    |
|---------------------------------------------------------------------------------------|----------------------------------------------------------------------------------------------------|
| Status of funds (Allocation data, actual and pending Obligations and Funding Balance) | Status of Funds Reports                                                                                                    |
| Allocation data (MARS Budget, CBS BOPS and MARS Allotments)                           | Funds Control and Budget<br>Reports                                                                                                    |
| CBS Obligations detail                                                                | <ul> <li>Reports 9 and 14 under Status<br/>of Funds Reports</li> <li>Reports 5/5D under History<br/>Reports</li> </ul>                                                                                       |
| Monthly Obligation Detail                                                             | Reports 14 and 9B under Status<br>of Funds Reports                                                                                                    |
| Full Document History (for the selected Affected Reference Number)                    | Report 5D under History<br>Reports                                                                                                    |
| Bank Card obligation details                                                          | Report 9 with 'Include Bank<br>Card Detail' option (under<br>Status of Funds Reports)                                                                                                    |
| Domestic and Foreign Travel information                                               | Travel Reports.<br><i>Note</i> : Public Reports do not<br>display Travel Destination.<br>Travel Destinations are available<br>on the Restricted Travel Reports<br>for the users with Travel Detail<br>access |
| Commitment detail                                                                     | Commitment History Report 6<br>under History Reports                                                                                                    |
| Print Commitment Form screen                                                          | Commitment Detail Report 15<br>under History Reports (for the<br>selected Commitment Record<br>Number)                                                                                                    |
| CBS Obligations rejected (unmatched) by the MARS Match process                        | Error Report 1 (under Match,<br>Reconciliation and<br>Miscellaneous Reports)                                                                                                    |
| Grants on Line Commitments Tracking/Reconciliation                                    | Report 51 under Match,                                                                                                    |

| Type of Data to view                                        | Report(s) to view               |
|-------------------------------------------------------------|---------------------------------|
|                                                             | Reconciliation and              |
|                                                             | Miscellaneous Reports           |
| Org/Project/Task listings                                   | Report 58 under Match,          |
|                                                             | Reconciliation and              |
|                                                             | Miscellaneous Reports           |
| Remaining Commitment detail for Labor object classes (Labor | Projection Reports (31m, 31S)   |
| Pipeline)                                                   | under Personnel and Labor       |
|                                                             | (Restricted access)             |
| Labor Actuals, MARS Projections and NFC Personnel Data      | Restricted Personnel and Labor  |
|                                                             | Reports                         |
| To support entering MARS Budget Spending Plans              | • Reports 121, 135, 75A to      |
|                                                             | check funds availability (under |
|                                                             | Funds Control and Budget)       |
|                                                             | Restricted Projection Report    |
|                                                             | 31M for monthly Labor           |
|                                                             | Projections                     |
|                                                             | • Monthly Obligations Report 14 |
|                                                             | (under Status of Funds          |
|                                                             | Reports) to view monthly        |
|                                                             | actuals for previous months     |
|                                                             | • Budget Reports 8 and 12Y to   |
|                                                             | view MARS Budget values         |
|                                                             | (under Funds Control and        |
|                                                             | Budget)                         |
|                                                             | • MARS Budget vs CBS BOPS       |
|                                                             | Comparison Report 71 (under     |
|                                                             | Funds Control and Budget)       |
| To support entering CAMS monthly BOPS                       | Reports 75 and 75A to           |
|                                                             | compare MARS Allowance          |
|                                                             | Advice marked for BOP           |
|                                                             | Upload vs MARS Budget           |
|                                                             | marked for the BOP Unload       |
|                                                             | (under Funds Control and        |
|                                                             | Budget Reports) to check for    |
|                                                             | BOP unload readiness            |
|                                                             | • Reports 75A to verify MARS    |
|                                                             | Budget marked for the FMC       |
|                                                             | BOP Unload (Adjustments and     |
|                                                             | Transfers)                      |
|                                                             | Monthly Rudget Summary          |
|                                                             | Report 12V ( dollars and FTF    |
|                                                             | values)                         |
|                                                             | Restricted Projection Report    |
|                                                             | 31m for monthly I abor          |
|                                                             | 31m for monthly Labor           |

| Type of Data to view                                                                                                    | Report(s) to view                                                                                                    |
|----------------------------------------------------------------------------------------------------|----------------------------------------------------------------------------------------------------|
|                                                                                                    | <ul> <li>Projections (same roll-up options as for the CBS BOPs)</li> <li>MARS Budget vs. CBS BOPS Comparison Report 71 (under Funds Control and Budget)</li> </ul>                                                                                                    |
| MARS Data Entry user info                                                                                                    | Error Report 76 under Match,<br>Reconciliation and<br>Miscellaneous Reports                                                                                                    |
| Reports that can be downloaded to Excel format (from PDF Format)         Report #9         NATIONAL MARINE FISHERIES SERVICE<br>MARS<br>Financial Status Detail<br>By Object/Org/Project/Task/Affected Reference Number<br>Fiscal Year: 2012         Fund Code Fiscal Year: ALL         Org       Project       Task       Program Code       Fund Codes<br>ALL         Exclude Org       Obj Class       Document Type       Item Type       Data Selection<br>Labor and Non-labor Records         iett Selection       Exclude Exp Funds       Exclude Match Errors<br>N       Click on this link to download data to Excel         or Object Class       21       Org       30-11-0006-00-00       Click on this link to download data to Excel         or Object Class       21       Org       30-11-0006-00-00       Exclude Match Errors         Project Task       Doc/Item       Affected<br>Reference No       FCFY       Name         00-00       J&LEA37-B00       TDYTRV       IFKAS8020       2011       ABRAHAM, AJITH       2-INFORMATION       12-SEP-11/16-SEP-11/16-SEP- | <ul> <li>Status of Funds: 9, 9B, 9C,<br/>14, 25M, 25C, 25O, 25M, 23<br/>and 29</li> <li>Funds Control: 8, 135, 75A,<br/>12Y</li> <li>History: 5,6 and 15</li> <li>Travel: 79B, 79F</li> <li>Labor: 17, 17NE, 35</li> <li>Projections: 31, 31S, 31M</li> <li>Misc: Error Listing Report 1,<br/>OPT Report 58</li> </ul> |
| Reports that can be run in PDF (Web) or Excel Format (based on the user selection) You can limit the data returned to any or all of the following criteria:                                                                                                    | <ul> <li>Status of Funds: 22 and 25D</li> <li>Labor: 35N</li> </ul>                                                                                                    |
| 2012_2012_06 V FY/Calendar Year/Pay Period Web Report Report Report                                                                                                    |                                                                                                    |

## **Status of Funds Reports**

#### Overview

Status of Funds Reports display MARS summary/detail status of funds: budget allocation data and actual and pending obligations.

#### **Data Sources**

- Allocation Data is entered through the MARS Budget/CBS BOP process (or MARS AA process if Allotment Option is selected).
- The Actual Obligation data is downloaded from the CBS NDW\_AP\_TRANS file.
- Remaining Commitments for non-labor data are calculated based on the MARS commitments and CBS obligations matched to them based on the specific match criteria. Remaining Commitments for labor data are based on the outstanding MARS labor projections. Remaining Projection cost will display for all employees that have MARS projections created where the pay-period is greater than the current CBS indicated pay-period. When the month-end labor estimates are downloaded, this month projections will be subtracted from the projections pipeline. After reversal entry is in, Remaining Commitments will go back to the last recorded pay period.
- Encumbrance is an estimated amount based on the commitments entered.

#### **Special Features**

- Reports with FTE values included: Reports 25, 25D, 24, 25M, 25C (cumulative monthly), 14 (monthly obligation FTE), 25M, and 25I (Internal Fund Distribution).
- Batch Report 25D: depending on the grouping chosen, the report displays Org code summary (chosen org level) or Org/Project/Task summary (separate page for each combination).
- Excel Download available: Reports 25D and 22 (Web or Excel, based on user selection); 9, 9B, 9C, 14, 23, 25M, 25C, 25M, and 29 (data can be downloaded from the PDF Web Report)
- For Monthly/Quarterly Reporting: use 25C/25O/9C/9O (with Commitment Data), 25A/25B/24A/24 (monthly/quarterly Allocation and Obligation Data, including Year-To-Date cumulative values).
- Reports for Program-based reporting: 27 (cross-LO reporting).
- Most Detail Reports: Reports 9 (with links to Commitment Detail) with 'Include Bank Card Detail' Option.
- Report 9 do not display Travel Destination for Travel Commitments (displays only Foreign or Domestic Travel designation). Travel Destinations are available on the Report 9 under Restricted Travel Reports.
- Monthly Obligations by Object Class 14 (with links to show Detail Transactions)
- Actual Obligations by Financial Category with Labor Hours by Fiscal Year, Object class and Org Code for the selected Project Code: Report 30.
- Reports by OPT Group/Subgroup: 23, 26, 29 and 28.

#### **Data Selection Options**

| Allocation Source:                                           |  |
|--------------------------------------------------------------|--|
| MARS Budget                                                  |  |
| MARS Budget without MEMO Records                             |  |
| MARS Allotments                                              |  |
| CBS BOPS                                                     |  |
| Presidents Budget Records                                    |  |
| O House Mark Budget Records                                  |  |
| Senate Mark Budget Records                                   |  |
| Exclude Match Errors: <ul> <li>No</li> <li>Yes</li> </ul>    |  |
| Data Selection:                                              |  |
| Static MARS Data as of: 08-DEC-11 (Faster)                   |  |
| Real Time Live MARS Data - Starting with Current FY (Slower) |  |
| Monthly Snapshot as of : NOVEMBER, 2011                      |  |

- Allocation Source Options:
  - MARS Budget (Default) The report will use MARS Budget Plan as a source for the Allocation Column (Dollars and FTE).
  - MARS Budget without MEMO Records The report will use MARS Budget Plan (excluding records assigned to MEMO or INT Allowance Advices) as a source for the Allocation Column (Dollars and FTE).
  - MARS Allotments The report will use MARS Allowance Advice Data as a source for the Allocation Column. Allocation FTE source MARS Budget.
  - CBS BOPS The report will use CBS BOPS as a source for the Allocation Column (Dollars and FTE).
  - President's Budget/House Mark/Senate Mark Budget The report will use MARS Budget Records assigned as Presidents Budget/House Mark/Senate Mark Budget as a source for the Allocation Column (Dollars and FTE).
- Data Selection Options:
  - Static MARS Data as of last MARS Refresh (Faster). Can be used for all Fiscal Years available in MARS. Allocation source is determined by the Allocation Source option selected.
  - Real Time Live MARS Data starting with Current Fiscal Year. Available for the current FY and the next year open for the planning (based on the FY selected).
  - Monthly Snapshot (for the selected Month/Year).

#### **Status of Funds Reports Specifications**

## Financial Status Summary - By Object Class (25)

- This report will display a summary of allocations, actual obligations, pending obligations and the balance grouped by major object classes (in thousands).
- Report 25 includes FTE totals: Allocation FTE, year-to-date actuals from CBS NDW\_AP\_TRANS and pipeline from MARS Labor Projections. Allocation FTE source depends on the Allocation source selected for the Report: MARS Budget or CBS BOPs FTE.
- Report 25 also displays CBS Prior Year Downward Adjustments, for information purposes.
- Report 25 allows users to add report subtitle and comments for printing purposes.
- Report has hyperlinks from the Remaining Commitment column to the Detail Report (9) for each object class row. When Report 25 is run real time, it can be drilled down to the Budget Detail Report (7) for each object class row.

| Report #25         |                    | N<br>Fiscal Yes<br>Project | Financial S<br>Test l<br>r: 2012<br>Task Program | MARINE FI<br>MARS<br>Status Summa<br>Report 25 - L:<br>Fu<br>m Code Fund | SHERIES S<br>S<br>ry By Object<br>ayout Sample<br>nd Code Fiscal Ye<br>Codes | ERVICE<br>Class<br>ar: ALL |                   | <u>E</u>             | Dec. 7, 2011<br>09:09:59 AM<br>Page 1 of 1<br>rclude Exp Funds |
|--------------------|--------------------|----------------------------|--------------------------------------------------|--------------------------------------------------------------------------|------------------------------------------------------------------------------|----------------------------|-------------------|----------------------|----------------------------------------------------------------|
| Exclude Ore        | Data Selection     |                            | Report                                           |                                                                          |                                                                              |                            | Project Selection |                      | Use MARS AA                                                    |
|                    | Labor and Non-labo | er Records                 | Fast Report                                      |                                                                          |                                                                              |                            | All Projects      |                      | N                                                              |
| Obje               | ect Class          | Allocation<br>A            | Obligation<br>B                                  | Balance<br>A - B = C                                                     | Remaining<br>Commitment<br>D                                                 | Balance<br>A - (B + D) = E | Encumberance<br>F | Balance<br>E - F = G | Annual Rate<br>(B+D)/A+100 = H                                 |
| 11-1X FULL TIME P  | ERMANENT           | \$0.0                      | \$439.7                                          | -\$439.7                                                                 | \$2,911.8                                                                    | -\$3,351.5                 | \$0.0             | -\$3,351.5           | 0%                                                             |
| 11-59 EMPLOYEE O   | CASH AWARDS        | \$0,0                      | \$25.2                                           | -\$25.2                                                                  | \$0.0                                                                        | -\$25.2                    | \$0.0             | -\$25.2              | 0%                                                             |
| SUBTOTAL DIRE      | CT LABOR:          | \$0.0                      | \$464.9                                          | -\$464.9                                                                 | \$2,911.8                                                                    | -\$3,376.7                 | \$0.0             | -\$3,376.7           | 0%                                                             |
| 00-00 OTHER        |                    | \$0.0                      | \$0.0                                            | \$0.0                                                                    | \$0.0                                                                        | \$0.0                      | \$0.0             | \$0,0                | ) 0%                                                           |
| 12-XX PERSONNEL    | BENEFITS           | \$0.0                      | \$117.8                                          | -\$117.8                                                                 | \$757.1                                                                      | -\$874.9                   | \$0.0             | -\$874.9             | 0%                                                             |
| 21-XX TRAVEL       | 10000              | \$0,0                      | \$1.0                                            | -\$1.0                                                                   | \$0.0                                                                        | -\$1.0                     | \$0.0             | -\$1.0               | 0%                                                             |
| 25-XX CONTRACTO    | IAL SERVICES       | \$0.0                      | \$0.5<br>\$3.0                                   | -50.5                                                                    | -\$0.1                                                                       | -50.5                      | \$0.0             | -90.5                | 0%                                                             |
| 26-XX SUPPLIES & 1 | MATERIALS          | \$0.0                      | \$3.1                                            | -\$3.1                                                                   | \$0.0                                                                        | -\$3.1                     | \$0.0             | -\$3.1               | 0%                                                             |
| 43-XX INTEREST &   | DIVIDENDS          | \$0.0                      | \$0.1                                            | -\$0.1                                                                   | \$0.0                                                                        | -\$0.1                     | \$0.0             | -\$0,1               | 0%                                                             |
| SUBTOTAL CY AN     | ND PY UPWARDS:     | \$0.0                      | \$590.4                                          | -\$590.4                                                                 | \$3,668.8                                                                    | -\$4,259.2                 | \$0.0             | -\$4,259.2           | 0%                                                             |
| DOWNWARD           | ADJ PY OBL(INFO):  |                            | -\$5.8                                           |                                                                          |                                                                              |                            |                   |                      |                                                                |
| GRAND TOTAL:       |                    | \$0.0                      | \$584.5                                          | -\$590.4                                                                 | \$3,668.3                                                                    | -\$4,259.2                 | \$0.0             | -\$4,259.2           | 0%                                                             |
| 11-1X FULL TIME    | PERMANENT          | 0.0                        | 44                                               | -4.4                                                                     | 28.6                                                                         | -33.0                      | 0.0               | -33)                 | 0 0%                                                           |
| Total FTE:         |                    | 0.0                        | 4.4                                              | -44                                                                      | 28.6                                                                         | -33.0                      | 0.0               | -33.                 | 0 0%                                                           |
|                    |                    |                            |                                                  |                                                                          |                                                                              |                            |                   |                      |                                                                |

#### **Report 25 Sample Layout**

## Monthly/Quarterly Summary (with Commitment Data) Report (25C)

- Parameter Page called from the Report 25 page
- Report 25C allows LO extracting Cumulative Plan (Allotments, BOP and MARS plans), Obligations and Commitment data for reporting by month and quarter within MARS. This Report (as Reports 25O, 9C and 9O) captures Commitment data for a given time period to be used in Monthly/Quarterly Reports.
- Allocations and CBS Obligation data is cumulative (Y-T-D) as of the end of the month/quarter selected.
- Remaining Commitments are based on the Obligation Month (expected to be obligated before the end of the selected month/quarter). Obligation Month for Labor Commitments (Projections) is determined by Pay Period assignment. For non-Labor Commitments, Obligation Month is based on the Obligation Month field on the Commitment detail record: GL End Date for the auto-obligated records, GOL Award Start Date for Grants Commitments, user-entered month for the manually entered commitments (or Date of Entry).
- If current or future months are selected, Report is generated with Real Time data. For previous months, the Report is using Monthly Snapshots.
- Report 25C includes FTE totals: Allocation FTE, year-to-date actuals from CBS NDW\_AP\_TRANS and pipeline from MARS Labor Projections.
- Report 25C also displays CBS Prior Year Downward Adjustments, for information purposes.
- Report 25C allows users to add report subtitle and comments for printing purposes.
- Report has hyperlink from the Remaining Commitment column to the Monthly Detail Report (9C) for each object class row.
- Report can be downloaded to the Excel Format (from Web PDF Report)

#### **Report 25C Sample Layout**

| Report #25C      | Financial St        | N<br>tatus Summary H<br>Project | NATIONAL<br>By Object Clas<br>Fund Code F<br>Task | MARINE F<br>MAR<br>is as of Fiscal<br>iscal Year: ALL<br>Program Code | ISHERIES S<br>S<br>Year 2012 | Month/Quarte               | er Qtrl           | ,                    | Dec. 7, 2011<br>10:03:54 AM<br>Page 1 of 1 |
|------------------|---------------------|---------------------------------|---------------------------------------------------|-----------------------------------------------------------------------|------------------------------|----------------------------|-------------------|----------------------|--------------------------------------------|
| 30 17            |                     |                                 |                                                   |                                                                       | ALL                          |                            |                   |                      |                                            |
| Exclude Org      | Data Selection      |                                 | Data Selection                                    |                                                                       | Project Selection            |                            | Allocation        | Exclud               | le Exp Funds                               |
|                  | Labor and Non-lab   | or Records                      | Real Time                                         |                                                                       | All Projects                 |                            | MARS Budget       | Y                    |                                            |
| Ob               | ject Class          | Cum Allocation<br>A             | Cum Obligation<br>B                               | Balance<br>A - B = C                                                  | Remaining<br>Commitment<br>D | Balance<br>A - (B + D) = E | Encumberance<br>F | Balance<br>E - F = G | Annual Rate<br>(B+D)/A*100 = H             |
| 11-1X FULL TIME  | PERMANENT           | \$0.0                           | \$439.7                                           | -\$439.7                                                              | \$388.2                      | -\$827.9                   | \$0.0             | -\$827.9             | 0%                                         |
| 11-59 EMPLOYEE   | CASH AWARDS         | 0.02                            | \$25.2                                            | -\$25.2                                                               | \$0.0                        | -\$25.2                    | \$0.0             | -\$25.2              | 0%                                         |
| SUBTOTAL DIR     | ECT LABOR:          | \$0.0                           | \$464.9                                           | -\$464.9                                                              | \$388.2                      | -\$853.1                   | \$0.0             | -\$853.1             | 0%                                         |
| 00-00 OTHER      |                     | \$0.0                           | \$0.0                                             | \$0.0                                                                 | \$0.0                        | \$0.0                      | \$0.0             | .02                  | 0 0%                                       |
| 12-XX PERSONNE   | L BENEFITS          | \$0.0                           | \$117.8                                           | -\$117.8                                                              | \$100.9                      | -\$218.8                   | \$0.0             | -\$218.8             | 0%                                         |
| 21-XX TRAVEL     |                     | 0.02                            | \$1.0                                             | -\$1.0                                                                | \$0.0                        | -\$1.0                     | \$0.0             | -\$1.0               | 0%                                         |
| 22-XX TRANS OF   | THINGS              | 0.02                            | \$0.5                                             | -\$0.5                                                                | \$0.0                        | -\$0.5                     | \$0.0             | -\$0.5               | 0%                                         |
| 25-XX CONTRACT   | UAL SERVICES        | 0.02                            | \$3.0                                             | -\$3.0                                                                | -\$0.1                       | -\$2.9                     | \$0.0             | -\$2.9               | 0%                                         |
| 26-XX SUPPLIES & | MATERIALS           | 0.02                            | \$3.1                                             | -\$3.1                                                                | 50.0                         | -\$3.1                     | \$0.0             | -\$3.1               | 0%                                         |
| 31-XX EQUIPMEN   | т                   | 0.02                            | \$0.0                                             | 0.02                                                                  | \$0.0                        | 0.02                       | \$0.0             | \$0.0                | 0 0%                                       |
| 41-XX GRANTS     |                     | 0.02                            | \$0.0                                             | 0.02                                                                  | \$0.C                        | \$0.0                      | \$0.0             | \$0.0                | 0 0%                                       |
| 43-XX INTEREST & | & DIVIDENDS         | \$0.0                           | \$0.1                                             | -\$0.1                                                                | \$0.0                        | -\$0.1                     | \$0.0             | -\$0.1               | 0%                                         |
| SUBTOTAL CY      | AND PY UPWARDS:     | \$0.0                           | \$590.4                                           | -\$590.4                                                              | \$489.1                      | -\$1,079.4                 | \$0.0             | -\$1,079.4           | 0%                                         |
| DOWNWAR          | D ADJ PY OBL(INFO): |                                 | -\$5.8                                            |                                                                       |                              |                            |                   |                      |                                            |
| GRAND TOTAL:     |                     | \$0.0                           | \$584.5                                           | -\$590.4                                                              | \$489.1                      | -\$1,079.4                 | \$0.0             | -\$1,079.4           | 0%                                         |
| 11-1X FULL TIM   | E PERMANENT         | 0.0                             | 4.                                                | 4 -4.4                                                                | 3.8                          | -8.2                       | 0.0               | -8                   | 2 0%                                       |
| Total FTE:       |                     | 0.0                             | 4                                                 | 4 -44                                                                 | 3.5                          | -8.2                       | 0.0               | -8                   | 2 0%                                       |
|                  |                     |                                 |                                                   |                                                                       |                              |                            |                   |                      |                                            |

## Financial Status Summary - By FMC/Org/Project/Object Class (25D)

- This report displays a summary of allocations, actual obligations, pending obligations and the balance grouped by major object classes.
- Depending on the grouping chosen, the report displays Org code summary (chosen org level) or Org/Project/Task summary (separate page for each combination).
- Report 25D includes FTE totals: Allocation FTE, year-to-date actuals from CBS NDW\_AP\_TRANS and pipeline from MARS Labor Projections. Allocation FTE source depends on the Allocation source selected for the Report: MARS Budget or CBS BOPs FTE.
- Report 25D also displays CBS Prior Year Downward Adjustments, for information purposes.

|                                                                                                    |                                                                                                    | NA                                                                                                    | TIONAL                                                                                                    | MARINE FISH                                                                                                    | HERIES SEI                                                                                                    | RVICE                                                                                                    |                                                                                                    |                                                                                                    | 10:21:04                                                                |
|----------------------------------------------------------------------------------------------------|----------------------------------------------------------------------------------------------------|----------------------------------------------------------------------------------------------------|----------------------------------------------------------------------------------------------------|----------------------------------------------------------------------------------------------------|----------------------------------------------------------------------------------------------------|----------------------------------------------------------------------------------------------------|----------------------------------------------------------------------------------------------------|----------------------------------------------------------------------------------------------------|-------------------------------------------------------------------------|
|                                                                                                    |                                                                                                    |                                                                                                    |                                                                                                    | MARS                                                                                                    |                                                                                                    |                                                                                                    |                                                                                                    |                                                                                                    | Page 1 (                                                                |
|                                                                                                    |                                                                                                    |                                                                                                    | Fi<br>By Fi<br>Fiscal Year                                                                                                    | inancial Status St<br>MC/Org/Project/<br>r: 2012 FMC                                                                                                    | ummary<br>Object Class<br>2: 30-17                                                                                                    |                                                                                                    |                                                                                                    |                                                                                                    |                                                                         |
| Orgl                                                                                                 |                                                                                                    | Project                                                                                                  | Task                                                                                                    | Program Code                                                                                                    | Fund Codes                                                                                                    |                                                                                                    |                                                                                                    |                                                                                                    |                                                                         |
| 30 17                                                                                                | 1                                                                                                    |                                                                                                    |                                                                                                    |                                                                                                    | ALL                                                                                                    |                                                                                                    |                                                                                                    |                                                                                                    |                                                                         |
| Org2                                                                                                 |                                                                                                    | Fund C                                                                                                   | ode Fiscal Year                                                                                                    | Data Selection                                                                                                    |                                                                                                    | Report                                                                                                    |                                                                                                    |                                                                                                    |                                                                         |
|                                                                                                    |                                                                                                    | ALL                                                                                                    |                                                                                                    | Labor and Non-                                                                                                    | labor Records                                                                                                    | Fast Report                                                                                                    |                                                                                                    |                                                                                                    |                                                                         |
|                                                                                                    |                                                                                                    |                                                                                                    | Project Select                                                                                                    | tion                                                                                                    | Exclude Exp                                                                                                    | Funds                                                                                                    |                                                                                                    |                                                                                                    |                                                                         |
|                                                                                                    |                                                                                                    |                                                                                                    | All Projects                                                                                                    |                                                                                                    | Y                                                                                                    |                                                                                                    |                                                                                                    |                                                                                                    |                                                                         |
|                                                                                                    |                                                                                                    |                                                                                                    | 1                                                                                                    | FMC: 3017                                                                                                    |                                                                                                    |                                                                                                    |                                                                                                    |                                                                                                    |                                                                         |
|                                                                                                    | -                                                                                                    |                                                                                                    |                                                                                                    |                                                                                                    |                                                                                                    |                                                                                                    |                                                                                                    |                                                                                                    |                                                                         |
| Org                                                                                                  | 30-17 :28LFF01                                                                                                    |                                                                                                    |                                                                                                    | FISHERIES<br>(FMP)                                                                                                    | MANAGEMENT                                                                                                    | PROGRAMS                                                                                                    | Proj Leader: GA                                                                                                    | LEN TROMBL                                                                                                    | E                                                                       |
| Org<br>OBJ                                                                                           | 30-17 :28LFF01<br>Report<br>Description                                                                                                    | Allocation<br>A                                                                                          | Obligation<br>B                                                                                                    | FISHERIES<br>(FMP)<br>Balance<br>A-B = C                                                                                                    | MANAGEMENT<br>Remaining<br>Commitment<br>D                                                                                                    | PROGRAMS<br>Balance<br>A-(B+D) = E                                                                                                    | Proj Leader: GA<br>Encumber<br>F                                                                                                    | Balance<br>E - F = G                                                                                                    | E<br>Annua<br>Rat                                                       |
| Org<br>OBJ<br>11-1X<br>12-XX                                                                         | 30-17:28LFF01<br>Report<br>Description<br>FULL TIME PERMANENT<br>PERSONNEL BENEFITS                                                                                                    | Allocation<br>A<br>\$0.00<br>\$0.00                                                                      | Obligation<br>B<br>\$14,806.21<br>\$4,802.83                                                                                           | FISHERIES<br>(FMP)<br>Balance<br>A-B = C<br>-\$14,806.21<br>-\$4,802.83                                                                                                    | MANAGEMENT<br>Remaining<br>Commitment<br>D<br>\$0.00<br>\$0.00                                                                                                    | PROGRAMS<br>Balance<br>A-(B+D) = E<br>-\$14,806.21<br>-\$4,802.83                                                                                                | Proj Leader: G.ª<br>Encumber<br>F<br>\$0.00<br>\$0.00                                                                                                    | Balance<br>E - F = G<br>-\$14,806.21<br>-\$4,802.83                                                                                                | E<br>Annua<br>Rat<br>0%                                                 |
| Org<br>OBJ<br>11-1X<br>12-XX<br>LABOI                                                                | 30-17 :28LFF01<br>Report<br>Description<br>FULL TIME PERMANENT<br>PERSONNEL BENEFITS<br>IR TOTAL:                                                                                                    | Allocation<br>A<br>\$0.00<br>\$0.00<br>\$0.00                                                            | Obligation<br>B<br>\$14,806.21<br>\$4,802.83<br>\$19,609.04                                                                            | FISHERIES<br>(FMP)<br>Balance<br>A-B = C<br>-\$14,806.21<br>-\$4,802.83<br>-\$19,609.04                                                                                       | MANAGEMENT<br>Remaining<br>Commitment<br>D<br>\$0.00<br>\$0.00<br>\$0.00                                                                                                    | PROGRAMS<br>Balance<br>A-(B+D) = E<br>-\$14,806.21<br>-\$4,802.83<br>-\$19,609.04                                                                                | Proj Leader: G.<br>Encumber<br>F<br>\$0.00<br>\$0.00<br>\$0.00                                                                                                    | Balance<br>E - F = G<br>-\$14,806.21<br>-\$4,802.83<br>-\$19,609.04                                                                                | E<br>Annua<br>Rat<br>0%<br>0%                                           |
| Org<br>OBJ<br>11-1X<br>12-XX<br>LABO<br>22-XX<br>25-XX<br>26-XX<br>43-XX                             | 30-17 :28LFF01<br>Report<br>Description<br>FULL TIME PERMANENT<br>PERSONNEL BENEFITS<br>R TOTAL:<br>TRANS OF THINGS<br>CONTRACTUAL SERVICES<br>SUPPLIES & MATERIALS<br>INTEREST & DIVIDENDS                                              | Allocation<br>A<br>\$0.00<br>\$0.00<br>\$0.00<br>\$0.00<br>\$0.00<br>\$0.00<br>\$0.00<br>\$0.00          | Obligation<br>B<br>\$14,806.21<br>\$4,802.83<br>\$19,609.04<br>\$476.42<br>-\$152.00<br>\$521.28<br>\$44.50                            | FISHERIES<br>(FMP)<br>Balance<br>A-B = C<br>-\$14,806,21<br>-\$4,802,83<br>-\$19,609,04<br>-\$476,42<br>\$152,00<br>-\$521,28<br>-\$221,28<br>-\$221,28<br>-\$44,50           | S MANAGEMENT<br>Remaining<br>Commitment<br>D<br>\$0.00<br>\$0.00<br>\$0.0 | PROGRAMS<br>Balance<br>A-(B+D) = E<br>-\$14,806.21<br>-\$4,802.83<br>-\$19,609.04<br>-\$476.42<br>\$152.00<br>-\$521.28<br>-\$44.50                              | Proj Leader: G.<br>Encumber<br>F<br>\$0.00<br>\$0.00 | Balance<br>E - F = G<br>-\$14,806.21<br>-\$4,802.83<br>-\$19,609.04<br>-\$476.42<br>\$152.00<br>-\$521.28<br>-\$44.50                              | E<br>Annua<br>Rat<br>0%<br>0%<br>0%<br>0%<br>0%<br>0%                   |
| Org<br>OBJ<br>11-1X<br>12-XX<br>LABOI<br>22-XX<br>25-XX<br>25-XX<br>43-XX<br>OTHE<br>TOTAI           | 30-17 :28LFF01<br>Report<br>Description<br>FULL TIME PERMANENT<br>PERSONNEL BENEFITS<br>R TOTAL:<br>TRANS OF THENGS<br>CONTRACTUAL SERVICES<br>SUPPLIES & MATERIALS<br>INTEREST & DIVIDENDS<br>IR DIRECT COST<br>L:                      | Allocation<br>Allocation<br>\$0.00<br>\$0.00<br>\$0.00<br>\$0.00<br>\$0.00<br>\$0.00<br>\$0.00<br>\$0.00 | Obligation<br>B<br>\$14,806.21<br>\$4,802.83<br>\$19,609.04<br>\$476.42<br>-\$152.00<br>\$521.28<br>\$44.50<br>\$890.20                | FISHERIES<br>(FMP)<br>Balance<br>A-B = C<br>-\$14,806,21<br>-\$4,802,83<br>-\$19,609,04<br>-\$476,42<br>\$152,00<br>-\$521,28<br>-\$44,50<br>-\$590,20                        | S MANAGEMENT<br>Remaining<br>Commitment<br>D<br>\$0.00<br>\$0.00                                                                                                    | PROGRAMS<br>Balance<br>A-(B+D) = E<br>-\$14,806.21<br>-\$4,802.83<br>-\$19,609.04<br>-\$476.42<br>\$152.00<br>-\$521.28<br>-\$44.50<br>-\$890.20                 | Proj Leader: G.<br>Encumber<br>F<br>\$0.00<br>\$0.00<br>\$0.00<br>\$0.00<br>\$0.00<br>\$0.00<br>\$0.00<br>\$0.00<br>\$0.00<br>\$0.00<br>\$0.00<br>\$0.00                                                                                                    | Balance<br>E - F = G<br>-\$14,806.21<br>-\$4,802.83<br>-\$19,609.04<br>-\$476.42<br>\$152.00<br>-\$521.28<br>-\$44.50<br>-\$890.20                 | E<br>Annua<br>Rai<br>0%<br>0%<br>0%<br>0%<br>0%<br>0%<br>0%<br>0%<br>0% |
| Org<br>OBJ<br>11-1X<br>12-XX<br>LABOI<br>22-XX<br>25-XX<br>25-XX<br>43-XX<br>OTHE<br>TOTAN<br>DIRECT | 30-17 : 28LFF01<br>Report<br>Description<br>FULL TIME PERMANENT<br>PERSONNEL BENEFITS<br>R TOTAL:<br>TRANS OF THENGS<br>CONTRACTUAL SERVICES<br>SUPPLIES & MATERIALS<br>INTEREST & DIVIDENDS<br>R DIRECT COST<br>L:<br>T PROGRAM TOTAL : | Allocation<br>Allocation<br>\$0.00<br>\$0.00<br>\$0.00<br>\$0.00<br>\$0.00<br>\$0.00<br>\$0.00<br>\$0.00 | Obligation<br>B<br>\$14,806.21<br>\$4,802.83<br>\$19,609.04<br>\$476.42<br>-\$152.00<br>\$521.28<br>\$44.50<br>\$890.20<br>\$20,499.24 | FISHERIES<br>(FMP)<br>Balance<br>A-B = C<br>-\$14,806.21<br>-\$4,802.83<br>-\$19,609.04<br>-\$476.42<br>\$152.00<br>-\$521.28<br>-\$4450<br>-\$521.28<br>-\$4450<br>-\$890.20 | S MANAGEMENT<br>Remaining<br>Commitment<br>D<br>\$0.00<br>\$0.00                                                                                                    | PROGRAMS<br>Balance<br>A-(B+D) = E<br>-\$14,806.21<br>-\$4,802.83<br>-\$19,609.04<br>-\$476.42<br>\$152.00<br>-\$521.28<br>-\$44.50<br>-\$890.20<br>-\$20,499.24 | Proj Leader: G.<br>Encumber<br>F<br>\$0.00<br>\$0.00<br>\$0.00<br>\$0.00<br>\$0.00<br>\$0.00<br>\$0.00<br>\$0.00<br>\$0.00<br>\$0.00                                                                                                    | Balance<br>E - F = G<br>-\$14,806.21<br>-\$4,802.83<br>-\$19,609.04<br>-\$476.42<br>\$152.00<br>-\$521.28<br>-\$44.50<br>-\$890.20<br>-\$20,499.24 | E<br>Annua<br>Rat<br>0%<br>0%<br>0%<br>0%<br>0%<br>0%<br>0%<br>0%       |

## **Report 25D Sample Layout – FMC Project Summary**

### Report 25D Sample Layout – FMC Org3 Code (Division) Summary

| Report #25D                                                                         |                            |                                             |                                                |                                          |                                                  |                         |                                                  | Dec. 7, 2011   |
|-------------------------------------------------------------------------------------|----------------------------|---------------------------------------------|------------------------------------------------|------------------------------------------|--------------------------------------------------|-------------------------|--------------------------------------------------|----------------|
|                                                                                     | NA                         | TIONAL                                      | MARINE FIS                                     | HERIES SEI                               | RVICE                                            |                         |                                                  | 10:29:11 AM    |
|                                                                                     |                            |                                             | MARS                                           |                                          |                                                  |                         |                                                  | Page 2 of 2    |
|                                                                                     |                            | F<br>By F                                   | inancial Status S<br>MC/Org/Project            | ummary<br>/Object Class                  |                                                  |                         |                                                  |                |
|                                                                                     |                            | Fiscal Yea                                  | r: 2012 FM                                     | C: 30 - 17                               |                                                  |                         |                                                  |                |
| 0-1                                                                                 | Project                    | Task                                        | Program Code                                   | Fund Codes                               |                                                  |                         |                                                  |                |
| 30 17                                                                               |                            |                                             |                                                | ALL                                      |                                                  |                         |                                                  |                |
| Org2                                                                                | Fund C                     | ode Fiscal Year                             | Data Selection                                 | L                                        | Report                                           |                         |                                                  |                |
|                                                                                     | ALL                        |                                             | Labor and Non                                  | -labor Records                           | Fast Report                                      |                         |                                                  |                |
|                                                                                     |                            | Project Selec                               | tion                                           | Exclude Exp                              | Funds                                            |                         |                                                  |                |
|                                                                                     |                            | All Projects                                |                                                | Y                                        |                                                  |                         |                                                  |                |
|                                                                                     |                            |                                             | FMC: 3017                                      |                                          |                                                  |                         |                                                  |                |
| Org 30-17-0002                                                                      |                            |                                             | FINANCIA                                       | L SERVICES DIV                           | ISION                                            |                         |                                                  |                |
| Report<br>OBJ Description                                                           | Allocation<br>A            | Obligation<br>B                             | Balance<br>A-B = C                             | Remaining<br>Commitment<br>D             | Balance<br>A-(B+D) = E                           | Encumber<br>F           | Balance<br>E - F = G                             | Annual<br>Rate |
| 11-1X FULL TIME PERMANENT<br>11-39 EMPLOYEE CASH AWARDS<br>12-XX PERSONNEL BENEFITS | \$0.00<br>\$0.00<br>\$0.00 | \$439,676.49<br>\$25,200.00<br>\$117,826.89 | -\$439,676.49<br>-\$25,200.00<br>-\$117,826.89 | \$2,911,842.00<br>\$0.00<br>\$757,078.45 | -\$3,351,518.49<br>-\$25,200.00<br>-\$874,905.34 | 00.02<br>00.02<br>00.02 | -\$3,351,518.49<br>-\$25,200.00<br>-\$874,905.34 | 0%<br>0%<br>0% |
| LABOR TOTAL:                                                                        | \$0.00                     | \$582,703.38                                | -\$582,703.38                                  | \$3,668,920.45                           | -\$4,251,623.83                                  | \$0.00                  | -\$4,251,623.83                                  | 0%             |
| 21.VV TRAVEL                                                                        | \$0.00                     | 0000 71                                     | .0000 71                                       | 50.00                                    | -0000 71                                         | \$0.00                  | -5000 71                                         | 0%             |

MARS DE Reports – Version 1.1

## **Report 25D Sample Layout – OPT Summary**

| eport #251                                                                                   | 5D                                                                                                    |                                                                                                    |                                                                                                    |                                                                                                    |                                                                                                    |                                                                                                    |                                                                                                    |                                                                                                    | Dec. 7, 20                                                                            |
|----------------------------------------------------------------------------------------------|----------------------------------------------------------------------------------------------------|----------------------------------------------------------------------------------------------------|----------------------------------------------------------------------------------------------------|----------------------------------------------------------------------------------------------------|----------------------------------------------------------------------------------------------------|----------------------------------------------------------------------------------------------------|----------------------------------------------------------------------------------------------------|----------------------------------------------------------------------------------------------------|---------------------------------------------------------------------------------------|
|                                                                                              |                                                                                                    | NA                                                                                                    | TIONAL M                                                                                                    | IARINE FIS                                                                                                    | HERIES SEI                                                                                                    | RVICE                                                                                                    |                                                                                                    |                                                                                                    | 10:44:01 A                                                                            |
|                                                                                              |                                                                                                    |                                                                                                    |                                                                                                    | MARS                                                                                                    |                                                                                                    |                                                                                                    |                                                                                                    |                                                                                                    | Page 7 of                                                                             |
|                                                                                              |                                                                                                    |                                                                                                    | Fin<br>By FM                                                                                                    | iancial Status S<br>IC/Org/Project                                                                                                    | ummary<br>/Object Class                                                                                                    |                                                                                                    |                                                                                                    |                                                                                                    |                                                                                       |
|                                                                                              |                                                                                                    |                                                                                                    | Fiscal Year:                                                                                                    | 2012 FM                                                                                                    | C: 30 - 17                                                                                                    |                                                                                                    |                                                                                                    |                                                                                                    |                                                                                       |
| Orel                                                                                         |                                                                                                    | Project                                                                                                    | Task                                                                                                    | Program Code                                                                                                    | Fund Codes                                                                                                    |                                                                                                    |                                                                                                    |                                                                                                    |                                                                                       |
| 30 17                                                                                        |                                                                                                    |                                                                                                    |                                                                                                    |                                                                                                    | ALL                                                                                                    |                                                                                                    |                                                                                                    |                                                                                                    |                                                                                       |
| Drg2                                                                                         |                                                                                                    | Fund C                                                                                                    | ode Fiscal Year                                                                                                    | Data Selection                                                                                                    | i i i i i i i i i i i i i i i i i i i                                                                                                    | Report                                                                                                    |                                                                                                    |                                                                                                    |                                                                                       |
|                                                                                              |                                                                                                    | ALL                                                                                                    |                                                                                                    | Labor and Non                                                                                                    | -labor Records                                                                                                    | Fast Report                                                                                                    |                                                                                                    |                                                                                                    |                                                                                       |
|                                                                                              |                                                                                                    |                                                                                                    | Project Selection                                                                                                    | 08                                                                                                    | Exclude Exp                                                                                                    | Funds                                                                                                    |                                                                                                    |                                                                                                    |                                                                                       |
|                                                                                              |                                                                                                    |                                                                                                    | All Projects                                                                                                    |                                                                                                    | Y                                                                                                    |                                                                                                    |                                                                                                    |                                                                                                    |                                                                                       |
| Org                                                                                          | 30-17-0002-00-00-00                                                                                                    | :K8LFF40/P00                                                                                                    | F                                                                                                    | MC: 3017<br>FISHERIE                                                                                                    | S MANAGEMENT                                                                                                    | PROGRAMS                                                                                                    | Task Leader: G                                                                                                    | ALEN TROMBI                                                                                                    | .E /Open                                                                              |
| Org                                                                                          | 30-17-0002-00-00-00<br>Report                                                                                                    | :K8LFF40/P00                                                                                                    | F                                                                                                    | MC: 3017<br>FISHERIE                                                                                                    | S MANAGEMENT<br>Remaining                                                                                                    | PROGRAMS                                                                                                    | Task Leader: G.<br>Date: 11-JUL-11                                                                                                  | ALEN TROMBI<br> -                                                                                                    | .E /Open                                                                              |
| Org<br>OBJ                                                                                   | 30-17-0002-00-00-00<br>Report<br>Description                                                                                                    | :K8LFF40700<br>Allocation                                                                                                    | Obligation<br>B                                                                                                    | MC: 3017<br>FISHERIE<br>Balance<br>A-B = C                                                                                                    | S MANAGEMENT<br>Remaining<br>Commitment<br>D                                                                                                    | PROGRAMS<br>Balance<br>A-(B+D) = F                                                                                                    | Task Leader: G.<br>Date: 11-JUL-11<br>Encumber<br>F                                                                                 | ALEN TROMBI<br> -<br>Balance<br>E - E = G                                                                                                    | E /Open<br>Annua<br>Rat                                                               |
| Org<br>OBJ                                                                                   | 30-17-0002-00-00-00<br>Report<br>Description                                                                                                    | :K8LFF40/P00<br>Allocation<br>A                                                                                               | Obligation<br>B                                                                                                    | MC: 3017<br>FISHERIE<br>Balance<br>A-B = C                                                                                                    | S MANAGEMENT<br>Remaining<br>Commitment<br>D                                                                                                    | PROGRAMS<br>Balance<br>A-(B+D) = E                                                                                                    | Task Leader: G.<br>Date: 11-JUL-11<br>Encumber<br>F                                                                                 | ALEN TROMBI<br>                                                                                                    | E /Open<br>Annua<br>Rat                                                               |
| Org<br>OBJ<br>11-1X<br>11-59<br>12-XX                                                        | 30-17-0002-00-00-00<br>Report<br>Description<br>FULL TIME PERMANENT<br>EMPLOYEE CASH AWARDS<br>PERSONNEL BENEFITS                                                                                                    | :K8LFF40/P00<br>Allocation<br>A<br>\$0.00<br>\$0.00<br>\$0.00                                                                 | F1<br>Obligation<br>B<br>\$275,354.02<br>\$13,000.00<br>\$70,785.23                                                                                        | MC: 3017<br>FISHERIE<br>Balance<br>A-B = C<br>-\$275,354.02<br>-\$13,000.00<br>-\$70,785.23                                                                            | S MANAGEMENT<br>Remaining<br>Commitment<br>D<br>\$1,837,455.20<br>\$0.00<br>\$477,737.95                                                                        | PROGRAMS<br>Balance<br>A-(B+D) = E<br>-\$2,112,809.22<br>-\$13,000.00<br>-\$348,223.18                                                                                | Task Leader: G.<br>Date: 11-JUL-11<br>Encumber<br>F<br>\$0.00<br>\$0.00<br>\$0.00                                                   | ALEN TROMBI                                                                                                    | E /Open<br>Annua<br>Rat<br>0%<br>0%<br>0%                                             |
| Org<br>OBJ<br>11-1X<br>11-59<br>12-XX<br>LABOI                                               | 30-17-0002-00-00-00<br>Report<br>Description<br>FULL TIME PERMANENT<br>EMPLOYEE CASH AWARDS<br>PERSONNEL BENEFITS<br>R TOTAL:                                                                                             | -:K8LFF40/P00<br>Allocation<br>A<br>\$0.00<br>\$0.00<br>\$0.00<br>\$0.00<br>\$0.00                                            | F1<br>Obligation<br>B<br>\$2275,354.02<br>\$13,000.00<br>\$70,785.23<br>\$359,139.25                                                                       | MC: 3017<br>FISHERIE<br>Balance<br>A-B = C<br>-\$275,354.02<br>-\$13,000.00<br>-\$70,785.23<br>-\$359,139.25                                                           | S MANAGEMENT<br>Remaining<br>Commitment<br>D<br>\$1,837,455.20<br>\$0.00<br>\$477,737.95<br>\$2,315,193.15                                                      | PROGRAMS<br>Balance<br>A-(B+D) = E<br>-\$2112.809.22<br>-\$113.000.00<br>-\$546.523.18<br>-\$2,674.332.40                                                             | Task Leader: G.<br>Date: 11-JUL-11<br>Encumber<br>F<br>\$0.00<br>\$0.00<br>\$0.00<br>\$0.00                                         | ALEN TROMBI<br>                                                                                                    | E /Open<br>Annua<br>Rat<br>0%<br>0%<br>0%<br>0%                                       |
| Org<br>OBJ<br>11-1X<br>11-59<br>12-3XX<br>LABOH<br>25-3XX<br>26-3XX                          | 30-17-0002-00-00-00<br>Report<br>Description<br>FULL TIME PERMANENT<br>EMPLOYTE CASH AWARDS<br>PERSONNEL BENEFITS<br>R TOTAL:<br>CONTRACTUAL SERVICES<br>SUPPLIES & MATERIALS                                             | :K8LFF40/P00<br>Allocation<br>A<br>\$0.00<br>\$0.00<br>\$0.00<br>\$0.00<br>\$0.00<br>\$0.00                                   | F1<br>Obligation<br>B<br>\$275,354.02<br>\$13,000.00<br>\$13,000.00<br>\$13,0785.23<br>\$359,139.25<br>\$456.76<br>\$4,167.00                              | MC: 3017<br>FISHERIE<br>Balance<br>A-B = C<br>-\$275,354.02<br>-\$13,000.00<br>-\$70,785.23<br>-\$4359,139.25<br>-\$456.76<br>-\$4,167.00                              | S MANAGEMENT<br>Remaining<br>Commitment<br>D<br>\$1,837,455.20<br>\$477,737.95<br>\$2,315,193.15<br>-\$117.00<br>\$0.00                                         | PROGRAMS<br>Balance<br>A-(B+D) = E<br>-\$2,112,809.22<br>-\$13,000.00<br>-\$348,523.18<br>-\$2,674,332.40<br>-\$339.76<br>-\$4,167.00                                 | Task Leader: G.<br>Date: 11-JUL-11<br>Encumber<br>F<br>\$0.00<br>\$0.00<br>\$0.00<br>\$0.00<br>\$0.00<br>\$0.00<br>\$0.00           | ALEN TROMBI                                                                                                    | LE /Open<br>Annua<br>Rat<br>0%<br>0%<br>0%<br>0%<br>0%                                |
| Org<br>OBJ<br>11-1X<br>11-59<br>12-XX<br>LABOH<br>25-XX<br>26-XX<br>OTHEI<br>TOTAL           | 30-17-0002-00-00-00<br>Report<br>Description<br>FULL TIME PERMANENT<br>EMPLOYEE CASH AWARDS<br>PERSONNEL BENEFITS<br>R TOTAL:<br>CONTRACTUAL SERVICES<br>SUPPLIES & MATERIALS<br>R DIRECT COST<br>L:                      | :K8LFF40/P00<br>Allocation<br>A<br>\$0.00<br>\$0.00<br>\$0.00<br>\$0.00<br>\$0.00<br>\$0.00<br>\$0.00<br>\$0.00               | F1<br>Obligation<br>B<br>\$275,354.02<br>\$13,000.00<br>\$13,000.00<br>\$13,000.00<br>\$4,52.23<br>\$359,139.25<br>\$456.76<br>\$4,167.00<br>\$4,623.76    | MC: 3017<br>FISHERIE<br>Balance<br>A-B = C<br>-\$275,354.02<br>-\$13,000.00<br>-\$70,785.23<br>-\$359,139.25<br>-\$456.76<br>-\$4,67.00<br>-\$4,623.76                 | S MANAGEMENT<br>Remaining<br>Commitment<br>D<br>\$1,837,455.20<br>\$477,737.95<br>\$2,315,193.15<br>-\$117.00<br>\$0.00<br>-\$117.00                            | PROGRAMS<br>Balance<br>A-(B+D) = E<br>-52,112,809.22<br>-513,000.<br>-544,523.18<br>-\$2,674,332.40<br>-5339.76<br>-54,167.00<br>-\$4,506.76                          | Task Leader: G.<br>Date: 11-JUL-11<br>Encumber<br>F<br>\$0.00<br>\$0.00<br>\$0.00<br>\$0.00<br>\$0.00<br>\$0.00<br>\$0.00           | ALEN TROMBI                                                                                                    | E /Open<br>Annua<br>O%<br>O%<br>O%<br>O%<br>O%<br>O%<br>O%<br>O%                      |
| Org<br>OBJ<br>11-1X<br>11-59<br>12-XX<br>LABOH<br>25-XX<br>26-XX<br>OTHEN<br>TOTAL<br>DIRECT | 30-17-0002-00-00-00<br>Report<br>Description<br>FULL TIME PERMANENT<br>EMPLOYEE CASH AWARDS<br>PERSONNEL BENEFITS<br>R TOTAL:<br>CONTRACTUAL SERVICES<br>SUPPLIES & MATERIALS<br>R DIRECT COST<br>L:<br>T PROGRAM TOTAL : | :K8LFF40/P00<br>Allocation<br>S0.00<br>S0.00<br>S0.00<br>S0.00<br>S0.00<br>S0.00<br>S0.00<br>S0.00<br>S0.00<br>S0.00<br>S0.00 | F1<br>Obligation<br>B<br>\$2275,354.02<br>\$13,000.00<br>\$70,785.23<br>\$359,139.25<br>\$456.76<br>\$4,167.00<br>\$4,623.76<br>\$4,623.76<br>\$363,763.01 | MC: 3017<br>FISHERIE<br>Balance<br>A-B = C<br>-\$275,354.02<br>-\$13,000.00<br>-\$70,785.23<br>-\$359,139.25<br>-\$456.76<br>-\$4,167.00<br>-\$44,623.76<br>-\$4623.76 | S MANAGEMENT<br>Remaining<br>Commitment<br>D<br>\$1,837,455,20<br>\$0,00<br>\$477,737.95<br>\$2,315,193.15<br>-5117.00<br>\$0.00<br>-\$117.00<br>\$2,315,076.15 | PROGRAMS<br>Balance<br>A-(B+D) = E<br>-\$21,112,809 - 2<br>-\$13,000.00<br>-\$548,523.18<br>-\$2,674,332.40<br>-\$339.76<br>-\$4,167.00<br>-\$4,506.76<br>-\$4,506.76 | Task Leader: G.<br>Date: 11-JUL-11<br>Encumber<br>F<br>\$0.00<br>\$0.00<br>\$0.00<br>\$0.00<br>\$0.00<br>\$0.00<br>\$0.00<br>\$0.00 | ALEN TROMBI<br>L-<br>Balance<br>E - F = G<br>-52,112,809.22<br>-513,000.00<br>-5546,523.18<br>-\$2,674,332.40<br>-5339.76<br>-54,167.00<br>-\$4,506.76<br>-\$2,678,839.16 | E /Open<br>Annua<br>Off<br>Off<br>Off<br>Off<br>Off<br>Off<br>Off<br>Off<br>Off<br>Of |

### Report 25D Sample Layout – Excel Download

| Ca  |        |          |                         |           |           |        |        |           |         |          |            |        |       |                   |                            |               |                    |            |
|-----|--------|----------|-------------------------|-----------|-----------|--------|--------|-----------|---------|----------|------------|--------|-------|-------------------|----------------------------|---------------|--------------------|------------|
|     |        | Home     | Insert                  | Page      | e Layout  | For    | rmulas | Data      | Review  | v Viev   | w Acroba   | ıt     |       |                   |                            |               |                    | 🕐 🗕 t      |
| P   | Paste  | ×<br>•   | Calibri<br>B <i>I</i> U | • 11<br>• | • A       | A Ă    |        | · = »     |         | Gen      | eral       | -      | Cond  | itional Format    | Cell                       | B Insert ▼    | Σ · A<br>Z<br>Sort | & Find &   |
|     | · ·    | <b>~</b> |                         |           |           | _      |        |           |         |          |            |        | Forma | atting * as Table | <ul> <li>Styles</li> </ul> | Format •      | ✓ Filter           | ★ Select ★ |
| CII | pboard |          |                         | Font      |           |        |        | Alignment |         | м.<br>Г. | Number     |        |       | Styles            |                            | Cells         | Editi              | ing        |
|     |        | A1       |                         | • (?      | $f_x$     | FMC    |        |           |         |          |            |        |       |                   |                            |               |                    |            |
|     | Α      |          |                         | В         |           |        |        | С         |         | D        | E          | F      |       | G                 |                            | Н             |                    |            |
| 1   | FMC    |          |                         | ОРТ       |           |        | Cost   | t Group   |         | Object   | Allocation | Obliga | tion  | Balance Oblig     | gation                     | Remaining Con | nmitment           | Balance    |
| 2   | 3017   | 30-17    | 7-0002-00-              | 00-00-00  | ) :J8LFF4 | 0/P00  | 2 - 0  | THER DIRE | CT COST | 43XX     | 0          | :      | 10.34 |                   | -10.34                     |               | 0                  | -10.34     |
| 3   | 3017   | 30-17    | 7-0002-01-              | 00-00-00  | ) :K8LFF4 | 40/P00 | 2 - O  | THER DIRE | CT COST | 21XX     | 0          | 4      | 45.98 |                   | -45.98                     |               | 0                  | -45.98     |
| 4   | 3017   | 30-17    | 7-0002-02-              | 00-00-00  | :K8LFF4   | 40/P00 | 1 - U  | ABOR      |         | 12XX     | 0          | 1176   | 60.07 | -11               | L760.07                    |               | 74777.17           | -86537.24  |
| 5   | 3017   | 30-17    | 7-0002-00-              | 00-00-00  | ) :J8LFF4 | 0/P00  | 2 - O  | THER DIRE | CT COST | 26XX     | 0          | -159   | 98.83 | 1                 | 1598.83                    |               | 0                  | 1598.83    |
| 6   | 3017   | 30-17    | 7-0002-03-              | 00-00-00  | ) :K8LFF4 | 40/P00 | 1 - U  | ABOR      |         | 111X     | 0          | 4887   | 71.28 | -48               | 3871.28                    |               | 409050             | -457921.28 |
| 7   | 3017   | 30-17    | 7-0002-01-              | 00-00-00  | ) :K8LFF4 | 40/P00 | 1 - U  | ABOR      |         | 1159     | 0          |        | 2000  |                   | -2000                      |               | 0                  | -2000      |
| 8   | 3017   | 30-17    | 7-0002-03-              | 00-00-00  | ) :28LFF0 | D1/PHS | 1 - U  | ABOR      |         | 12XX     | 0          | 203    | 37.34 | -2                | 2037.34                    |               | 0                  | -2037.34   |
| 9   | 3017   | 30-17    | 7-0002-00-              | 00-00-00  | ) :K8LFF4 | 40/P00 | 1 - U  | ABOR      |         | 1159     | 0          | 1      | 3000  |                   | -13000                     |               | 0                  | -13000     |
| 10  | 3017   | 30-17    | 7-0002-01-              | 00-00-00  | ) :28LFF0 | 01/P00 | 1 - U  | ABOR      |         | 111X     | 0          | 796    | 68.38 | -7                | 7968.38                    |               | 0                  | -7968.38   |
| 11  | 3017   | 30-17    | 7-0002-00-              | 00-00-00  | ) :J8LFF4 | 0/PHS  | 1 - U  | ABOR      |         | 12XX     | 0          | -96    | 60.98 |                   | 960.98                     |               | 0                  | 960.98     |
| 12  | 3017   | 30-17    | 7-0002-00-              | 00-00-00  | ) :J8LFF4 | 0/P00  | 1 - U  | ABOR      |         | 12XX     | 0          | 17     | 786.1 |                   | -1786.1                    |               | 0                  | -1786.:    |
| 13  | 3017   | 30-17    | 7-0002-00-              | 00-00-00  | ) :K8LFF4 | 40/P00 | 2 - O  | THER DIRE | CT COST | 25XX     | C          | 45     | 56.76 |                   | -456.76                    |               | -117               | -339.76    |
| 14  | 3017   | 30-17    | 7-0002-00-              | 00-00-00  | ) :K8LFF4 | 40/PHS | 1 - U  | ABOR      |         | 12XX     | 0          | 95     | 50.64 |                   | -950.64                    |               | 0                  | -950.64    |
| 15  | 3017   | 30-17    | 7-0002-03-              | 00-00-00  | ) :K8LFF4 | 40/P00 | 1 - U  | ABOR      |         | 1159     | 0          |        | 4200  |                   | -4200                      |               | 0                  | -4200      |
| 20  | 0.047  | 100.47   |                         |           |           | 0/000  | - I.a  |           |         | 10.000   |            | . I    |       | 1                 |                            |               |                    |            |

MARS DE Reports – Version 1.1

## Monthly/Quarterly Financial Status Summary Report - By FMC/Org/Project/ Object Class (250)

- Parameter Page called from the 25D page.
- This Report (as Reports 25C, 9C and 9O) captures Commitment data for a given time period. This is a Monthly/Quarterly Report in the Report 25D Format (same as Report 25C for the Report 25).
- This report displays a summary of allocations, actual obligations, pending obligations and the balance grouped by major object classes. Depending on the grouping chosen, the report displays Org code summary (chosen org level) or Org/Project/Task summary.
- Allocations and CBS Obligation data is cumulative (Y-T-D) as of the end of the month/quarter selected. Remaining Commitments are based on the Obligation Month (expected to be obligated before the end of the selected month/quarter).
- Report 250 includes FTE totals: Allocation FTE, year-to-date actuals from CBS NDW\_AP\_TRANS and pipeline from MARS Labor Projections.
- Report 25O also displays CBS Prior Year Downward Adjustments, for information purposes.
- If current or future months are selected, Report is generated with Real Time data. For previous months, the Report is using Monthly Snapshots.

#### **Report 25O Sample Layout**

|                                  |                                                                                | NA                                   | TIOI <mark>Click t</mark>                        | o increase the ma<br>MARS                        | gnification of th                  | e entire page                                    |                                      |                                                  | 11:34:42 A<br>Page 4 of |
|----------------------------------|--------------------------------------------------------------------------------|--------------------------------------|--------------------------------------------------|--------------------------------------------------|------------------------------------|--------------------------------------------------|--------------------------------------|--------------------------------------------------|-------------------------|
| Fina                             | ncial Status Summary I                                                         | By FMC/Org/                          | Project/Obj                                      | ect Class as of:<br>FMC: 30-17                   | Fiscal Year: 2                     | 012 Mor                                          | nth/Quarter:                         | Qtr 1                                            |                         |
| Org1<br>30 17                    |                                                                                | Project                              | Task                                             | Program Code                                     | Fund Codes                         |                                                  |                                      |                                                  |                         |
| Org2                             |                                                                                | Fund C<br>ALL<br>Project Se          | ode Fiscal Year                                  | Data Selection<br>Labor and Non<br>Exclud        | -labor Records<br>le Exp Funds All | Report<br>Real Time<br>ocation                   |                                      |                                                  |                         |
| Org                              | 30-17-0002 :J8LFF40                                                            |                                      | 2                                                | FMC: 3017<br>FISHERIE<br>(FMP)                   | S MANAGEMENT                       | PROGRAMS                                         | Proj Leader: GA                      | LEN TROMBL                                       | E                       |
| OBJ                              | Report<br>Description                                                          | Allocation<br>A                      | Obligation<br>B                                  | Balance<br>A-B = C                               | Remaining<br>Commitment<br>D       | Balance<br>A-(B+D) = E                           | Encumber<br>F                        | Balance<br>E - F = G                             | Annual<br>Rate          |
| 11-1X<br>12-XX                   | FULL TIME PERMANENT<br>PERSONNEL BENEFITS                                      | \$0.00<br>\$0.00                     | \$4,554.75<br>\$783.70                           | -\$4,554.75<br>-\$783.70                         | \$0.00<br>\$0.00                   | -\$4,554.75<br>-\$783.70                         | \$0.00<br>\$0.00                     | -\$4,554.75<br>-\$783.70                         | 096<br>096              |
| LABOR                            | R TOTAL:                                                                       | \$0.00                               | \$5,338.45                                       | -\$5,338.45                                      | \$0.00                             | -\$5,338.45                                      | \$0.00                               | -\$5,338.45                                      | 0%                      |
| 21-XX<br>25-XX<br>26-XX<br>43-XX | TRAVEL<br>CONTRACTUAL SERVICES<br>SUPPLIES & MATERIALS<br>INTEREST & DIVIDENDS | \$0.00<br>\$0.00<br>\$0.00<br>\$0.00 | -\$45.00<br>\$1,628.83<br>-\$1,598.83<br>\$10.34 | \$45.00<br>-\$1,628.83<br>\$1,598.83<br>-\$10.34 | \$0.00<br>\$0.00<br>\$0.00         | \$45.00<br>-\$1,628.83<br>\$1,598.83<br>-\$10.34 | \$0.00<br>\$0.00<br>\$0.00<br>\$0.00 | \$45.00<br>-\$1,628.83<br>\$1,598.83<br>-\$10.34 | 0%<br>0%<br>0%<br>0%    |
| OTHER<br>TOTAL                   | R DIRECT COST                                                                  | \$0.00                               | -\$4.66                                          | \$4.66                                           | \$0.00                             | \$4.66                                           | \$0.00                               | \$4.66                                           | 096                     |
| DIRECT                           | PROGRAM TOTAL :                                                                | \$0.00                               | \$5,333.79                                       | -\$5,333.79                                      | \$0.00                             | -\$5,333.79                                      | \$0.00                               | -\$5,333.79                                      | 0%                      |
| 30-17-00                         | 02 :J8LFF40 Total:                                                             | \$0.00                               | \$5,333.79                                       | -\$5,333.79                                      | \$0.00                             | -\$5,333.79                                      | \$0.00                               | -\$5,333.79                                      | 0%                      |

## Financial Status Summary Report - Internal Fund Distribution by FMC/Program/Org/Project/Object Class (25I)

- Report 25I parameter Page is called from the Report 25D Parameter Page.
- This report tracks Internal Fund charges by object class based on percentage used by Fund/Program/Project by FMC (including FTE distribution).
- This report will display a summary of allocations, actual obligations, pending obligations and the balance grouped by major object classes. Depending on the grouping chosen, the report displays Org code summary (chosen org level), Program or Org/Project/Task summary.

#### **Report 25I Sample Layout**

| Report #251            |                                        |                         |                         |                           |                             |                                                       |                |                               | Dec. 7, 2011 |
|------------------------|----------------------------------------|-------------------------|-------------------------|---------------------------|-----------------------------|-------------------------------------------------------|----------------|-------------------------------|--------------|
|                        |                                        | NA                      | TIONAL 1                | MARINE FIS                | HERIES SEI                  | RVICE                                                 |                |                               | 11:54:42 AM  |
|                        |                                        |                         |                         | MARS                      |                             |                                                       |                |                               | Page 1 of 23 |
|                        |                                        |                         | In                      | ternal Fund Dis           | tribution                   |                                                       |                |                               |              |
|                        |                                        |                         | By Org                  | /Program/Proje            | ct/Object Class             |                                                       |                |                               |              |
|                        |                                        | $\boldsymbol{\epsilon}$ | Fiscal Year             | : 2012 FM                 | IC: 30 - 21                 | >                                                     |                |                               |              |
|                        |                                        | Project                 | Task                    | Program Code              | Fund Codes                  |                                                       |                |                               |              |
| 30 21                  |                                        |                         |                         |                           | ALL                         |                                                       |                |                               |              |
|                        |                                        |                         | Month                   |                           | En                          | clude Exp Funds                                       |                |                               |              |
|                        |                                        |                         | December                |                           | Y                           |                                                       |                |                               |              |
|                        |                                        |                         |                         |                           |                             |                                                       |                |                               |              |
| 0 P .:                 |                                        |                         |                         | Org: 3021                 |                             |                                                       | NODTIT         | or recting                    | -            |
| Org - Projec           | 1: 30-21 :28LEF 09                     |                         |                         | 07-003                    | KATIVE RESEARS              | CH - Program 02-2                                     | SCIENCE        | CENTER                        | 5            |
|                        | Report                                 |                         |                         |                           | Remaining                   |                                                       |                |                               |              |
| OBJ                    | Description                            | CBS BOP                 | Obligation              | Balance                   | Commitment                  | Balance                                               | Encumber       | Balance                       | Annual       |
|                        |                                        | A                       | В                       | A-B = C                   | D                           | $\mathbf{A} - (\mathbf{B} + \mathbf{D}) = \mathbf{E}$ | F              | E - F = G                     | Rate         |
| 11-1X FUL<br>11-3X PER | L TIME PERMANENT<br>S COMP - ALL OTHER | \$0.00<br>\$0.00        | \$80,325.02<br>\$924.09 | -\$80,325.02<br>-\$924.09 | \$498,890.46<br>\$12,436.68 | -\$579,215.49<br>-\$13,360.77                         | 00.02<br>00.02 | -\$579,215.49<br>-\$13,360.77 | 0%<br>0%     |
| 11-59 EMP              | LOYEE CASH AWARDS                      | \$0.00                  | \$15,739.62             | -\$15,739.62              | \$0.00                      | -\$15,739.62                                          | \$0.00         | -\$15,739.62                  | 0%           |
| 12-XX PER              | SONNEL BENEFITS                        | \$0.00                  | \$20,357.18             | -\$20,357.18              | \$134,478.77                | -\$154,835.95                                         | \$0.00         | -\$154,835.95                 | 0%           |
| LABOR TO               | TAL:                                   | \$0.00                  | \$118,517.34            | -\$118,517.34             | \$645,805.91                | -\$764,323.26                                         | \$0.00         | -\$764,323.26                 | 0%           |
| 21-XX TRA              | VEL                                    | \$0.00                  | \$5,139.08              | -\$5,139.08               | \$0.00                      | -\$5,139.08                                           | \$220.10       | -\$5,359.19                   | 0%           |
| 22-XX TRA              | NS OF THINGS                           | \$0.00                  | \$799.90                | -\$799.90                 | \$2,561.75                  | -\$3,361.65                                           | \$0.00         | -\$3,361.65                   | 0%           |
| 25-XX CON              | TRACTUAL SERVICES                      | \$0.00                  | \$5,043.90              | -\$13,707.44              | \$3,264.69                  | -\$155,621.92<br>-\$8,308.59                          | \$0.00         | -\$135,621.92<br>-\$8,308.59  | 0%           |
| 26-XX SUP              | PLIES & MATERIALS                      | \$0.00                  | \$4,934.37              | -\$4,934.37               | \$4,903.15                  | -\$9,837.52                                           | \$0.00         | -\$9,837.52                   | 0%           |
| 43-XX EQU              | EREST & DIVIDENDS                      | \$0.00                  | \$1.58.71<br>\$3.10     | -\$138.71<br>-\$3.10      | \$0.00                      | -\$138.71                                             | \$0.00         | -\$1.58.71                    | 0%           |
| OTHER DI               | RECT COST                              | \$0.00                  | \$29,786.50             | -\$29,786.50              | \$130,644.07                | -\$160,430.57                                         | \$220.10       | -\$160,650.68                 | 0%           |
| TOTAL:                 |                                        |                         |                         |                           |                             |                                                       |                |                               |              |
| DIRECT PRO             | OGRAM TOTAL :                          | \$0.00                  | \$148,303.84            | -\$148,303.84             | \$776,449.98                | -\$924,753.83                                         | \$220.10       | -\$924,973.94                 | 0%           |
| 77-89 OFF              | ICE OVERHEAD                           | \$0.02                  | \$17.49                 | -\$17.49                  | \$0.00                      | -\$17.49                                              | \$0.00         | -\$17.49                      | 0%           |
| INDIRECT               | COST TOTAL:                            | \$0.00                  | \$17.49                 | -\$17.49                  | \$0.00                      | -\$17.49                                              | \$0.00         | -\$17.49                      | 0%           |
| 30-21 :28LEF           | '09 Total:                             | \$0.00                  | \$148,321.33            | -\$148,321.33             | \$776,449.98                | -\$924,771.32                                         | \$220.10       | -\$924,991.43                 | 0%           |
|                        |                                        |                         |                         |                           |                             |                                                       |                |                               |              |

## Quarterly Financial Status Summary - By Object Class (25A)

- This report will display a quarterly summary of allocations (MARS Budget or CBS BOP) and actual obligations grouped by Major object classes.
- For each quarter, report 25A will display quarterly and cumulative data (up to the chosen quarter).
- Please use Report 25C to view Remaining Commitments planned to be obligated before the end of the selected quarter.

#### **Report 25A Sample Layout**

| кероп #                                                                                                    | 25a                                                                                                    |      | NATIONAL M                                                                                                    | ARINE FISH                                                                                                    | ERIES SEF                                                                                                    | RVICE      |                                                                                                    | Dec. 7, 2011                                                                                                    |
|----------------------------------------------------------------------------------------------------|----------------------------------------------------------------------------------------------------|------|----------------------------------------------------------------------------------------------------|----------------------------------------------------------------------------------------------------|----------------------------------------------------------------------------------------------------|------------|----------------------------------------------------------------------------------------------------|----------------------------------------------------------------------------------------------------|
|                                                                                                    |                                                                                                    |      |                                                                                                    | MARS                                                                                                    |                                                                                                    |            |                                                                                                    | 02:04:19 PM                                                                                                    |
|                                                                                                    |                                                                                                    |      |                                                                                                    | The states                                                                                                    |                                                                                                    |            |                                                                                                    | Page 1 of 1                                                                                                    |
|                                                                                                    |                                                                                                    |      | Quarterly                                                                                                    | Financial Statu                                                                                                    | is Summary                                                                                                    |            |                                                                                                    |                                                                                                    |
|                                                                                                    |                                                                                                    |      |                                                                                                    | By Object Cla                                                                                                    | SS                                                                                                    |            |                                                                                                    |                                                                                                    |
|                                                                                                    |                                                                                                    |      | Fiscal Year                                                                                                    | 2012 Quarter:                                                                                                    | 1                                                                                                    |            |                                                                                                    |                                                                                                    |
| rg                                                                                                    | Project                                                                                                    | Task | Fund Codes                                                                                                    |                                                                                                    |                                                                                                    | CBS BOP?   | Include Memos                                                                                                    | Program Code                                                                                                    |
| 0 17                                                                                                    |                                                                                                    |      | ALL                                                                                                    |                                                                                                    |                                                                                                    | N          | Y                                                                                                    |                                                                                                    |
|                                                                                                    |                                                                                                    |      |                                                                                                    | Desired, Des Des d                                                                                                    | _                                                                                                    |            |                                                                                                    |                                                                                                    |
|                                                                                                    |                                                                                                    |      |                                                                                                    | Exclude Exp Fund                                                                                                    | <u> </u>                                                                                                    |            |                                                                                                    |                                                                                                    |
|                                                                                                    |                                                                                                    |      |                                                                                                    | Y                                                                                                    |                                                                                                    |            |                                                                                                    |                                                                                                    |
|                                                                                                    |                                                                                                    |      |                                                                                                    |                                                                                                    |                                                                                                    |            |                                                                                                    |                                                                                                    |
|                                                                                                    |                                                                                                    |      |                                                                                                    |                                                                                                    |                                                                                                    |            |                                                                                                    |                                                                                                    |
|                                                                                                    |                                                                                                    |      | 0                                                                                                    | narter 1                                                                                                    |                                                                                                    | $\subset$  | Cumulative up to C                                                                                                    | marter 1                                                                                                    |
| Ob                                                                                                    | ject Code                                                                                                    |      | Allocation                                                                                                    | uarter 1<br>Obligation                                                                                                    | Balance                                                                                                    | Cum Allocs | Cumulative up to Q<br>tion Cum Obligat                                                                                                    | Quarter 1<br>ion Cum Balance                                                                                                    |
| Ot<br>11-1X                                                                                                    | iject Code<br>FULL TIME PERMANENT                                                                                                    |      | Allocation<br>\$0.0                                                                                                    | uarter 1<br>Obligation<br>\$439.7                                                                                                    | Balance<br>-\$439.7                                                                                                    | Cum Alloes | Cumulative up to C<br>tion Cum Obligat<br>\$0.0 \$43                                                                                                    | Quarter 1<br><u>fon Cum Balance</u><br>39.7 -\$439.7                                                                                                    |
| Ob<br>11-1X<br>11-59                                                                                                  | iject Code<br>FULL TIME PERMANENT<br>EMPLOYEE CASH AWARDS                                                                                                    |      | Allocation<br>\$0.0<br>\$0.0                                                                                                    | station<br>\$439.7<br>\$25.2                                                                                                    | Balance<br>-\$439.7<br>-\$25.2                                                                                                    | Cum Attoes | Cumulative up to C<br>stion Cum Obligat<br>\$0.0 \$43<br>\$0.0 \$2                                                                                                    | Duarter 1<br><u>ion Cum Balance</u><br>39.7 -\$439.7<br>25.2 -\$25.2                                                                                                    |
| Ob<br>11-1X<br>11-59<br>SUBT                                                                                          | iject Code<br>FULL TIME PERMANENT<br>EMPLOYEE CASH AWARDS<br>'OTAL DIRECT LABOR:                                                                                                    |      | Allocation<br>\$0.0<br>\$0.0<br>\$0.0<br>\$0.0                                                                                                    | \$439.7<br>\$25.2<br>\$464.9                                                                                                    | Balance<br>-\$439.7<br>-\$25.2<br>-\$464.9                                                                                                    | Cum Attoes | Cumulative up to C           stion         Cum Obligat           \$0.0         \$43           \$0.0         \$12           \$0.0         \$12           \$0.0         \$12           \$0.0         \$12           \$0.0         \$44                                                                                                    | Quarter         1           ion         Cum Balance           39.7         -\$439.7           25.2         -\$25.2           54.9         -\$464.9                                                                                                    |
| Ob<br>11-1X<br>11-59<br>SUBT<br>12-XX                                                                                 | iject Code<br>FULL TIME PERMANENT<br>EMPLOYEE CASH AWARDS<br>YOTAL DIRECT LABOR:<br>PERSONNEL BENEFITS                                                                                                    |      | Allocation<br>\$0.0<br>\$0.0<br>\$0.0<br>\$0.0<br>\$0.0<br>\$0.0                                                                                                    | uarter 1<br>Obligation<br>\$439.7<br>\$25.2<br>\$464.9<br>\$117.8                                                                                                    | Balance<br>-\$439.7<br>-\$25.2<br>-\$464.9<br>-\$117.8                                                                                          | Cum Athees | Cumulative up to Q           Cum Obligat           \$0.0         \$43           \$0.0         \$2           \$0.0         \$24           \$0.0         \$44           \$0.0         \$44           \$0.0         \$44           \$0.0         \$44                                                                                                    | Quarter 1           ion         Cuun Ballance           89.7         -\$439.7           25.2         -\$25.2           54.9         -\$464.9           17.8         -\$117.8                                                                                                    |
| Ob<br>11-1X<br>11-59<br>SUBT<br>12-XX<br>21-XX                                                                        | iject Code<br>FULL TIME PERMANENT<br>EMPLOYEE CASH AWARDS<br>OTAL DIRECT LABOR:<br>PERSONNEL BENEFITS<br>TRAVEL                                                                                                    |      | Allocation<br>\$0.0<br>\$0.0<br>\$0.0<br>\$0.0<br>\$0.0<br>\$0.0                                                                                                    | s439.7<br>\$25.2<br>\$464.9<br>\$117.8<br>\$1.0                                                                                                    | Balance<br>-\$439.7<br>-\$25.2<br>-\$464.9<br>-\$117.8<br>-\$1.0                                                                                | Cum Athea  | Cumulative up to Q           tion         Cum Obligat           \$0.0         \$43           \$0.0         \$44           \$0.0         \$2           \$0.0         \$44           \$0.0         \$24           \$0.0         \$44           \$0.0         \$24           \$0.0         \$24           \$0.0         \$44           \$0.0         \$24           \$0.0         \$24           \$0.0         \$24                                                                                                    | Quarter         1           ion         Cum Ballance           39.7         -\$439.7           25.2         -\$25.2           54.9         -\$464.9           17.8         -\$117.8           81.0         -\$10                                                                                                    |
| Ob<br>11-1X<br>11-59<br>SUBT<br>12-XX<br>21-XX<br>22-XX                                                               | iject Code<br>FULL TIME PERMANENT<br>EMPLOYEE CASH AWARDS<br>OTAL DIRECT LABOR:<br>PERSONNEL BENEFITS<br>TRAVEL<br>TRANS OF THINGS                                                                                                    |      | Allocation<br>\$0.0<br>\$0.0<br>\$0.0<br>\$0.0<br>\$0.0<br>\$0.0<br>\$0.0<br>\$0.0<br>\$0.0                                                                                                    | states<br>states<br>st | Balance<br>-\$439.7<br>-\$25.2<br>-\$464.9<br>-\$117.8<br>-\$1.0<br>-\$0.5                                                                      | Cum Attoes | Cumulative up to Q           tion         Cum Obligat           \$0.0         \$43           \$0.0         \$44           \$0.0         \$44           \$0.0         \$44           \$0.0         \$44           \$0.0         \$45           \$0.0         \$45           \$0.0         \$45           \$0.0         \$45           \$0.0         \$45           \$0.0         \$45                                                                                                    | Cuarter 1           ion         Cuarter Ballance           39.7         -\$439.7           25.2         -\$25.2           54.9         -\$464.9           17.8         -\$117.8           \$1.0         -\$10           00.5         -\$0.5                                                                                                    |
| Ob<br>11-1X<br>11-59<br>SUBT<br>12-XX<br>21-XX<br>22-XX<br>25-XX                                                      | iject Code<br>FULL TIME PERMANENT<br>EMPLOYEE CASH AWARDS<br>YOTAL DIRECT LABOR:<br>PERSONNEL BENEFITS<br>TRAVEL<br>TRAVEL<br>TRANS OF THINGS<br>CONTRACTUAL SERVICES                                                                                         |      | Allocation<br>\$0.0<br>\$0.0 | standards<br>standards<br>stand                                                                                                    | Balance<br>-\$439.7<br>-\$25.2<br>-\$464.9<br>-\$117.8<br>-\$1.0<br>-\$0.5<br>-\$3.0                                                            | Cum Attors | Cumulative up to Q           Stion         Cum Obligat           \$0.0         \$44           \$0.0         \$44           \$0.0         \$44           \$0.0         \$44           \$0.0         \$44           \$0.0         \$44           \$0.0         \$44           \$0.0         \$44           \$0.0         \$44           \$0.0         \$44           \$0.0         \$44           \$0.0         \$44           \$0.0         \$44           \$0.0         \$44           \$0.0         \$44           \$0.0         \$44           \$0.0         \$44           \$0.0         \$44                                                                                                    | Suarter 1           ion         Cum Balance           39.7         -\$439.7           25.2         -\$252.2           54.9         -\$464.9           17.8         -\$117.8           \$1.0         -\$11.0           \$0.5         -\$0.5           \$3.0         -\$33.0                                                                                                    |
| Ob<br>11-1X<br>11-59<br>SUB1<br>12-XX<br>21-XX<br>22-XX<br>22-XX<br>25-XX<br>26-XX                                    | iject Code<br>FULL TIME PERMANENT<br>ENPLOYEE CASH AWARDS<br>OTAL DIRECT LABOR:<br>PERSONNEL BENEFITS<br>TRAVEL<br>TRANS OF THINGS<br>CONTRACTUAL SERVICES<br>SUPPLIES & MATERIALS                                                                            |      | Allocation<br>\$0.0<br>\$0.0 | standard for the second second                                                                                                    | Balance<br>-\$439.7<br>-\$25.2<br>-\$464.9<br>-\$117.8<br>-\$1.0<br>-\$0.5<br>-\$3.0<br>-\$3.1                                                  | Cum Attoes | Cumulative up to C           \$tion         Cum Obligat           \$0.0         \$42           \$0.0         \$42           \$0.0         \$42           \$0.0         \$42           \$0.0         \$42           \$0.0         \$43           \$0.0         \$44           \$0.0         \$44           \$0.0         \$44           \$0.0         \$44           \$0.0         \$44           \$0.0         \$44           \$0.0         \$44           \$0.0         \$44           \$0.0         \$44           \$0.0         \$44           \$0.0         \$44           \$0.0         \$44           \$0.0         \$44           \$0.0         \$44           \$0.0         \$44           \$0.0         \$44                                                                       | Juarter 1           ion         Cum Balance           39.7         -\$439.7           55.2         -\$252           54.9         -\$464.9           17.8         -\$110           \$0.5         -\$0.5           33.0         -\$3.0           33.1         -\$3.0                                                                                                    |
| Ob<br>11-1X<br>11-59<br>SUB1<br>12-XX<br>21-XX<br>22-XX<br>25-XX<br>26-XX<br>31-XX                                    | nject Code<br>FULL TIME PERMANENT<br>EMPLOYEE CASH AWARDS<br>OTAL DIRECT LABOR:<br>PERSONNEL BENEFITS<br>TRAVEL<br>TRANS OF THINGS<br>CONTRACTUAL SERVICES<br>SUPPLIES & MATERIALS<br>EQUIPMENT                                                               |      | Allocation<br>\$0.0<br>\$0.0 | s439.7<br>\$25.2<br>\$464.9<br>\$117.8<br>\$1.0<br>\$0.5<br>\$3.0<br>\$3.1<br>\$0.0                                                                                                    | Balance<br>-\$439.7<br>-\$25.2<br>-\$464.9<br>-\$117.8<br>-\$1.0<br>-\$0.5<br>-\$3.0<br>-\$3.1<br>\$0.0                                         | Cum Attoes | Cumulative up to Q         Cum Obligat           \$0.0         \$42           \$0.0         \$44           \$0.0         \$44           \$0.0         \$44           \$0.0         \$44           \$0.0         \$44           \$0.0         \$44           \$0.0         \$44           \$0.0         \$44           \$0.0         \$44           \$0.0         \$44           \$0.0         \$44           \$0.0         \$44           \$0.0         \$44           \$0.0         \$44           \$0.0         \$44           \$0.0         \$44           \$0.0         \$44           \$0.0         \$44           \$0.0         \$44           \$0.0         \$44           \$0.0         \$44           \$0.0         \$44           \$0.0         \$44           \$0.0         \$44 | Juarter 1           ion         Cum Balance           39.7         -\$439.7           25.2         -\$252.9           34.9         -\$464.9           17.8         -\$117.8           \$10.0         -\$10.0           30.5         -\$0.5           33.0         -\$3.0           33.1         -\$3.1           50.0         \$0.0                                                                                                    |
| Ok<br>11-1X<br>11-59<br>SUB1<br>12-XX<br>21-XX<br>22-XX<br>25-XX<br>26-XX<br>31-XX<br>41-XX                           | nject Code<br>FULL TIME PERMANENT<br>EMPLOYEE CASH AWARDS<br>YOTAL DIRECT LABOR:<br>PERSONNEL BENEFITS<br>TRAVEL<br>TRANS OF THINGS<br>CONTRACTUAL SERVICES<br>SUPPLIES & MATERIALS<br>EQUIPMENT<br>GRANTS                                                    |      | Allocation<br>\$0.0<br>\$0.0 | standards for the second standards for the second standards for the sec                                                                                                    | Balance<br>-\$439.7<br>-\$25.2<br>-\$464.9<br>-\$117.8<br>-\$1.0<br>-\$0.5<br>-\$3.0<br>-\$3.1<br>\$0.0<br>\$0.0<br>\$0.0                       | Cum Attors | Cumulative up to Q         Cum Obligat           \$0.0         \$43           \$0.0         \$44           \$0.0         \$44           \$0.0         \$44           \$0.0         \$44           \$0.0         \$44           \$0.0         \$44           \$0.0         \$44           \$0.0         \$44           \$0.0         \$44           \$0.0         \$44           \$0.0         \$44           \$0.0         \$44           \$0.0         \$44           \$0.0         \$44           \$0.0         \$44           \$0.0         \$44           \$0.0         \$44           \$0.0         \$44                                                                                                    | Suarter 1           ion         Cum Balance           39.7         -\$439.7           25.2         -\$25.2 <b>54.9</b> -\$464.9           17.8         -\$117.8           \$1.0         -\$10.0           \$0.5         -\$50.5           \$3.0         -\$3.1           \$0.0         \$0.0           \$0.0         \$0.0                                                                                                    |
| Ot<br>11-1X<br>11-59<br>SUBT<br>12-XX<br>21-XX<br>22-XX<br>25-XX<br>26-XX<br>31-XX<br>41-XX<br>43-XX                  | oject Code<br>FULL TIME PERMANENT<br>ENPLOYEE CASH AWARDS<br>YOTAL DIRECT LABOR:<br>PERSONNEL BENEFITS<br>TRAVEL<br>TRANS OF THINGS<br>CONTRACTUAL SERVICES<br>SUPPLIES & MATERIALS<br>EQUIPMENT<br>GRANTS<br>INTEREST & DIVIDENDS                            |      | Allocation<br>\$0.0<br>\$0.0 | standard for the second second                                                                                                    | Balance<br>-\$439.7<br>-\$25.2<br>-\$464.9<br>-\$117.8<br>-\$1.0<br>-\$0.5<br>-\$3.0<br>-\$3.0<br>-\$3.1<br>\$0.0<br>\$0.0<br>-\$0.1            | Cum Attoes | Cumulative up to C         Stion         Cum Obligat           \$0.0         \$44         \$50.0         \$52           \$0.0         \$44         \$50.0         \$52           \$0.0         \$54         \$50.0         \$52           \$0.0         \$44         \$50.0         \$52           \$50.0         \$52         \$50.0         \$52           \$50.0         \$52         \$50.0         \$52           \$50.0         \$52         \$50.0         \$52           \$50.0         \$52         \$50.0         \$52           \$50.0         \$52         \$50.0         \$52                                                                                                    | State         1           ion         Cum Balance           39.7         -\$439.7           15.2         -\$252           54.9         -\$464.9           17.8         -\$117.8           \$10.0         -\$10           \$05.5         -\$0.5           \$30.1         -\$33.1           \$000         \$000           \$0.0         \$0.0           \$0.1         -\$0.0                                                                                                    |
| Ot<br>11-1X<br>11-59<br>SUBT<br>12-XX<br>21-XX<br>22-XX<br>25-XX<br>26-XX<br>31-XX<br>31-XX<br>41-XX<br>43-XX<br>SUBT | oject Code<br>FULL TIME PERMANENT<br>ENPLOYEE CASH AWARDS<br>YOTAL DIRECT LABOR:<br>PERSONNEL BENEFITS<br>TRAVEL<br>TRANS OF THENGS<br>CONTRACTUAL SERVICES<br>SUPPLIES & MATERIALS<br>EQUIPMENT<br>GRANTS<br>INTEREST & DIVIDENDS<br>OTAL CY AND PY UPWARDS: |      | Allocation<br>\$0.0<br>\$0.0 | arter 1<br>Obligation<br>\$439.7<br>\$25.2<br>\$464.9<br>\$117.8<br>\$1.0<br>\$0.5<br>\$3.0<br>\$3.0<br>\$3.1<br>\$0.0<br>\$0.0<br>\$0.0<br>\$0.1<br>\$590.4                                                                                                    | Balance<br>-\$439.7<br>-\$25.2<br>-\$464.9<br>-\$117.8<br>-\$1.0<br>-\$0.5<br>-\$3.0<br>-\$3.1<br>\$0.0<br>\$0.0<br>\$0.0<br>-\$0.1<br>-\$590.4 | Cum Attoes | Cumulative up to C         Cum Obligat           \$0.0         \$44           \$0.0         \$2           \$0.0         \$44           \$0.0         \$2           \$0.0         \$44           \$0.0         \$44           \$0.0         \$44           \$0.0         \$44           \$0.0         \$44           \$0.0         \$44           \$0.0         \$44           \$0.0         \$44           \$0.0         \$44           \$0.0         \$44           \$0.0         \$45           \$0.0         \$44           \$0.0         \$44           \$0.0         \$44           \$0.0         \$44           \$0.0         \$45           \$0.0         \$56                                                                                                    | Cuarter 1           ion         Cuarter Balance           39.7         -\$439.7           25.2         -\$252.2           54.9         -\$464.9           17.8         -\$117.8           51.0         -\$117.8           53.0         -\$30.0           53.0         -\$30.0           53.1         -\$30.0           50.0         \$00.0           50.0         \$00.0           50.0         \$\$0.0           50.1         -\$\$0.5           50.2         -\$\$\$0.5           50.3         -\$\$\$\$\$\$\$\$\$\$\$\$\$\$\$\$\$\$\$\$\$\$\$\$\$\$\$\$\$\$\$\$\$\$\$\$ |

## Monthly Financial Status Summary - By Object Class (25B)

- This report will display a monthly summary of allocations (MARS Budget or CBS BOP) and actual obligations grouped by major object classes.
- For each month chosen, Report 25B will display monthly and cumulative data (up to the chosen month).
- Report has hyperlinks from the Cumulative Obligation column to the Detail Report (9B) for each object class row.
- Please use Report 25C to view Cumulative Remaining Commitments.

## **Report 25B Sample Layout**

| Report #25B                                                                                                    | NATION                                                                                                    | o Increase the                                                                                             | magnification of the entire                                                                                                    | page                                                      | 1                                                                                                    | Dec. 7, 2011                                                                                  |  |  |  |
|----------------------------------------------------------------------------------------------------|----------------------------------------------------------------------------------------------------|----------------------------------------------------------------------------------------------------|----------------------------------------------------------------------------------------------------|-----------------------------------------------------------|----------------------------------------------------------------------------------------------------|-----------------------------------------------------------------------------------------------|--|--|--|
| MARS                                                                                                    |                                                                                                    |                                                                                                    |                                                                                                    |                                                           |                                                                                                    |                                                                                               |  |  |  |
| Monthly Financial Status Summary                                                                                                    |                                                                                                    |                                                                                                    |                                                                                                    |                                                           |                                                                                                    |                                                                                               |  |  |  |
|                                                                                                    |                                                                                                    | By Object                                                                                                  | Class                                                                                                    |                                                           |                                                                                                    |                                                                                               |  |  |  |
|                                                                                                    | Fiscal Year: 2012 M                                                                                                    | fonth: 12                                                                                                  | Fiscal Month: 3                                                                                                    |                                                           |                                                                                                    |                                                                                               |  |  |  |
| Org Project                                                                                                    | Task Fund Code                                                                                                    | es                                                                                                    |                                                                                                    | Include                                                   | Memos Program                                                                                                    | m Code                                                                                        |  |  |  |
| 30 17                                                                                                    | ALL                                                                                                    |                                                                                                    |                                                                                                    | Ŷ                                                         |                                                                                                    |                                                                                               |  |  |  |
|                                                                                                    | **Click on the obl                                                                                                    | igation amount to                                                                                          | view obligation detail for the sele                                                                                                    | cted object class.                                        |                                                                                                    |                                                                                               |  |  |  |
|                                                                                                    | Fiscal                                                                                                    | Month: Decem                                                                                               | her                                                                                                    | Cumulative                                                | up to 31-DEC-11                                                                                                    |                                                                                               |  |  |  |
| Object Code                                                                                                    | Allocation                                                                                                    | Obligation                                                                                                 | Balance                                                                                                    | Cum Allocation Cum                                        | Obligation Cum                                                                                                    | Balance                                                                                       |  |  |  |
| 11-1X FULL TIME PERMANENT<br>11-59 EMPLOYEE CASH AWARDS                                                                                                    | 20.0<br>20.0                                                                                                    | -\$100.4<br>\$0.0                                                                                          | \$100.4<br>\$0.0                                                                                                    | \$0.0<br>\$0.0                                            | \$439.7<br>\$25.2                                                                                                    | -\$439.7<br>-\$25.2                                                                           |  |  |  |
| SUBTOTAL DIRECT LABOR:                                                                                                    | \$0.0                                                                                                    | -\$100.4                                                                                                   | \$100.4                                                                                                    | \$0.0                                                     | \$464.9                                                                                                    | -\$464.9                                                                                      |  |  |  |
| 21-XX TRAVEL                                                                                                    | \$0.0<br>\$0.0                                                                                                    | \$0.0                                                                                                    | \$0.0<br>\$0.1                                                                                                    | \$0.0 <                                                   | \$1.0                                                                                                    | -\$1.0                                                                                        |  |  |  |
| 25-XX CONTRACTUAL SERVICES                                                                                                    | \$0.0                                                                                                    | \$1.9                                                                                                    | -\$1.9                                                                                                    | \$0.0                                                     | \$3.0                                                                                                    | -\$3.0                                                                                        |  |  |  |
| 31-XX EQUIPMENT<br>41-XX GRANTS                                                                                                    | \$0.0<br>\$0.0                                                                                                    | \$0.0                                                                                                    | \$0.0                                                                                                    | \$0.0<br>\$0.0                                            | \$0.0                                                                                                    | \$0.0                                                                                         |  |  |  |
| 43-XX INTEREST & DIVIDENDS<br>SURTOTAL CY AND PY UPWARDS                                                                                                    | \$0.0<br>\$0.0                                                                                                    | -\$122.6                                                                                                   | \$0.0<br>\$122.6                                                                                                    | \$0.0<br>\$0.0                                            | \$0.1<br>\$590.4                                                                                                    | -\$0.1                                                                                        |  |  |  |
| PY DOWNWARD ADJ PY OBL(INFO):                                                                                                    | 40.0                                                                                                    | -\$5.8                                                                                                    | 412.0                                                                                                    | 40.0                                                      | -\$5.8                                                                                                    |                                                                                               |  |  |  |
|                                                                                                    |                                                                                                    |                                                                                                    |                                                                                                    |                                                           |                                                                                                    |                                                                                               |  |  |  |
|                                                                                                    |                                                                                                    |                                                                                                    |                                                                                                    |                                                           |                                                                                                    |                                                                                               |  |  |  |
|                                                                                                    |                                                                                                    |                                                                                                    |                                                                                                    |                                                           |                                                                                                    |                                                                                               |  |  |  |
|                                                                                                    |                                                                                                    |                                                                                                    |                                                                                                    |                                                           |                                                                                                    |                                                                                               |  |  |  |
| Report #9B                                                                                                    | NATIONAL N                                                                                                    | IARINE FIS                                                                                                 | SHERIES SERVICE                                                                                                    |                                                           |                                                                                                    | Dec. 7, 2011                                                                                  |  |  |  |
|                                                                                                    |                                                                                                    |                                                                                                    |                                                                                                    |                                                           |                                                                                                    |                                                                                               |  |  |  |
|                                                                                                    |                                                                                                    | MARS                                                                                                    | 5                                                                                                    |                                                           |                                                                                                    | Page 1 of 1                                                                                   |  |  |  |
|                                                                                                    | Mon<br>Pro Obiest/Ore Pres                                                                                                    | MARS<br>thly Obliga                                                                                        | 6<br>ition Detail<br>66 at al Dafamar Nam                                                                                                    | -1                                                        |                                                                                                    | Page 1 of 1                                                                                   |  |  |  |
|                                                                                                    | Mon<br>By Object/Org/Pro                                                                                                    | MARS<br>othly Obliga<br>ject/Task/A                                                                        | s<br>ition Detail<br>ffected Reference Nur                                                                                                    | nber                                                      |                                                                                                    | Page 1 of 1                                                                                   |  |  |  |
|                                                                                                    | Mon<br>By Object/Org/Pro<br>Fiscal Year: 2012                                                                                                    | MARS<br>othly Obliga<br>ject/Task/A<br>Fund Code I                                                         | 5<br>tion Detail<br>ffected Reference Nur<br>Fiscal Year: ALL                                                                                                    | nber                                                      | Ļ                                                                                                    | Page 1 of 1                                                                                   |  |  |  |
| Org 230 17                                                                                                    | Mon<br>By Object/Org/Pro<br>Fiscal Year: 2012<br>Project <u>Task</u> Pro                                                                                                    | MARS<br>othly Obliga<br>ject/Task/A<br>Fund Code I<br>gram Code                                            | 5<br>tion Detail<br>ffected Reference Nur<br>Fiscal Year: ALL<br>Fund Codes<br>ALL                                                                                                    | nber                                                      | <b>V</b>                                                                                                    | Page 1 of 1                                                                                   |  |  |  |
| Org<br>30 17<br>Fiscal Month Obj Class                                                                                                    | Mon<br>By Object/Org/Pro<br>Fiscal Year: 2012<br>Project <u>Task</u> Pro<br>Document Type                                                                                                    | MARS<br>nthly Obliga<br>ject/Task/A<br>Fund Code I<br>gram Code<br>Item Type                               | s<br>ition Detail<br>ffected Reference Nun<br>Fiscal Year: ALL<br>Fund Codes<br>ALL<br>Data Selection                                                                                                    | nber                                                      | Exclude Exp 1                                                                                                    | Page 1 of 1                                                                                   |  |  |  |
| Org         2           30         17           Fiscal Month         Obj Class           3         21                                                                                                    | Mon<br>By Object/Org/Pro<br>Fiscal Year: 2012<br>Project <u>Task</u> Pro<br><u>Document Type</u>                                                                                                    | MARS<br>nthly Obliga<br>ject/Task/A<br>Fund Code I<br>gram Code<br>Item Type                               | s<br>ttion Detail<br>ffected Reference Nur<br>Fiscal Year: ALL<br>Fund Codes<br>ALL<br>Data Selection<br>Labor and Non-labor                                                                                                    | nber<br>Records                                           | Exclude Exp 1                                                                                                    | Page 1 of 1                                                                                   |  |  |  |
| Org23017Fiscal MonthObj Class321Major Object Class21                                                                                                    | Mon<br>By Object/Org/Pro<br>Fiscal Year: 2012<br>Project Task Pro<br>Document Type                                                                                                    | MARS<br>nthly Obliga<br>ject/Task/A<br>Fund Code I<br>gram Code                                            | s<br>tion Detail<br>ffected Reference Nur<br>Fiscal Year: ALL<br><u>Fund Codes</u><br>ALL<br><u>Data Selection</u><br>Labor and Non-labor                                                                                                    | nber<br>Records                                           | Exclude Exp 1                                                                                                    | Page 1 of 1                                                                                   |  |  |  |
| Org     21       30     17       Fiscal Month     Obj Class       3     21       Major Object Class     21       Object Class     21       Object Class     Project/Task                                                                                                    | Mon<br>By Object/Org/Pro<br>Fiscal Year: 2012<br>Project Task Pro<br>Document Type<br>Org 30-17-0002-01-00-00-00<br>e Affected Reference No                                                                                                    | MARS<br>nthly Obliga<br>ject/Task/A<br>Fund Code I<br>gram Code<br>Item Type<br>FCFY                       | s<br>ition Detail<br>ffected Reference Nun<br>Fiscal Year: ALL<br>Fund Codes<br>ALL<br>Data Selection<br>Labor and Non-labor                                                                                                    | nber<br>Records<br>Monthly Obligatio                      | Exclude Exp I<br>Y<br>ons Y-T-D Obligation                                                                                                    | Page 1 of 1<br>Funds                                                                          |  |  |  |
| Org     Display       30     17       Fiscal Month     Obj Class       3     21       Major Object Class     21       Object Class     Project/Task     Doc/Item Type       21-40-00-00     KäLFF40-P00     LVTRV TDYN                                                                                                    | Mon<br>By Object/Org/Pro<br>Fiscal Year: 2012<br>Project Task Pro<br>Document Type<br>Drg 30-17-0002-01-00-00-00<br>e Affected Reference No<br>M 2FM5L0009                                                                                                    | MARS<br>nthly Obliga<br>ject/Task/A<br>Fund Code I<br>gram Code<br>                                        | s<br>ttion Detail<br>ffected Reference Nun<br>Fiscal Year: ALL<br><u>Fund Codes</u><br>ALL<br>Data Selection<br>Labor and Non-labor<br>Name<br>RONALD M LINSKY                                                                                 | nber<br>Records<br>Monthly Obligatio                      | Exclude Exp 2<br>Y<br>ours Y-T-D Obligation                                                                                                    | Page 1 of 1<br>Funds                                                                          |  |  |  |
| Org     Display       30     17       Fiscal Month     Obj Class       3     21       Major Object Class     21       Object Class     21       Object Class     Project/Task       Doc/Item Type       21:40-00-00     KSLFF40-P00       LVTRV TDYNI       Subtatal Major Object Class     21                                                                                                    | Mon<br>By Object/Org/Pro<br>Fiscal Year: 2012<br>Project Task Pro<br>Document Type<br>Org 30-17-0002-01-00-00-00<br>e Affected Reference No<br>M 2FM5L0009                                                                                                    | MARS<br>nthly Obliga<br>ject/Task/A<br>Fund Code I<br>gram Code<br>Item Type<br>FCFY<br>2012               | s<br>tion Detail<br>ffected Reference Nun<br>Fiscal Year: ALL<br><u>Fund Codes</u><br>ALL<br><u>Data Selection</u><br>Labor and Non-labor<br>Name<br>RONALD M LINSKY                                                                           | nber<br>Records<br>Monthly Obligatio                      | Exclude Expl<br>Y<br>ons Y-T-D Obligation                                                                                                    | Page 1 of 1<br>Funds<br>46                                                                    |  |  |  |
| Org     Display="block">17       Fiscal Month     Obj Class       3     21       Major Object Class     21       Object Class     21       Object Class     21       Object Class     21       Subtotal Major Object Class:     21                                                                                                    | Mon<br>By Object/Org/Pro<br>Fiscal Year: 2012<br>Project Task Pro<br>Document Type<br>Drg 30-17-0002-01-00-00-00<br>e Affected Reference No<br>M 2FM5L0009                                                                                                    | MARS<br>nthly Obliga<br>ject/Task/A<br>Fund Code I<br>gram Code<br>Item Type<br>FCFY<br>2012               | s<br>tion Detail<br>ffected Reference Num<br>Fiscal Year: ALL<br><u>Fund Codes</u><br>ALL<br><u>Data Selection</u><br>Labor and Non-labor<br>Name<br>RONALD M LINSKY                                                                           | nber<br>Records<br>Monthly Obligatio                      | Exclude Exp 1<br>Y<br>ours Y-T-D Obligation                                                                                                    | Page 1 of 1<br>Funds<br>46                                                                    |  |  |  |
| Org     Display="block-state="block-state="b                                                                                                    | Mon<br>By Object/Org/Pro<br>Fiscal Year: 2012<br>Project Task Pro<br>Document Type<br>Drg 30-17-0002-01-00-00-00<br>Affected Reference No<br>M 2FM5L0009                                                                                                    | MARS<br>nthly Obliga<br>ject/Task/A<br>Fund Code I<br>gram Code<br>Item Type<br>FCFY<br>2012               | s<br>ttion Detail<br>ffected Reference Nun<br>Fiscal Year: ALL<br>Fund Codes<br>ALL<br>Data Selection<br>Labor and Non-labor<br>Name<br>RONALD M LINSKY                                                                                        | nber<br>Records<br>Monthly Obligatio                      | Exclude Exp I<br>Y<br>ons Y-T-D Obligation<br>0                                                                                                    | Page 1 of 1<br>Funds<br>46                                                                    |  |  |  |
| Org     Dig       30     17       Fiscal Month     Obj Class       3     21       Major Object Class     21       Object Class     21       Object Class     21       Object Class     21       Object Class     21       Subtotal Major Object Class     21       Major Object Class     21       Object Class     21       Object Class     21       Object Class     21       Object Class     21       Object Class     21                                                                                                    | Mon<br>By Object/Org/Pro<br>Fiscal Year: 2012<br>Project Task Pro<br>Document Type<br>Drg 30-17-0002-01-00-00-00<br>Affected Reference No<br>Spanna 2FM5L0009                                                                                                    | MARS<br>nthly Obliga<br>ject/Task/A<br>Fund Code I<br>gram Code<br>Item Type<br>FCFY<br>2012               | s<br>tion Detail<br>ffected Reference Nun<br>Fiscal Year: ALL<br><u>Fund Codes</u><br>ALL<br>Data Selection<br>Labor and Non-labor<br>Name<br>RONALD M LINSKY<br>Name                                                                          | nber<br>Records<br>Monthly Obligatio<br>Monthly Obligatio | Exclude Exp 2<br>Y<br>outs Y-T-D Obligation<br>0<br>outs Y-T-D Obligation                                                                                 | Page 1 of 1<br>Funds<br>46<br>46                                                              |  |  |  |
| Org     Display="2">1       30     17       Fiscal Month     Obj Class       3     21       Major Object Class     21       Object Class     Project/Task     Doc/Item Type       21-40-00-00     KSLFF40-P00     LVTRV TDYNS       Subtotal Major Object Class     21     O       Major Object Class     21     O       Object Class     21     O       Object Class     21     O       Object Class     21     O       Object Class     Project/Task     Doc/Item Type       21-43-00-00     JSLFF40-P00     TDYGTA TD21                                                                                                    | Mon<br>By Object/Org/Pro<br>Fiscal Year: 2012<br>Project Task Pro<br>Document Type<br>Drg 30-17-0002-01-00-00-00<br>Affected Reference No<br>M 2FM5L0009                                                                                                    | MARS nthly Obliga ject/Task/A Fund Code I gram Code Item Type FCFY 2012 FCFY 2011                          | s tion Detail ffected Reference Nun Fiscal Year: ALL Fund Codes ALL Data Selection Labor and Non-labor Name RONALD M LINSKY Name JPMORGAN CHASE BANK, NA                                                                                       | nber<br>Records<br>Monthly Obligatio<br>Monthly Obligatio | Exclude Exp I<br>Y<br>ons Y-T-D Obligatio<br>0<br>0<br>ons Y-T-D Obligatio<br>0                                                                           | Page 1 of 1<br>Funds<br>46<br>46<br>-40                                                       |  |  |  |
| Org       Digit Class         30       17         Fiscal Month       Obj Class         3       21         Major Object Class       21         Object Class       21         Object Class       21         Object Class       21         Subtotal Major Object Class:       21         Major Object Class       21         Subtotal Major Object Class:       21         Major Object Class       21         Object Class       21         Object Class       21         Object Class       21         Object Class       21         Object Class       21         Outreat       00         Subtotal Major Object Class       21         Object Class       21         Object Class       21         Object Class       21         Object Class       100         Subford Date       100         21-43-00-00       301FF40-P00       TDYGTA TD21         21-40-00-00       301FF40-P00       TDYTRV TD21                                                                                                    | Mon<br>By Object/Org/Pro<br>Fiscal Year: 2012<br>Project Task Pro<br>Document Type<br>Mrg 30-17-0002-01-00-00-00<br>Affected Reference No<br>M 2FM5L0009<br>Prg 30-17-0002-03-00-00-00<br>Affected Reference No<br>43 1FKCS0015                                                                                                    | MARS nthly Obliga ject/Task/A Fund Code I gram Code Item Type FCFY 2012 FCFY 2011 2011                     | s tion Detail ffected Reference Nun Fiscal Year: ALL Fund Codes ALL Data Selection Labor and Non-labor Name RONALD M LINSKY Name JPMORGAN CHASE BANK, NA SCOTT DAVID HOUGHTALING                                                               | nber<br>Records<br>Monthly Obligatio<br>Monthly Obligatio | Exclude Exp 1<br>Y<br>outs V-T-D Obligation<br>0<br>0<br>0<br>0<br>0<br>0<br>0<br>0<br>0<br>0<br>0<br>0<br>0                                              | Page 1 of 1<br>Funds<br>46<br>46<br>46<br>-40<br>-30                                          |  |  |  |
| Org       Dig         30       17         Fiscal Month       Obj Class         3       21         Major Object Class       21         Object Class       21         Object Class       21         Object Class       21         Subtotal Major Object Class       21         Major Object Class       21         Subtotal Major Object Class       21         Major Object Class       21         Object Class       21         Object Class       21         Object Class       21         Object Class       21         Object Class       21         Object Class       21         Object Class       21         Object Class       21         Object Class       21         Object Class       21         Object Class       21         Object Class       21         Object Class       21         Object Class       10         21-43-00-00       30         21-43-00-00       30         21-43-00-00       30         21-43-00-00       30         21-43-00-00       30 <td>Mon<br/>By Object/Org/Pro<br/>Fiscal Year: 2012<br/>Project Task Pro<br/>Document Type<br/>Org 30-17-0002-01-00-00-00<br/>Affected Reference No<br/>2FM5L0009<br/>Org 30-17-0002-03-00-00-00<br/>Affected Reference No<br/>Affected Reference No<br/>Affected Reference No<br/>Affected Reference No<br/>Affected Reference No<br/>Affected Reference No<br/>Affected Reference No<br/>Affected Reference No</td> <td>MARS nthly Obliga ject/Task/A Fund Code I gram Code Item Type FCFY 2012 FCFY 2011 2011 2011 2011</td> <td>S ttion Detail ffected Reference Num Fiscal Year: ALL Fund Codes ALL Data Selection Labor and Non-labor Name RONALD M LINSKY Name JPMORGAN CHASE BANK, NA SCOTT DAVID HOUGHTALING JPMORGAN CHASE BANK, NA</td> <td>nber<br/>Records<br/>Monthly Obligatio<br/>Monthly Obligatio</td> <td>Exclude Exp 1<br/>Y<br/>ours V-T-D Obligation<br/>0<br/>0<br/>0<br/>0<br/>0<br/>0<br/>0<br/>0<br/>0<br/>0<br/>0<br/>0<br/>0</td> <td>Page 1 of 1<br/>Funds 46 46 46 -40 -30 25</td>                                                                                                    | Mon<br>By Object/Org/Pro<br>Fiscal Year: 2012<br>Project Task Pro<br>Document Type<br>Org 30-17-0002-01-00-00-00<br>Affected Reference No<br>2FM5L0009<br>Org 30-17-0002-03-00-00-00<br>Affected Reference No<br>Affected Reference No<br>Affected Reference No<br>Affected Reference No<br>Affected Reference No<br>Affected Reference No<br>Affected Reference No<br>Affected Reference No                                                                                                    | MARS nthly Obliga ject/Task/A Fund Code I gram Code Item Type FCFY 2012 FCFY 2011 2011 2011 2011           | S ttion Detail ffected Reference Num Fiscal Year: ALL Fund Codes ALL Data Selection Labor and Non-labor Name RONALD M LINSKY Name JPMORGAN CHASE BANK, NA SCOTT DAVID HOUGHTALING JPMORGAN CHASE BANK, NA                                      | nber<br>Records<br>Monthly Obligatio<br>Monthly Obligatio | Exclude Exp 1<br>Y<br>ours V-T-D Obligation<br>0<br>0<br>0<br>0<br>0<br>0<br>0<br>0<br>0<br>0<br>0<br>0<br>0                                              | Page 1 of 1<br>Funds 46 46 46 -40 -30 25                                                      |  |  |  |
| Org       Dig         30       17         Fiscal Month       Obj Class         3       21         Major Object Class       21         Object Class       Project/Task       Doc/Item Typ         21-40-00-00       KSLFF40-P00       LVTRV TDYN         Subtotal Major Object Class       21       O         Object Class       Project/Task       Doc/Item Typ         21-40-00-00       KSLFF40-P00       LVTRV TDYN         Subtotal Major Object Class       21       O         Object Class       Project/Task       Doc/Item Typ         21-43-00-00       JSLFF40-P00       TDYGTA TD21         21-43-00-00       JSLFF40-P00       TDYGTA TD21         21-43-00-00       KSLFF40-P00       TDYGTA TD21                                                                                                    | Mon<br>By Object/Org/Pro<br>Fiscal Year: 2012           Project         Task         Pro                                                                                                    | MARS nthly Obliga ject/Task/A Fund Code I gram Code Item Type FCFY 2012 FCFY 2011 2011 2011 2011 2012      | S tion Detail ffected Reference Nur Fiscal Year: ALL Fund Codes ALL Data Selection Labor and Non-labor Name RONALD M LINSKY Name JPMORGAN CHASE BANK, NA SCOTT DAVID HOUGHTALING JPMORGAN CHASE BANK, NA CHASE MANHATTAN BANK                  | nber<br>Records<br>Monthly Obligatio<br>Monthly Obligatio | Exclude Exp I<br>Y<br>outs Y-T-D Obligation<br>onts Y-T-D Obligation<br>0<br>0<br>0<br>0<br>0<br>0<br>0<br>0<br>0<br>0<br>0<br>0<br>0                     | Page 1 of 1<br>Funds<br>46<br>46<br>46<br>-40<br>-30<br>25<br>728                             |  |  |  |
| Org         Dig           30         17           Fiscal Month         Obj Class           3         21           Major Object Class         21         O           Object Class         Project/Task         Doc/Item Typ           21-40-00-00         KSLFF40-P00         LVTRV TDYN           Subtotal Major Object Class         21         O           Object Class         21         O           Subtotal Major Object Class         21         O           Object Class         21         O           Subtotal Major Object Class         21         O           Object Class         21         O           Subtotal Major Object Class         21         O           Diget Class         Project/Task         Doc/Item Typ           21-43-00-00         JSLFF40-P00         TDYTRV TD21           21-43-00-00         JSLFF40-P00         TDYTRV TD21           21-43-00-00         KSLFF40-P00         TDYGAT TD21           21-43-00-00         KSLFF40-P00         TDYGAT TD21           21-40-00-00         KSLFF40-P00         TDYTRV TD21                                                                                                    | Mon<br>By Object/Org/Pro<br>Fiscal Year: 2012           Project         Task         Pro                                                                                                    | MARS nthly Obliga ject/Task/A Fund Code I gram Code Item Type FCFY 2012 FCFY 2011 2011 2011 2012 2012 2012 | S ttion Detail ffected Reference Nun Fiscal Year: ALL Fund Codes ALL Data Selection Labor and Non-labor Name RONALD M LINSKY Name JPMORGAN CHASE BANK, NA SCOTT DAVID HOUGHTALING JPMORGAN CHASE BANK, NA CHASE MANHATTAN BANK SHERI A MCCANN  | nber<br>Records<br>Monthly Obligatio<br>Monthly Obligatio | Exclude Exp 1<br>Y<br>ons Y-T-D Obligation<br>ons Y-T-D Obligation<br>0<br>0<br>0<br>0<br>0<br>0<br>0<br>0<br>0<br>0<br>0<br>0<br>0                       | Page 1 of 1<br>Funds<br>46<br>46<br>46<br>-40<br>-30<br>25<br>728<br>271                      |  |  |  |
| Org         Display         Display <thdisplay< th=""> <thdisplay< th=""> <thdispl< td=""><td>Mon<br/>By Object/Org/Pro<br/>Fiscal Year: 2012<br/>Project Task Pro<br/>Document Type<br/>Task Pro<br/>Document Type<br/>Ty 30-17-0002-01-00-00-00<br/>M 2FM5L0009<br/>Affected Reference No<br/>Affected Reference No</td><td>MARS nthly Obliga ject/Task/A Fund Code I gram Code Item Type FCFY 2012 FCFY 2011 2011 2011 2011 2012 2012</td><td>S ttion Detail ffected Reference Nun Fiscal Year: ALL Fund Codes ALL Data Selection Labor and Non-labor Name RONALD M LINSKY Name JPMORGAN CHASE BANE, NA SCOTT DAVID HOUGHTALING JPMORGAN CHASE BANE, NA CHASE MANHATTAN BANE SHEREI A MCCANN</td><td>nber<br/>Records<br/>Monthly Obligatio</td><td>Exclude Expl<br/>Y<br/>ons Y-T-D Obligation<br/>0<br/>ons Y-T-D Obligation<br/>0<br/>0<br/>0<br/>0<br/>0<br/>0<br/>0<br/>0<br/>0<br/>0</td><td>Page 1 of 1<br/>Page 1 of 1<br/>Funds<br/>46<br/>46<br/>46<br/>46<br/>-30<br/>25<br/>728<br/>271<br/>954</td></thdispl<></thdisplay<></thdisplay<> | Mon<br>By Object/Org/Pro<br>Fiscal Year: 2012<br>Project Task Pro<br>Document Type<br>Task Pro<br>Document Type<br>Ty 30-17-0002-01-00-00-00<br>M 2FM5L0009<br>Affected Reference No<br>Affected Reference No | MARS nthly Obliga ject/Task/A Fund Code I gram Code Item Type FCFY 2012 FCFY 2011 2011 2011 2011 2012 2012 | S ttion Detail ffected Reference Nun Fiscal Year: ALL Fund Codes ALL Data Selection Labor and Non-labor Name RONALD M LINSKY Name JPMORGAN CHASE BANE, NA SCOTT DAVID HOUGHTALING JPMORGAN CHASE BANE, NA CHASE MANHATTAN BANE SHEREI A MCCANN | nber<br>Records<br>Monthly Obligatio                      | Exclude Expl<br>Y<br>ons Y-T-D Obligation<br>0<br>ons Y-T-D Obligation<br>0<br>0<br>0<br>0<br>0<br>0<br>0<br>0<br>0<br>0                                  | Page 1 of 1<br>Page 1 of 1<br>Funds<br>46<br>46<br>46<br>46<br>-30<br>25<br>728<br>271<br>954 |  |  |  |
| Org         Dig           30         17           Fiscal Month         Obj Class           3         21           Major Object Class         21           Major Object Class         21           Object Class         Project/Task         Doc/Item Typ           21-40-00-00         KSLFF40-P00         LVTRV TDYN           Subtotal Major Object Class         21         O           Object Class         Project/Task         Doc/Item Typ           21-40-00-00         KSLFF40-P00         LVTRV TDYN           Subtotal Major Object Class         21         O           Object Class         Project/Task         Doc/Item Typ           21-43-00-00         JSLFF40-P00         TDYTRV TD21           21-43-00-00         JSLFF40-P00         TDYTRV TD21           21-43-00-00         KSLFF40-P00         TDYTRV TD21           21-40-00-00         KSLFF40-P00         TDYTRV TD21           21-40-00-00         KSLFF40-P00         TDYTRV TD21           21-40-00-00         KSLFF40-P00         TDYTRV TD21           Subtotal Major Object Class:         21                                                                                                    | Mon<br>By Object/Org/Pro<br>Fiscal Year: 2012           Project         Task         Pro                                                                                                    | MARS nthly Obliga ject/Task/A Fund Code I gram Code Item Type FCFY 2012 FCFY 2011 2011 2011 2012 2012 2012 | S ttion Detail ffected Reference Nun Fiscal Year: ALL Fund Codes ALL Data Selection Labor and Non-labor Name RONALD M LINSKY Name JPMORGAN CHASE BANK, NA SCOTT DAVID HOUGHTALING JPMORGAN CHASE BANK, NA CHASE MANHATTAN BANK SHERRI A MCCANN | nber<br>Records<br>Monthly Obligatio<br>Monthly Obligatio | Exclude Exp I<br>Y<br>outs V-T-D Obligation<br>0<br>0<br>0<br>0<br>0<br>0<br>0<br>0<br>0<br>0<br>0<br>0<br>0                                              | Page 1 of 1<br>Page 1 of 1<br>Funds<br>46<br>46<br>46<br>46<br>46<br>25<br>728<br>271<br>954  |  |  |  |
| Org         Display           30         17           Fiscal Month         Obj Class           3         21           Major Object Class         21           Major Object Class         21           Object Class         Project/Task         Doc/Item Typ           21-40-00-00         KSLFF40-P00         LVTRV TDYN           Subtotal Major Object Class         21         O           Object Class         Project/Task         Doc/Item Typ           21-40-00-00         KSLFF40-P00         LVTRV TDYN           21-43-00-00         JSLFF40-P00         TDYTRV TD21           21-43-00-00         JSLFF40-P00         TDYTRV TD21           21-43-00-00         JSLFF40-P00         TDYTRV TD21           21-43-00-00         KSLFF40-P00         TDYTRV TD21           21-40-00-00         KSLFF40-P00         TDYTRV TD21           21-40-00-00         KSLFF40-P00         TDYTRV TD21           Subtotal Major Object Class:         21           Subtotal Major Object Class:         21                                                                                                    | Mon<br>By Object/Org/Pro<br>Fiscal Year: 2012           Project         Task         Pro                                                                                                    | MARS nthly Obliga ject/Task/A Fund Code I gram Code Item Type FCFY 2012 FCFY 2011 2011 2011 2012 2012 2012 | S ttion Detail ffected Reference Num Fiscal Year: ALL Fund Codes ALL Data Selection Labor and Non-labor Name RONALD M LINSKY Name IPMORGAN CHASE BANK, NA SCOTT DAVID HOUGHTALING IPMORGAN CHASE BANK, NA CHASE MANHATTAN BANK SHERRI A MCCANN | nber<br>Records<br>Monthly Obligatio<br>Monthly Obligatio | Exclude Exp 1<br>Y<br>ours Y-I-D Obligation<br>0<br>0<br>0<br>0<br>0<br>0<br>0<br>0<br>0<br>1<br>1<br>1<br>1<br>1<br>1<br>1<br>1<br>1<br>1<br>1<br>1<br>1 | Page 1 of 1<br>Funds  Funds  46  46  46  46  25 728 271 954  1,000                            |  |  |  |

## Financial Status Summary - by Org/Project/Task (22)

- This report will display a summary of spending plans, actual obligations, pending obligations and the balance grouped by Org/Project/Task.
- Users can download Report 22 output to the Excel format.
- The system allows the users to select a report grouping: break by org code or group by FMC.

### **Report 22 Sample Layout**

| Org<br>30         Project         Task         Program Code<br>ALL         Fund Codes<br>ALL           Exclude Exp Funds         Object Class:         Data Selection<br>Labor and Non-labor Records         Report         Committeent           FMC         Org         Project         Description         Allocation<br>A         Object Class:         Data Selection<br>Labor and Non-labor Records         Report         Ealance         Encumbrance         Balance         Action<br>Committeent           0rg         Project         Description         Allocation<br>A         Object Class:         0         107         107         0         -107         0         -107         0         -107         0         -107         0         -107         0         -107         0         -107         0         -107         0         -107         0         -107         0         -107         0         -107         0         -107         0         -107         0         -107         0         -107         0         -107         0         -107         0         -107         0         -107         0         -107         0         -107         0         -107         0         -107         0         -107         0         -107         0         -107                                                                                                    | Dec. 7, 2011<br>02:54:31 PM<br>Page 1 of 1 |                     |             |                     | SERVICE<br>t   | HERIES S<br>nary Report<br>t/Task | RINE FI<br>MARS<br>Status Sum<br>Org/Proje<br>Siscal Year: 20 | TIONAL MA<br>Financial S<br>By<br>F | NA                                         | Report #22                 |                                                  |  |  |  |  |  |  |  |
|----------------------------------------------------------------------------------------------------|--------------------------------------------|---------------------|-------------|---------------------|----------------|-----------------------------------|---------------------------------------------------------------|-------------------------------------|--------------------------------------------|----------------------------|--------------------------------------------------|--|--|--|--|--|--|--|
| ALL           Figure Exp Funds         Object Class:         Data Selection         Report         Use MJ           Figure Exp Funds         Object Class:         Data Selection         Report         Use MJ           FMC           Org         Project Task         Description         Allocation         Object Class:         Allocation         Object Class:         Allocation         Object Class:         Use MJ           Org         Project Task         Description         Allocation         Object Class:         Allocation         Object Class:         Use MJ           Object Class:         Allocation         Object Class:         Allocation         Object Class:         Commitment           Object Class:         Allocation         Object Class:         Allocation         Allocation           Object Class:         Allocation         Object Class:         Commitment           Object Class:                                                                                                    |                                            |                     |             |                     |                | und Codes                         | a Code                                                        | Task Program                        | Project                                    |                            | Org                                              |  |  |  |  |  |  |  |
| FMC         Org         Project<br>Task         Description         Allocation         Obligation         Balance<br>A         Remaining<br>Commitment         Balance<br>Commitment         Balance<br>Commitment         B | RS AA                                      | Use MAI             |             |                     | t<br>port      | Repor<br>Fast Rej                 | oor Records                                                   | Data Selection<br>Labor and Non-lab | Object Class:                              | de Exp Funds               | 50 I7<br>Exclu<br>Y                              |  |  |  |  |  |  |  |
| Org         Project<br>Task         Description         Allocation         Obligation         Balance<br>A         Remaining<br>Commitment         Balance<br>Commitment         Encumbrance         Balance         Remaining<br>Commitment           30-17-0000-00-00-00         28LFF01-P00         FISHERLES RESEARCH AND<br>MANAGEMENT (FMP)         0         107         -107         0         -107         0         -107         0         -107         0         -107         0         -107         0         -107         0         -107         0         -107         0         -107         0         -107         0         -107         0         -107         0         -107         0         -107         0         -107         0         -107         0         -107         0         -107         0         -107         0         -107         0         -138         0         -138         0         -138         0         -138         0         -138         0         -138         0         -138         0         -138         0         -138         0         -138         0         -138         0         -138         0         -138         0         -138         0         -138         0         -138         0                                                                                                    |                                            |                     |             |                     |                |                                   |                                                               |                                     |                                            |                            | FMC                                              |  |  |  |  |  |  |  |
| A         B         A-BEC         D         A-(B+D)=E         F         E-F=G         (B-I)           30-17-0000-00-00-00         28LFF01-P00         FISHERIES RESEARCH AND         0         107         -107         0         -107           30-17-0002-00-00-00         28LFF01-P00         FISHERIES RESEARCH AND         0         -7,437         7,437         0         7,437         0         7,437           30-17-0002-00-00-00         WLITEWA-P00         FISHERIES RESEARCH AND         0         -172         172         0         -18,805         -18,805           30-17-0002-00-00-00-00         JSLFF40-PCR         CRAB         0         -172         172         0         172         0         172         0         172         0         172         0         172         0         172         0         172         0         172         0         172         0         172         0         172         0         172         0         172         0         172         0         172         0         172         0         172         0         172         0         172         0         172         0         172         0         172         0         17437 <t< th=""><th>unual Rate</th><th>Balance An</th><th>Encumbrance</th><th>Balance</th><th>Remaining</th><th>Balance</th><th>Obligation</th><th>Allocation</th><th>Description</th><th>Project</th><th>Org</th></t<>                                                                                                    | unual Rate                                 | Balance An          | Encumbrance | Balance             | Remaining      | Balance                           | Obligation                                                    | Allocation                          | Description                                | Project                    | Org                                              |  |  |  |  |  |  |  |
| 30-17-0000-00-00-00         28LFF01-P00         FISHERIES RESEARCH AND<br>MANAGEMENT (FMP)         0         107         -107         0         -107           30-17-0002-00-00-00         28LFF01-P00         FISHERIES RESEARCH AND<br>MANAGEMENT (FMP)         0         -7,437         7,437         0         7,437         0         7,437           30-17-0002-00-00-00         2WL7EWA-P00         NO TASK<br>PISHERIES RESEARCH AND         0         0         0         18,805         -18,805         0         -8,869           30-17-0002-00-00-000         JSLF40-P00         FISHERIES MANAGEMENT         0         9,869         0         -9,869         0         -9,869         0         -8,869           30-17-0002-00-00-000         JSLF40-P00         FISHERIES MANAGEMENT         0         4,318         0         4,318         0         4,318         0         4,318         0         4,318         0         4,318         0         4,318         0         4,318         0         4,318         0         4,318         0         4,318         0         4,318         0         4,318         0         4,318         0         4,318         0         4,318         0         4,318         0         4,318         0         4,729         0                                                                                                    | )/A*100=H                                  | E-F=G (B-D)         | F           | A-(B+D)=E           | D              | A-B=C                             | в                                                             | А                                   |                                            | 1326                       |                                                  |  |  |  |  |  |  |  |
| MANAGEMENT (FMP)           30-17-0002-00-00-00         28LFF01-P00         FISHERIES RESEARCH AND         0         -7,437         7,437         0         7,437         0         7,437         0         7,437         0         7,437         0         7,437         0         7,437         0         7,437         0         7,437         0         7,437         0         7,437         0         7,437         0         7,437         0         7,437         0         7,437         0         7,437         0         7,437         0         7,437         0         7,437         0         7,437         0         7,437         0         7,437         0         7,437         0         7,437         0         7,437         0         7,437         0         7,437         0         7,437         0         7,437         0         7,437         0         7,437         0         7,437         0         7,437         0         7,437         0         7,437         0         7,437         0         7,437         0         7,437         0         7,437         0         7,437         0         7,437         0         7,437         0         7,437         0         7,437                                                                                                    | 0%                                         | -107                | . 0         | -107                | 0              | -107                              | 107                                                           | 0                                   | FISHERIES RESEARCH AND                     | 28LFF01-P00                | 30-17-0000-00-00-00-00                           |  |  |  |  |  |  |  |
| NANAGEMENT (FMP)         0         0         18,805         -18,805         0         -18,805         0         -18,805         0         -18,805         0         -18,805         0         -18,805         0         -18,805         0         -18,805         0         -18,805         0         -18,805         0         -18,805         0         -18,805         0         -18,805         0         -9,869         0         -9,869         0         -9,869         0         -9,869         0         -9,869         0         -9,869         0         -9,869         0         -9,869         0         -9,869         0         -9,869         0         -9,869         0         -9,869         0         -9,869         0         -9,869         0         -9,869         0         -9,869         0         -9,869         0         -9,869         0         -9,869         0         -9,869         0         -9,869         0         -9,869         0         -12,012         0         172         0         172         0         172         0         172         0         172         0         172         0         172         0         172         0         162,078,839         0         <                                                                                                    | 0%                                         | 7,437               | 0           | 7,437               | 0              | 7,437                             | -7,437                                                        | 0                                   | MANAGEMENT (FMP)<br>FISHERIES RESEARCH AND | 28LFF01-P00                | 30-17-0002-00-00-00-00                           |  |  |  |  |  |  |  |
| 30-17-0002-00-00-00         JELFF40-P00         FISHERIES MANAGEMENT         0         9,869         -9,869         0         -9,869         0         -9,869         0         -9,869         0         -9,869         0         -9,869         0         -9,869         0         -9,869         0         -9,869         0         -9,869         0         -9,869         0         -9,869         0         -9,869         0         -9,869         0         -9,869         0         -9,869         0         -9,869         0         -9,869         0         -9,869         0         -9,869         0         -9,869         0         -9,869         0         -9,869         0         -9,869         0         -9,869         0         -9,869         0         -9,869         0         -9,869         0         -9,869         0         -9,869         0         -9,869         0         -9,869         0         -9,869         0         -9,869         0         -9,869         0         -9,869         0         -9,869         0         -9,869         0         -9,869         0         -9,869         0         -9,869         0         -9,869         0         -2,678,839         0         -2,678,839                                                                                                    | 095                                        | -18 805             | 0           | -18 805             | 18 805         | 0                                 |                                                               | 0                                   | MANAGEMENT (FMP)                           | 2001 7FW 4-P00             | 30-17-0002-00-00-00-00                           |  |  |  |  |  |  |  |
| 30-17-0002-00-00-00         JSLFF40-PCR         CAB         0         -1.72         172         0         172         0         172         0         172         0         172         0         172         0         172         0         172         0         172         0         172         0         172         0         172         0         172         0         172         0         172         0         172         0         172         0         172         0         172         0         172         0         172         0         172         0         172         0         172         0         172         0         172         0         172         0         172         0         172         0         172         0         172         0         172         0         172         0         172         0         172         0         172         0         172         0         172         0         172         0         172         0         172         0         172         0         172         0         172         0         172         0         172         0         172         0         172                                                                                                    | 0%                                         | -9,869              | ŏ           | -9,869              | 0              | -9,869                            | 9,869                                                         | ŏ                                   | FISHERIES MANAGEMENT<br>PROGRAMS           | J&LFF40-P00                | 30-17-0002-00-00-00-00                           |  |  |  |  |  |  |  |
| 30-17-0002-00-00-00         ISLFF40-PEB         FQ         0         -4,318         4,318         0         4,318         0         4,318         0         4,318         0         4,318         0         4,318         0         4,318         0         -2,678,339         0         -2,678,339         0         -2,678,339         0         -2,678,339         0         -2,678,339         0         -2,678,339         0         -2,678,339         0         -2,678,339         0         -2,678,339         0         -2,678,339         0         -2,678,339         0         -2,678,339         0         -2,678,339         0         -2,678,339         0         -2,678,339         0         -2,678,339         0         -2,678,339         0         -2,678,339         0         -2,678,339         0         -2,678,339         0         -2,678,339         0         -2,678,339         0         -2,678,339         0         -2,678,339         0         -2,678,339         0         -2,678,339         0         -2,678,339         0         -4,729         0         -4,729         0         -4,729         0         -4,729         0         -4,729         0         -4,729         0         -10,239         0         -10,239         0 <td>0%</td> <td>172</td> <td>0</td> <td>172</td> <td>0</td> <td>172</td> <td>-172</td> <td>0</td> <td>CRAB</td> <td>J&amp;LFF40-PCR</td> <td>30-17-0002-00-00-00-00</td>                                                                                                    | 0%                                         | 172                 | 0           | 172                 | 0              | 172                               | -172                                                          | 0                                   | CRAB                                       | J&LFF40-PCR                | 30-17-0002-00-00-00-00                           |  |  |  |  |  |  |  |
| 30-17-0002-00-00-00         K8LFF40-PCR<br>X8LFF40-PBS         CRAB         0         87         -87         0         -87         0         -87         0         -87         0         -87         0         -87         0         -87         0         -87         0         -4729         0         -4729         0         -4729         0         -4729         0         -4729         0         -4729         0         -4729         0         -4729         0         -4729         0         -4729         0         -4729         0         -4729         0         -4729         0         -4729         0         -4729         0         -4729         0         -4729         0         -4729         0         -4729         0         -4729         0         -4729         0         -4729         0         -4729         0         -4729         0         -4729         0         -4729         0         -4729         0         -4729         0         -4729         0         -4729         0         -4729         0         -4729         0         -10,239         0         -10,239         0         -10,239         0         -10,239         0         -10,239         0                                                                                                    | 0%<br>0%                                   | 4,318<br>-2,678,839 | 0           | 4,318<br>-2,678,839 | 0<br>2,315,076 | 4,318<br>-363,763                 | -4,318<br>363,763                                             | 0                                   | IFQ<br>FISHERIES MANAGEMENT                | JSLFF40-PHS<br>KSLFF40-P00 | 30-17-0002-00-00-00-00<br>30-17-0002-00-00-00-00 |  |  |  |  |  |  |  |
| 30-17-0002-00-00-00         KSLEF 40-PHS         FQ         0         4,729         4,729         0         4,729         0         4,729         0         4,729         0         4,729         0         4,729         0         4,729         0         4,729         0         4,729         0         4,729         0         4,729         0         4,729         0         4,729         0         4,729         0         4,729         0         4,729         0         4,729         0         4,729         0         4,729         0         4,729         0         4,729         0         4,729         0         4,729         0         4,729         0         4,729         0         4,729         0         4,729         0         4,729         0         4,729         0         4,729         0         4,729         0         4,729         0         4,729         0         4,729         0         4,729         0         4,729         0         4,729         0         10,239         0         10,239         0         10,239         0         10,239         0         10,239         0         10,239         0         10,239         0         10,239         0                                                                                                    | 0%                                         | -87                 | 0           | -87                 | 0              | -87                               | 87                                                            | 0                                   | CRAB                                       | K8LFF40-PCR                | 30-17-0002-00-00-00-00                           |  |  |  |  |  |  |  |
| 30-17-0002-01-00-00-00         28LFF01-P00         FISHERLES RESEARCH AND         0         10,239         -10,239         0         -10,239         0         -10,239         0         -10,239         0         -10,239         0         -10,239         0         -10,239         0         -10,239         0         -10,239         0         -10,239         0         -10,239         0         -10,239         0         -10,239         0         -10,239         0         -10,239         0         -10,239         0         -10,239         0         -10,239         0         -10,239         0         -10,239         0         -10,239         0         -10,239         0         -10,239         0         -10,239         0         -10,239         0         -10,239         0         -10,239         0         -10,239         0         -10,239         0         -10,239         0         -10,239         0         -10,239         0         -10,239         0         -10,239         0         -10,239         0         -10,239         0         -10,239         0         -10,239         0         -10,239         0         -10,239         0         -10,239         0         -10,239         0         -10,239 <t< td=""><td>0%</td><td>-4,729</td><td>0</td><td>-4,729</td><td>0</td><td>-4,729</td><td>4,729</td><td>0</td><td>IFQ</td><td>K8LFF40-PHS</td><td>30-17-0002-00-00-00-00</td></t<>                                                                                                    | 0%                                         | -4,729              | 0           | -4,729              | 0              | -4,729                            | 4,729                                                         | 0                                   | IFQ                                        | K8LFF40-PHS                | 30-17-0002-00-00-00-00                           |  |  |  |  |  |  |  |
| 30-17-002-01-00-00-00         KSLFF40-P00         FISHERIES MANAGEMENT         0         63,108         -63,108         457,138         -520,246         0         -520,246           30-17-0002-02-00-000         2SLFF01-P00         FISHERIES MESEARCH AND         0         56         -56         0         -56         0         -56           30-17-0002-02-00-000         KSLFF40-P00         FISHERIES MESEARCH AND         0         56         -56         0         -56         0         -56           30-17-0002-02-00-000         KSLFF40-P00         FISHERIES MESEARCH AND         0         62,029         -62,029         362,381         -424,411         0         -424,411           30-17-0002-03-00-000         KSLFF40-P00         FISHERIES MESEARCH AND         0         11,049         -11,049         0         -11,049         0         -11,049         0         -11,049         0         -11,049         0         2,166         0         2,166         0         2,166         0         2,166         0         2,166         0         2,166         0         2,166         0         2,166         0         2,166         0         2,166         0         2,166         0         2,166         0         -8,651         0                                                                                                    | 0%                                         | -10,239             | 0           | -10,239             | 0              | -10,239                           | 10,239                                                        | 0                                   | FISHERIES RESEARCH AND<br>MANAGEMENT (FMP) | 28LFF01-P00                | 30-17-0002-01-00-00-00                           |  |  |  |  |  |  |  |
| 30-17-002-02-00-00         28LFF01-P00         FISHERIES RESEARCH AND<br>MANAGEMENT (FMP)         0         56         -56         0         -56         0         -56           30-17-0002-02-00-000         K8LFF40-P00         FISHERIES MANAGEMENT         0         62,029         -62,029         362,381         -424,411         0         -424,411           30-17-0002-03-00-000         28LFF01-P00         FISHERIES MANAGEMENT         0         11,049         -11,049         0         -11,049         0         -11,049         0         -11,049         0         -11,049         0         2,166         0         2,166         0         2,166         0         2,166         0         2,166         0         2,166         0         2,166         0         2,166         0         2,166         0         2,166         0         2,166         0         2,166         0         2,166         0         2,166         0         2,166         0         2,166         0         2,166         0         2,166         0         2,166         0         2,166         0         2,166         0         2,166         0         2,166         0         2,166         0         2,166         0         2,166         0                                                                                                    | 0%                                         | -520,246            | 0           | -520,246            | 457,138        | -63,108                           | 63,108                                                        | 0                                   | FISHERIES MANAGEMENT<br>PROGRAMS           | KSLFF40-P00                | 30-17-0002-01-00-00-00                           |  |  |  |  |  |  |  |
| 30-17-0002-02-00-00         KSLFF40-P00         FINERERS MANAGEMENT         0         62,029         -62,029         362,381         -424,411         0         -424,411           30-17-0002-03-00-00         28LFF01-P00         FISHERIES RESEARCH AND         0         11,049         -11,049         0         -11,049         0         -11,049         0         -11,049         0         -11,049         0         -11,049         0         -11,049         0         -11,049         0         -11,049         0         -11,049         0         -11,049         0         -11,049         0         -11,049         0         -11,049         0         -11,049         0         -11,049         0         -11,049         0         -11,049         0         -11,049         0         -11,049         0         -11,049         0         -11,049         0         -11,049         0         -11,049         0         -11,049         0         -11,049         0         -11,049         0         -11,049         0         -11,049         0         -11,049         0         -11,049         0         -11,049         0         -11,049         0         -11,049         0         -11,049         0         -11,049         0         -11,                                                                                                    | 0%                                         | -56                 | 0           | -56                 | 0              | -56                               | 56                                                            | 0                                   | FISHERIES RESEARCH AND<br>MANAGEMENT (FMP) | 28LFF01-P00                | 30-17-0002-02-00-00-00                           |  |  |  |  |  |  |  |
| 30-17-0002-03-00-00-00         28LFF01-POR         FISHERIES RESEARCH AND<br>MANAGEMENT (FMP)         0         11,049         -11,049         0         -11,049         0         -11,049         0         -11,049         0         -11,049         0         -11,049         0         -11,049         0         -11,049         0         -11,049         0         -11,049         0         -11,049         0         -11,049         0         -11,049         0         -11,049         0         -11,049         0         -11,049         0         -11,049         0         -11,049         0         -11,049         0         -11,049         0         -11,049         0         -11,049         0         -11,049         0         -11,049         0         -11,049         0         -11,049         0         -11,049         0         -11,049         0         -11,049         0         -11,049         0         -11,049         0         -11,049         0         -11,049         0         -11,049         0         -11,049         0         -11,049         0         -11,049         0         -11,049         0         -11,049         0         -11,049         0         -11,049         0         -11,049         0         -11,04                                                                                                    | 0%                                         | -424,411            | 0           | -424,411            | 362,381        | -62,029                           | 62,029                                                        | 0                                   | FISHERIES MANAGEMENT                       | KSLFF40-P00                | 30-17-0002-02-00-00-00                           |  |  |  |  |  |  |  |
| 30-17-0002-03-00-00         28LFF01-PCR         NEC - CENTER SPONSORED         0         -2,166         2,166         0         2,166         0         2,166           30-17-0002-03-00-00-00         28LFF01-PCR         NEC - CENTER SPONSORED         0         -2,166         2,166         0         2,166         0         2,166         0         2,166         0         2,166         0         2,166         0         2,166         0         2,166         0         2,166         0         2,166         0         2,166         0         2,166         0         2,166         0         2,166         0         2,166         0         2,166         0         2,166         0         2,166         0         2,166         0         2,166         0         2,166         0         2,166         0         2,166         0         2,166         0         2,166         0         2,166         0         2,166         0         2,166         0         2,166         0         2,166         0         2,166         0         2,166         0         2,166         0         1,617         0         1,617         0         1,617         0         1,617         0         1,617         0                                                                                                    | 0%                                         | -11,049             | 0           | -11,049             | 0              | -11,049                           | 11,049                                                        | 0                                   | FISHERIES RESEARCH AND<br>MANAGEMENT (EMP) | 28LFF01-P00                | 30-17-0002-03-00-00-00                           |  |  |  |  |  |  |  |
| 30-17-0002-03-00-00         28LFF01-PHS         HALBUT/SABLEFISH         0         8,651         -8,651         0         -8,651         0         -8,651         0         -8,651         0         -8,651         0         -8,651         0         -8,651         0         -8,651         0         -8,651         0         -8,651         0         -8,651         0         -8,651         0         -8,651         0         -8,651         0         -8,651         0         -8,651         0         -8,651         0         -8,651         0         -8,651         0         -8,651         0         -8,651         0         -8,651         0         -8,651         0         -8,651         0         -8,651         0         -8,651         0         -8,651         0         -8,651         0         -8,651         0         -8,651         0         -8,651         0         -8,651         0         -8,651         0         -8,651         0         -8,651         0         -8,651         0         -8,651         0         -8,651         0         -8,651         0         -8,651         0         -8,651         0         -8,651         0         -8,651         0         -8,651         0                                                                                                    | 0%                                         | 2,166               | 0           | 2,166               | 0              | 2,166                             | -2,166                                                        | 0                                   | NEC - CENTER SPONSORED                     | 28LFF01-PCR                | 30-17-0002-03-00-00-00                           |  |  |  |  |  |  |  |
| 30-17-0002-03-00-000 J&LFF40-P00 FISHERIES MANAGEMENT 0 -45 45 0 45 0 45 PROGRAMS                                                                                                    | 0%                                         | -8,651              | 0           | -8,651              | 0              | -8,651                            | 8,651                                                         | 0                                   | HALIBUT/SABLEFISH                          | 28LFF01-PHS                | 30-17-0002-03-00-00-00                           |  |  |  |  |  |  |  |
|                                                                                                    | 0%                                         | 45                  | 0           | 45                  | 0              | 45                                | -45                                                           | 0                                   | FISHERIES MANAGEMENT<br>PROGRAMS           | JSLFF40-P00                | 30-17-0002-03-00-00-00                           |  |  |  |  |  |  |  |
| 30-17-0002-03-00-00 K8LFF40-P00 FISHERIES MANAGEMENT 0 70,816 -70,816 515,403 -586,219 0 -586,219 PROGRAMS                                                                                                    | 0%                                         | -586,219            | 0           | -586,219            | 515,403        | -70,816                           | 70,816                                                        | 0                                   | FISHERIES MANAGEMENT<br>PROGRAMS           | KSLFF40-P00                | 30-17-0002-03-00-00-00                           |  |  |  |  |  |  |  |
| SubTotal FMC: 30-17 0 590,365 -590,365 3,668,803 -4,259,169 0 -4,259,169                                                                                                    | 0%                                         | -4,259,169          | 0           | -4,259,169          | 3,668,803      | -590,365                          | 590,365                                                       | 0                                   |                                            | 17                         | SubTotal FMC: 30-                                |  |  |  |  |  |  |  |
| Grand Total: 0 590,365 -590,365 3,668,803 -4,259,169 0 -4,259,169                                                                                                    | 0%                                         | -4,259,169          | 0           | -4,259,169          | 3,668,803      | -590,365                          | 590,365                                                       | 0                                   |                                            |                            | Grand Total:                                     |  |  |  |  |  |  |  |

#### **Report 22 Excel Download Sample**

|   |       | 41 <b>*</b>            | Jac FIVIC    |                                   |           |            |            |            |             |          |      |
|---|-------|------------------------|--------------|-----------------------------------|-----------|------------|------------|------------|-------------|----------|------|
| T | А     | В                      | С            | D                                 | E         | F          | G          | Н          | 1           | J        |      |
|   | FMC   | Org                    | Project/Task | Description                       | Allocatio | Obligation | Balance    | Remaining  | Balance     | Estimate | Bala |
| Г | ,     | ſ                      |              | FISHERIES RESEARCH AND MANAGEMENT |           |            |            |            |             |          |      |
|   | 30-17 | 30-17-0000-00-00-00-00 | 28LFF01-P00  | (FMP)                             | 0         | 107.04     | -107.04    | 0          | -107.04     | 0        |      |
| Т |       |                        |              | FISHERIES RESEARCH AND MANAGEMENT |           |            |            |            |             |          |      |
|   | 30-17 | 30-17-0002-00-00-00-00 | 28LFF01-P00  | (FMP)                             | 0         | -7436.71   | 7436.71    | 0          | 7436.71     | 0        |      |
|   | 30-17 | 30-17-0002-00-00-00-00 | 2WL7EWA-P00  | NO TASK                           | 0         | 0          | 0          | 18805.24   | -18805.24   | 0        |      |
|   | 30-17 | 30-17-0002-00-00-00-00 | J8LFF40-P00  | FISHERIES MANAGEMENT PROGRAMS     | 0         | 9868.66    | -9868.66   | 0          | -9868.66    | 0        |      |
|   | 30-17 | 30-17-0002-00-00-00-00 | J8LFF40-PCR  | CRAB                              | 0         | -171.78    | 171.78     | 0          | 171.78      | 0        |      |
|   | 30-17 | 30-17-0002-00-00-00-00 | J8LFF40-PHS  | IFQ                               | 0         | -4318.09   | 4318.09    | 0          | 4318.09     | 0        |      |
|   | 30-17 | 30-17-0002-00-00-00-00 | K8LFF40-P00  | FISHERIES MANAGEMENT PROGRAMS     | 0         | 363763.01  | -363763.01 | 2315076.15 | -2678839.16 | 0        | -26  |
|   | 30-17 | 30-17-0002-00-00-00-00 | K8LFF40-PCR  | CRAB                              | 0         | 87.3       | -87.3      | 0          | -87.3       | 0        |      |
|   | 30-17 | 30-17-0002-00-00-00-00 | K8LFF40-PHS  | IFQ                               | 0         | 4728.53    | -4728.53   | 0          | -4728.53    | 0        |      |
| Т |       |                        |              | FISHERIES RESEARCH AND MANAGEMENT |           |            |            |            |             |          |      |
|   | 30-17 | 30-17-0002-01-00-00-00 | 28LFF01-P00  | (FMP)                             | 0         | 10239      | -10239     | 0          | -10239      | 0        |      |
|   | 30-17 | 30-17-0002-01-00-00-00 | K8LFF40-P00  | FISHERIES MANAGEMENT PROGRAMS     | 0         | 63107.89   | -63107.89  | 457138.11  | -520246     | 0        |      |

## Financial Status Summary - by FMC/Program/Project (24)

- This report will display a summary of spending plans, actual obligations, pending obligations and the balance grouped by FMC/Program/Project, FMC/Program/Fund/Project or Fund/Program/FMC/FCFY.
- If selected, Report 24 will include FTE Totals section at the end of the report (FTE totals for each FMC/Program/Fund/Project).

#### **Report 24 Sample Layout**

| sport #24   |                                         | 1           | NATION              | AL MARIN          | E FISHE          | RIES SER                 | VICE                   |                  |                    | Dec.                           |
|-------------|-----------------------------------------|-------------|---------------------|-------------------|------------------|--------------------------|------------------------|------------------|--------------------|--------------------------------|
|             |                                         |             |                     | М                 | ARS              |                          |                        |                  |                    | 03:10<br>Pa                    |
|             |                                         |             | F                   | inancial Statu    | s Summar         | ry Report                |                        |                  |                    |                                |
|             |                                         |             |                     | By FMC/Prog       | gram/Fund        | d/Project                |                        |                  |                    |                                |
|             |                                         |             |                     | Fiscal Y          | 'ear:2012        | Fund Cod                 | e Fiscal Year:         | ALL              |                    |                                |
| Org         |                                         | Project     | Task                | Program Code      | Fund             | Codes                    |                        |                  |                    |                                |
| 30 17       |                                         |             |                     |                   | ALL              |                          |                        |                  |                    |                                |
| Report      |                                         | Exclude Org | Repo                | ort Grouping      |                  | Dat                      | a Selection            |                  | Use M              | ARS AA Exclude Exp             |
| Fast Report |                                         |             | Grou                | p by Program      |                  | Lab                      | or and Non-la          | bor Records      | N                  | Y                              |
| FMC: 30-    | 17                                      |             |                     |                   |                  |                          |                        |                  |                    |                                |
| Project     |                                         |             |                     |                   |                  | Remaining                |                        |                  |                    |                                |
| Code        | Project Description                     | AI          | location<br>A       | Obligation<br>B   | Balance<br>A-B=C | Commitment<br>D a        | Balance<br>L-(B+D) = E | Encumbrance<br>F | Balance<br>E-F=G ( | Annual Rate<br>(B-D)/A*100 = H |
| Program     | 02-05-05-000                            |             |                     |                   |                  |                          |                        |                  |                    |                                |
| 2WL7EWA     | FISHERMEN'S CONTINGENC'<br>FUND - ADMIN | r           | 0                   | 0                 | 0                | 18,805                   | -18,805                | 0                | -18,805            | 0%                             |
| Program T   | otal:                                   |             | 0                   | 0                 | 0                | 18,805                   | -18,805                | 0                | -18,805            | 0%                             |
| Program     | 02-21-19-001                            |             |                     |                   |                  |                          |                        |                  |                    |                                |
| 28LFF01     | PROGRAMS (FMP)                          |             | 0                   | 20,499            | -20,499          | <u> </u>                 | -20,499                | 0                | -20,499            | 0%                             |
| 28LPF01     | PROGRAMS (PSP)                          |             | 0                   | 0                 | 0                | <u> </u>                 | 0                      | 0                | 0                  | 0%                             |
| JSLFF40     | FISHERIES MANAGEMENT<br>PROGRAMS (FMP)  |             | 0                   | 5,334             | -0,334           | <u> </u>                 | -0,334                 | 0                | -5,334             | 0%                             |
| KSLFF40     | FISHERIES MANAGEMENT<br>PROGRAMS (FMP)  |             | 0                   | 564,532           | -564,532         | 3,649,998                | -4,214,531             | 0                | -4,214,531         | 0%                             |
| Program To  | otal:                                   |             | 0                   | 590,365           | -590,365         | 3,649,998                | -4,240,364             | 0                | -4,240,364         | 0%                             |
|             |                                         |             |                     |                   |                  |                          |                        |                  |                    |                                |
| FMC Total   | :                                       |             | 0                   | 590,365           | -590,365         | 3,668,803                | -4,259,169             | 0                | -4,259,169         | 0%6                            |
|             |                                         |             |                     |                   |                  |                          |                        |                  |                    |                                |
|             |                                         |             | FTE To              | tals for FMC: 30  | -17              |                          |                        |                  |                    |                                |
| Project Cod | le Project                              | ed FTE<br>A | Actual FTE<br>Y-T-D | FTE Balan<br>A-B= | ce FTEP<br>C     | ipeline FTE D<br>D A-(B+ | Balance<br>·D) = E     | Estimate<br>F    | FTE Bala<br>E-F    | nnce<br>'=G                    |
| Program: 0  | 2-05-05-000                             |             |                     |                   |                  |                          |                        |                  |                    |                                |
|             |                                         |             |                     |                   |                  |                          |                        |                  |                    |                                |
| 2WL7EWA     |                                         | 0.00        |                     | 0.00              | 0.00             | 0.20                     | -0.20                  | 0.00             | -0.1               | 20                             |
| Program To  | otal:                                   | 0.00        |                     | 0.00              | 0.00             | 0.20                     | -0.20                  | 0.00             | -0.1               | 20                             |

| Report #34 NATIONAL MARINE FISHERIES SERVICE<br>MARS<br>Financial Status Summary by Fund/Program/FMC/FCFY |                                                                                       |           |                  |                      |                        |                              |                        |                   |                  |                              |  |  |
|----------------------------------------------------------------------------------------------------|---------------------------------------------------------------------------------------|-----------|------------------|----------------------|------------------------|------------------------------|------------------------|-------------------|------------------|------------------------------|--|--|
| Org<br>30                                                                                                 | Fiscal Year: 2012 Fund Code Fiscal Year: ALL Org Program Code Fiscal Year: ALL 30 HLL |           |                  |                      |                        |                              |                        |                   |                  |                              |  |  |
| Fund<br>Code:                                                                                             | Program                                                                               | FMC FCFY  | CAMS Budget<br>A | CAMS Obligation<br>B | Balance<br>A-B=C       | Remaining<br>Commitment<br>D | Balance<br>A-(B+D) = E | Encumberance<br>F | Balance<br>E-F=G | Annual Rate<br>(B+D)/A*100=H |  |  |
| 1                                                                                                    | 02-08-01-000                                                                          | 3041 2011 | \$0.00<br>\$0.00 | \$877.76             | -\$877.76<br>-\$877.76 | \$0.00<br>\$0.00             | -\$877.76              | \$0.00<br>\$0.00  | -\$877.76        | 0%                           |  |  |
|                                                                                                    | 02-21-16-001                                                                          | 3014 2012 | \$0.00           | \$18,092.55          | -\$18,092.55           | \$0.00                       | -\$18,092.55           | \$0.00            | -\$18,092.55     | 0%                           |  |  |
|                                                                                                    |                                                                                       | 3016 2012 | \$0.00           | \$260,254.39         | -\$260,254.39          | \$0.00                       | -\$260,254.39          | \$0.00            | -\$260,254.39    | 0%6                          |  |  |
|                                                                                                    |                                                                                       | 3021 2011 | \$0.00           | \$12,929,35          | -\$12,929,35           | \$0.00                       | -\$12,929,35           | \$0.00            | -\$12,929,35     | 0%                           |  |  |

#### Report 24 Sample Layout – Group by Fund/Program/FMC/FCFY Option (former Report 34)

## Quarterly Financial Status Summary - by FMC/Program/ Project (24A)

- This report will display a summary of spending plans and actual obligations grouped by FMC/Program/Project.
- For each quarter, report displays quarterly and cumulative data (up to the chosen quarter).

#### **Report 24A Sample Layout**

| Rej   | port #24A                    | FRVICE                                                  |                  | Dec. 7, 20   |                                                                                                    |                |             |                |                         |             |  |
|-------|------------------------------|---------------------------------------------------------|------------------|--------------|----------------------------------------------------------------------------------------------------|----------------|-------------|----------------|-------------------------|-------------|--|
|       |                              |                                                         |                  | DAID         | JINA                                                                                               | L MAKINE FI    | ~           | ERVICE         |                         | 03:45:19 F  |  |
|       |                              |                                                         |                  |              |                                                                                                    | MAR            | s           |                |                         | Page 1 o    |  |
|       |                              |                                                         |                  | Qu           | Quarterly Financial Status Summary Report<br>By FMC/Program/Project<br>Fixed Year, 2012 Charter, 1 |                |             |                |                         |             |  |
|       |                              |                                                         |                  |              | Fiscal Year: 2012 Quarter: 1                                                                       |                |             |                |                         |             |  |
| Org   |                              | Project                                                 | Task             | Program Code | Fu                                                                                                 | nd Codes       |             |                | Include Memos           | Program Coo |  |
| 30 17 |                              |                                                         |                  |              | AL                                                                                                 | L              |             |                | Y                       |             |  |
|       |                              |                                                         |                  |              | Exe<br>Y                                                                                           | lude Exp Funds |             |                |                         |             |  |
| FM    | AC: 30-3                     | 17                                                      |                  |              | Quarter 1 Cumu                                                                                     |                |             |                | ilative up to Quarter 1 |             |  |
|       | Project                      | Proj Descrip                                            |                  | Allocatio    | n                                                                                                  | Obligation     | Balance     | Cum Allocation | Cum Obligation          | Cum Balance |  |
|       | Prog 0<br>27L3BBS<br>27L3BNP | 2-03-02-000<br>SK GRANTS - BUILD S<br>SK NATIONAL PROGR | USTAINABI<br>AMS | E FISF       | 0.00                                                                                               | 0.00           | 0.00        | 0.00           | 0.00                    | 0.00        |  |
|       | Program                      | Total                                                   |                  |              | 0.00                                                                                               | 0.00           | 0.00        | 0.00           | 0.00                    | 0.00        |  |
|       | Dece 0                       | 2 21 10 001                                             |                  |              |                                                                                                    |                |             |                |                         |             |  |
|       | 28LFF01                      | FISHERIES MANAGEM                                       | ENT PROGE        | LAMS (       | 0.00                                                                                               | 20.499.24      | -20,499,24  | 0.00           | 20,499,24               | -20,499,24  |  |
|       | 28LPF01                      | FISHERIES MANAGEM                                       | ENT PROGE        | LAMS (       | 0.00                                                                                               | 0.00           | 0.00        | 0.00           | 0.00                    | 0.00        |  |
|       | J8LFF40                      | FISHERIES MANAGEM                                       | ENT PROGE        | AMS (        | 0.00                                                                                               | 5,333.79       | -5,333.79   | 0.00           | 5,333.79                | -5,333.79   |  |
|       | K8LFF40                      | FISHERIES MANAGEM                                       | ENT PROGE        | AMS (        | 0.00                                                                                               | 564,532.41     | -564,532.41 | 0.00           | 564,532.41              | -564,532.41 |  |
|       | Program                      | Total:                                                  |                  |              | 0.00                                                                                               | 590,365.44     | -590,365.44 | 0.00           | 590,365.44              | -590,365.44 |  |
| To    | tal for FM                   | IC 30-17                                                |                  |              | 0.00                                                                                               | 590,365.44     | -590,365.44 | 0.00           | 590,365.44              | -590,365.44 |  |
|       |                              |                                                         |                  |              |                                                                                                    |                |             |                |                         |             |  |

## Financial Status Summary - by Fund/Program/Line Office for each NMFS Program (27)

- Report includes all MARS/CBS transactions for the Program Code that belongs to the selected Line Office, regardless of the LO (Org1 Code).
- This report will display a summary of BOPs allocations, CBS actual obligations and MARS Remaining Commitments grouped by Fund/Program/Line Office.
- For each program total, Report 27 will provide a hyperlink to the program status report by Project/FMC (27D).
- For each project/FMC total, Report 27D will provide a hyperlink to the detail report by Object Class/Org/Project/Task/Affected Reference Number (27O, similar to the Report 9 format).

#### **Report 27 Sample Layout**

| Report #27 | NAT                    | IONAL MARINE<br>MA<br>Financial Status S<br>By Fund/Progra<br>Fiscal Year: | ERVICE         | Dec. 9,<br>09:56:1<br>Page |                         |
|------------|------------------------|----------------------------------------------------------------------------|----------------|----------------------------|-------------------------|
| Line O     | ffice/ Program         |                                                                            |                | Org                        | Program Code            |
| 30-NM      | FS ( programl_code = 0 | 12)                                                                        |                | %                          | 2 20 7 1                |
| Fund Codes |                        |                                                                            | Exclude Exp 1  | Funds Report               |                         |
| ALL        |                        |                                                                            | Y              | Fast Report                |                         |
| Fund Code: | 1005 NOAA O            | RF 1311/121450                                                             |                |                            |                         |
| Program:   | 02-20-07-001           | PROTECTED RESO                                                             | URCES RESEARCH |                            |                         |
| Org:       | 30 NAT. MARIN          | E FISHERIES SER - OFF O                                                    | OF ASST        |                            |                         |
|            | Org1/Org2 Code         | BOPS Allocation                                                            | Obligation     | Balance                    | Remaining<br>Commitment |
|            | 30-11                  | 0.00                                                                       | -6,026.11      | 6,026.11                   | 0.00                    |
|            | 30-13                  | 0.00                                                                       | -382.62        | 382.62                     | 0.00                    |
|            | 30-15                  | 0.00                                                                       | 30,669.77      | -30,669.77                 | 0.00                    |
|            | 30-16                  | 0.00                                                                       | 35.20          | -35.20                     | 0.00                    |
|            | 30-30                  | 0.00                                                                       | 7,806.83       | -7,806.83                  | 0.00                    |
|            | 30-31                  | 0.00                                                                       | -617.30        | 617.30                     | 0.00                    |
|            | 30-40                  | 0.00                                                                       | 3,478.91       | -3,478.91                  | 0.00                    |
|            | 30-50                  | 0.00                                                                       | 1,599.75       | -1,599.75                  | 0.00                    |
|            | 30-51                  | 0.00                                                                       | -17,846.89     | 17,846.89                  | 0.00                    |
|            | 30-61                  | 0.00                                                                       | 4,146.48       | -4,146.48                  | 0.01                    |
|            | 30-71                  | 0.00                                                                       | -1,371.67      | 1,371.67                   | 0.00                    |
|            | LO Total:              | 0.00                                                                       | 21,492.35      | -21,492.35                 | 0.01                    |
| Org:       | 10 NATIONAL            | OCEAN SERVICE - ASST A                                                     | DM             |                            |                         |
|            | Org1/Org2 Code         | BOPS Allocation                                                            | Obligation     | Balance                    | Remaining<br>Commitment |
|            | 10-12                  | 0.00                                                                       | -749.27        | 749.27                     | 0.00                    |
|            | LO Total:              | 0.00                                                                       | -749.27        | 749.27                     | 0.00                    |
| Org:       | 20 NATIONAL            | WEATHER SERVICE - OFF                                                      | FICE OF AA     |                            |                         |
|            | Org1/Org2 Code         | BOPS Allocation                                                            | Obligation     | Balance                    | Remaining<br>Commitment |
|            | 20-30                  | 0.00                                                                       | 24.60          | -24.60                     | 0.00                    |
|            | LO Total:              | 0.00                                                                       | 24.60          | -24.60                     | 0.00                    |
| Prog 02-2  | 0-07-001 Total:        | 0.00                                                                       | 20,767.68      | -20,767.68                 | 0.01                    |

#### Report 27D

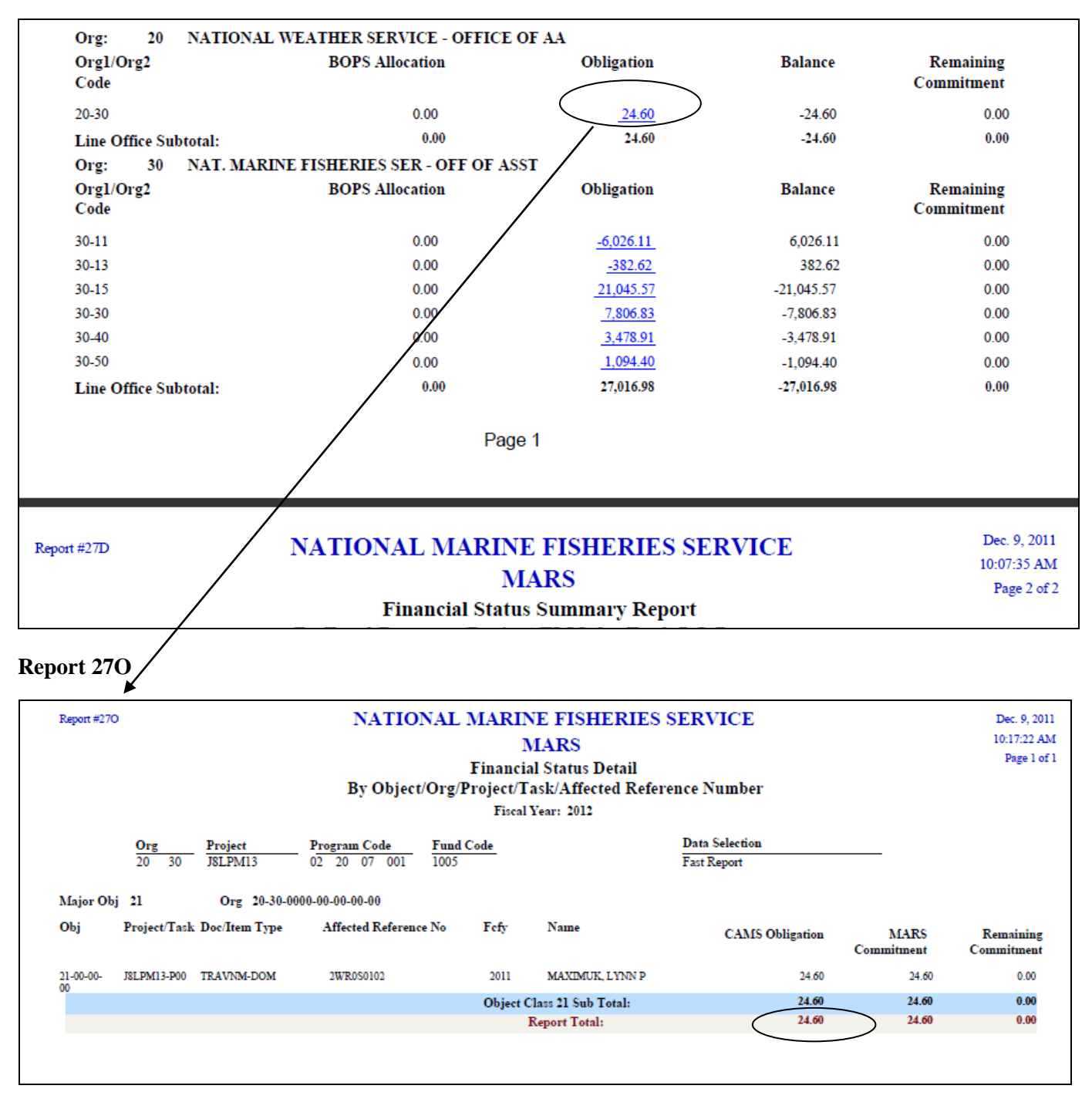

## Financial Status Detail - by Object/Org/Project/ Task/Affected Reference Number (9)

- Lists each Commitment record with detailed descriptions. It displays the amount of the commitment, the amount matched from CBS, and the remaining commitment amount for each commitment grouped by Object Class/Org Code/Project/Task/Affected Reference Number.
- The users have an option to include Bank Card detail information on the Report 9: Req number, Vendor, Description and actual amount.
- If the commitment amount is not equal 0, the report will have a hyperlink from the Commitment column to the Commitment Detail Report (15).
- Report 9 do not display Trip Destination for Travel Commitments (displays only Foreign or Domestic Travel designation). Travel Destinations are available on the Report 9 under Restricted Travel Reports.
- Report can be downloaded to the Excel Format (from Web PDF Report)

#### **Report 9 Sample Layout**

| Report 4                    | Report #9     NATIONAL MARINE FISHERIES SERVICE     Dec. 9, 2011       MARS     10.37.59 AM       Financial Status Detail     Page 5 of 8       By Object/Org/Project/Task/Affected Reference Number     Fiscal Year: 2012     Fund Code Fiscal Year: ALL       Org     Project     Task     Program Code     Fund Code: ALL       Org     Obj Class     Document Type     Item Type     Data Selection     Report |                  |                          |           |                       |                    |                                                   |            |             |                         |          |  |  |
|-----------------------------|----------------------------------------------------------------------------------------------------|------------------|--------------------------|-----------|-----------------------|--------------------|---------------------------------------------------|------------|-------------|-------------------------|----------|--|--|
| LICE                        | Exclude Org Obj Class Document Type Item Type Data Selection Keport<br>Exclude Labor Records Fast Report                                                                                                    |                  |                          |           |                       |                    |                                                   |            |             |                         |          |  |  |
| Project Sel<br>All Projects | Project Selection Exclude Exp Funds Exclude Match Errors All Projects Y N                                                                                                    |                  |                          |           |                       |                    |                                                   |            |             |                         |          |  |  |
| Major Obje                  | All Projects Y N<br>Major Object Class 25 Org 30-17-0002-03-00-00                                                                                                    |                  |                          |           |                       |                    |                                                   |            |             |                         |          |  |  |
| Object<br>Class             | Project/Task                                                                                                    | Doc/Item<br>Type | Affected<br>Reference No | FCF       | I Name                | Description        | Remarks                                           | Commitment | Obligations | Remaining<br>Commitment | Comm Bal |  |  |
|                             |                                                                                                    |                  |                          |           |                       |                    | CLASSIFIED                                        |            |             |                         |          |  |  |
| 25-27-00-00                 | K8LFF40-P00                                                                                                    | NOMTCH<br>PCARD  | MCCAN05-DEC-<br>11512851 | 2012      | SHERRI MCCANN         | AUTO OB BY DOCTYPE | MISC<br>CONTRACTUAL<br>SERVICES-NOT<br>CLASSIFIED | 776        | 776         | 0                       | 0        |  |  |
| Subtot                      | al Major Objec                                                                                                    | t Class: 25      |                          |           |                       |                    |                                                   | 1,374      | 931         | 0                       | 443      |  |  |
| Major Obje                  | ect Class 20                                                                                                    | ī                | Org 30-17-               | 0002-00-0 | 0-00-00               |                    |                                                   |            |             |                         |          |  |  |
| Object<br>Class             | Project/Task                                                                                                    | Doc/Item<br>Type | Affected<br>Reference No | FCFY      | I Name                | Description        | Remarks                                           | Commitment | Obligations | Remaining<br>Commitment | Comm Bal |  |  |
| 26-10-00-00                 | 28LFF01-P00                                                                                                    | IPAC<br>FEDSTR   | 133KL41270               | 2011      |                       | AUTO OB BY DOCTYPE | PURCHASES - GSA<br>CUSTOMER<br>SUPPLY CENTER      | 136        | 136         | 0                       | 0        |  |  |
| 26-10-00-00                 | 28LFF01-P00                                                                                                    | IPAC<br>FEDSTR   | 133KL41270               | 2012      |                       | AUTO OB BY DOCTYPE | PURCHASES - GSA<br>CUSTOMER<br>SUPPLY CENTER      | 268        | 268         | 0                       | 0        |  |  |
| 26-10-00-00                 | 28LFF01-P00                                                                                                    | IPAC<br>FEDSTR   | 133KL41271               | 2011      |                       | AUTO OB BY DOCTYPE | PURCHASES - GSA<br>CUSTOMER<br>SUPPLY CENTER      | 67         | 67          | 0                       | 0        |  |  |
| 26-10-00-00                 | 28LFF01-P00                                                                                                    | IPAC<br>FEDSTR   | 133KL41272               | 2012      |                       | AUTO OB BY DOCTYPE | PURCHASES - GSA<br>CUSTOMER<br>SUPPLY CENTER      | 50         | 50          | 0                       | 0        |  |  |
| 26-28-00-00                 | J8LFF40-P00                                                                                                    | NOMTCH<br>PCARD  | FRIED21-SEP-<br>11536942 | 2011      | DANIEL<br>FRIEDLANDER | AUTO OB BY DOCTYPE | ADMINISTRATIVE<br>SUPPLIES                        | -1,599     | -1,599      | 0                       | 0        |  |  |
| 26-28-00-00                 | K8LFF40-P00                                                                                                    | NOMTCH           | FRIED04-NOV-<br>11536942 | 2012      | DANIEL<br>FRIEDLANDER | AUTO OB BY DOCTYPE | ADMINISTRATIVE<br>SUPPLIES                        | 1,951      | 1,951       | 0                       | 0        |  |  |
| 26-28-00-00                 | K8LFF40-P00                                                                                                    | NOMTCH           | FRIED05-DEC-             | 2012      | DANIEL                | AUTO OB BY DOCTYPE | ADMINISTRATIVE                                    | 2,216      | 2,216       | 0                       | 0        |  |  |
|                             |                                                                                                    |                  |                          |           |                       |                    | /                                                 |            |             |                         |          |  |  |

## **Drill-Down Sample – Report 15**

| Report #15      |          |      |               | Γ               | NATIONAL N         | MARINE FIS<br>MARS | HERIES     | SERVICE                 |              |                    | Dec. 9, 20<br>10:43:35 A<br>Page 1 c |
|-----------------|----------|------|---------------|-----------------|--------------------|--------------------|------------|-------------------------|--------------|--------------------|--------------------------------------|
|                 |          |      |               |                 |                    | Commitme           | ent        |                         |              |                    |                                      |
| Rec No.         | FY       | Fund | Organizatio   | on Code         | Proj -Task         | Program            | Doc type   | Item type               | Object Class | COTR               |                                      |
| 20740969        | 2012     | 1011 | 30-17-0002-0  | 0-00-00-00      | K8LFF40 - P00      | 02-21-19-001       | NOMTCH     | PCARD                   | 26-28-00-00  | DANIEL FRI         | EDLANDER                             |
| Affected Ref    | ference  | No.  | Descripti     | on              | Total              | Commitment         | CAMS       | Remaining<br>Commitment | Estimate     | Entered by         | Date Entered Month                   |
| FRIED04-NOV     | V-115369 | 42   | AUTO OB BY    | DOCTYPE         |                    | \$1,951.49         | \$1,951.49 | \$0.00                  | \$0.00       | MARS               | 05-NOV-11                            |
|                 |          |      |               |                 |                    | Commitmer          | nt Detail  |                         |              |                    |                                      |
| Req number      |          | FCFY | Amou A        | nt Description  | n Obl Mon          | th Vendor          |            | Optional 1              | Optional 2   | Sent               | Requested Proc Cod                   |
| 18-OCT-11       |          | 2012 | 2 -\$11       | 85 TRAINING TEX | TBOOKS: NOV        | HAR*HARVARD BU     | JSNSS      |                         |              |                    |                                      |
| 18-OCT-11       |          | 2012 | 2 \$11        | .85 NOT FOUND   | NOV                | HAR*HARVARD BU     | JSNSS      |                         |              |                    |                                      |
| 12-OCT-11       |          | 2012 | 2 \$1,951     | .49 NOT FOUND   | NOV                | D&B*MDR INVOICE    | s          |                         |              |                    |                                      |
|                 |          |      |               |                 |                    | CAMS D             | atail      |                         |              |                    |                                      |
| Org             |          | I    | Proj -Task    | Object Class    | Affected Reference | e No Doc T         | ype Item   | Type CAM                | S Amount     | CFRS Match         |                                      |
| -               |          |      |               | -               |                    |                    |            |                         |              |                    |                                      |
| 30-17-0002-00-  | 00-00-00 | I    | K8LFF40 - P00 | 26-28-00-00     | FRIED04-NOV-1153   | 6942 NOMT          | CH PCARI   | )                       | -\$11.85     | Automatically Obli | igated                               |
| 30-17-0002-00-0 | 00-00-00 | I    | C8LFF40 - P00 | 26-28-00-00     | FRIED04-NOV-1153   | 6942 NOMT          | CH PCARL   |                         | \$11.85      | Automatically Obli | igated                               |
| 30-17-0002-00-  | 00-00-00 | F    | K8LFF40 - P00 | 26-28-00-00     | FRIED04-NOV-1153   | 6942 NOMT          | CH PCARI   | )                       | \$1,951.49   | Automatically Obli | igated                               |

## Sample Layout – Report 9 with Credit Card Detail

| Major Obje      | ect Class 25   | )                | Org 30-17                | -0002-00-0 | )0-00-00                          |                     |                                              |            |             |                         |          |
|-----------------|----------------|------------------|--------------------------|------------|-----------------------------------|---------------------|----------------------------------------------|------------|-------------|-------------------------|----------|
| Object<br>Class | Project/Task   | Doc/Item<br>Type | Affected<br>Reference No | FCFY       | 7 Name                            | Description         | Remarks                                      | Commitment | Obligations | Remaining<br>Commitment | Comm Bal |
| 25-11-00-00     | JSLFF40-P00    | VINV MISC        | 11SUP00UCC               | 2012       | SEC OF STATE MAINE,<br>UCC SECTON |                     |                                              | 0          | 30          | 0                       | -30      |
| 25-26-00-00     | JSLFF40-P00    | NOMTCH<br>PCARD  | FRIED21-SEP-<br>11536942 | 2011       | DANIEL<br>FRIEDLANDER             | AUTO OB BY DOCTYPE  | OTHER TRAINING-<br>UNIV OR NON-FED<br>SOURCE | 1,599      | 1,599       | 0                       | 0        |
|                 |                |                  | Requum                   | Vendor     | t i                               | Description         | Ac                                           | t Commit   |             |                         |          |
|                 |                |                  | 16-SEP-11                | MBS D      | IRECT TEXTBOOKS                   | TRAINING TEXTBOOKS: | SUMMERS                                      | 204        |             |                         |          |
|                 |                |                  | 17-SEP-11                | GRAD       | UATE SCHOOL REG                   | TRAINING: CAROTHERS |                                              | 1,395      |             |                         |          |
| 25-27-00-00     | KSLFF40-P00    | RECDEL<br>SERV   | 125530006                | 2012       | SSMC III LP                       |                     |                                              | 0          | 196         | 0                       | -196     |
| 25-11-00-00     | KSLFF40-P00    | NOMTCH<br>MISC   | 12SUP00UCC               | 2012       |                                   | AUTO OB BY DOCTYPE  | MGMT & SUPPORT<br>SRVS OTHER<br>THAN 2510    | 132        | 249         | -117                    | -117     |
| 25-26-00-00     | KSLFF40-P00    | NOMTCH<br>PCARD  | FRIED04-NOV-<br>11536942 | 2012       | DANIEL<br>FRIEDLANDER             | AUTO OB BY DOCTYPE  | OTHER TRAINING-<br>UNIV OR NON-FED<br>SOURCE | 12         | 12          | 0                       | 0        |
|                 |                |                  | Requum                   | Vendor     | t i                               | Description         | Ac                                           | t Commit   |             |                         |          |
|                 |                |                  | 18-OCT-1                 | 1 HAR*F    | ARVARD BUSNSS SCH                 | TRAINING TEXTBOOKS: | SUMMERS                                      | 12         |             |                         |          |
|                 |                |                  |                          |            |                                   |                     |                                              |            |             |                         |          |
|                 |                |                  |                          |            |                                   |                     |                                              |            |             |                         |          |
| Subtot          | al Major Objec | t Class: 25      |                          |            |                                   |                     |                                              | 1,743      | 2,086       | -117                    | -343     |

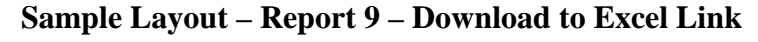

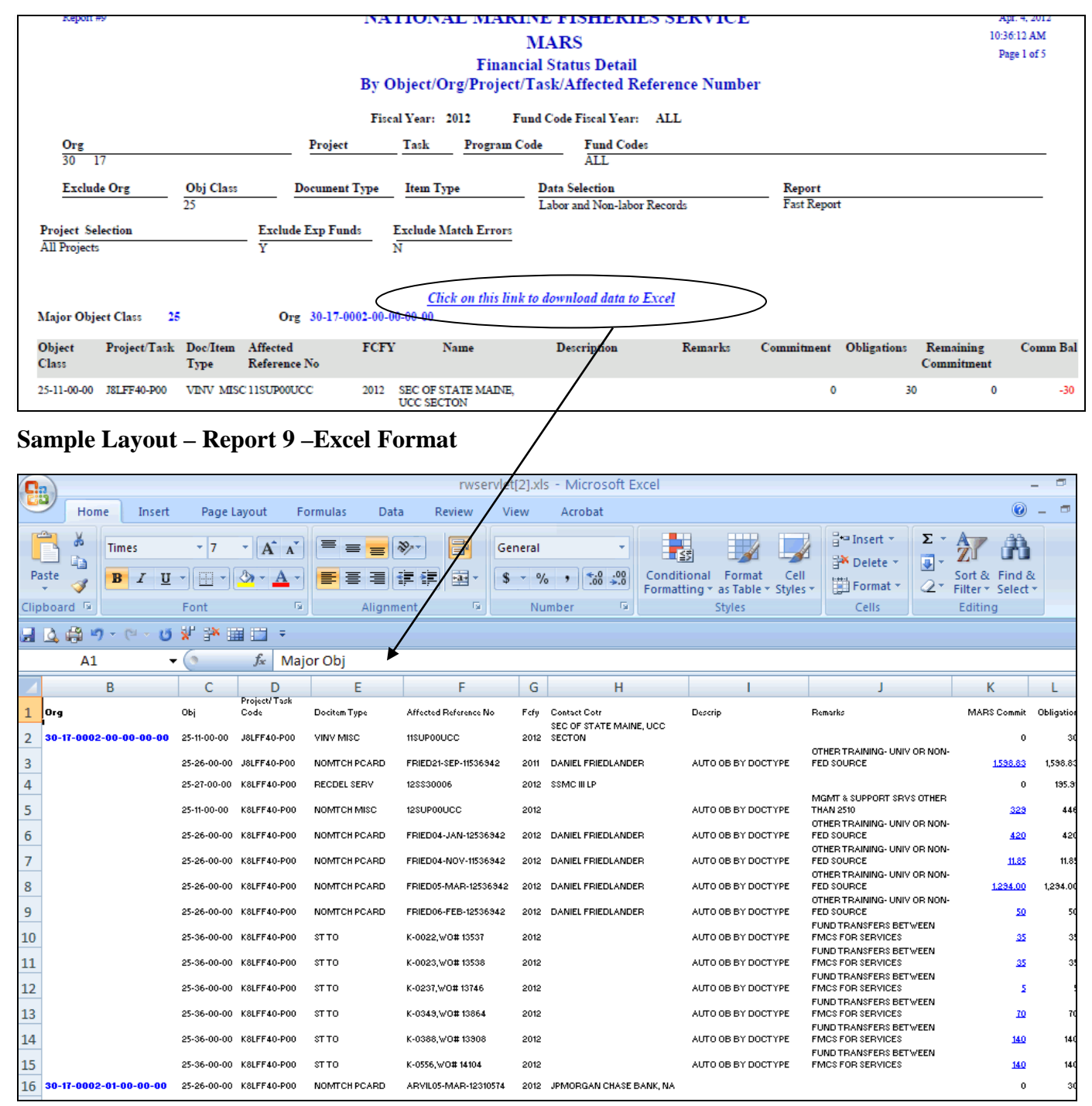

## Monthly Obligations by Program/Project/Object Class (14)

- This report will display a monthly summary of actual obligations by Program/Project grouped by major object classes. The actual obligation data is downloaded from the CBS NDW\_AP\_TRANS file.
- Clicking on each monthly amount (by object class), displays Detail Transaction Report (9B).
- Report can be downloaded to the Excel Format (from Web PDF Report)

#### **Report 14 Sample Layout**

| Report                                                                  | #14                                      |                                                    |                                          | NAT                                               | TONAL N                                 | MARINI<br>M                            | E FISHERI<br>ARS                         | ES SE            | RVICE            |                  |                       | 11                    | ipr. 4, 2012<br>1:04:06 AM<br>Page 1 of 5 |
|-------------------------------------------------------------------------|------------------------------------------|----------------------------------------------------|------------------------------------------|---------------------------------------------------|-----------------------------------------|----------------------------------------|------------------------------------------|------------------|------------------|------------------|-----------------------|-----------------------|-------------------------------------------|
|                                                                         |                                          |                                                    |                                          | Mon                                               | thly Obliga                             | tions by I                             | Program/Proj                             | ject/Obj         | ect Class        |                  |                       |                       |                                           |
|                                                                         |                                          |                                                    |                                          |                                                   |                                         | Fiscal                                 | Year: 2012                               |                  |                  |                  |                       |                       |                                           |
| Org                                                                     |                                          | Project                                            | Task                                     | Fund                                              | Codes                                   |                                        |                                          |                  |                  |                  | Program C             | ode                   | Object Clas                               |
| 0 17                                                                    |                                          |                                                    |                                          | ALL                                               |                                         |                                        |                                          |                  |                  |                  |                       |                       |                                           |
| Proj                                                                    | ect/Task Gro                             | uping                                              | Non-Lab                                  | or Object Cl                                      | lass Grouping                           | Org                                    | Code Level Gro                           | uping Pı         | roject Selection |                  | E                     | xclude Exp F          | unds                                      |
| Proj                                                                    | ect                                      |                                                    | Object1/O                                | bject2 Code                                       |                                         | 2                                      |                                          | A                | ll Projects      |                  | Y                     |                       |                                           |
|                                                                         | Click on the                             | monthly obligat                                    | ion amount t                             | wine oblig                                        | ation datail for                        | the coloriad                           | object class                             |                  | Click on         | this link to     | download d            | ata to Excel          | _                                         |
|                                                                         | CHCK OIL THE                             | montally congat                                    | ion amount o                             | o view obiig                                      | ation detail for                        | ure selected                           | -                                        | $\langle$        |                  |                  |                       |                       | $\supset$                                 |
| und Code                                                                | • 1                                      |                                                    |                                          |                                                   | 1.                                      | MC: 30-1                               | /                                        |                  |                  |                  |                       |                       |                                           |
| rogram:                                                                 | 02-21-19-00                              | )1                                                 |                                          |                                                   |                                         |                                        |                                          |                  |                  |                  |                       |                       |                                           |
| Project/Ta                                                              | sk: 28LF                                 | F01                                                |                                          |                                                   |                                         |                                        |                                          |                  |                  |                  |                       |                       |                                           |
| Org:<br>Obi                                                             | 30-17<br>October                         | November                                           | December                                 | January                                           | February                                | March                                  | April                                    | May              | June             | July             | Angust                | September             | Т                                         |
| Code                                                                    |                                          |                                                    | 2000                                     | ,                                                 |                                         |                                        |                                          |                  |                  |                  |                       | - cpreased            |                                           |
| 11-12                                                                   | 29,453                                   | -9,842                                             | 9,284                                    | 12,781                                            | 14,314                                  | 2,581                                  | -8,228                                   | 0                | 0                | 0                | 0                     | 0                     | 50,                                       |
| 12-31<br>12-32                                                          | -131<br>1,144                            | 0<br>492                                           | 0<br>968                                 | 0<br>1,159                                        | 0<br>1,549                              | 0<br>1,142                             | -875                                     | 0                | 0                | ê                | 0                     | 0                     | 5                                         |
| 2-33                                                                    | 42                                       | -4                                                 | 19                                       | 26                                                | 29                                      | 5                                      | -17                                      | 0                | 0                | 8                | 0                     | 0                     |                                           |
| 12-36                                                                   | 3,664                                    | -1,117                                             | 1,105                                    | 1,521                                             | 1,703                                   | 307                                    | -979                                     | ŏ                | ŏ                | ŏ                | ŏ                     | ŏ                     | 6                                         |
| 12-37                                                                   | 1,749                                    | -676                                               | 456                                      | 756                                               | 834                                     | 120                                    | -480                                     | 0                | 8                | 8                | 8                     | 0                     | 2                                         |
| 12-39                                                                   | 1,267                                    | -559                                               | 269                                      | 486                                               | 501                                     | 79                                     | -288                                     | ŏ                | ŏ                | ŏ                | ŏ                     | ŏ                     | 1                                         |
| Labor:                                                                  | 37,923                                   | -11,954                                            | 12,319                                   | 17,033                                            | 19,268                                  | 4,287                                  | -11,061                                  | 0                | 0                | 0                | 0                     | 0                     | 67,                                       |
|                                                                         |                                          |                                                    |                                          |                                                   |                                         |                                        |                                          |                  |                  |                  |                       |                       |                                           |
|                                                                         |                                          |                                                    |                                          |                                                   |                                         |                                        |                                          |                  |                  |                  |                       |                       |                                           |
| 22-13                                                                   | 15                                       | 392                                                | 235                                      | 102                                               | 143                                     | 213                                    | 8                                        | 0                | 0                | 8                | 0                     | 0                     | 1                                         |
| 22-13<br>23-38<br>25-27                                                 | 15<br>0<br>0                             | 392<br>-152                                        | 235<br>0<br>0                            | 102<br>382<br>2,222                               | 143<br>0<br>0                           | 213<br>0                               | 0                                        | 0<br>0           | 0                | 0                | 0<br>0                | 0                     | 2                                         |
| 12-13<br>13-38<br>15-27<br>16-10                                        | 15<br>0<br>203                           | 392<br>-152<br>318                                 | 235<br>0<br>195                          | 102<br>382<br>2,222<br>0                          | 143<br>0<br>0<br>65                     | 213<br>0<br>607                        | 0<br>222                                 | 0                | 0<br>0<br>0      | 0                | 0000                  | 0000                  | 2                                         |
| 22-13<br>23-38<br>25-27<br>26-10<br>43-01<br><b>'roj</b> :              | 15<br>0<br>203<br>44<br>38,186           | 392<br>0<br>-152<br>318<br>0<br>- <b>11,396</b>    | 235<br>0<br>195<br>0<br>12,749           | 102<br>382<br>2,222<br>0<br>19,739                | 143<br>0<br>0<br>65<br>19,476           | 213<br>0<br>607<br>0<br>5,108          | 0<br>0<br>222<br>0<br>-10,839            | 0<br>0<br>0<br>0 | 0<br>0<br>0<br>0 | 0<br>0<br>0<br>0 | 0<br>0<br>0<br>0<br>0 | 0<br>0<br>0<br>0<br>0 | 1<br>2<br>1<br>73,                        |
| 12-13<br>13-38<br>15-27<br>16-10<br>13-01<br><b>roj:</b><br><b>rog:</b> | 15<br>0<br>203<br>44<br>38,186<br>38,186 | 392<br>9<br>-152<br>318<br>0<br>-11,396<br>-11,396 | 235<br>0<br>195<br>0<br>12,749<br>12,749 | 102<br>382<br>2,222<br>0<br>0<br>19,739<br>19,739 | 143<br>0<br>0<br>65<br>19,476<br>19,476 | 213<br>0<br>607<br>0<br>5,108<br>5,108 | 0<br>0<br>222<br>0<br>-10,839<br>-10,839 | 0<br>0<br>0<br>0 | 0<br>0<br>0<br>0 | 0<br>0<br>0<br>0 | 0<br>0<br>0<br>0<br>0 | 0<br>0<br>0<br>0      | 1<br>2<br>1<br>73,<br>73,                 |

| Report #9B   | \            |               | NATIONAL M             | ARINE FI    | SHERIES SERVICE        |                             | Dec. 9, 3    |
|--------------|--------------|---------------|------------------------|-------------|------------------------|-----------------------------|--------------|
|              | $\backslash$ |               |                        | MAR         | 5                      |                             | Page 1       |
|              |              |               | Mon                    | thly Oblig  | ation Detail           |                             |              |
|              |              | 1             | By Object/Org/Proj     | ject/lask/# | Affected Reference Nun | nber                        |              |
|              |              |               | Fiscal Year: 2012      | Fund Code   | Fiscal Year: ALL       |                             |              |
| 0rg          | <u> </u>     | Proj<br>281 F | ect Task Proj          | ram Code    | Fund Codes             |                             |              |
| 5            |              | 01: (1        | Deserved Trees         | Terra Terra | Data Salastian         | Perio                       |              |
| SCAL MORTH   | <u> </u>     | 2213          | Document Type          | Item Type   | Labor and Non-labor I  | Records Y                   | de Lip runds |
| Anjor Objec  | t Class 22   | Org           | 30-17-0000-00-00-00-00 |             |                        |                             |              |
| bject Class  | Project/Task | Doc/Item Type | Affected Reference No  | FCFY        | Name                   | Monthly Obligations Y-T-D   | Obligations  |
| 2-13-00-00   | 28LFF01-P00  | NOMTCH UPS    | 0000W80941             | 2012        | UNITED PARCEL SERVICE  | 94                          | 94           |
| Subtotal     | Major Object | Class: 22     |                        |             |                        | 94                          | 94           |
| Isjor Objec  | t Class 22   | Org           | 30-17-0002-01-00-00-00 |             |                        |                             |              |
| Object Class | Project/Task | Doc/Item Type | Affected Reference No  | FCFY        | Name                   | Monthly Obligations Y-T-D ( | Obligations  |
| 2-13-00-00   | 28LFF01-P00  | NOMTCH UPS    | 0000W80944             | 2012        | UNITED PARCEL SERVICE  | 43                          | 43           |
| Subtotal     | Major Object | Class: 22     |                        |             |                        | 43                          | 43           |
| lajor Objec  | t Class 22   | Org           | 30-17-0002-02-00-00-00 |             |                        |                             |              |
| Object Class | Project/Task | Doc/Item Type | Affected Reference No  | FCFY        | Name                   | Monthly Obligations Y-T-D ( | Obligations  |
| 2-13-00-00   | 28LFF01-P00  | NOMTCH FEDEX  | 033615965              | 2012        | FEDEX                  | 15                          | 30           |
| 2-13-00-00   | 28LFF01-P00  | NOMTCH UPS    | 0000W80942             | 2012        | UNITED PARCEL SERVICE  | 13                          | 13           |
| Subtotal     | Major Object | Class: 22     |                        |             |                        | 28                          | 43           |
| lajor Objec  | t Class 22   | Org           | 30-17-0002-03-00-00-00 |             |                        |                             |              |
| Object Class | Project/Task | Doc/Item Type | Affected Reference No  | FCFY        | Name                   | Monthly Obligations Y-T-D ( | Obligations  |
| 2-13-00-00   | 28LFF01-P00  | NOMTCH UPS    | 00007W80945            | 2012        | UNITED PARCEL SERVICE  | 227                         | 227          |
| Subtotal     | Major Object | Class: 22     |                        |             |                        | 227                         | 227          |
| Report Total | l            |               |                        |             |                        | 392                         | 406          |
|              |              |               |                        |             |                        |                             |              |

## **Report 14 Sample Layout – Excel Format**

|    | 🗳 🤹  | 19 - C -     | U 🕺 🏞   | iii 🔝   | Ŧ    |           |               |               |            |                |               |              |             |          |          |          |        |                   |
|----|------|--------------|---------|---------|------|-----------|---------------|---------------|------------|----------------|---------------|--------------|-------------|----------|----------|----------|--------|-------------------|
|    |      | A1           | - (•    | $f_{x}$ | Fund |           |               |               |            |                |               |              |             |          |          |          |        |                   |
| 4  | Α    | В            | С       |         | D    | E         | F             | G             | Н          | 1              | J             | К            | L           | М        | Ν        | 0        | Р      | Q                 |
| 1  | Fund | Program      | Project | Org     |      | Obj Code  | October       | November      | December   | January        | February      | March        | April       | May      | June     | July     | August | September         |
| 2  | 1    | 02-21-19-001 | 28LFF01 | 30-17   |      | Obj 11-12 | <u>29,453</u> | <u>-9,842</u> | 9,284      | <u>12,781</u>  | <u>14,314</u> | <u>2,581</u> | -8,228      | <u>0</u> | <u>0</u> | <u>0</u> | 9      | <u>o</u>          |
| 3  |      |              |         |         |      | Obj 12-31 | -131          | <u>0</u>      | <u>0</u>   | <u>0</u>       | <u>0</u>      | <u>0</u>     | <u>0</u>    | <u>0</u> | <u>0</u> | <u>0</u> | 9      | <u>o</u>          |
| 4  |      |              |         |         |      | Obj 12-32 | <u>1,144</u>  | 492           | <u>968</u> | <u>1,159</u>   | 1,549         | <u>1,142</u> | <u>-875</u> | <u>0</u> | <u>0</u> | <u>0</u> | 1      | <u>o</u>          |
| 5  |      |              |         |         |      | Obj 12-33 | <u>42</u>     | -4            | <u>19</u>  | <u>26</u>      | <u>29</u>     | 5            | <u>-17</u>  | <u>0</u> | <u>0</u> | <u>0</u> | 9      | <u>□</u> <u>0</u> |
| 6  |      |              |         |         |      | Obj 12-34 | 421           | -148          | <u>126</u> | <u>176</u>     | <u>195</u>    | 28           | -112        | <u>0</u> | <u>0</u> | <u>0</u> | 9      | <u>o</u> <u>o</u> |
| 7  |      |              |         |         |      | Obj 12-36 | <u>3,664</u>  | -1,117        | 1,105      | <u>1,521</u>   | <u>1,703</u>  | <u>307</u>   | <u>-979</u> | <u>0</u> | <u>0</u> | <u>0</u> | 9      | <u>o</u>          |
| 8  |      |              |         |         |      | Obj 12-37 | <u>1,749</u>  | -676          | 456        | 756            | <u>834</u>    | <u>120</u>   | -480        | <u>0</u> | <u>0</u> | <u>0</u> | 9      | <u>o</u> ol       |
| 9  |      |              |         |         |      | Obj 12-38 | <u>313</u>    | <u>-98</u>    | <u>93</u>  | <u>128</u>     | <u>143</u>    | <u>26</u>    | <u>-82</u>  | <u>0</u> | <u>0</u> | <u>0</u> | 9      | <u>o</u> <u>o</u> |
| 10 |      |              |         |         |      | Obj 12-39 | <u>1,267</u>  | -559          | 269        | <u>486</u>     | <u>501</u>    | <u>79</u>    | -288        | <u>0</u> | <u>0</u> | <u>0</u> | 9      | <u>o</u> <u>o</u> |
| 11 |      |              |         |         |      | Obj 22-13 | <u>15</u>     | 392           | 235        | <u>102</u>     | <u>143</u>    | 213          | <u>0</u>    | <u>0</u> | <u>0</u> | <u>0</u> | 9      | <u>o</u> <u>o</u> |
| 12 |      |              |         |         |      | Obj 23-38 | <u>0</u>      |               | <u> </u>   | <u>382</u>     | <u>o</u>      | <u>0</u>     | <u>0</u>    | <u>0</u> | <u>0</u> | <u>0</u> | 9      | <u>o</u> <u>o</u> |
| 13 |      |              |         |         |      | Obj 25-27 | <u>0</u>      | -152          | <u>0</u>   | 2,222          | <u>0</u>      | <u>0</u>     | <u>0</u>    | <u>0</u> | <u>0</u> | <u>0</u> | 9      | <u>o</u> <u>o</u> |
| 14 |      |              |         |         |      | Obj 26-10 | 203           | 318           | 195        | <u>0</u>       | <u>0</u>      | <u>607</u>   | 222         | <u>0</u> | <u>0</u> | <u>0</u> | 9      | <u>o</u> <u>o</u> |
| 15 |      |              |         |         |      | Obj 43-01 | 44            | <u>0</u>      | <u> </u>   | <u>0</u>       | <u>65</u>     | <u>0</u>     | <u>0</u>    | <u>0</u> | <u>0</u> | <u>0</u> | 9      | <u>o</u> <u>o</u> |
| 16 | 52   | 02-05-05-000 | 2VL7EVM | 30-17   |      | Obj 42-41 | <u>0</u>      | <u>0</u>      | 2          | <u>118,831</u> | <u>0</u>      | <u>0</u>     | <u>0</u>    | <u>0</u> | <u>0</u> | <u>0</u> | 9      | <u>o</u> <u>o</u> |
| 17 |      |              |         |         |      | Obj 42-42 | <u>0</u>      | <u>0</u>      | <u>o</u>   | 49,721         | <u>0</u>      | <u>0</u>     | <u>0</u>    | <u>0</u> | <u>0</u> | <u>0</u> | 9      | <u>o</u> <u>o</u> |
| 18 |      |              |         |         |      | Obj 42-43 | <u>0</u>      | 0             | <u>0</u>   | 4,684          | <u>0</u>      | <u>0</u>     | <u>0</u>    | <u>0</u> | 0        | <u>0</u> |        | <u>o</u>          |

## Report 14 Sample Layout – Excel Format Drill-down to the Report 9B Excel Fomat

| -  |              |                 |                |                       |                        |                       |                     |                   |     |
|----|--------------|-----------------|----------------|-----------------------|------------------------|-----------------------|---------------------|-------------------|-----|
|    | G14          | <del>•</del> (* | f <sub>x</sub> |                       |                        |                       |                     |                   |     |
|    | A            | В               | С              | D                     | E                      | F                     | G                   | Н                 | - 1 |
| 1  | Major Object | Class           | 22             | Org                   | 30-17-0000-00-00-00-00 | Fiscal Month          | 2                   |                   |     |
| 2  | Object Class | Project/Task    | Doc/Item Type  | Affected Reference No | FCFY                   | Name                  | Monthly Obligations | Y-T-D Obligations |     |
| 3  | 22-13-00-00  | 28LFF01-P00     | NOMTCH UPS     | 0000W80941            | 2012                   | UNITED PARCEL SERVICE | 93.92               | 93.92             |     |
| 4  | Major Object | Class           | 22             | Org                   | 30-17-0002-01-00-00-00 | Fiscal Month          | 2                   |                   |     |
| 5  | Object Class | Project/Task    | Doc/Item Type  | Affected Reference No | FCFY                   | Name                  | Monthly Obligations | Y-T-D Obligations |     |
| 6  | 22-13-00-00  | 28LFF01-P00     | NOMTCH UPS     | 0000W80944            | 2012                   | UNITED PARCEL SERVICE | 42.55               | 42.55             |     |
| 7  | Major Object | Class           | 22             | Org                   | 30-17-0002-02-00-00-00 | Fiscal Month          | 2                   |                   |     |
| 8  | Object Class | Project/Task    | Doc/Item Type  | Affected Reference No | FCFY                   | Name                  | Monthly Obligations | Y-T-D Obligations |     |
| 9  | 22-13-00-00  | 28LFF01-P00     | NOMTCH FEDEX   | 33615965              | 2012                   | FEDEX                 | 14.85               | 29.7              |     |
| .0 | 22-13-00-00  | 28LFF01-P00     | NOMTCH UPS     | 0000W80942            | 2012                   | UNITED PARCEL SERVICE | 13.05               | 13.05             |     |
| .1 | Major Object | Class           | 22             | Org                   | 30-17-0002-03-00-00-00 | Fiscal Month          | 2                   |                   |     |
| 2  | Object Class | Project/Task    | Doc/Item Type  | Affected Reference No | FCFY                   | Name                  | Monthly Obligations | Y-T-D Obligations |     |
| .3 | 22-13-00-00  | 28LFF01-P00     | NOMTCH UPS     | 0000W80945            | 2012                   | UNITED PARCEL SERVICE | 227.27              | 227.27            |     |

## **Report 14 FTE Values Layout**

| Report # 14                                |              |          | NA           | TIONA       | L MA        | RINE F      | ISHERI        | ES SERV          | ICE       |                 |       |         | Dec. 9,<br>03:36:1 | 2011<br>8 PM |
|--------------------------------------------|--------------|----------|--------------|-------------|-------------|-------------|---------------|------------------|-----------|-----------------|-------|---------|--------------------|--------------|
|                                            |              |          |              |             |             |             |               |                  |           |                 |       |         | Page               | 4 of 4       |
|                                            |              |          | Month        | ly Obli     | gations     | by Pro      | gram/Pr       | oject/Obj        | ect Cl    | lass            |       |         |                    |              |
|                                            |              |          |              |             |             | Fiscal Year | :: 2012       |                  |           |                 |       |         |                    |              |
| Org                                        | Project      | Task     | Fun          | d Codes     |             |             |               |                  |           |                 | Progr | am Code | Ob                 | ject Clas    |
| 30 17                                      |              |          | ALL          |             |             |             |               |                  |           |                 |       |         |                    |              |
| Project/I                                  | ask Grouping |          | Non-Labo     | r Object C  | lass Groupi | ng          | Org Code L    | evel Grouping    | Proje     | ct Selection    |       | 1       | Exclude Exp        | Funds        |
| Project                                    |              |          | Object1/O    | bject2 Code |             |             | 2             |                  | All Pr    | ojects          |       |         | Y                  |              |
|                                            |              |          | **Click on t | the monthly | obligation  | amount to   | view obligati | on detail for th | o colocto | d object class  |       |         |                    |              |
|                                            |              |          | CHERON       | ne montinț  | oongation   | ETE V.      | nen oongan    | on detail for th | e selecte | u object class. |       |         |                    |              |
| FMC 30-17                                  |              |          |              |             |             | FILVA       | Iues          |                  |           |                 |       |         |                    |              |
| Fund Code: 1                               |              |          |              |             |             |             |               |                  |           |                 |       |         |                    |              |
| Program: 02-21-19-001<br>Project/Task/Org: |              | Oct      | Nov          | Dec         | Jan         | Feb         | Mar           | Apr              | May       | June            | Jul   | Aug     | Sep                | Total        |
| 28LFF01 30-17                              |              | .29      | 06           | 06          | 0           | 0           | 0             | 0                | ō         | 0               | 0     | ō       | 0                  | .17          |
|                                            |              |          |              |             |             |             |               |                  |           |                 |       |         |                    |              |
| Fund Code: 1005<br>Program: 02-21-19-001   |              |          |              |             |             |             |               |                  |           |                 |       |         |                    |              |
| Project/Task/Org:                          |              | Oct      | Nov          | Dec         | Jan         | Feb         | Mar           | Apr              | May       | June            | Jul   | Aug     | Sep                | Total        |
| J8LFF40 30-17                              |              | .04      | 01           | 0           | 0           | 0           | 0             | 0                | 0         | 0               | 0     | 0       | 0                  | .03          |
| Fund Code: 1011                            |              |          |              |             |             |             |               |                  |           |                 |       |         |                    |              |
| Program: 02-21-19-001                      |              |          |              |             |             |             |               |                  |           |                 |       |         |                    |              |
| Project/Task/Org:<br>KRIFE40 30-17         |              | Oct 2 20 | Nov<br>2.82  | Dec<br>05   | Jan         | Feb         | Mar           | Apr              | May       | June            | Jul   | Aug     | Sep                | Total        |
| Roll 140                                   |              | 2.29     | 2.02         |             |             |             | •             |                  |           | •               |       |         |                    | 4.10         |
| FTE Total:                                 |              | 2.62     | 2.75         | -1.01       | 0           | 0           | 0             | 0                | 0         | 0               | 0     | 0       | 0                  | 4.36         |

## **Report 14 FTE Values Layout – Excel Format**

| 60 | FTE V   | Values |              |                  |         |          |          |         |          |       |       |     |      |      |        |           |       |
|----|---------|--------|--------------|------------------|---------|----------|----------|---------|----------|-------|-------|-----|------|------|--------|-----------|-------|
| 62 | 2       | araco  |              |                  |         |          |          |         |          |       |       |     |      |      |        |           |       |
| 63 | B FMC   | Fund   | Program      | Project/Task/Org | October | November | December | January | February | March | April | May | June | July | August | September | Total |
| 64 | L       |        |              |                  |         |          |          |         |          |       |       |     |      |      |        |           |       |
| 65 | 5 30-17 | 1      | 02-21-19-001 | 28LFF01          | 0.29    | -0.06    | 0.1      | 0.13    | 0.16     | 0.03  | -0.09 | 0   | 0    | 0    | 0      | 0         | 0.57  |
| 66 | 5       |        |              |                  |         |          |          |         |          |       |       |     |      |      |        |           |       |
| 67 | 7       | 1005   | 02-21-19-001 | J8LFF40          | 0.04    | -0.01    | 0        | 0       | 0        | 0     | 0     | 0   | 0    | 0    | 0      | 0         | 0.03  |
| 68 | 3       |        |              |                  |         |          |          |         |          |       |       |     |      |      |        |           |       |
| 69 | •       | 1011   | 02-21-19-001 | K8LFF40          | 2.29    | 2.82     | 2.59     | 2.56    | 2.41     | 2.64  | -1.72 | 0   | 0    | 0    | 0      | 0         | 13.58 |
| 70 | )       |        |              |                  |         |          |          |         |          |       |       |     |      |      |        |           |       |
| 71 | L       |        |              |                  |         |          |          |         |          |       |       |     |      |      |        |           |       |
| 72 | 2       |        |              |                  |         |          |          |         |          |       |       |     |      |      |        |           |       |
| 73 | 3       |        | -            |                  |         |          |          |         |          |       |       |     |      |      |        |           |       |
| 14 |         | Sheet1 | <u>_</u>     |                  |         |          |          |         |          | •     |       |     | 1111 |      |        |           | ▶ 1   |

## Monthly Obligation Detail - by Object/Org/Project/Task/Affected Reference Number (9B)

- This report will list Monthly CBS obligation records with detailed descriptions (Detail Report for the Report 14).
- Report groups Obligation by Object Class/Org/Project/Task/Affected Reference Number.
- Displays Monthly and Y-T-D obligation values.
- Can be downloaded to the Excel Format (from Web PDF Report)

#### **Report 9B Sample Layout**

| Report #9B   |                |               | NATIONAL N             | IARINE FI      | ISHERIES SERVICE       |                       | Dec. 9, 1         |
|--------------|----------------|---------------|------------------------|----------------|------------------------|-----------------------|-------------------|
|              |                |               |                        | MAR            | S                      |                       | 03:37:36          |
|              |                |               | Mon                    | thly Oblig     | ation Detail           |                       | Page 1            |
|              |                |               | By Object/Org/Pro      | ject/Task/     | Affected Reference Nun | nber                  |                   |
|              |                |               | Fiscal Year: 2012      | -<br>Fund Code | e Fiscal Year: ALL     |                       |                   |
| Org          |                | Pro           | ject Task Pro          | gram Code      | Fund Codes             |                       |                   |
| 30 17        |                | 28LI          | FF01                   |                | ALL                    |                       |                   |
| Fiscal Month | <u> </u>       | Obj Class     | Document Type          | Item Type      | Data Selection         |                       | Exclude Exp Funds |
| 2            |                | 2213          |                        |                | Labor and Non-labor B  | (ecords               | Ŷ                 |
| ajor Objec   | at Class 22    | Org           | 30-17-0000-00-00-00-00 |                |                        |                       |                   |
| bject Class  | Project/Task   | Doc/Item Type | Affected Reference No  | FCFY           | Name                   | Monthly Obligations Y | -T-D Obligations  |
| 2-13-00-00   | 28LFF01-P00    | NOMTCH UPS    | 0000W80941             | 2012           | UNITED PARCEL SERVICE  | 94                    | 94                |
| Subtota      | l Major Object | Class: 22     |                        |                |                        | 94                    | 94                |
| faior Ohier  | + Class 22     | 0             | 30 17 0002 01 00 00 00 |                |                        |                       |                   |
| allor objec  |                | 0.5           | 00-11-0002-01-00-00-00 |                |                        |                       |                   |
| Object Class | Project/Task   | Doc/Item Type | Affected Reference No  | FCFY           | Name                   | Monthly Obligations Y | -T-D Obligations  |
| 2-13-00-00   | 28LFF01-P00    | NOMTCH UPS    | 0000W80944             | 2012           | UNITED PARCEL SERVICE  | 43                    | 43                |
| Subtota      | l Major Object | Class: 22     |                        |                |                        | 43                    | 43                |
| Afajor Objec | tt Class 22    | Org           | 30-17-0002-02-00-00-00 |                |                        |                       |                   |
| Object Class | Project/Task   | Doc/Item Type | Affected Reference No  | FCFY           | Name                   | Monthly Obligations Y | T-D Obligations   |
| 2-13-00-00   | 281.FF01-P00   | NOMTCH FEDEX  | 033615965              | 2012           | FEDEX                  | 15                    | 30                |
| 2-13-00-00   | 28LFF01-P00    | NOMTCH UPS    | 0000W80942             | 2012           | UNITED PARCEL SERVICE  | 13                    | 13                |
| Subtota      | l Major Object | Class: 22     |                        |                |                        | 28                    | 43                |
| Afajor Objec | t Class 22     | Org           | 30-17-0002-03-00-00-00 |                |                        |                       |                   |
| Object Class | Project/Task   | Doc/Item Type | Affected Reference No  | FCFY           | Name                   | Monthly Obligations Y | T-D Obligations   |
| 2-13-00-00   | 28LFF01-P00    | NOMTCH UPS    | 0000W80945             | 2012           | UNITED PARCEL SERVICE  | 227                   | 227               |
| Subtota      | l Major Object | Class: 22     |                        |                |                        | 227                   | 227               |
| enort Total  |                |               |                        |                |                        | 307                   | 406               |
| -port sola   | -              |               |                        |                |                        |                       |                   |

## Financial Status Detail - by Org/Project/Task/Object for each FMC/Org Code (9D)

- Lists each commitment record with detailed descriptions. It displays the amount of the commitment, the amount matched from CBS, and the Remaining Commitment amount for each commitment.
- This report will display the MARS Financial detail grouped by Org/Project/Task/Object Class for each FMC/ Org Code level chosen by the user.
- Batch Report format for the Report 9.

#### **Report 9D Sample Layout**

| Keport #9D   |                    |                       | NATIONA           | L MAK            | INE FISH             | ERIES SERVICE                              |             |               | Dec. 15, 20.            |
|--------------|--------------------|-----------------------|-------------------|------------------|----------------------|--------------------------------------------|-------------|---------------|-------------------------|
|              |                    |                       |                   |                  | MARS                 |                                            |             |               | 03:43:37 P              |
|              |                    |                       |                   | Finan            | cial Status I        | Detail                                     |             |               | Page 1 of               |
|              |                    |                       | By Org/Pro        | ject/Task        | Object Cla           | ss for each FMC/Org                        |             |               |                         |
|              |                    | Fiscal Year: 2012     | Fund Code Fis     | o<br>cal Year: A | LL Re                | port: Fast Report                          |             |               |                         |
| Org          |                    | Projec                | t Task            | Progra           | m Code               | Fund Codes                                 |             |               |                         |
| 30 17        |                    |                       |                   |                  |                      | ALL                                        |             |               |                         |
| Org2         |                    | Obi C                 | ass Docu          | ment Type        | Item Type            | Data Selection                             |             | Exch          | ude Exp Fun             |
| -            |                    |                       |                   |                  |                      | Labor and Non-labor                        | Records     | Y             |                         |
| N            |                    |                       |                   | ENC: 1           | 017                  |                                            |             |               |                         |
| Org: 3       | 0-17-0000          |                       | OFFICE OF CO      | NSTITUEN         | SERVICES             |                                            |             |               |                         |
| Drg/Project/ | Task: 30-17-0      | 0000-00-00-00-00 28LE | F01-P00           | FISHERIE         | S RESEARCH           | AND MANAGEMENT (FMP                        | ) Task Lead | ier: GALEN TR | OMBLE                   |
|              |                    |                       |                   |                  |                      |                                            |             |               |                         |
| Major Objec  | t Class 22         |                       |                   |                  |                      |                                            |             |               |                         |
| Ођ           | Doc/ item Type     | Affected Reference No | FCFY              | Name             | Description          | Remarks                                    | Commitment  | Obligation    | Remaining<br>Commitment |
| 22-13-00-00  | NOMTCH UPS         | 0000W80941            | 2012              |                  | AUTO OB B<br>DOCTYPE | Y TRANSPORTATION<br>OF THINGS-ALL<br>OTHER | 107         | 107           | 0                       |
| Major Objec  | t Class 22 Subtota | ıls:                  |                   |                  |                      |                                            | 107         | 107           | 0                       |
|              |                    |                       |                   |                  |                      |                                            |             |               |                         |
| Major Objec  | t Class 43         |                       |                   |                  |                      |                                            |             |               |                         |
| Ођ           | Doc/ item Type     | Affected Reference No | FCFY              | Name             | Description          | Remarks                                    | Commitment  | Obligation    | Remaining<br>Commitment |
| 43-01-00-00  | NOMTCH PEN         | 0000W80941            | 2012 UNIT<br>SERV | ED PARCEL<br>ICE | -                    |                                            | 0           | 0             | 0                       |
| Major Objec  | t Class 43 Subtota | ds:                   |                   |                  |                      |                                            | 0           | 0             | 0                       |
| 30-17-0000-0 | 0-00-00-00 28LFF   | 01-P00 Totals:        |                   |                  |                      |                                            | 107         | 107           | 0                       |
| 30-17-0000 T | otals:             |                       |                   |                  |                      |                                            | 107         | 107           | 0                       |
| 30-17-0000 T | 'otals:            |                       |                   |                  |                      |                                            | 107         | 107           |                         |

## Monthly/Quarterly Detail (with Commitment Data) Report (9C)

- 9C Parameter Page is called from the Report 9 Page.
- Detail Level Report (9) for the Monthly Status report 25C. Can be used separately or open as a link from the Report 25C object class values.
- Lists each commitment record with detailed descriptions. It displays the amount of the commitment, the amount matched from CBS, and the remaining commitment amount for each commitment.
- CBS Obligation data is cumulative (Y-T-D) as of the end of the month/quarter selected. Remaining Commitments are based on the Obligation Month (expected to be obligated before the end of the selected month/quarter). Obligation Month for Labor Commitments (Projections) is determined by Pay Period assignment. For non-Labor Commitments, Obligation Month is based on the Obligation Month field on the Commitment detail record: GL End Date for the auto-obligated records, GOL Award Start Date for Grants Commitments, user-entered month for the manually entered commitments (or Date of Entry).

If current or future months are selected, Report is generated with Real Time data. For previous months, the Report is using Monthly Snapshots.

• Report can be downloaded to the Excel Format (from Web PDF Report)

#### **Report 9C Sample**

| August ware     |                  |                  | By Objec                 | t/Org/        | N<br>Financial<br>Project/Ta  | IARS<br>Status Donsk/Affect                         | etail<br>ed Refere                               | nce Number       |             |                         | 04:01:<br>Page |
|-----------------|------------------|------------------|--------------------------|---------------|-------------------------------|-----------------------------------------------------|--------------------------------------------------|------------------|-------------|-------------------------|----------------|
| Org<br>30 17    |                  |                  | Fiscal Ye<br>Project     | ar: 2<br>Task | 012 As<br>Program Cod         | of Month<br>e Fund<br>ALL                           | Ouarter:<br><sup>Codes</sup>                     | December         |             |                         |                |
| Exclude O       | rg Obj<br>21     | Class            | Document Type            | Item Type     |                               | Fund Code Fis<br>ALL                                | cal Year                                         | Repo<br>Real     | rt<br>Time  |                         |                |
|                 |                  |                  |                          |               | Project Selec<br>All Projects | tion                                                |                                                  | tclude Exp Funds |             |                         |                |
| Major Obj       | ject Class 21    |                  | Org 30-17-0002-0         | 1-00-00-00    |                               |                                                     |                                                  |                  |             |                         |                |
| Object<br>Class | Project/Task     | Doc/Item Type    | Affected Reference<br>No | FCFY          | Name                          | Description                                         | Remarks                                          | : Commitment     | Obligations | Remaining<br>Commitment | Comu           |
| 21-00-00-00     | KSLFF40-P00      | LVTRV TDYNN      | 1 2FM5L0009              | 2012          | RONALD M<br>LINSKY            | AUTO OB BY<br>DOCTYPE                               | EXPENSES-<br>DOMESTIC<br>TRAVEL-PD T<br>TRAVELER | 46<br>D          | 46          | 0                       |                |
| 21-00-00-00     | KSLFF40-P00      | TDYTRV TD214     | 402FM350014              | 2012          | LINSKY,<br>RONALD M           | 2-<br>INFORMATION<br>MEETING,<br>DOMESTIC<br>TRAVEL | 13-DEC-11/14-<br>V DEC-11                        | 668              | 668         | 0                       |                |
| Subto           | tal Major Object | Class: 21        |                          |               |                               |                                                     |                                                  | 714              | 714         | 0                       |                |
| Major Obj       | ject Class 21    |                  | Org 30-17-0002-0         | 3-00-00-00    |                               |                                                     |                                                  |                  |             |                         |                |
| Object<br>Class | Project/Task     | Doc/Item Type    | Affected Reference<br>No | FCFY          | Name                          | Description                                         | Remarks                                          | commitment       | Obligations | Remaining<br>Commitment | Com            |
| 21-40-00-00     | JSLFF40-P00      | TDYTRV TD214     | 01FKCS0015               | 2011          | SCOTT DAVID                   | G                                                   |                                                  | 0                | -30         | 0                       |                |
| 21-43-00-00     | JSLFF40-P00      | TDYGTA<br>TD2143 | 1FKCS0015                | 2011          | JPMORGAN<br>CHASE BANK,<br>NA |                                                     |                                                  | 0                | -40         | 0                       |                |
| 21-43-00-00     | JSLFF40-P00      | TRAVNM DOM       | 1FKCS0015                | 2011          | JPMORGAN<br>CHASE BANK,<br>NA |                                                     |                                                  | 0                | 25          | 0                       |                |
| 21-00-00-00     | K8LFF40-P00      | TDYTRV TD214     | 402FKCS0001              | 2012          | MCCANN,                       | 9-OTHER (SEE                                        | 08-DEC-11/09-                                    | 999              | 999         | 0                       |                |

## Monthly/Quarterly MARS Status Detail By /Org/Project/Task/Object Class for each FMC/Org (90)

- 90 Parameter Page is called from the Report 9D Page
- Detail Level Report (9) for the Monthly Status report 250 (batch).
- Lists each commitment record with detailed descriptions. It displays the amount of the commitment, the amount matched from CBS, and the Remaining Commitment amount for each commitment.
- This report will display the MARS Financial detail grouped by Org/Project/Task/Object Class for each FMC/ Org Code level chosen by the user.
- CBS Obligation data is cumulative (Y-T-D) as of the end of the month/quarter selected.
- Remaining Commitments are based on the Obligation Month (expected to be obligated before the end of the selected month/quarter). Obligation Month for Labor Commitments (Projections) is determined by Pay Period assignment. For non-Labor Commitments, Obligation Month is based on the Obligation Month field on the Commitment detail record: GL End Date for the auto-obligated records, GOL Award Start Date for Grants Commitments, user-entered month for the manually entered commitments (or Date of Entry).
- If current or future months are selected, Report is generated with Real Time data. For previous months, the Report is using Monthly Snapshots.

| report #9D                                                                                |                                                                                                    | N                                                                             | ATIO                                       | NAL MARIN                                                                   | NE FISHEI                                                                               | RIES SERVICE                                                                                            |                                          |                                                  | Dec. 14, 2                   |
|-------------------------------------------------------------------------------------------|----------------------------------------------------------------------------------------------------|-------------------------------------------------------------------------------|--------------------------------------------|-----------------------------------------------------------------------------|-----------------------------------------------------------------------------------------|----------------------------------------------------------------------------------------------------|------------------------------------------|--------------------------------------------------|------------------------------|
|                                                                                           |                                                                                                    | 1                                                                             | By Org                                     | l<br>Financi<br>Project/Task/O/                                             | MARS<br>al Status Det<br>Object Class f                                                 | ail<br>for each FMC/Org                                                                                 |                                          |                                                  | 02:23:01<br>Page 1           |
| Fise                                                                                      | cal Year: 2012                                                                                                    | Fund Code Fiscal Yea                                                          | ır: ALL                                    | Report: Re:                                                                 | al Time                                                                                 |                                                                                                    | Month/Quarter:                           | December                                         | >                            |
| Org<br>30 17                                                                              |                                                                                                    | Project                                                                       | 1                                          | Task Program                                                                | Code Fu                                                                                 | nd Codes                                                                                                |                                          |                                                  |                              |
| Org2                                                                                      |                                                                                                    | Obj Clas                                                                      | 5                                          | Document Type                                                               | Item Type                                                                               | Data Selection<br>Labor and Non-labor                                                                   | Records                                  | $\frac{Ex}{Y}$                                   | clude Exp F                  |
|                                                                                           |                                                                                                    |                                                                               |                                            | FMC: 301                                                                    | 7                                                                                       |                                                                                                    |                                          |                                                  |                              |
|                                                                                           |                                                                                                    |                                                                               |                                            |                                                                             |                                                                                         |                                                                                                    |                                          |                                                  |                              |
| Org: 3<br>Org/Project/                                                                    | 30-17<br>Task: 30-17-00                                                                                           | O<br>02-01-00-00-00 K8LFF                                                     | FFICE O<br>40-P00                          | F CONSTITUENT S<br>FISHERIES                                                | SERVICES<br>MANAGEMEN                                                                   | T PROGRAMS                                                                                              | Task L                                   | eader: GALEN I                                   | TROMBLE                      |
| Org: 3<br>Org/Project/<br>Major Objec                                                     | 80-17<br>Task: 30-17-00<br>et Class 21                                                                            | O<br>002-01-00-00-00 K8LFF                                                    | FFICE O<br>40-P00                          | F CONSTITUENT S<br>FISHERIES                                                | SERVICES<br>MANAGEMEN                                                                   | T PROGRAMS                                                                                              | Task L                                   | eader: GALEN I                                   | TROMBLE                      |
| Org: 3<br>Org/Project/<br>Major Objec<br>Obj                                              | 00-17<br>Task: 30-17-00<br>et Class 21<br>Doc/item Type                                                           | O<br>002-01-00-00-00 K8LFF<br>Affected Reference No                           | FFICE O<br>40-P00<br>FCFY                  | F CONSTITUENT S<br>FISHERIES<br>Name                                        | SERVICES<br>MANAGEMEN<br>Description                                                    | T PROGRAMS                                                                                              | Task L<br>Commitment                     | eader: GALEN 1<br>Obligation                     | TROMBLE<br>Remain<br>Commitm |
| Org: 3<br>Org/Project/<br>Major Objec<br>Obj<br>21-00-00-00                               | i0-17<br>Task: 30-17-0(<br>et Class 21<br>Doc/ item Type<br>LVTRV TDYNM                                           | O<br>002-01-00-00 K8LFF<br>Affected Reference No<br>2FM5L0009                 | FFICE 0<br>40-P00<br>FCFY<br>2012          | F CONSTITUENT S<br>FISHERIES<br>Name<br>RONALD M LINSKY                     | SERVICES<br>MANAGEMEN<br>Description<br>AUTO OB BY<br>DOCTYPE                           | Remarks<br>EXPENSES-<br>DOMESTIC<br>TRAVEL-PD TO<br>TRAVELER                                            | Task L<br>Commitment<br>46               | eader: GALEN 1<br>Obligation<br>45               | IROMBLE<br>Remain<br>Commitm |
| Org: 3<br>Org/Project/<br>Major Object<br>Obj<br>21-00-00-00<br>21-00-00-00               | i0-17<br>Task: 30-17-0(<br>et Class 21<br>Doc/ item Type<br>LVTRV TDYNM<br>TDYTRV TD2140                          | O<br>002-01-00-00-00 K8LFF<br>Affected Reference No<br>2FM5L0009<br>2FM5S0014 | PFFICE 0<br>40-P00<br>FCFY<br>2012<br>2012 | F CONSTITUENT S<br>FISHERIES<br>Name<br>RONALD M LINSKY<br>LINSKY, RONALD M | Description<br>AUTO OB BY<br>DOCTYPE<br>2-INFORMATION<br>MEETING,<br>DOMESTIC<br>TRAVEL | T PROGRAMS<br>Remarks<br>EXPENSES-<br>DOMESTIC<br>TRAVEL-PD TO<br>TRAVELER<br>N 13-DEC-11/14-DEC-<br>11 | Task L<br>Commitment<br>46<br>668        | eader: GALEN 7<br>Obligation<br>46<br>668        | ROMBLE<br>Remain<br>Commitm  |
| Org: 3<br>Org/Project/<br>Major Objec<br>Obj<br>21-00-00-00<br>21-00-00-00<br>Major Objec | 10-17<br>Task: 30-17-0(<br>et Class 21<br>Doc/ item Type<br>LVTRV TDYNM<br>TDYTRV TD2140<br>et Class 21 Subtotal: | 0<br>002-01-00-00 K8LFF<br>Affected Reference No<br>2FM5L0009<br>2FM5S0014    | PFFICE 0<br>40-P00<br>FCFY<br>2012<br>2012 | F CONSTITUENT S<br>FISHERIES<br>Name<br>RONALD M LINSKY<br>LINSKY, RONALD M | Description<br>AUTO OB BY<br>DOCTYPE<br>2-INFORMATION<br>MEETING,<br>DOMESTIC<br>TRAVEL | T PROGRAMS<br>Remarks<br>EXPENSES-<br>DOMESTIC<br>TRAVEL.PD TO<br>TRAVELER<br>N 13-DEC-11/14-DEC-<br>11 | Task L<br>Commitment<br>46<br>668<br>714 | eader: GALEN 7<br>Obligation<br>46<br>668<br>714 | TROMBLE<br>Remain<br>Commitm |

#### **Report 9O Sample Layout**

## Monthly Financial Status Summary (with Commitment Data) - By Object Class (25M)

- This report will display a summary of allocations (Annual and Y-T-D Cumulative Budget as of the selected month), actual obligations, pending obligations and the balance grouped by Major object classes.
- Depending on the grouping chosen, the report displays org code summary (chosen org level) or org/project/task summary.
- Report 25M includes FTE totals: Allocation FTE, year-to-date actuals from CBS NDW\_AP\_TRANS and pipeline from MARS Labor Projections.
- Report 25M also displays CBS Prior Year Downward Adjustments, for information purposes.
- Report can be downloaded to the Excel Format (from Web PDF Report)

#### **Report 25M Sample Layout**

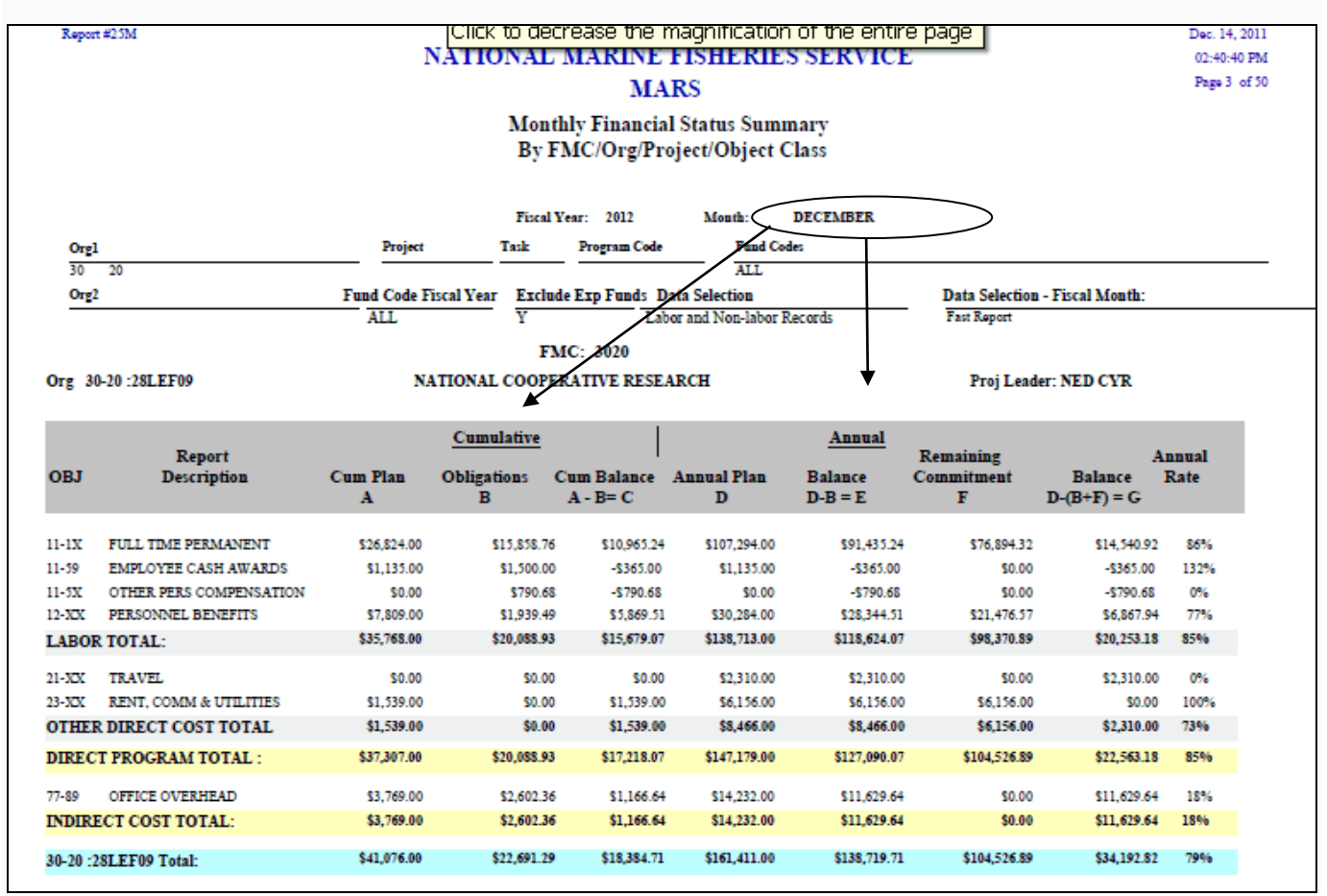

## Monthly Financial Status Summary - Labor Report by Labor Type Category (25L)

- This report will display a summary of labor obligations by labor type category (for the selected period of time).
- Report displays labor obligations under the following categories: Labor Actuals (include LABN, LABC and SUR labor types) Estimates (EST and SURE) Estimate Reversals (REVE, SURRE) Over/Under (OVUN, REVO) Adjustments and SLTs (SLT, ADJ, GJADJ).
- Depending on the grouping chosen, the report displays Org code summary (chosen org level), Org/Project or Org/Project/Task summary.

#### **Report 25L Sample Layout**

| Report #25L                             |                |             |              |           |                 |                    |                   |           | Dec. 15, 201      |  |  |  |  |
|-----------------------------------------|----------------|-------------|--------------|-----------|-----------------|--------------------|-------------------|-----------|-------------------|--|--|--|--|
| NATIONAL MARINE FISHERIES SERVICE       |                |             |              |           |                 |                    |                   |           |                   |  |  |  |  |
|                                         |                | Page 1 of 1 |              |           |                 |                    |                   |           |                   |  |  |  |  |
| Financial Status Summary - Labor Report |                |             |              |           |                 |                    |                   |           |                   |  |  |  |  |
| By Labor Type Categories                |                |             |              |           |                 |                    |                   |           |                   |  |  |  |  |
|                                         |                |             |              | Fiscal Ye | ar: 2012        | GL End Date : From | 11-01-201 To 11-3 | 30-201    |                   |  |  |  |  |
| Orgl                                    | Project        | Task        | Program Code | Fund      | Codes           |                    |                   | Object    | Exclude Exp Fund: |  |  |  |  |
| 30 20                                   |                |             |              | ALL       |                 |                    |                   |           | Y                 |  |  |  |  |
| GL End Date                             | O/P/T          |             | Obj          | Actuals   | Labor Estimates | Est Reversals      | Over /Under       | Adj & SLT | Total             |  |  |  |  |
| 30-NOV-11                               | 30-20 :28LEF01 |             | 11-18        | 636.30    | 0.00            | 0.00               | 0.00              | 0.00      | 636.30            |  |  |  |  |
|                                         |                |             | 12-30        | 39.45     | 0.00            | 0.00               | 0.00              | 0.00      | 39.45             |  |  |  |  |
|                                         |                |             | 12-34        | 9.23      | 0.00            | 0.00               | 0.00              | 0.00      | 9.23              |  |  |  |  |
|                                         |                | :           | Total:       | 684.98    | 0.00            | 0.00               | 0.00              | 0.00      | 654.98            |  |  |  |  |
|                                         | 30-20 :28LEF09 |             | 11-12        | 10,431.38 | 2,622.74        | 0.00               | 0.00              | 1,825.48  | 14,879.60         |  |  |  |  |
|                                         |                |             | 11-59        | 1,500.00  | 0.00            | 0.00               | 0.00              | 0.00      | 1,500.00          |  |  |  |  |
|                                         |                |             | 12-31        | 730.21    | 183.60          | 0.00               | 0.00              | 127.77    | 1,041.58          |  |  |  |  |
|                                         |                |             | 12-32        | 316.16    | 79.49           | 0.00               | 0.00              | 55.31     | 450.96            |  |  |  |  |
|                                         |                |             | 12-33        | 20.75     | 5.21            | 0.00               | 0.00              | 3.64      | 29.60             |  |  |  |  |
|                                         |                |             | 12-34        | 166.90    | 36.49           | 0.00               | 0.00              | 25.40     | 228.79            |  |  |  |  |
|                                         |                | :           | 77-89        | 0.00      | 0.00            | 0.00               | 1,233.49          | 1,368.87  | 2,602.36          |  |  |  |  |
|                                         |                | 1           | Total:       | 13,165.40 | 2,927.53        | 0.00               | 1,233.49          | 3,406.47  | 20,732.89         |  |  |  |  |
|                                         | 30-20 :28LFF01 |             | 11-12        | 0.00      | 0.00            | 0.00               | 0.00              | 0.01      | 0.01              |  |  |  |  |

## Object Class Summary - by Fin Category with Labor Hours (30)

- This report will display a summary of actual obligations (by financial category) and labor hours grouped by Fiscal Year, Object class and Org Code for the selected Project Code (mandatory parameter).
- The Actual obligation data and labor hours are downloaded from the CBS FIN\_CAT\_SUMMARY file.

#### **Report 30 Sample Layout**

| Report #30            |                | NATION                               | AL MARINE F                                 | ISHERIES SEI                       | RVICE        |              | Dec. 15, 2011 |  |  |  |
|-----------------------|----------------|--------------------------------------|---------------------------------------------|------------------------------------|--------------|--------------|---------------|--|--|--|
| MARS                  |                |                                      |                                             |                                    |              |              |               |  |  |  |
|                       |                |                                      | Object Class<br>By Fin Category w<br>FMC: 3 | Summary<br>ith Labor Hours<br>3017 |              |              | Page 1 of 4   |  |  |  |
| Org                   |                | Project Task Program Code Fund Codes |                                             |                                    |              |              |               |  |  |  |
| 30 17                 |                | K8LFF40                              | А<br>Е<br>У                                 | LL<br>xclude Exp Funds             |              |              |               |  |  |  |
| Project Code: K8LFF40 | )              |                                      |                                             |                                    |              |              |               |  |  |  |
| Fiscal Year: 2012     |                |                                      |                                             |                                    |              |              |               |  |  |  |
| FCFY: 2012            |                |                                      |                                             |                                    |              |              |               |  |  |  |
| Maj Obj Cl            | ass: 11        |                                      |                                             |                                    |              |              |               |  |  |  |
| Object<br>Class       | Proj/Task      | Org                                  | Oblig Amount                                | Labor HRS                          | PEXP         | UEXP         | UDO           |  |  |  |
| 11-12-00-00           | K8LFF40/ P00   | 30-17-0002-00-00-00-00               | \$310,094                                   | 4.91 6,415.50                      | \$261,774.53 | \$48,320.38  | \$0.00        |  |  |  |
| 11-12-50-00           | K8LFF40/ P00   | 30-17-0002-00-00-00-00               | \$32,147                                    | 7.70 711.50                        | \$25,968.73  | \$6,178.97   | \$0.00        |  |  |  |
| 11-12-61-00           | K8LFF40/ P00   | 30-17-0002-00-00-00-00               | \$43,148                                    | 8.38 786.50                        | \$29,367.83  | \$13,780.55  | \$0.00        |  |  |  |
| 11-12-62-00           | K8LFF40/ P00   | 30-17-0002-00-00-00-00               | \$13,341                                    | 1.27 266.50                        | \$11,558.23  | \$1,783.04   | \$0.00        |  |  |  |
| 11-12-64-00           | K8LFF40/ P00   | 30-17-0002-00-00-00-00               | \$35                                        | 1.28 8.00                          | \$351.28     | \$0.00       | \$0.00        |  |  |  |
| 11-12-66-00           | K8LFF40/ P00   | 30-17-0002-00-00-00-00               | \$35,549                                    | 9.66 731.00                        | \$25,973.01  | \$9,576.65   | \$0.00        |  |  |  |
| 11-12-00-00           | K8LFF40/ P00   | 30-17-0002-01-00-00-00               | \$52,953                                    | 2.86 1,075.75                      | \$43,708.09  | \$9,244.77   | \$0.00        |  |  |  |
| 11-12-50-00           | K8LFF40/ P00   | 30-17-0002-01-00-00-00               | \$39                                        | 9.80 10.00                         | \$399.80     | \$0.00       | \$0.00        |  |  |  |
|                       |                |                                      |                                             |                                    |              |              |               |  |  |  |
| 25-27-00-00           | 0 K8LFF40/ P00 | 30-17-0002-03-00-00-00               | \$1,0                                       | 83.05 0.00                         | \$1,083.05   | \$0.00       | \$0.00        |  |  |  |
| Obj Class             | 25 Subtotal:   |                                      | \$1,539.81                                  | 0.00                               | \$1,539.81   | \$0.00       | \$0.00        |  |  |  |
| Maj Obj Class: 26     |                |                                      |                                             |                                    |              |              |               |  |  |  |
| Object<br>Class       | Proj/Task      | Org                                  | Oblig Amount                                | Labor HRS                          | PEXP         | UEXP         | UDO           |  |  |  |
| 26-19-00-00           | K8LFF40/ P00   | 30-17-0002-02-00-00-00               | \$                                          | 25.00 0.00                         | \$25.00      | \$0.00       | \$0.00        |  |  |  |
| 26-28-00-00           | K8LFF40/ P00   | 30-17-0002-00-00-00-00               | \$4,1                                       | 67.00 0.00                         | \$4,167.00   | \$0.00       | \$0.00        |  |  |  |
| Obj Class             | 26 Subtotal:   |                                      | \$4,192.00                                  | 0.00                               | \$4,192.00   | \$0.00       | \$0.00        |  |  |  |
| FCFY 2012 S           | ubtotal:       |                                      | \$875,528.99                                | 13,623.75                          | \$718,895.90 | \$154,966.38 | \$1,666.71    |  |  |  |

Fiscal Year 2012 Total:

Project K8LFF40 Total:

Report Total:

\$875,528.99

\$875,528,99

\$875,528.99

13,623.75

13.623.75

13,623.75

\$718,895.90

\$718,895,90

\$718,895.90

\$154,966.38

\$154,966.38

\$154,966.38

\$1,666.71

\$1,666.71

\$1,666.71
#### Status of Funds Reports Grouped by OPT Group/Subgroup

Financial Status Summary - by Org/Project/Task/Object for each FMC/OPT Group/OPT Subgroup (29)

- Report groups data (by Object Class, similar to the Reports 25) by OPT Groups/Subgroups
- This report will display financial summary data based on the parameters chosen. For example, choosing FMC-only will produce a summary for each OPT Group within the FMC, and FMC and OPT Group totals. If FMC and OPT Group are chosen, the report will list each OPT Sub Group within the OPT Group and OPT Group and OPT Sub Group totals, etc. Choosing a level below FMC will not find entries if an OPT Group and/or OPT Sub Group codes have not been assigned to Project-Task in the OPT table. Only transactions for Project-Tasks having the selected FMC, OPT Group, OPT Sub Group codes will appear in the report.
- Report can be downloaded to the Excel Format (from Web PDF Report)

#### **Report 29 Sample Layouts**

| Report #29     |                                             | NA                      | TIClick to incr | ease the mag                 | nification o   | f the entire         | page             |                  | Dec. 15, 2011                |
|----------------|---------------------------------------------|-------------------------|-----------------|------------------------------|----------------|----------------------|------------------|------------------|------------------------------|
|                |                                             |                         |                 | MARS                         |                |                      |                  |                  | 03:38:43 PM                  |
|                |                                             |                         | Finan           | cial Status Sun              |                |                      |                  |                  | Page 1 of 9                  |
|                |                                             |                         | By FMC/O        | PT Groun/OPT                 | ' Sub Group    |                      |                  |                  |                              |
|                |                                             |                         | 2,21120.01      | Fiscal Vear: 2012            | sus creup      |                      |                  |                  |                              |
|                | PT OPT Sub                                  |                         |                 | riscai real. 1012            |                |                      | _                |                  |                              |
| FMC G          | roup Group                                  | id Codes                |                 |                              |                |                      | Report           |                  |                              |
| 3021           | ALI                                         | L                       |                 |                              |                |                      | Fast Report      |                  |                              |
| Exclude Exp Fu | ds Exclude Match Err                        | ors Alloc               | ation           |                              |                |                      |                  |                  |                              |
| Y              | N                                           | MAI                     | RS Budget       |                              |                |                      |                  |                  |                              |
| FMC: 5021      | NORTHEAST FISHER                            | RIES SCIENCE CENT       | TER             |                              |                |                      |                  |                  |                              |
| OPT Group:     | 11 Nord                                     | heart Fisheries Science | Center          |                              |                |                      |                  |                  |                              |
|                |                                             |                         |                 |                              |                |                      |                  |                  |                              |
|                |                                             |                         |                 |                              |                |                      |                  |                  |                              |
|                |                                             |                         |                 |                              | P              |                      |                  |                  |                              |
| OBJ            | Report Description                          | Allocation<br>A         | Obligation<br>B | Balance<br>A-B=C             | Commitment     | Balance<br>A-(B+D)=E | Encumbrance<br>F | Balance<br>E-F=G | Annual Rate<br>(B+D)/A+100=H |
|                |                                             |                         | F324 400 43     |                              | FD 077 000 FD  |                      | <b>6</b> 0.00    |                  | 1710                         |
| 11-13          | FULL TIME PERMANENT<br>EMPLOYEE CASH AWARDS | \$352,233,00            | \$335,499,43    | \$237,515.57<br>\$347,539.09 | \$2,077,980.32 | -\$1,840,464.95      | \$0.00           | -31,840,464.93   | 421%                         |
| 11-5X          | OTHER PERS                                  | \$4,000.00              | \$526.72        | \$3,473.28                   | \$0.00         | \$3,473.28           | \$0.00           | \$3,473.28       | 13%                          |
| 12-XX          | COMPENSATION<br>PERSONNEL BENEFITS          | \$151,006,00            | \$94.025.58     | \$56,980,42                  | \$546,508,27   | -\$489 527.85        | \$0.00           | -\$489.527.85    | 42.4%                        |
| LABOR          | TOTAL:                                      | \$1,081,254.00          | \$435,745.64    | \$645,508.36                 | \$2,624,488.79 | -\$1,978,980.43      | \$0.00           | -\$1,978,980.43  | 283%                         |
| 21.222         | TRAVEL                                      | \$c3.c05.90             | 55 530 08       | 650 162 01                   | 50.00          | 860 164 01           | \$0.00           | 650 162 01       | 084                          |
| 23-XX          | RENT. COMM & UTILITIES                      | \$3,000.00              | \$498.47        | \$2,501,53                   | \$489.69       | \$2.011.84           | \$0.00           | \$2.011.84       | 33%                          |
| 24-XX          | PRINT & REPRODUCTION                        | \$0.00                  | \$24.54         | -\$24.54                     | \$0.00         | -\$24.54             | \$0.00           | -\$24.54         | 0%                           |
| 25-XX          | CONTRACTUAL SERVICES                        | \$119,631.00            | \$2,150.65      | \$117,480.35                 | -\$0.15        | \$117,480.50         | \$0.00           | \$117,480.50     | 2%                           |
| 26-XX          | SUPPLIES & MATERIALS                        | \$7,359.68              | \$10,742.72     | -\$3,383.04                  | \$0.00         | -\$3,383.04          | \$0.00           | -\$3,383.04      | 146%                         |
| 43-XX          | INTEREST & DIVIDENDS                        | \$0.00                  | \$26.53         | -\$26.53                     | \$0.00         | -\$26.53             | \$0.00           | -\$26.53         | 0%                           |
| OTHES          | DIRECT COSTS TO                             | \$193,686.57            | \$18,981.99     | \$174,704.58                 | \$489.54       | \$174,215.04         | \$0.00           | \$174,215.04     | 10%                          |
| 77-89          | OFFICE OVERHEAD                             | \$2,052,267.00          | \$1,504,266.64  | \$548,000.36                 | \$0.00         | \$548,000.36         | \$0.00           | \$548,000.36     | 73%                          |
| INDERS         | CT COSTS TOTAL:                             | \$2,052,267.00          | \$1,504,266.64  | \$548,000.36                 | \$0.00         | \$548,000.36         | \$0.00           | \$548,000.36     | 73%                          |
| OFT Group TOT  | AL:                                         | \$3,327,207.57          | \$1,958,994.27  | \$1,368,213.30               | \$2,624,978.33 | -\$1,256,765.03      | \$0.00           | -\$1,256,765.03  | 138%                         |
|                |                                             |                         |                 |                              |                |                      |                  |                  |                              |
|                |                                             |                         |                 |                              |                |                      |                  |                  |                              |

|                                                | n #29                                                                                                    |                                                                                                    | 1                                                                                                    | NATIONAL I<br>Fin<br>By FMC                                                                                           | MARINE FISH<br>MARS<br>nancial Status Su<br>COPT Group/OF                  | IERIES SE<br>mmary<br>T Sub Grouj                                | RVICE                                                                             |                                                           |                                                                     | Apr. 4,<br>11:38:1<br>Page                               |
|------------------------------------------------|----------------------------------------------------------------------------------------------------|----------------------------------------------------------------------------------------------------|----------------------------------------------------------------------------------------------------|----------------------------------------------------------------------------------------------------|----------------------------------------------------------------------------|------------------------------------------------------------------|-----------------------------------------------------------------------------------|-----------------------------------------------------------|---------------------------------------------------------------------|----------------------------------------------------------|
| /                                              |                                                                                                    |                                                                                                    |                                                                                                    |                                                                                                    | Fiscal Year: 201                                                           | 2                                                                | $\left( \right)$                                                                  | Click on this                                             | link to downloa                                                     | d data to E                                              |
| FMC                                            | OPT                                                                                                    | OPT Sub                                                                                                    | Fund Codes                                                                                                    |                                                                                                    |                                                                            |                                                                  |                                                                                   | Report                                                    |                                                                     |                                                          |
| 3021                                           | 01                                                                                                    | - Croup                                                                                                    | ALL                                                                                                    |                                                                                                    |                                                                            |                                                                  |                                                                                   | Fast Report                                               |                                                                     |                                                          |
| Encli                                          | ude Exp Funds                                                                                                    | Frida March                                                                                                    | h Errors                                                                                                    | Allocation                                                                                                    |                                                                            |                                                                  |                                                                                   |                                                           |                                                                     |                                                          |
| Y                                              | acception                                                                                                    | N                                                                                                    |                                                                                                    | MARS Budget                                                                                                    |                                                                            |                                                                  |                                                                                   |                                                           |                                                                     |                                                          |
| TMC:                                           | 5021                                                                                                    | NORTHEAST I                                                                                                    | ISHERIES SCIENCE (                                                                                                    | INTER                                                                                                    |                                                                            |                                                                  |                                                                                   |                                                           |                                                                     |                                                          |
| 0                                              | PT Group:                                                                                                    | 01                                                                                                    | Northeast Tisheries Se                                                                                                    | ience Center                                                                                                    |                                                                            |                                                                  |                                                                                   |                                                           |                                                                     |                                                          |
| - 1                                            | OPT Sub Group: 0                                                                                                    | NEC Science an                                                                                                    | ad Research Directorat                                                                                                    | ,                                                                                                    |                                                                            |                                                                  |                                                                                   |                                                           |                                                                     |                                                          |
|                                                |                                                                                                    |                                                                                                    |                                                                                                    |                                                                                                    |                                                                            |                                                                  |                                                                                   |                                                           |                                                                     |                                                          |
|                                                | OBJ Rap                                                                                                    | ert Description                                                                                                    | Allocation<br>A                                                                                                    | Obligation<br>B                                                                                                    | Balance<br>A-B=C                                                           | Remaining<br>Commitment<br>D                                     | Balance<br>A-(B+D)=E                                                              | Encumbrance<br>F                                          | Balance<br>E-F=G                                                    | Annual Rat<br>(B+D)/A+100                                |
|                                                |                                                                                                    |                                                                                                    |                                                                                                    |                                                                                                    |                                                                            |                                                                  |                                                                                   |                                                           |                                                                     |                                                          |
|                                                | 11-1X FULL<br>11-59 EM01                                                                                                    | TIME PERMANENT                                                                                                    | \$0.00<br>DS 50.0                                                                                                    | ) \$0,00<br>) \$0,00                                                                                                  | \$0.00                                                                     | \$0.00                                                           | \$0.00                                                                            | \$0.00                                                    | \$0.00                                                              | 0%                                                       |
|                                                | 11-5X OTHE                                                                                                    | R PERS                                                                                                    | \$0.0                                                                                                    | \$0,00                                                                                                    | \$0.00                                                                     | \$0.00                                                           | \$0.00                                                                            | \$0.00                                                    | \$0.00                                                              | 0%                                                       |
|                                                | 12-XX PERS                                                                                                    | ONNEL BENEFITS                                                                                                    | \$0.0                                                                                                    | \$0.00                                                                                                    | \$0.00                                                                     | \$0.00                                                           | \$0.00                                                                            | \$0.00                                                    | \$0.00                                                              | 0%                                                       |
|                                                | LABOR TOTAL                                                                                                    | c                                                                                                    | \$0.00                                                                                                    | \$0.00                                                                                                    | \$0.00                                                                     | \$0,00                                                           | \$0.00                                                                            | \$0.00                                                    | \$0.00                                                              | 0%                                                       |
|                                                | 00-00 OTHE                                                                                                    | R                                                                                                    | \$0.0                                                                                                    | \$0.00                                                                                                    | \$0.00                                                                     | \$0.00                                                           | \$0.00                                                                            | \$0.00                                                    | \$0.00                                                              | 0%                                                       |
|                                                | 21-XX TRAV                                                                                                    | EL<br>SOF THINGS                                                                                                    | \$0.0                                                                                                    | \$37,153.69                                                                                                    | -\$37,153.69                                                               | \$0.00                                                           | -\$37,153.69                                                                      | \$0.00                                                    | -\$37,153.69                                                        | 0%                                                       |
|                                                | 23-XX RENT                                                                                                    | COMM & UTILITIES                                                                                                    | \$ \$0.0                                                                                                    | \$150.00                                                                                                    | -\$150.00                                                                  | \$0.00                                                           | -\$150.00                                                                         | \$0.00                                                    | -\$150.00                                                           | 0%                                                       |
|                                                | 24-XX PRINT<br>25-XX CONT                                                                                                    | & REPRODUCTION<br>RACTUAL SERVICE                                                                                                    | i \$0.00                                                                                                    | ) \$0,00<br>\$202,022,65                                                                                              | \$0.00<br>-\$202.022.65                                                    | \$0.00<br>\$0.00                                                 | \$0.00<br>-\$202.022.65                                                           | \$0.00                                                    | \$0.00<br>-\$202.022.65                                             | 0%                                                       |
|                                                | 26-XX SUPPI                                                                                                    | JES & MATERIALS                                                                                                    | \$0.0                                                                                                    | \$0,00                                                                                                    | \$0,00                                                                     | \$0.00                                                           | \$0.00                                                                            | \$0.00                                                    | \$0.00                                                              | 0%                                                       |
|                                                | 41-XX EQUI                                                                                                    | MENT<br>ITS                                                                                                    | \$0.0                                                                                                    | 0 \$0,00<br>0 \$174,995.00                                                                                            | \$0,00<br>-\$174,995.00                                                    | \$0.00<br>\$0.00                                                 | \$0.00<br>-\$174,995.00                                                           | \$0.00                                                    | \$0,00<br>-\$174,995.00                                             | 0%                                                       |
|                                                | 43-XX INTER                                                                                                    | EST & DIVIDENDS                                                                                                    | \$0.0                                                                                                    | \$4.19                                                                                                    | -\$4.19                                                                    | \$0.00                                                           | -\$4.19                                                                           | \$0.00                                                    | -\$4.19                                                             | 0%                                                       |
|                                                | OTHER DIREC                                                                                                    | 1 00515 10                                                                                                    | \$0.0                                                                                                    | 3414,325.53                                                                                                    | -9414,320.53                                                               | \$0.00                                                           | -9414,325.53                                                                      | \$0.00                                                    | -9414,320,53                                                        | 0%                                                       |
|                                                | 77-89 OFFIC                                                                                                    | E OVERHEAD                                                                                                    | \$0.0                                                                                                    | \$3,961,344.75                                                                                                    | -\$3,961,344.75                                                            | \$0.00                                                           | -\$3,961,344.75                                                                   | \$0.00                                                    | -\$3,961,344.75                                                     | 0%                                                       |
|                                                | INDIRECT COS                                                                                                    | TS TOTAL:                                                                                                    | \$0.0                                                                                                    | 33,961,344.75                                                                                                    | -\$3,961,344.70                                                            | \$0.00                                                           | -\$3,961,344.75                                                                   | \$0.00                                                    | -\$3,961,344.75                                                     | 0%                                                       |
|                                                |                                                                                                    |                                                                                                    |                                                                                                    |                                                                                                    |                                                                            |                                                                  |                                                                                   |                                                           |                                                                     |                                                          |
| report a                                       | 142                                                                                                    |                                                                                                    | N                                                                                                    |                                                                                                    | ase me mayninca                                                            |                                                                  | re page                                                                           |                                                           |                                                                     | Dec. 15, 201                                             |
|                                                |                                                                                                    |                                                                                                    |                                                                                                    |                                                                                                    | MARS                                                                       |                                                                  |                                                                                   |                                                           |                                                                     | 03:45:49 PM                                              |
|                                                |                                                                                                    |                                                                                                    |                                                                                                    | Fina                                                                                                    | ncial Status Sum                                                           | mary                                                             |                                                                                   |                                                           |                                                                     | Page 1 01 5                                              |
|                                                |                                                                                                    |                                                                                                    |                                                                                                    | By FMC/O                                                                                                    | OPT Group/OPT                                                              | Sub Group                                                        |                                                                                   |                                                           |                                                                     |                                                          |
|                                                |                                                                                                    |                                                                                                    |                                                                                                    |                                                                                                    |                                                                            |                                                                  |                                                                                   |                                                           |                                                                     |                                                          |
|                                                |                                                                                                    | _                                                                                                    |                                                                                                    |                                                                                                    | Fiscal Year: 2012                                                          | •                                                                |                                                                                   |                                                           |                                                                     |                                                          |
|                                                | OPT                                                                                                    | OPT Sub                                                                                                    |                                                                                                    |                                                                                                    | Fiscal Year: 2012                                                          |                                                                  |                                                                                   | Present                                                   |                                                                     |                                                          |
| FMC                                            | OPT<br>Group                                                                                                    | OPT Sub<br>Group                                                                                                    | und Codes                                                                                                    |                                                                                                    | Fiscal Year: 2012                                                          | ·                                                                |                                                                                   | Report                                                    |                                                                     |                                                          |
| FMC<br>3021                                    | OPT<br>Group<br>01                                                                                                    | OPT Sub<br>Group<br>01                                                                                                    | and Codes                                                                                                    |                                                                                                    | Fiscal Year: 2012                                                          |                                                                  |                                                                                   | Report<br>Fast Report                                     |                                                                     |                                                          |
| FMC<br>3021<br>Exclud                          | OPT<br>Group<br>01                                                                                                    | OPT Sub<br>Group<br>01 F<br>A<br>Exclude Match E                                                                                      | Fund Codes<br>ALL<br>Arrors Allo                                                                                                    | xation                                                                                                    | Fiscal Year: 2012                                                          |                                                                  |                                                                                   | Report<br>Fast Report                                     |                                                                     |                                                          |
| FMC<br>3021<br>Exclud<br>Y                     | OPT<br>Group<br>01                                                                                                    | OPT Sub<br>Group<br>01<br>Exclude Match E<br>N                                                                                        | Fund Codes<br>ALL<br>Errors Allo<br>Ma                                                                                                    | xation<br>ARS Budget                                                                                                  | Fiscal Year: 2012                                                          |                                                                  |                                                                                   | Report<br>Fast Report                                     |                                                                     |                                                          |
| FMC<br>3021<br>Exclud<br>Y                     | OPT<br>Group<br>01<br>le Exp Funds                                                                                                    | OPT Sub<br>Group<br>01<br>Exclude Match E<br>N<br>NORTHEAST FISH                                                                      | Fund Codes<br>ALL<br>Irrors Allo<br>ML<br>IERIES SCIENCE CEN                                                                                                    | xation<br>ARS Budget<br>YTER                                                                                          | Fiscal Year: 2012                                                          |                                                                  |                                                                                   | Report<br>Fast Report                                     |                                                                     |                                                          |
| FMC<br>3021<br>Exclud<br>Y<br>FMC:             | OPT<br><u>Group</u><br>01<br>le Exp Fund:<br>3021<br>If Group: 01<br>DPT Sub Group: 01                                                                                                    | OPT Sub<br>Group<br>01 F<br>Exclude Match E<br>N<br>NORTHEAST FISH<br>NC                                                              | Fund Codes<br>ALL<br>Irrors Alls<br>MA<br>HERIES SCIENCE CEN<br>ortheast Fluberies Scien                                                                                         | xation<br>ARS Budget<br>VTER<br>ce Center                                                                             | Fiscal Year: 2012                                                          |                                                                  |                                                                                   | Report<br>Fast Report                                     |                                                                     |                                                          |
| FMC<br>3021<br>Exclud<br>Y<br>FMC:<br>0PT<br>0 | OPT<br>Group<br>01<br>le Exp Funds<br>3021<br>If Group: 01<br>PPT Sub Group: 01<br>PROJECT TASK: 28                                                                                         | OPT Sub<br>Group<br>01 F<br>Exclude Match E<br>N<br>NORTHEAST FISH<br>NORTHEAST FISH<br>NEC Science and F<br>LEF09-PSR                | Fund Codes<br>ALL<br>Errors All<br>ML<br>HERIES SCIENCE CEP<br>ortheast Flaheries Scien<br>Research Directorate                                                                  | xation<br>ARS Budget<br>XTER<br>ce Center                                                                             | Fiscal Year: 2012                                                          |                                                                  |                                                                                   | Report<br>Fast Report                                     |                                                                     |                                                          |
| FMC<br>3021<br>Exclud<br>Y<br>FMC:<br>0PT<br>0 | OPT<br><u>Group</u><br>01<br>le Exp Fund:<br>3021<br>I Group: 01<br>DPT Sub Group: 01<br>PROJECT TASK: 285<br>OBJ Report                                                                    | OPT Sub<br>Group<br>Ol F<br>Exclude Match E<br>N<br>NORTHEAST FISH<br>NEC Science and F<br>LEF09-PSR<br>Description                   | Fund Codes<br>ALL<br>Errors All<br>ML<br>HERIES SCIENCE CEP<br>ortheast Flaheries Scien<br>Research Directorate<br>Allocation<br>A                                               | ARS Budget<br>ARS Budget<br>Ce Center<br>Obligation<br>B                                                              | Fiscal Year: 2012                                                          | Remaining<br>Commitment<br>D                                     | Balance<br>A-(B+D)=E                                                              | Escumbrance<br>F                                          | Balance (B<br>E-F=G (B                                              | Annual Rate<br>+D)/A*100=H                               |
| FMC<br>3021<br>Exclud<br>Y<br>FMC:<br>0        | OPT<br><u>Group</u><br>01<br>le Exp Funds<br>3021<br>I Group: 01<br>DPT Sub Group: 01<br>PROJECT TASK: 285<br>OBJ Report<br>11-59 EMPLOT<br>LABOR TOTAL:                                    | OPT Sub<br>Group<br>Ol F<br>Exclude Match E<br>N<br>NORTHEAST FISH<br>NEC Science and F<br>LEF09-PSR<br>Description<br>E CASH AWARDS  | Fund Codes<br>ALL<br>Errors All<br>MERIES SCIENCE CE<br>ortheast Fisheries Scien<br>Research Directorate<br>Allocation<br>A<br>S4,000.00<br>S4,000.00                            | ARS Budget<br>ARS Budget<br>ce Center<br>Obligation<br>B<br>50.00<br>50.00                                            | Eslance<br>A-B=C<br>54,000.00<br>54,000.00                                 | Remaining<br>Commitment<br>D<br>50.00<br>50.00                   | Balance<br>A-(B+D)=E<br>\$4,000.00<br>\$4,000.00                                  | Report<br>Fast Report                                     | Balance (B<br>E-F=G (B<br>54,000.00<br>54,000.00                    | Annual Rate<br>+D)/A*100=H<br>0%<br>0%                   |
| FMC<br>3021<br>Exclud<br>Y<br>FMC:<br>0PT<br>0 | OPT<br><u>Group</u><br>01<br>le Exp Fund:<br>3021<br>17 Group: 01<br>DPT Sub Group: 01<br>PROJECT TASK: 285<br>OBJ Report<br>11-59 EMPLOT<br>LABOR TOTAL:<br>77-89 OFFICE                   | OPT Sub<br>Group<br>Ol F<br>Exclude Match E<br>N<br>NORTHEAST FISH<br>NORTHEAST FISH<br>NEC Science and F<br>LEF09-PSR<br>Description | Fund Codes<br>ALL<br>Errors All<br>MERIES SCIENCE CEI<br>ortheast Fluberies Scies<br>Research Directorate<br>Allocation<br>A<br>S4,000.00<br>S4,000.00<br>S6,027.00              | xation<br>ARS Budget<br>vTER<br>ce Center<br>Obligation<br>B<br>S0.00<br>S0.00<br>S105,547.43                         | Estance<br>S4.000.00<br>54.000.00<br>54.000.00<br>54.000.00<br>54.000.00   | Remaining<br>Commitment<br>D<br>S0.00<br>S0.00<br>S0.00          | Balance<br>A-(B+D)=E<br>\$4,000.00<br>\$4,000.00<br>\$1159,120,43                 | Encumbrance<br>F 30.00<br>50.00                           | Balance (B<br>E-F=G (B<br>\$4,000.00<br>\$4,000.00<br>-\$159,520.43 | Annual Rate<br>+D)/A*100=H<br>0%<br>0%<br>2747%          |
| FMC<br>3021<br>Exclud<br>Y<br>FMC:<br>OPT<br>0 | OPT<br><u>Group</u><br>01<br>le Exp Fund:<br>3021<br>17 Group: 01<br>DPT Sub Group: 01<br>PROJECT TASK: 285<br>OBJ Report<br>11-59 EMPLOT<br>LABOR TOTAL:<br>77-89 OFFICE<br>INDIRECT COST: | OPT Sub<br>Group<br>Ol<br>Exclude Match E<br>N<br>NORTHEAST FISH<br>NORTHEAST FISH<br>NEC Science and F<br>LEF09-PSR<br>Description   | Fund Codes<br>ALL<br>Drrors All<br>MERIES SCIENCE CEI<br>ortheast Fluberies Scies<br>Research Directorate<br>Allocation<br>A<br>S4,000.00<br>S4,000.00<br>S6,027.00<br>S6,027.00 | xation<br>ARS Budget<br>vTER<br>ce Center<br>Obligation<br>B<br>S0.00<br>S0.00<br>S0.00<br>S165,547.43<br>S165,547.43 | Estance<br>A-B=C<br>54,000.00<br>54,000.00<br>-5119,520.43<br>-5119,520.43 | Remaining<br>Commitment<br>D<br>S0.00<br>S0.00<br>S0.00<br>S0.00 | Balance<br>A-(B+D)=E<br>\$4,000.00<br>\$4,000.00<br>\$159,520,43<br>-\$159,520,43 | Encumbrance<br>F SS 0.00<br>SS 0.00<br>SS 0.00<br>SS 0.00 | Balance<br>E.F=G (B<br>\$4,000.00<br>\$4,000.00<br>\$4,000.00       | Annual Rate<br>+D)/A*100=H<br>0%<br>0%<br>2747%<br>2747% |

## **Report 29 – Excel Format Sample**

| 1  | 🛕 🖨 🌖 🕤         | (* • 😈 ¥ 🌁 🏢          | ÷ .            |                                 |              |          |           |            |                |                  |            |                  |
|----|-----------------|-----------------------|----------------|---------------------------------|--------------|----------|-----------|------------|----------------|------------------|------------|------------------|
|    | B10             | <del>~</del> (*       | f <sub>x</sub> |                                 |              |          |           |            |                |                  |            |                  |
|    | С               | D                     | E              | F                               | G            | Н        | 1         | J          | К              | L                | М          | N                |
| 1  |                 |                       |                |                                 |              |          |           | Allocation | Obligation     | Balance          | Remaining  | Balance          |
| 2  |                 |                       |                |                                 |              |          |           | ۸          | В              | A-B=C            | Commitment | A-(B+D)=E        |
| 3  | OPT Group       |                       | OPT Sub        | Group                           | Object Group |          |           |            |                |                  | D          |                  |
| 4  | 1 Northeast Fis | heries Science Center | 1 NEC S        | cience and Research Directorate | LABOR        |          | ОЬј 11-1Х | \$0.00     | \$0.00         | \$0.00           | \$0.00     | \$0.00           |
| 5  |                 |                       |                |                                 |              |          | ОЬј 11-59 | \$0.00     | \$0.00         | \$0.00           | \$0.00     | \$0.00           |
| 6  |                 |                       |                |                                 |              |          | ОЬј 11-5Х | \$0.00     | \$0.00         | \$0.00           | \$0.00     | \$0.00           |
| 7  |                 |                       |                |                                 |              |          | ОЬј 12-ХХ | \$0.00     | \$0.00         | \$0.00           | \$0.00     | \$0.00           |
| 8  |                 |                       |                |                                 | OTHER DIRE   | CT COSTS | Obj 00-00 | \$0.00     | \$0.00         | \$0.00           | \$0.00     | \$0.00           |
| 9  |                 |                       |                |                                 |              |          | ОЬј 21-ХХ | \$0.00     | \$37,153.69    | (\$37,153.69)    | \$0.00     | (\$37,153.69)    |
| 10 | <u> </u>        |                       |                |                                 |              |          | Obj 22-XX | \$0.00     | \$0.00         | \$0.00           | \$0.00     | \$0.00           |
| 11 |                 |                       |                |                                 |              |          | ОЬј 23-ХХ | \$0.00     | \$150.00       | (\$150.00)       | \$0.00     | (\$150.00)       |
| 12 |                 |                       |                |                                 |              |          | ОЬј 24-ХХ | \$0.00     | \$0.00         | \$0.00           | \$0.00     | \$0.00           |
| 13 |                 |                       |                |                                 |              |          | ОЬј 25-ХХ | \$0.00     | \$202,022.65   | (\$202,022.65)   | \$0.00     | (\$202,022.65)   |
| 14 |                 |                       |                |                                 |              |          | Obj 26-XX | \$0.00     | \$0.00         | \$0.00           | \$0.00     | \$0.00           |
| 15 |                 |                       |                |                                 |              |          | ОЬј 31-ХХ | \$0.00     | \$0.00         | \$0.00           | \$0.00     | \$0.00           |
| 16 |                 |                       |                |                                 |              |          | ОЬј 41-ХХ | \$0.00     | \$174,995.00   | (\$174,995.00)   | \$0.00     | (\$174,995.00)   |
| 17 |                 |                       |                |                                 |              |          | ОЬј 43-ХХ | \$0.00     | \$4.19         | (\$4.19)         | \$0.00     | (\$4.19)         |
| 18 |                 |                       |                |                                 | INDIRECT CO  | STS      | ОЬј 77-89 | \$0.00     | \$3,961,344.75 | (\$3,961,344.75) | \$0.00     | (\$3,961,344.75) |
| 19 |                 |                       | 2 Office       | of Marine Ecosystems Studies    | LABOR        |          | ОЬј 11-1Х | \$0.00     | \$55,411.60    | (\$55,411.60)    | \$0.00     | (\$55,411.60)    |
| 20 |                 |                       |                |                                 |              |          | ОЬј 11-59 | \$0.00     | \$1,000.00     | (\$1,000.00)     | \$0.00     | (\$1,000.00)     |
| 21 |                 |                       |                |                                 |              |          | ОЬј 12-ХХ | \$0.00     | \$17,420.76    | (\$17,420.76)    | \$0.00     | (\$17,420.76)    |
| 22 |                 |                       |                |                                 | OTHER DIRE   | CT COSTS | ОЬј 21-ХХ | \$0.00     | \$111.00       | (\$111.00)       | \$0.00     | (\$111.00)       |

# Financial Status Summary - by Org/Project/Task for each FMC/OPT Group/OPT Subgroup (23)

- Report groups data (by Org/Project/Task, similar to the Report 22) by OPT Groups/Subgroups
- This report will display financial summary data based on the parameters chosen. For example, choosing FMC-only will produce a summary for each OPT Group within the FMC, and FMC and OPT Group totals. If FMC and OPT Group are chosen, the report will list each OPT Sub Group within the OPT Group and OPT Group and OPT Sub Group totals, etc. Choosing a level below FMC will not find entries if a OPT Group and/or OPT Sub Group codes have not been assigned to Project-Task in the OPT table. Only transactions for Project-Tasks having the selected FMC, OPT Group, OPT Sub Group codes will appear in the report.
- Report can be downloaded to the Excel Format (from Web PDF Report)

#### **Report 23 Sample Layout**

| Γ | Report #23             |              | NATION                                      | AL MARINI                          | E FISHERI              | ES SERV            | ICE                          |                      |                  | D                          | lec. 16, 201        |
|---|------------------------|--------------|---------------------------------------------|------------------------------------|------------------------|--------------------|------------------------------|----------------------|------------------|----------------------------|---------------------|
|   |                        |              |                                             | M                                  | ARS                    |                    |                              |                      |                  |                            | Page 1 of 2         |
|   |                        |              | F<br>By Org/Project-1                       | inancial Status<br>Fask for each F | Summary R<br>MC/OPT Gr | eport<br>oup/OPT S | sub Group                    |                      |                  |                            |                     |
|   | $\frown$               |              |                                             | Fiscal Y                           | ear: 2012              |                    |                              |                      |                  |                            |                     |
|   | FMC OPT Group          | OPT Sub Gro  | up Fund Codes<br>ALL                        |                                    |                        |                    | R/                           | eport<br>1st Report  |                  |                            |                     |
|   | Exclude Exp Funds<br>Y | Exclude M    | Match Errors Allocation<br>MARS Budget      |                                    |                        |                    |                              | -                    |                  |                            |                     |
|   | FMC: 3021              | NORTHEA      | AST FISHERIES SCIENCE CENTE                 | R                                  |                        |                    |                              |                      |                  |                            |                     |
|   | OPT Group: 01          | Northeas     | st Fisheries Science Center                 |                                    |                        |                    |                              |                      |                  |                            |                     |
|   |                        |              |                                             |                                    |                        |                    |                              |                      |                  |                            |                     |
|   | Org                    | Project Task | Description                                 | Allocation<br>A                    | Obligation<br>B        | Balance<br>A-B=C   | Remaining<br>Commitment<br>D | Balance<br>A-(B+D)=E | Encumbrance<br>F | Balance An<br>E-F=G (B+D)/ | uualRate<br>A*100=H |
|   | 30-21-0000-00-00-00-00 | KSLAE09-PSR  | NEC - SCIENCE & RESEARCH DIRECORA           | TE \$38,722.00                     | \$52.44                | \$38,669.56        | \$0.00                       | \$38,669.56          | 00.02            | \$38,669.56                | 0%                  |
|   | 30-21-0000-00-00-00-00 | KSLAF13-PSR  | NEC - SCIENCE & RESEARCH DIRECORAL          | TE \$182.669.00                    | \$1,055.34             | \$181 211 67       | \$171 886 90                 | \$9 324 77           | \$0.00           | \$9 324 77                 | 0.5%                |
|   | 30-21-0000-00-00-00-00 | KSLAE19-PSR  | NEC - SCIENCE & RESEARCH DIRECTOR           | \$55,983.00                        | -\$1,939.35            | \$57,922.35        | \$0.00                       | \$57,922.35          | \$0.00           | \$57,922.35                | -3%                 |
|   | 30-21-0000-00-00-00-00 | KSLEA37-PSR  | NEC - SCIENCE & RESEARCH DIRECORA           | TE \$7,020.00                      | \$4.92                 | \$7,015.08         | \$0.00                       | \$7,015.08           | \$0.02           | \$7,015.08                 | 0%                  |
|   | 30-21-0000-00-00-00-00 | K\$LEF1S-PSR | NEC - SCIENCE & RESEARCH                    | \$2,259.00                         | \$5.50                 | \$2,253.50         | \$0.02                       | \$2,253.50           | \$0.02           | \$2,253.50                 | 0%                  |
|   | 30-21-0000-00-00-00-00 | KSLEF20-PSR  | NEC - NAT'L CATCH SHARE - COOP RES-<br>S&RD | \$96,311.00                        | \$243.85               | \$96,067.15        | \$0.02                       | \$96,067.15          | 00.02            | \$96,067.15                | 0%                  |
|   | 30-21-0000-00-00-00-00 | K\$LEF20-RSR | APPLICATION MANAGEMENT - NEC S&R            | D \$0.00                           | 00.02                  | 00.02              | \$39,497.52                  | -\$39,497.52         | 00.02            | -\$39,497.52               | 0%                  |
|   | 30-21-0000-00-00-00    | KSLEF31-PSR  | NEC - SCIENCE & RESEARCH                    | \$80,875.00                        | \$0.02                 | \$80,875.00        | \$59,246.27                  | \$21,628.73          | 00.02            | \$21,628.73                | 73%                 |

| Керо | 1#23                                                                                                 |                                                          |                                                                               | NATIO Click                                  | < to increase t                      | <mark>he magnifica</mark>                 | tion of the e                            | ntire page                       |                                          |                                  | ىر<br>0                                  | ec. 16, 2011<br>1:39:00 PM |
|------|----------------------------------------------------------------------------------------------------|----------------------------------------------------------|-------------------------------------------------------------------------------|----------------------------------------------|--------------------------------------|-------------------------------------------|------------------------------------------|----------------------------------|------------------------------------------|----------------------------------|------------------------------------------|----------------------------|
|      |                                                                                                    |                                                          |                                                                               |                                              | M                                    | ARS                                       |                                          |                                  |                                          |                                  |                                          | Page 4 of 6                |
|      |                                                                                                    |                                                          | By C                                                                          | Fina<br>Drg/Project-Tas                      | ancial Status<br>sk for each F       | Summary F<br>MC/OPT G                     | Report<br>roup/OPT S                     | ub Group                         |                                          |                                  |                                          |                            |
|      |                                                                                                    |                                                          |                                                                               |                                              | Fiscal Ye                            | ear: 2012                                 |                                          |                                  |                                          |                                  |                                          |                            |
| FMC  | OPT Group                                                                                            | OPT Sub Grou                                             | p Fund Codes                                                                  |                                              |                                      |                                           |                                          | I                                | Report                                   |                                  |                                          |                            |
| 3021 | 01                                                                                                   | フ                                                        | ALL                                                                           |                                              |                                      |                                           |                                          | 1                                | Real Time                                |                                  |                                          |                            |
| Exch | de Exp Funds                                                                                         | Exclude M                                                | fatch Errors                                                                  | Allocation                                   |                                      |                                           |                                          |                                  |                                          |                                  |                                          |                            |
| Y    |                                                                                                    | N                                                        |                                                                               | MARS Budget                                  |                                      |                                           |                                          |                                  |                                          |                                  |                                          |                            |
| FMC: | 3021                                                                                                 | NORTHEA                                                  | ST FISHERIES SC                                                               | IENCE CENTER                                 |                                      |                                           |                                          |                                  |                                          |                                  |                                          |                            |
| OPT  | Group: 01                                                                                            | Northeas                                                 | t Fisheries Science                                                           | Center                                       |                                      |                                           |                                          |                                  |                                          |                                  |                                          |                            |
| 0    | T Sub Group: 0                                                                                       | 5 Da                                                     | ata Management Su                                                             | pport Staff                                  |                                      |                                           |                                          |                                  |                                          |                                  |                                          |                            |
|      | Org                                                                                                  | Project Task                                             | Description                                                                   |                                              | Allocation<br>A                      | Obligation<br>B                           | Balance<br>A-B=C                         | Remsining<br>Commitment<br>D     | Balance<br>A-(B+D)=E                     | Encumbrance<br>F                 | Balance Ann<br>E-F=G (B+D)/A             | ualRate<br>*100=H          |
|      | 30-21-0000-03-00-00-00                                                                               | K8LEA37-PWH                                              | NEC - COMPUTER HA                                                             | RDWARE &                                     | \$0.00                               | -\$525.00                                 | \$525.00                                 | \$0.02                           | \$525.00                                 | \$0.02                           | \$525.00                                 | 0%                         |
|      | 30-21-0000-03-00-00-00                                                                               | KSLEF20-B00                                              | PROGRAM MANAGE                                                                | MENT - NAT'L CATCH                           | \$0.00                               | \$0.00                                    | \$0.02                                   | \$36,699.73                      | -\$36,699.73                             | \$0.02                           | -\$36,699.73                             | 0%                         |
|      | 30-21-0000-03-00-00-00                                                                               | KSLEF20-R00                                              | APPLICATION MGMT                                                              | -NAT'L CATCH                                 | \$30,774.00                          | \$32,196.01                               | -\$1,422.01                              | \$133,419.38                     | -\$134,841.39                            | 00.02                            | -\$134,841.39                            | 538%                       |
|      | 30-21-0000-03-00-00-00                                                                               | KSLEFCR-B00                                              | PROGRAM MGMT - C                                                              | ATCH SHARE - COOP                            | \$0.00                               | \$0.02                                    | \$0.02                                   | \$7,057.64                       | -\$7,057.64                              | \$0.02                           | -\$7,057.64                              | 0%                         |
|      | 30-21-0000-03-00-00-00                                                                               | KSLEFCR-R00                                              | APPLICATION MGMT                                                              | - CATCH SHARE-                               | \$0.00                               | \$5,602.39                                | -\$5,602.39                              | \$104,587.55                     | -\$110,189.94                            | \$0.00                           | -\$110,189.94                            | 0%                         |
|      | 30-21-0000-03-00-00-00                                                                               | J&LEA37-PWH                                              | NEC - COMPUTER HA                                                             | RDWARE &                                     | \$0.00                               | \$0.00                                    | \$0.02                                   | \$0.02                           | \$0.00                                   | \$0.00                           | \$0.00                                   | 0%                         |
|      | 30-2-0000-03-00-00-00                                                                                | J&LEF20-B00                                              | PROGRAM MANAGE                                                                | MENT - NAT'L CATCH                           | \$0.00                               | -\$558.80                                 | \$558.80                                 | \$0.02                           | \$558.80                                 | \$0.00                           | \$558.80                                 | 0%                         |
|      | 30-21-0000-03-00-00-00<br>30-21-0000-03-00-00-00<br>30-21-0000-03-00-00-00<br>30-21-0000-03-00-00-00 | J&LEF20-D00<br>J&LEF20-PDM<br>J&LEF20-PNE<br>J&LEF20-R00 | IT DESKTOP MANAG<br>DATA MANAGEMEN<br>NEC - NAT'L CATCH S<br>APPLICATION MGMT | EMENT<br>F<br>SHARE PROGRAM<br>- NAT'L CATCH | \$0.00<br>\$0.00<br>\$0.00<br>\$0.00 | \$0.00<br>\$0.00<br>\$0.00<br>-\$1,720.74 | \$0.00<br>\$0.00<br>\$0.00<br>\$1,720.74 | 00.02<br>00.02<br>00.02<br>00.02 | \$0.00<br>\$0.00<br>\$0.00<br>\$1,720.74 | 00.02<br>00.02<br>00.02<br>00.02 | \$0.00<br>\$0.00<br>\$0.00<br>\$1,720.74 | 0%<br>0%<br>0%<br>0%       |
|      | 80-21-0000-03-00-00-00                                                                               | J&LEFCR-R00                                              | SHARE<br>APPLICATION MGMT<br>COOP RES                                         | - CATCH SHARE-                               | \$0.00                               | -\$862.12                                 | \$862.12                                 | \$0.00                           | \$862.12                                 | \$0.00                           | \$862.12                                 | 0%                         |
| 0    | T Sub Group TOT                                                                                      | AL:                                                      |                                                                               |                                              | \$30,774.00                          | \$34,131.74                               | -\$3,357.74                              | \$281,764.30                     | -\$285,122.04                            | \$0.00                           | -\$285,122.04                            | 1027%                      |

## Financial Status Summary - By Object Class for each FMC/OPT Group/OPT Subgroup (26)

- Report will display data (by Object Class, similar to the Report 25 format) for the FMC/OPT Group/Subgroup selected (Summary)
- This report will display financial summary data based on the parameters chosen. For example, choosing FMC-only will produce a summary for that FMC; if FMC and OPT Group are chosen, the report will be a summary for the FMC and OPT Group, etc. Choosing a level below FMC will not find entries if OPT Group and/or OPT Sub Group codes have not been assigned to Project-Tasks in the OPT table. Only transactions for Project-Tasks with the selected FMC, OPT Group and/or OPT Sub Group codes will appear in the report.

#### **Report 26 Sample Layout**

| 2        | Ceport #20 |                                      |                     | NATIONAL           | MARINE                       | FISHERIF                     | S SERVICE            |                  |                  | Dec. 10, 2                   |
|----------|------------|--------------------------------------|---------------------|--------------------|------------------------------|------------------------------|----------------------|------------------|------------------|------------------------------|
|          |            |                                      |                     |                    | MA                           | RS                           |                      |                  |                  | Page 1                       |
|          |            |                                      |                     | Top Level<br>By FM | l Financial St<br>IC/OPT Gro | atus Summa<br>up/OPT Sub     | ry Report<br>Group   |                  |                  |                              |
|          |            |                                      |                     |                    | Fiscal Yes                   | ar: 2012                     | •                    |                  |                  |                              |
| FI       | MC         | OPT Group OPT Sub Group              | p Fund Codes        |                    |                              |                              | Report               |                  |                  | Exclude Exp                  |
| 30       | 021        | 01                                   | ALL                 |                    |                              |                              | Real Time            |                  |                  | Y                            |
| <u> </u> | Fachada Ma | the Provention                       |                     |                    |                              |                              |                      |                  |                  |                              |
| i        | N          | MARS1                                | a<br>Budget         |                    |                              |                              |                      |                  |                  |                              |
|          |            |                                      |                     |                    |                              |                              |                      |                  |                  |                              |
| F        | MC:        | 3021 NORTHE.                         | AST FISHERIES       | SCIENCE CENTER     | R                            |                              |                      |                  |                  |                              |
| 1        | OPT Gro    | up: 01 Northe                        | ast Fisheries Scien | ice Center         |                              |                              |                      |                  |                  |                              |
|          | OBJ        | Report Description                   | Allocation<br>A     | Obligation<br>B    | Balance<br>A-B=C             | Remaining<br>Commitment<br>D | Balance<br>A-(B+D)=E | Encumbrance<br>J | Balance<br>E-F=C | Annual Rate<br>(B+D)/A*100=H |
|          | 11-1X      | FULL TIME PERMANENT                  | \$574,015.00        | \$336,499.43       | \$237,515.57                 | \$1,902,220.52               | -\$1,664,704.95      | \$0.00           | -\$1,664,704.95  | 390%                         |
|          | 11-59      | EMPLOYEE CASH                        | \$352,233.00        | \$4,693.91         | \$347,539.09                 | \$0.00                       | \$347,539.09         | \$0.00           | \$347,539.09     | 1%                           |
|          | 11-5X      | AWARDS<br>OTHER PERS<br>COMPENSATION | \$4,000.00          | \$526.72           | \$3,473.28                   | \$0.00                       | \$3,473.28           | \$0.00           | \$3,473.28       | 13%                          |
|          | 12-XX      | PERSONNEL BENEFITS                   | \$151,006.00        | \$94,025.58        | \$56,980.42                  | \$500,283.48                 | -\$443,303.06        | \$0.00           | -\$443,303.06    | 394%                         |
|          | LABO       | R Total:                             | \$1,081,254.00      | \$435,745.64       | \$645,508.36                 | \$2,402,504.00               | -\$1,756,995.64      | \$0.00           | -\$1,756,995.64  | 26296                        |
|          | 21-XX      | TRAVEL                               | \$63,695.89         | \$5,491.54         | \$58,204.35                  | \$0.00                       | \$58,204.35          | \$0.00           | \$58,204.35      | 9%                           |
|          | 23-XX      | RENT, COMM & UTILITIES               | \$3,000.00          | \$667.07           | \$2,332.93                   | \$489.69                     | \$1,843.24           | \$0.00           | \$1,843.24       | 39%                          |
|          | 24-XX      | PRINT & REPRODUCTION                 | \$0.00              | \$24.54            | -\$24.54                     | \$0.00                       | -\$24.54             | \$0.00           | -\$24,54         | 0%                           |
|          | 25-XX      | CONTRACTUAL SERVICES                 | \$119,631.00        | \$2,150.65         | \$117,480.35                 | -\$0.15                      | \$117,480.50         | \$0.00           | \$117,480.50     | 2%                           |
|          | 26-XX      | SUPPLIES & MATERIALS                 | \$7,359.68          | \$10,742.72        | -\$3,383.04                  | \$0.00                       | -\$3,383.04          | \$0.00           | -\$3,383.04      | 146%                         |
|          | 43-XX      | INTEREST & DIVIDENDS                 | \$0.00              | \$26.53            | -\$26.53                     | \$0.00                       | -\$26.53             | \$0.00           | -\$26.53         | 0%                           |
|          | OTHE       | R DIRECT COSTS Total:                | \$193,686.57        | \$19,103.05        | \$174,583.52                 | \$489.54                     | \$174,093.98         | \$0.00           | \$174,093.98     | 1040                         |
|          | Direct P   | Program Total:                       | \$1,274,940.57      | \$454,848.69       | \$820,091.88                 | \$2,402,993.54               | -\$1,582,901.66      | \$0.00           | -\$1,582,901.66  | 22499                        |
|          | 77-89      | OFFICE OVERHEAD                      | \$2,052,267.00      | \$1,504,266.64     | \$548,000.36                 | \$0.00                       | \$548,000.36         | \$0.00           | \$548,000.36     | 73%                          |
|          | INDIR      | ECT COSTS Total:                     | \$2,052,267.00      | \$1,504,266.64     | \$548,000.36                 | \$0.00                       | \$548,000.36         | \$0.00           | \$548,000.36     | 7340                         |
|          | OPT Gro    | up TOTAL:                            | \$3,327,207.57      | \$1,959,115.33     | \$1,368,092.24               | \$2,402,993.54               | -\$1,034,901.30      | \$0.00           | -\$1,034,901.30  | 131%                         |

# Financial Status Detail - by Org/Project/Task/Object for each FMC/OPT Group/OPT Subgroup (28)

- This report will display the MARS Financial detail grouped by Org/Project/Task/Object Class for each FMC/OPT Group/OPT Sub Group breakout that is defined within the Organization, Project, Task table (OPT). If an Org, Project, Task combination is not associated to a particular OPT Group or OPT Sub-Group; the data may not group properly.
- This Report does not include Labor Data.

#### **Report 28 Sample Layout**

| Report #28 |                        |                      | NA                      | ATION.            | AL MARIN<br>M             | E FISHERIES S<br>IARS                      | ERVICE               |            |            | Dec. 16, 2011<br>02:21:43 PM<br>Page 1 of 145 |
|------------|------------------------|----------------------|-------------------------|-------------------|---------------------------|--------------------------------------------|----------------------|------------|------------|-----------------------------------------------|
|            |                        |                      |                         | Commi<br>for each | tment Detail<br>FCFY/FMC/ | by Org/Project/Tas<br>OPT Group/OPT S      | k/Object<br>ub Group |            |            |                                               |
|            |                        |                      |                         |                   | Fiscal                    | Year: 2012                                 |                      |            |            |                                               |
| FMC        | Or                     | g 3-4                | Project                 | Task              | Fund Codes                |                                            |                      |            | Report     | Exclude Exp F                                 |
| 3021       |                        |                      |                         |                   | ALL                       |                                            |                      |            | Real Time  | Ŷ                                             |
| FCFY:      | 201                    | 2                    |                         |                   |                           |                                            |                      |            |            |                                               |
| FMC:       |                        | 3021 N               | ORTHEAST FISH           | ERIES SCI         | ENCE CENTER               |                                            |                      |            |            |                                               |
| OPT Grou   | ap:                    | 01                   | Northeast Fisherie      | s Science Co      | enter                     |                                            |                      |            |            |                                               |
| OPT Su     | ib Group:              | 01                   | NEC Science an          | d Research        | Directorate               |                                            |                      |            |            |                                               |
| ORG        | PROJEC                 | T TASK:              | 30-21-0000-00           | -00-00-00 1       | C8LAE13-PNT               |                                            |                      |            |            |                                               |
| MA         | AJOR OB.               | JECT: 21             |                         |                   |                           |                                            |                      |            |            | P                                             |
| 0          | OBJ                    | Doc/Item Type        | Affected Ref No         | Description       |                           | Remarks                                    | Contact Cotr         | Commit     | Obligation | Commitment                                    |
| 2          | 1-00-00-00             | TDYTRV TD2140        | 2ERHS0704               | 2-INFORMATION     | TION MEETING,             | 12-DEC-11/13-DEC-11                        | MURRAY, KEVIN R      | \$847.09   | \$847.09   | \$0.00                                        |
| 2          | 1-00-00-00             | TDYGTA TD2143        | 2NS2S0523               | 2-INFORMATION     | TION MEETING,             | 11-DEC-11/13-DEC-11                        | TURNER, ELIZABETH J  | \$867.21   | \$867.21   | \$0.00                                        |
| 2          | 1-00-00-00             | ST TO                | 1FKHS4110               | 9/25-9/28         | I DOT THE                 | FY11 ADJUSTMENT- SES                       | ROBERTSON JR, JW     | -\$10.54   | -\$10.54   | \$0,00                                        |
| 2          | 21-00-00-00            | TDYTRV TD2140        | 2EF0S0092               | 2-INFORMATION     | TION MEETING,             | 12-DEC-11/16-DEC-11                        | MECRAY, ELLEN L      | \$979.78   | \$979.78   | \$0.00                                        |
| Ma         | ijor Objec             | t Total:             |                         | Donatorio         |                           |                                            |                      | \$2,653.54 | \$2,683.54 | \$0.00                                        |
| Org F      | Project Ta             | sk Total:            |                         |                   |                           |                                            |                      | \$2,683.54 | \$2,683.54 | \$0.00                                        |
| ORG        | PROJEC                 | T TASK:              | 30-21-0000-00           | -00-00-00 3       | (8LAE13-PSR               |                                            |                      |            |            |                                               |
| MA         | JOR OB.                | JECT: 25             |                         |                   |                           |                                            |                      |            |            |                                               |
| c          | OBJ                    | Doc/Item Type        | Affected Ref No         | Description       |                           | Remarks                                    | Contact Cotr         | Commit     | Obligation | Remaining<br>Commitment                       |
| 2          | 15-28-00-00            | PCSTRV PC2528        | 0FM7P0001               | SIMPKINS P        | cs                        | MM ON ORG 30-21-0000-02-                   | M SIMPKINS           | \$1,159.00 | \$1,159.15 | -\$0.15                                       |
| Ma<br>MA   | ijor Objec<br>AJOR OB. | t Total:<br>JECT: 43 |                         |                   |                           | 00-00-00                                   |                      | \$1,150.00 | \$1,159.15 | -\$0.15                                       |
| c          | OBJ                    | Doc/Item Type        | Affected Ref No         | Description       |                           | Remarks                                    | Contact Cotr         | Commit     | Obligation | Remaining<br>Commitment                       |
| 4          | 3-01-00-00             | ST TO                | SLT FROM J8LAE13<br>PSR | AUTO OB BY        | Y DOCTYPE                 | PENALTY PAYMENTS FOR<br>PROMPT PAYMENT ACT |                      | \$1.11     | \$1.11     | \$0.00                                        |
| Ma         | ijor Objec             | t Total:             |                         |                   |                           |                                            |                      | \$1.11     | \$1.11     | \$0.00                                        |
| Org I      | Project Ta             | sk Total:            |                         |                   |                           |                                            |                      | \$1,160.11 | \$1,160.26 | -\$0.15                                       |
|            |                        |                      |                         |                   |                           |                                            |                      |            |            |                                               |

### **Task/Project Grouped Status of Funds Reports**

## Financial Status Summary - by FMC/Task/Project (24T)

- This report will display a summary of spending plans, actual obligations, pending obligations and the balance grouped by FMC/Task/Project.
- Similar to the Report 24 format

#### **Report 24T Sample Layout**

|               |          |                        | Financia<br>By | l Status Sum<br>y FMC/Task | nmary Report<br>/Project |             |               |             |            | 7480 13 01 13 |
|---------------|----------|------------------------|----------------|----------------------------|--------------------------|-------------|---------------|-------------|------------|---------------|
|               |          |                        |                | Fiscal Year:20             | 12                       |             |               |             |            |               |
|               |          | Org                    |                | Project                    | Task                     | Program C   | ode           |             |            |               |
|               |          | 08 02 0002             |                |                            |                          |             |               |             |            |               |
| Fund Codes    | 5        |                        |                | Exclu                      | de Exp Funds             | Report      |               |             |            |               |
| ALL           |          |                        |                | Y                          |                          | Fast Report |               |             |            |               |
| Use Allocat   | tion     | Exclude Match          | Errors         |                            |                          |             |               |             |            |               |
| MARS Bud      | lget     | N                      |                |                            |                          |             |               |             |            |               |
| F1(C 08 03    |          |                        |                |                            |                          |             |               |             |            |               |
| FMC 08-02     |          |                        |                |                            |                          |             |               |             |            |               |
| Tech          | Desired  | December               | Allection      | Obligation                 | Dalance                  | Remaining   | Dalamas       | Frankras    | Delence    | Annual Data   |
| 1 356         | riojeci  | Description            | Allocation     | Obligation                 | A-B=C                    | D           | A - (B+D) = E | Encomprance | E-F=G      | (B-D)/A*100=H |
| PST           | J8P3A48  | SEA TURTLE             | 0              | 433                        | -433                     | 0           | -433          | 0           | -433       | 0%            |
| PST           | KSP3A48  | SEA TURILE             | 0              | 2,516                      | -2,516                   | 1,709       | -4,225        | 0           | -4,225     | 0%            |
| Task Total:   |          |                        | 0              | 2,949                      | -2,949                   | 1,709       | -4,658        | 0           | -4,658     | 0%            |
| PWT           | J8P3A49  | WINTER STORM           | 0              | 4,078                      | -4,078                   | 0           | -4,078        | 0           | -4,078     | 0%            |
| PWT           | K8P3A49  | WINTER STORM           | 0              | 30,081                     | -30,081                  | 18,060      | -48,141       | 0           | -48,141    | 0%6           |
| Task Total:   |          |                        | 0              | 34,158                     | -34,158                  | 18,060      | -52,218       | 0           | -52,218    | 0%            |
| Q03           | JSP3ACB  | DATA CENTER            | 0              | -338                       | 338                      | 0           | 338           | 0           | 338        | 0%            |
| Q03           | K8P3ACB  | DATA CENTER            | 0              | 3,559                      | -3,559                   | 0           | -3,559        | 0           | -3,559     | 0%            |
| Task Total:   |          |                        | 0              | 3,220                      | -3,220                   | 0           | -3,220        | 0           | -3,220     | 0%            |
| R00           | K8P3A05  | APPLICATION MANAGEMENT | 10,000         | 0                          | 10,000                   | 0           | 10,000        | 0           | 10,000     | 0%            |
| Task Total:   |          |                        | 10,000         | 0                          | 10,000                   | 0           | 10,000        | 0           | 10,000     | 0%            |
| K03           | J8P3A20  | APPLICATION MANAGEMENT | 0              | 31                         | -31                      | 0           | -31           | 0           | -31        | 0%            |
| Task Total:   | 19D3 ACB | IT SECTRICK            | 0              | 31                         | -31                      | 0           | -31           | 0           | -31        | 0%            |
| 100           | KRP3A05  | IT SECURITY            | 1000           | 0                          | 1.000                    |             | 1000          |             | 1.000      | 056           |
| U00           | KSP3A10  | IT SECURITY            | 1,000          | 841                        | -841                     | ő           | -841          | 0           | -841       | 076           |
| U00           | K8P3ACB  | IT SECURITY            | 0              | 2,860                      | -2,860                   | 0           | -2,860        | 0           | -2,860     | 0%            |
| Task Total:   |          |                        | 1,000          | 3,786                      | -2,786                   | 0           | -2,786        | 0           | -2,786     | 379%          |
| U03           | J8P3ACB  | IT SECURITY            | 0              | -353                       | 353                      | 0           | 353           | 0           | 353        | 0%            |
| U03           | K8P3ACB  | IT SECURITY            | 0              | 10,887                     | -10,887                  | 0           | -10,887       | 0           | -10,887    | 0%            |
| Task Total:   |          |                        | 0              | 10,534                     | -10,534                  | 0           | -10,534       | 0           | -10,534    | 0%            |
| FMC Total:    |          |                        | 7,732,319      | 2,559,035                  | 5,173,284                | 7,134,644   | -1,961,360    | 0           | -1,961,360 | 125%          |
| Report Total: |          |                        | 7,732,319      | 2,559,035                  | 5,173,284                | 7,134,644   | -1,961,360    | 0           | -1,961,360 | 125%          |
|               |          |                        |                |                            |                          |             |               |             |            |               |

## Financial Status Summary - by FMC/Task/Object Class/ Project (240)

This report will display a summary of spending plans, actual obligations, pending obligations and the balance grouped by FMC/Task/Object/Project.

#### **Report 24O Sample Layout**

|                                                            |                   | Financ     | ial Status Su | mmary Ren    | ort                                                           |             |         |               |
|------------------------------------------------------------|-------------------|------------|---------------|--------------|---------------------------------------------------------------|-------------|---------|---------------|
|                                                            |                   | By FM      | C/Task//Obi   | ect Class/Pr | oiect                                                         |             |         |               |
|                                                            |                   | 2,111      | Fiscal Vear   | 2012         | oject                                                         |             |         |               |
|                                                            |                   |            |               |              |                                                               |             |         |               |
| Org                                                        | 0000              |            | Project       | Task         | Program Coo                                                   | de          |         |               |
| 08 02                                                      | 0002              |            |               |              |                                                               |             |         |               |
| Fund Codes                                                 |                   |            | Exclude Exp   | Funds Object | t Class Repo                                                  | ort         |         |               |
| ALL                                                        |                   |            | Y             |              | Fast                                                          | Report      |         |               |
| Use Allocation                                             | Exclude Match Err | ors        |               |              |                                                               |             |         |               |
| MARS Budget                                                | N                 | _          |               |              |                                                               |             |         |               |
|                                                            |                   |            | F             | VIC:08-02    |                                                               |             |         |               |
|                                                            |                   |            | ••            | Remaining    |                                                               |             |         |               |
| Project Task Descr                                         | Allocation        | Obligation | Balance       | Commitment   | Balance                                                       | Encumbrance | Balance | Annual Rate   |
|                                                            | А                 | В          | A-B=C         | D            | $\mathbf{A}\text{-}(\mathbf{B}\text{+}\mathbf{D})=\mathbf{E}$ | F           | E-F=G   | (B-D)/A*100=H |
|                                                            |                   |            | -             |              |                                                               |             |         |               |
|                                                            |                   |            | Ta            | sk: D00      |                                                               |             |         |               |
| JSP3ACB DESKTOP MANAGEMENT                                 | 0                 | -4         | 4             | 0            | 4                                                             | 0           | 4       | 0%            |
| K8P3ACB DESKTOP MANAGEMENT                                 | 0                 | 285        | -285          | 0            | -285                                                          | 0           | -285    | 0%            |
| Sub Total:                                                 | 0                 | 280        | -280          | 0            | -280                                                          | 0           | -280    | 0%            |
| Object Class 12 Total:                                     | 0                 | 6.493      | -6.493        | 0            | -6.493                                                        | 0           | -6.493  | 0%            |
|                                                            |                   | -,         | -,            |              |                                                               |             | -,      |               |
|                                                            |                   |            |               |              |                                                               |             |         |               |
| Major Obj: 22 Object 22 - 13<br>K8P3A10 DESKTOP MANAGEMENT | 0                 | 26         | -26           | 0            | -26                                                           | 0           | -26     | 0%            |
|                                                            |                   |            |               |              |                                                               |             |         |               |

## Quarterly Financial Status Summary - by FMC/Task/Object Class/ Project (24Q)

- Similar to the Report 24A format
- This report will display a summary of quarterly spending plans and actual obligations grouped by FMC/Task/Object/Project. For each quarter, report displays quarterly and cumulative data (up to the chosen quarter).

#### **Report 24Q Sample Layout**

|          |              |              |             | Quarterly Fina<br>By FMC/J | MARS<br>ncial Status<br>Fask/Object | Summa<br>Class/I     | ary Repor<br>Project | t              |                     | Page 10 of 97 |
|----------|--------------|--------------|-------------|----------------------------|-------------------------------------|----------------------|----------------------|----------------|---------------------|---------------|
|          |              |              |             | Fiscal Year                | : 2012 Qua                          | rter: 1              |                      |                |                     |               |
| 01<br>08 | g<br>02.0002 | <u>P</u> 1   | roject Task | Program Code Fu            | ud Codes                            |                      |                      |                |                     | Include Memos |
|          | 02 0002      |              |             | Exclude Ex                 | tp Funds Y<br>FMC:                  | 08-02                | _                    |                |                     |               |
|          |              |              |             |                            | Quarter 1                           |                      |                      | 0              | umulative up to Qua | arter 1       |
|          | Project      | Task Descrip | •           | Budget Allocation          | Obligation                          |                      | Balance              | Cum Allocation | Cum Obligation      | Cum Balance   |
|          |              |              |             |                            | Task<br>Object                      | FCA<br>25 - 35       |                      |                |                     |               |
|          | J8P3A20      | UTILITIES    |             | 0                          | 0                                   |                      | 0                    | 0              | 0                   | 0             |
|          | Sub Total:   |              |             | 0                          | 0                                   |                      | 0                    | 0              | 0                   | 0             |
|          | Object Class | 25 Total:    |             | 0                          | 0                                   |                      | 0                    | 0              | 0                   | 0             |
|          | Task Total:  |              |             | 0                          | 0                                   |                      | 0                    | 0              | 0                   | 0             |
|          |              |              |             |                            | Task<br>Major Obj<br>Object         | FCB<br>23<br>23 - 30 |                      |                |                     |               |
|          | K8P3A20      | TELEPHONE    |             | 0                          | 220                                 |                      | -220                 | 0              | 220                 | -220          |
|          | Sub Total:   |              |             | 0                          | 220                                 |                      | -220                 | 0              | 220                 | -220          |
|          | Object Class | : 23 Total:  |             | 0                          | 220                                 |                      | -220                 | 0              | 220                 | -220          |
|          |              |              |             |                            | Major Obj<br>Object                 | 25<br>25 - 27        |                      |                |                     |               |
|          | K8P3A05      | TELEPHONE    |             | 0                          | 0                                   |                      | 0                    | 0              | 0                   | 0             |

## Monthly Obligations by Task/Project/Object Class (14T)

- This report will display a monthly summary of actual obligations by task/project grouped by major object classes.
- Similar to the Report 14 format

#### **Report 14T Sample Layout**

| Report # 14    | łt              |               | Ν        | OAA M   | ARINE A            | ND AVIA<br>MARS                 | TION OP    | ERATION    | s    |          |        | Dec. 16, 201<br>02:59:59 PM |
|----------------|-----------------|---------------|----------|---------|--------------------|---------------------------------|------------|------------|------|----------|--------|-----------------------------|
|                |                 |               |          | Month   | nly Obligatio<br>F | ons by Task/<br>iscal Year:2012 | Project/Ob | ject Class |      |          |        | rage o or .                 |
| Org            |                 | Task          | Fund     | Codes   |                    |                                 |            |            | Prog | ram Code | Object | Class:                      |
| 08 02          | 0002            |               | ALL      |         |                    |                                 |            |            |      |          |        |                             |
|                |                 |               |          |         | Exe                | lude Exp Funds                  | 5          |            |      |          |        |                             |
| _              |                 |               |          |         | 1                  |                                 |            |            |      |          |        |                             |
| Task:          | PBF             |               |          | 002456  |                    |                                 |            |            |      |          |        |                             |
| Obj            | October         | November      | December | January | February           | March                           | April      | May        | June | July     | August | Septemb                     |
| 21-40          | 8.813           | 0             | 。。。      | 0       | 0                  | 0                               | 0          | 0          | 0    | 0        | - 0    | -                           |
| Proj:<br>21-43 | 11,884<br>1,960 | -502<br>-502  | 0        | 0       | 0                  | 0                               | 0          | 0          | 0    | 0        | 0      |                             |
| 21-46          | -466            | 0             | 0 0      | 0       | 0                  | 0                               | 0          | 0          | 0    | 0        | 0      |                             |
| 25-27          | 1,577           | c             | 0 0      | 0       | 0                  | 0                               | 0          | 0          | 0    | 0        | 0      |                             |
|                | I               | Project Code: | J        | 8P3ACB  |                    |                                 |            |            |      |          |        |                             |
| Obj            | October         | November      | December | January | February           | March                           | April      | May        | June | July     | August | Septemb                     |
| 11-51          | -197            | 0             | 0 0      | 0       | 0                  | 0                               | 0          | 0          | 0    | 0        | 0      |                             |
| Proj:<br>11-52 | -175<br>33      | 0             | 0 0      | 0       | 0                  | 0                               | 0          | 0          | 0    | 0        | 0      |                             |
| 12-34          | -2              |               | 0 0      | 0       | 0                  | 0                               | 0          | 0          | 0    | 0        | 0      |                             |
| 12-37          | -9              | 0             | o 0      | 0       | 0                  | 0                               | 0          | 0          | 0    | 0        | 0      |                             |
|                |                 |               |          |         |                    |                                 |            |            |      |          |        |                             |

## **Funds Control and Budget Reports**

### Overview

Funds Control and Budget Reports display Allowance Advice data downloaded from CBS and processed by the system and MARS Budget data.

### **Special Features**

- Allowance Advice Reports: 134 (by Fund/Program), 135 (Detail Report), 120 (funding by Allowance Advice).
- o MARS Allowance Advice vs. CBS Allotments comparison: Report 121
- MARS Budget Reports:
  - Report 8: displays Monthly/Quarterly Detail (by selected Org Code level, Object Class grouping is optional) or Yearly Budget Summary. Can be loaded to Excel.
  - Report 7: displays Budget Detail (annual amounts) by Object class.
  - Report 8NE: displays Budget Summary by Fund Code.
  - Reports 12, 12Y Quarterly/Monthly Budget Roll-Ups.
- Reports with Budget FTE values included: 12, 12Y (quarterly, monthly summary).
- Most detailed Budget Report: Reports 8 (with 'Monthly Report/ by Org level 7/ by Object Class' options selected).
- MARS Allowance Advice vs. MARS Budget comparison: Reports 75A (quarterly)
- Initial BOP Upload check (MARS Allowance Advice marked for BOP Upload vs. MARS Budget marked for the BOP Upload): Reports 75A and 75
- o FMC (Adjustment/Transfer) BOP Upload: Reports 75A
- Allowance Advice Initial Target (identified via Funds Control Form) vs. MARS Initial Budget (marked on the Budget Form): Reports 75A and 75
- MARS Budget vs. CBS BOPS comparison: Report 71.
- To load Budget Data to Excel, please use Report 8 (data can be downloaded from the PDF Web Report)
- Reports with Download to Excel Functionality: 12Y, 8, 8NE, 135, 12, 12M and 75A (data can be downloaded from the PDF Web Report pages).

## **Funds Control and Budget Reports**

Allowance Advice (134)

- Displays MARS Allowance Advice.
- Report displays totals per Fund/Program (level 3) for the selected Allowance Advice (default current allowance advice).
- For each program, the report will display cumulative total for the previous allowance advices, selected advice total and the cumulative up to the chosen advice. For each Fund, report provides a hyperlink to the detail report 123 to view quarterly totals by Program (level 4)/Project /Task for the selected Allowance Advice.

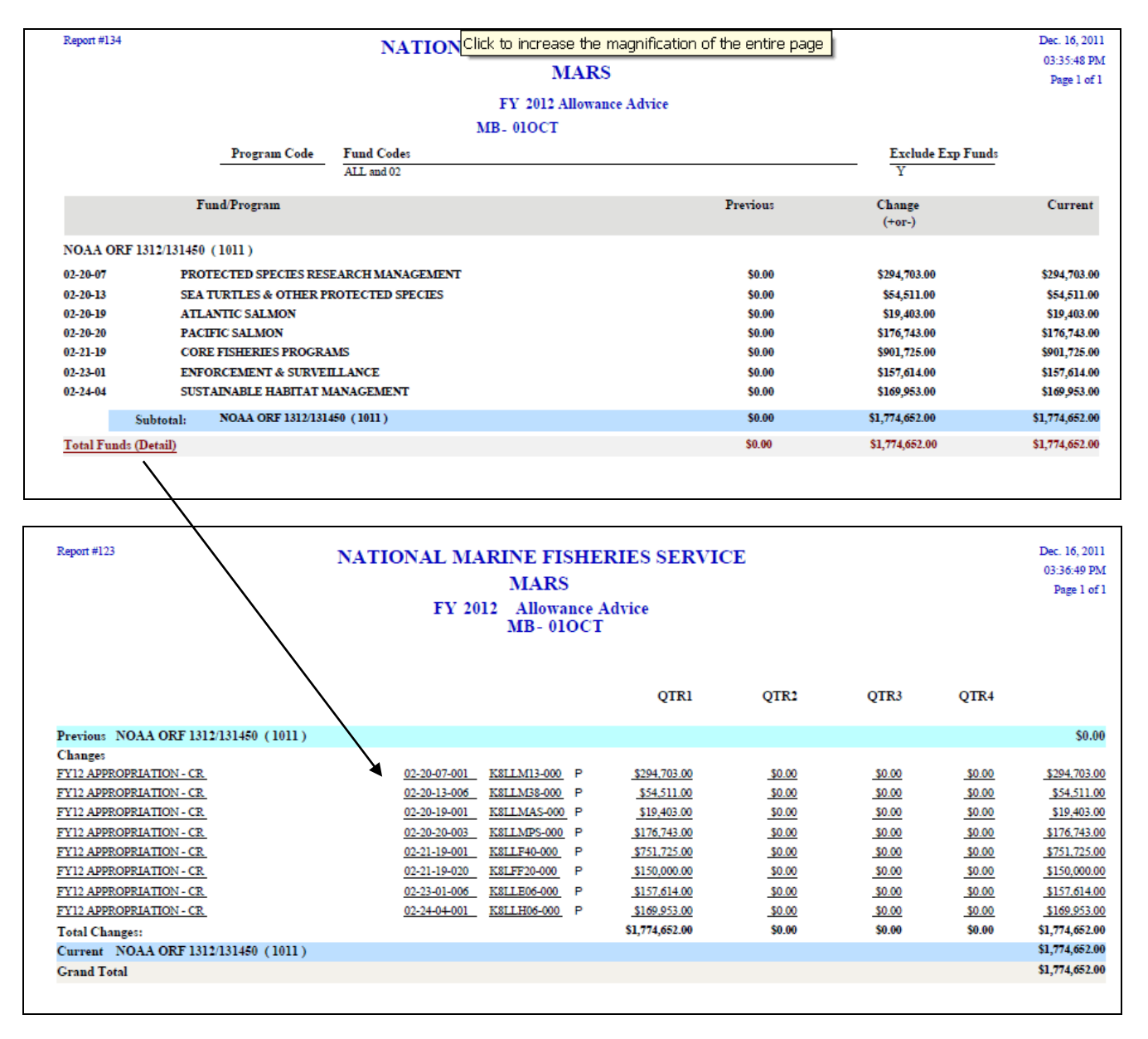

## Funding by Allowance Advice (120)

This report contains a summary of all Allowance Advice entries by fund code and project code.

#### **Report 120 Sample Layout**

| port #120      |                           | NATION                                  | AL               | MARINE FISH<br>MARS        | IERIES SERVICE |                         | Dec. 19, 2011<br>10:54:30 AM<br>Page 1 of 1 |
|----------------|---------------------------|-----------------------------------------|------------------|----------------------------|----------------|-------------------------|---------------------------------------------|
|                |                           | Fundin<br>Mail                          | ig by<br>Cod     | Allowance Advice<br>e: NER | e FY: 2012     |                         |                                             |
| Project        | Program Code              | Fund Codes                              |                  |                            |                | Include Reserve Records | Exclude Exp Funds                           |
|                |                           |                                         |                  |                            |                |                         | -                                           |
| Fund Prog      | ram/Proj Description      | 01                                      | юст              | 03DEC                      | Total          |                         |                                             |
| 1 02-21-45     | 009 28LFF87 MANAGEMENT    | OF ST GEORC 94,1                        | 503.00           |                            | \$94,503.00    |                         |                                             |
| 1 02-25-07-    | 003 28LEF09 NATIONAL COO  | PERATIVE 41,1                           | 142.00           |                            | \$41,142.00    |                         |                                             |
| 1011 02-20-06  | 009 KSLEM09 MAR MAMMA     | L PROTECTIO 13,0                        | 564.00           |                            | \$13,664.00    |                         |                                             |
| 1011 02-20-07- | 001 KSLPM13 MAR MAM, SE   | A TURTLES 441.                          | 929.00           |                            | \$441,929.00   |                         |                                             |
| 1011 02-20-07- | 007 KSLPMRG SPECIES REC   | OVERY GRA 30,0                          | 599.00           |                            | \$30,699.00    |                         |                                             |
| 1011 02-20-12- | 001 K8LPM2A RIGHT WHAL    | E ACTIVITIES (I 346,                    | 101.00           |                            | \$346,101.00   |                         |                                             |
| 1011 02-20-13- | 001 K8LAM25 SEA TURTLES   | ESA 168,4                               | 401.00           |                            | \$168,401.00   |                         |                                             |
| 1011 02-20-13- | 006 K8LPM38 ENDANGERED    | SPECIES A 216,4                         | 452.00           |                            | \$216,452.00   |                         |                                             |
| 1011 02-20-19- | 001 K8LPM6A ATLANTIC SA   | LMON ESA 331,                           | 176.00           |                            | \$331,176.00   |                         |                                             |
| 1011 02-21-19- | 001 KSLEF40 FISHERIES RES | EARCH AND N \$1,3                       | 539.00           |                            | \$81,539.00    |                         |                                             |
| 1011 02-21-19- | 001 K8LFF40 FISHERIES MAI | NAGEMENT 1,954,                         | 558.00           |                            | \$1,954,558.00 |                         |                                             |
| 1011 02-21-19- | 001 K8LFF90 FR&M-REGULA   | TORY STREA 147,                         | 855.00           |                            | \$147,855.00   |                         |                                             |
| 1011 02-21-19- | 001 K&LFFMS MSAIMPLEM     | ENTATION - 81,-                         | +99.00           |                            | \$81,499.00    |                         |                                             |
| 1011 02-21-19- | 001 KSLHFSS FRAM-ESSENT   | TAL FISH 71,1                           | 199.00           |                            | \$/1,199.00    |                         |                                             |
| 1011 02-21-19  | 000 KSLEPSI FISHEKIES STA | 1151103 499,                            | 283.00<br>647.00 |                            | \$499,283.00   |                         |                                             |
| 1011 02-21-19- | 009 ROLEFIS REDUCE FISHE  | 10120120 34,0                           | 405.00           |                            | \$34,047.00    |                         |                                             |
| 1011 02-21-19  | 004 KSIFFSI REGIONAL CA   | ION SILANE 833,                         | 193.00           | 4 676 217 00               | 9000,473.00    |                         |                                             |
| 1011 02-21-27- | OUT RELEVEL REGIONAL CON  | 000000000000000000000000000000000000000 |                  | 4,070,217.00               | \$4,070,217.00 |                         |                                             |

## BOPs Control Sheet (135)

- Report 135 will display FMC/Mail Code allowance advice totals by Fund code/Program/Org/Allowance for the selected fiscal year.
- Report 135 includes a summary of allotments by Fund/Program for the report selection.
- Report can be downloaded to the Excel Format (from Web PDF Report)

#### **Report 135 Sample Layout**

| Report #135                                                 | NA SELECT & ZOOM INE FISHERIES SERVICE                                                                                                    | Dec. 19                   |
|-------------------------------------------------------------|----------------------------------------------------------------------------------------------------|---------------------------|
|                                                             | MARS                                                                                                    | 09:03::<br>Page           |
|                                                             | EV 2012 BOP Control Sheet                                                                                                    |                           |
|                                                             | Ficel Ver: 2012                                                                                                    |                           |
| O Pro                                                       | inst Brown Code EMC Mail Code Fund Coder                                                                                                    |                           |
| 0rg 110<br>30 17 %                                          | Ject Program Code PMC Man Code Public Codes                                                                                                    |                           |
| HO Code BOPS Serial #                                       | Allowance Status Report Status Funds Transfer Allowance Adv # Description                                                                                                    | Exclude Exp Fun           |
| % %                                                         | State         State         State <th< td=""><td>Y</td></th<> | Y                         |
|                                                             |                                                                                                    |                           |
| Organization Code BOPS Plan#                                | Fund Program Project Allow Description<br>Code Code Code Status                                                                                                    | Allocation AA# HQ<br>Code |
|                                                             |                                                                                                    |                           |
| FMC 30-17                                                   |                                                                                                    |                           |
| Mail Code CS2                                               |                                                                                                    |                           |
|                                                             |                                                                                                    |                           |
| 30-17-0002-00-00-00                                         | 1011 02-21-19-001 K8LFF40 P FV12 APPROPRIATION - CR                                                                                                    | \$1,148,412.00 01OCT      |
|                                                             | Sub-Total for Program 02-21-10                                                                                                    | \$1 148 412 00            |
|                                                             | Sub-Total for Fund Code 1011                                                                                                    | \$1,148,412.00            |
|                                                             | Total For Org: 30-17-0002                                                                                                    | \$1,148,412.00            |
|                                                             | Total for Mail Code CS2:                                                                                                    | \$1,148,412.00            |
|                                                             | 30-17 FMC Total:                                                                                                    | \$1,148,412.00            |
|                                                             | Papart Tatal                                                                                                    | \$1.149.412.00            |
|                                                             | Keport Iotai.                                                                                                    | \$1,140,412.00            |
|                                                             |                                                                                                    |                           |
|                                                             |                                                                                                    |                           |
|                                                             |                                                                                                    |                           |
|                                                             |                                                                                                    |                           |
|                                                             |                                                                                                    |                           |
|                                                             |                                                                                                    |                           |
|                                                             | BOPS Summary                                                                                                    |                           |
| Fiscal Year: 2012                                           | BOPS Summary                                                                                                    |                           |
| Fiscal Year: 2012<br>Fund Code Program                      | BOPS Summary<br>Project Code Amount                                                                                                    |                           |
| Fiscal Year: 2012<br>Fund Code Program<br>1011 02-21-19-001 | BOPS Summary<br>Project Code Amount<br>K8LFF40 1,148,412.00                                                                                                    |                           |

### CBS Allotments vs. MARS Allowances (121)

- This report contains a summary of CBS Allotments vs. MARS Allowance Advice by LO/FMC/Program.
- Report 121 includes allotments loaded to the MARS AA Reserve table that need to be generated to the MARS Allowance Advice.

#### **Report 121 Sample Layout**

| Report #121                 | NATIO    | NAL MARINE FIS<br>MARS                | HERIES SERVICE                           |                              | Dec. 19, 201<br>11:16:50 AJ<br>Page 1 of |
|-----------------------------|----------|---------------------------------------|------------------------------------------|------------------------------|------------------------------------------|
|                             | CBS All  | otments vs. MARS AA<br>Fiscal Year: 2 | by LO/FMC/Program<br>012 Line Office: 30 | l                            |                                          |
|                             | FMC<br>% | Sort by Project?                      | Include all records?                     |                              |                                          |
|                             |          | Line Of                               | fice: 30 NMFS                            |                              |                                          |
| Fund Code                   | 41       | FMC:                                  | 3013                                     |                              |                                          |
| Program                     |          | CBS Allotment                         | MARS Amount                              | Difference                   | Reserve Amount                           |
| 01-01-06-000<br>Fund Total: |          | \$6,601,727.140<br>\$6,601,727.14     | \$6,223,000.570<br>\$6,223,000.57        | \$378,726.57<br>\$378,726.57 | \$378,726.57<br>\$378,726.57             |
| FMC Total:                  |          | \$6,601,727.14                        | \$6,223,000.57                           | \$378,726.57                 | \$378,726.57                             |
| Report Total:               |          | \$6.601.727.14                        | \$6.223.000.57                           | \$378,726,57                 | \$378.726.57                             |

## AA Transactions by Approving Officer (136)

- List of allotments for the selected Approving Official that were entered/changed during the selected period of time or by Batch No.
- Mandatory Parameter: Approving Official (needs to be defined for the Mail Code) or Mail Code (with defined Approving Official)

#### **Report 136 Sample Layout**

| Report #136                                 |                              | 0                     | FFICE OF O      | OCEANIC            | & ATMOSP          | HERIC RESEA            | ARCH        |                      |          | Dec. 19, 20     |
|---------------------------------------------|------------------------------|-----------------------|-----------------|--------------------|-------------------|------------------------|-------------|----------------------|----------|-----------------|
|                                             |                              |                       |                 |                    | MARS              |                        |             |                      |          | 11:37:00 A      |
|                                             |                              |                       |                 | AA Ti              | ransactions Repo  | rt                     |             |                      |          | Page 1          |
|                                             |                              |                       | Fis             | scal Year: 2012    | 2 Approvi         | ng Official: Debra_Wil | son         |                      |          |                 |
| Org                                         |                              | Proj                  | ect Progr       | am Code            | FMC               | Mail Code              | OPT Group   |                      | Batch No |                 |
| 50 %                                        |                              | %                     |                 |                    | 50%               | %                      |             |                      |          |                 |
| Fund Codes                                  |                              |                       |                 | Transaction        | s Entered/Changed | From To                | Selection   | Based on             | Exc      | ude Exp Funds   |
| ALL                                         |                              |                       |                 |                    |                   |                        | DOE         |                      | Y        |                 |
|                                             |                              |                       |                 |                    |                   |                        |             |                      |          |                 |
| Organization Code                           | Fund Program<br>Code Code    | Project Ta<br>Code Co | sk:<br>de       | Descript           | tion              | Allocation             | MARS<br>AA# | Date I<br>Entered/ I | Entered  | Date<br>Changed |
|                                             |                              |                       |                 |                    |                   |                        | 1           | Loaded               |          | -               |
|                                             |                              |                       |                 | FMC:<br>Mail Code: | 50-36<br>CSD      |                        |             |                      |          |                 |
|                                             |                              |                       |                 |                    |                   |                        |             |                      |          |                 |
| OPT Group: Not Sp<br>50-36-0000-00-00-00-00 | ecified<br>1011 03-01-06-013 | 0000000 000           | FY 2012 1ST QTR |                    |                   | \$400,000.00           | 010CT 05-0  | ост-11 м             | ARS      |                 |
| 50-36-0000-00-00-00-00                      | 1011 03-01-07-001            | 0000000 000           | FY 2012 1ST QTR |                    |                   | \$1,151,860.00         | 010CT 05-0  | ост-11 М             | ARS      |                 |
| 50-36-0000-00-00-00-00                      | 1011 03-02-06-011            | 0000 000000           | FY 2012 1ST QTR |                    |                   | \$762,832.00           | 010CT 05-0  | ост-11 м             | ARS      |                 |
| 50-36-0000-00-00-00-00                      | 0007 03-01-07-000            | 3RRIGAQ P60           | FY 11 CARRYOV   | ER                 |                   | \$51,170.90            | 02NOV 02-3  | NOV-11 M             | ARS      |                 |
| 50-36-0000-00-00-00-00                      | 0007 03-01-07-000            | 3RRIGAX P00           | FY 11 CARRYOV   | ER                 |                   | \$111,651.00           | 02NOV 02-2  | 10V-11 M             | ARS      |                 |
| 50-36-0000-00-00-00-00                      | 0007 03-01-07-000            | 3RR1GHV P00           | FY 11 CARRYOV   | ER.                |                   | \$62,642.00            | 02NOV 02-3  | 10V-11 M             | ARS      |                 |
| 50-36-0000-00-00-00-00                      | 0007 03-01-07-000            | 3RR1GSC P00           | FY 11 CARRYOV   | ER                 |                   | \$7,548.00             | 02NOV 02-3  | 10V-11 M             | ARS      |                 |
| 50-36-0000-00-00-00-00                      | 0007 03-02-03-000            | 3RR2NES P00           | FY 11 CARRYOV   | ER                 |                   | \$18,724.00            | 02NOV 02-3  | NOV-11 M             | ARS      |                 |
| 50-36-0000-00-00-00-00                      | 0007 03-02-03-000            | 3RR2NRB P00           | FY 11 CARRYOV   | ER                 |                   | \$200,000.00           | 02NOV 02-N  | 10V-11 M             | ARS      |                 |
| 50-36-0000-00-00-00-00                      | 0007 03-02-03-000            | 3RR2NWF P00           | FY 11 CARRYOV   | ER                 |                   | \$0.17                 | 02NOV 02-3  | NOV-11 M             | ARS      |                 |
| 50-36-0000-00-00-00-00                      | 0007 03-03-08-005            | 3RR3UMM P00           | FY 11 CARRYOV   | ER                 |                   | \$66,793.00            | 02NOV 02-3  | 10V-11 M             | ARS      |                 |
| 50-36-0000-00-00-00-00                      | 0007 03-02-03-000            | 3RR2NCP P00           | FY 11 CARRYOV   | ER FMC ADJUST      | MENT              | \$9,047.26             | 02NOV 03-N  | 10V-11 M             | ARS      |                 |
| 50-36-0000-00-00-00-00                      | 0041 01-01-06-000            | 0000000 000           | TRANSFER FROM   | 410-12 TO VARIO    | US LOS FOR CRQUE  | ST \$151,512.00        | 02NOV 04-3  | 10V-11 M             | ARS      |                 |
| 50-36-0000-00-00-00-00                      | 0007 03-02-03-000            | 3RR2NCP P00           | FY 11 CARRYOV   | ER INCREASE (M     | EASTER)           | \$15,768.74            | 02NOV 11-N  | 10V-11 M             | ARS      |                 |
| 50-38-0000-00-00-00-00                      | 000703-03-08-005             | SKRSUMM P00           | FMC CHANGE KE   | EQUEST             |                   | -\$66,793.00           | 02NOV 30-5  | NOV-II M             | AKS      |                 |
| 50-38-0000-00-00-00-00                      | 0007 03-01-07-000            | SKRIGAX P00           | FY 12 NEW KEIM  | в                  |                   | \$50,000.00            | 03DEC 09-D  | DEC-II M             | AKS      |                 |
|                                             |                              |                       |                 | OPT Group          | p Total:          | \$2,992,756.07         |             |                      |          |                 |
| Approved by: Debra                          | _Wilson                      |                       |                 |                    |                   |                        |             |                      |          |                 |
|                                             |                              |                       |                 | Mail Code          | Total:            | \$2,992,756.07         |             |                      |          |                 |
|                                             |                              |                       |                 |                    |                   |                        |             |                      |          |                 |

## Budget Detail (7)

- This report will display all of the individual Budget records entered into the MARS Budget module by Org, Project, Task, Object Class and Allowance Advice Number (Annual amount).
- Report displays detail by Object Class (Annual Budget Amount).

#### **Report 7 Sample Layout**

|       | Report #7              |              |              | NATIO    | NAL MAR      | INE FIS     | HERIES SEF         | RVICE             |                  |             | Dec. 19, 2011     |
|-------|------------------------|--------------|--------------|----------|--------------|-------------|--------------------|-------------------|------------------|-------------|-------------------|
|       |                        |              |              |          |              | MARS        |                    |                   |                  |             | 12:16:58 PM       |
|       |                        |              |              |          |              | Judget De   | tail               |                   |                  |             | Page 20 of 20     |
|       |                        |              |              |          | -            | ouuget De   | сац                |                   |                  |             |                   |
|       |                        |              |              |          | F            | iscal Year: | 2012               |                   |                  |             |                   |
| Or    | g                      |              | Project      | Task     | Program Code | Allov       | vance Adv Num      | Exclude Org       | Project Selectio | n           |                   |
| 30    | 21                     |              |              |          |              |             |                    |                   | All Projects     |             |                   |
| Obje  | ct Class Code Alt A    | A Number     | Description  | Fu       | nd Codes     |             |                    |                   | Include M        | EMO Records | Exclude Exp Funds |
|       |                        |              |              | AL       | L and 02     |             |                    |                   | Y                |             | Y                 |
| FY    | Organization Code      | Program      | Project-Task | Aa Num   | Alt Aa Num   | Record #    | Reason             |                   | Perm/Ten         | ap Object   | Allocation        |
| 2012  | 30-21-0007-02-01-00-00 | 09-01-02-000 | Total:       |          |              |             |                    |                   |                  |             | \$52,330.00       |
|       | 30-21-0007-02-02-00-00 | 09-01-02-000 | 29WGL31-FBA  | NEC-MEMO |              | 119375      | FY-2012 1ST QTR CI | R - INTERNAL FUND | P                | 11-12-00-00 | \$48,886.00       |
|       |                        |              | 29WGL31-FBA  | NEC-MEMO |              | 119375      | FY-2012 1ST QTR CI | R - INTERNAL FUND | P                | 12-00-00-00 | \$12,858.00       |
|       |                        |              | Total:       |          |              |             |                    |                   |                  |             | \$61,744.00       |
|       | 30-21-0007-02-03-00-00 | 09-01-02-000 | 29WGL31-FGA  | NEC-MEMO |              | 119376      | FY-2012 1ST QTR C  | R - INTERNAL FUND | Р                | 11-12-00-00 | \$23,196.00       |
|       |                        |              | 29WGL31-FGA  | NEC-MEMO |              | 119376      | FY-2012 1ST QTR CI | R - INTERNAL FUND | P                | 12-00-00-00 | \$6,101.00        |
|       |                        |              | 29WGL31-FHA  | NEC-MEMO |              | 119498      | FY-2012 1ST QTR CI | R - INTERNAL FUND | Р                | 21-00-00-00 | \$1,000.00        |
|       |                        |              | 29WGL31-FHA  | NEC-MEMO |              | 119498      | FY-2012 1ST QTR CI | R - INTERNAL FUND | Р                | 26-00-00-00 | \$950.00          |
|       |                        |              | Total:       |          |              |             |                    |                   |                  |             | \$31,247.00       |
|       | 30-21-0007-03-00-00-00 | 09-01-02-000 | 29WGL31-P15  | NEC-MEMO |              | 119377      | FY-2012 1ST QTR C  | R - INTERNAL FUND | Р                | 11-12-00-00 | \$86,580.00       |
|       |                        |              | 29WGL31-P15  | NEC-MEMO |              | 119377      | FY-2012 1ST QTR CI | R - INTERNAL FUND | Р                | 12-00-00-00 | \$22,771.00       |
|       |                        |              | 29WGL31-P15  | NEC-MEMO |              | 119786      | FY-2012 1ST QTR CI | R - INTERNAL FUND | P                | 26-00-00-00 | \$1,500.00        |
|       |                        |              | 29WGL31-PCA  | NEC-MEMO |              | 119378      | FY-2012 1ST QTR CI | R - INTERNAL FUND | Р                | 11-12-00-00 | \$58,133.00       |
|       |                        |              | 29WGL31-PCA  | NEC-MEMO |              | 119378      | FY-2012 1ST QTR CI | R - INTERNAL FUND | Р                | 12-00-00-00 | \$15,289.00       |
|       |                        |              | 29WGL31-PCA  | NEC-MEMO |              | 119785      | FY-2012 1ST QTR CI | R - INTERNAL FUND | P                | 26-00-00-00 | \$4,100.00        |
|       |                        |              | 29WGL31-PCP  | NEC-MEMO |              | 119379      | FY-2012 1ST QTR CI | R - INTERNAL FUND | P                | 11-12-00-00 | \$48,762.00       |
|       |                        |              | 29WGL31-PCP  | NEC-MEMO |              | 119379      | FY-2012 1ST QTR CI | R - INTERNAL FUND | Р                | 12-00-00-00 | \$12,825.00       |
|       |                        |              | 29WGL31-PCP  | NEC-MEMO |              | 119784      | FY-2012 1ST QTR CI | R - INTERNAL FUND | P                | 26-00-00-00 | \$2,000.00        |
|       |                        |              | Total:       |          |              |             |                    |                   |                  |             | \$251,960.00      |
|       | 30-21-0007-03-01-00-00 | 09-01-02-000 | 29WGL31-PCH  | NEC-MEMO |              | 119380      | FY-2012 1ST QTR CI | R - INTERNAL FUND | Р                | 11-12-00-00 | \$25,749.00       |
|       |                        |              | 29WGL31-PCH  | NEC-MEMO |              | 119380      | FY-2012 1ST QTR CI | R - INTERNAL FUND | Р                | 12-00-00-00 | \$6,771.00        |
|       |                        |              | 29WGL31-PCH  | NEC-MEMO |              | 119783      | FY-2012 1ST QTR CI | R - INTERNAL FUND | P                | 26-00-00-00 | \$161,300.00      |
|       |                        |              | Total:       |          |              |             |                    |                   |                  |             | \$193,820.00      |
|       | 30-21-0007-03-02-00-00 | 09-01-02-000 | 29WGL31-P15  | NEC-MEMO |              | 119381      | FY-2012 1ST QTR CI | R - INTERNAL FUND | Р                | 11-12-00-00 | \$23,627.00       |
|       |                        |              | 29WGL31-P15  | NEC-MEMO |              | 119381      | FY-2012 1ST QTR CI | R - INTERNAL FUND | P                | 12-00-00-00 | \$6,213.00        |
|       |                        |              | Total:       |          |              |             |                    |                   |                  |             | \$29,840.00       |
|       | Total:                 |              |              |          |              |             |                    |                   |                  |             | \$12,919,203.71   |
| Total | t:                     |              |              |          |              |             |                    |                   |                  |             | \$12,919,203.71   |
|       |                        |              |              |          |              |             |                    |                   |                  |             |                   |

## Budget Summary Report (8)

- This report will display all of the individual Budget records entered into the MARS Budget module.
- The report will display MARS Budget allocations by Month, Quarter or Year based on the user selection.
- Monthly/Quarterly option displays data by Org (selected level)/Fund/Program/Project-Task/AA Number/Object Class (optional). Yearly Report displays Budget by Org, Project-Task and Allowance Advice Number.
- Report can be downloaded to the Excel Format (from Web PDF Report)

#### Report 8 Sample Layout -The most detail option (Monthly, by Org7 and Object Class)

|     | Report #8                        |                                          |                     | N                        | ATION              | AL             | MAI       | RINE F<br>MAF      | TSHE<br>RS         | RIES           | SER              | VICE     | 2                  |                    |                    |                    | Apr.<br>02:03<br>Pa | 4, 2012<br>3:36 PM<br>ge 1 of 2 |        |
|-----|----------------------------------|------------------------------------------|---------------------|--------------------------|--------------------|----------------|-----------|--------------------|--------------------|----------------|------------------|----------|--------------------|--------------------|--------------------|--------------------|---------------------|---------------------------------|--------|
|     |                                  |                                          |                     |                          |                    | 1              | Budge     | et Summ            | ary Re             | port           |                  |          |                    |                    |                    |                    |                     |                                 |        |
|     |                                  |                                          |                     |                          |                    |                | I         | Fiscal Year        | : 2012             |                |                  |          |                    |                    |                    |                    |                     |                                 |        |
|     | Org                              |                                          |                     | Projec                   | t 1                | Fask           | Pro       | gram Code          | • Al               | llowance       | Adv Nu           | m        | Alt A.             | Number             | Des                | cription           |                     | _                               |        |
|     | 30                               | 13                                       |                     |                          |                    |                |           |                    |                    |                |                  |          |                    |                    |                    |                    |                     |                                 |        |
|     |                                  | Org Level                                | Fund Cod            | es                       |                    |                |           |                    |                    |                |                  | E        | xclude E:          | xp Funds           | Include IN         | T/MEMO             |                     |                                 |        |
|     |                                  | 7                                        | ALL                 |                          |                    |                |           |                    |                    |                |                  | Y        |                    |                    | Y                  |                    |                     |                                 |        |
|     |                                  |                                          |                     |                          | c                  | lick or        | ı this li | nk to dow          | nload dat          | ta to Exc      | el               |          |                    |                    |                    |                    |                     |                                 |        |
|     |                                  |                                          |                     |                          |                    |                | M         | onthly Bu          | dget Deta          | dil.           |                  |          |                    |                    |                    |                    |                     |                                 |        |
|     |                                  |                                          | _                   |                          |                    |                | 1         | Fiscal Year:       | 2012               |                |                  |          |                    |                    |                    |                    |                     |                                 |        |
|     | Org: 30-13-00<br>Fund Code: 10   | 0-00-00-00-00                            |                     |                          |                    |                |           |                    |                    |                |                  |          |                    |                    |                    |                    |                     |                                 |        |
|     | Program: 02-25-<br>Proj: KSLHA03 | 29-002<br>Task F                         | 200                 |                          |                    |                |           |                    |                    |                |                  |          |                    |                    |                    |                    |                     |                                 |        |
|     | Aa Num Reas                      | an an an an an an an an an an an an an a |                     | Oct                      | Nov                |                | Dec       | Jan                | Feb                | М              | lar              | Apr      | May                | Jun                | Jul                | Aug                | Sep                 | Alloca                          | tion   |
|     | HC-01OCT TEST<br>HC-MEMO TEST    | ISSUE#337<br>ISSUE#337                   |                     | 230,000.00<br>240,000.00 | 0.00<br>240,000.00 | 200,0<br>240,0 | 000.00    | 0.00<br>240,000.00 | 0.00<br>240,000.00 | 0<br>2,400,000 | .00<br>.00 240,0 | 0.00     | 0.00<br>140,000.00 | 0.00<br>240,000.00 | 0.00<br>240,000.00 | 0.00<br>240,000.00 | 0.00<br>240,000.00  | 430,00<br>5,040,00              | 0.00   |
|     | 30-13-0000-00-00-00              | 00 / K8LHA03 / B00                       | Subtotal:           | 470,000.00               | 240,000.00         | 440,0          | 000.00 2  | 240,000.00         | 240,000.00         | 2,400,000      | .00 240,0        | 00.00 2  | 40,000.00          | 240,000.00         | 240,000.00         | 240,000.00         | 240,000.00          | 5,470,00                        | 0.00   |
|     | 30-13-0000-00-00-00              | 00 / fund 10 / Prog                      | ram 02-25-29-002 To | tal: 470,000.00          | 240,000.00         | 440,0          | 000.00 1  | 240,000.00         | 240,000.00         | 2,400,000      | .00 240,0        | 00.00 1  | 40,000.00          | 240,000.00         | 240,000.00         | 240,000.00         | 240,000.00          | 5,470,00                        | 0.00   |
| L   | 30-13-0000-00-00-00              | 00/Fund 10 Total:                        |                     | 470,000.00               | 240,000.00         | 440,0          | 000.00 1  | 240,000.00         | 240,000.00         | 2,400,000      | .00 240,0        | 000.00 1 | 40,000.00          | 240,000.00         | 240,000.00         | 240,000.00         | 240,000.00          | 5,470,00                        | 0.00   |
|     |                                  |                                          |                     |                          |                    |                |           |                    |                    |                |                  |          |                    |                    |                    |                    |                     |                                 |        |
|     | Org 30-13-0000-00-0              | 0-00-00 Total:                           |                     | 470,000.00               | 240,000.00         | 440,0          | 000.00 1  | 240,000.00         | 240,000.00         | 2,400,000      | .00 240          | ,000.00  | 240,000.00         | 240,000.00         | 0 240,000.00       | 240,000.00         | 240,000.00          | 5,470,0                         | 00.00  |
|     |                                  |                                          | _                   |                          |                    |                |           |                    |                    |                |                  |          |                    |                    |                    |                    |                     |                                 |        |
|     | Org: 30-13-00<br>Fund Code: 07   | 3-00-00-00-00                            |                     |                          |                    |                |           |                    |                    |                |                  |          |                    |                    |                    |                    |                     |                                 |        |
|     | Program: 02-24-<br>Proj: 2RI HHD | 01-000<br>C Task F                       | 00                  |                          |                    |                |           |                    |                    |                |                  |          |                    |                    |                    |                    |                     |                                 |        |
|     | Aa Num Reas                      |                                          |                     | Oct                      | Nov                |                | Dec       | Jan                | Feb                | М              | lar              | Apr      | May                | Jun                | Jul                | Aug                | Sep                 | Alloca                          | tion   |
|     |                                  |                                          |                     |                          |                    |                |           |                    |                    |                |                  |          |                    |                    |                    |                    |                     |                                 |        |
|     |                                  |                                          |                     |                          |                    | •              |           |                    |                    |                |                  |          |                    |                    |                    |                    |                     |                                 |        |
| Org |                                  | Fund Cod                                 | e Program           | Proj 1                   | lask Aa Nu         | ım             | Reaso     | on                 |                    | Oct            | Nov              | D        | ec                 | Jan                | Feb                | Mar                | Apr                 | May                             | Jı     |
| 0-1 | 13-0000-00-00-00                 | -00 1011                                 | 02-25-29-002        | K8LHA03 H                | 300 HC-0           | юст            | TEST      | ISSUE#33           | 7 230,0            | 00.00          | 0                | 200,000  | .00                | 0                  | 0                  | 0                  | 0                   | 0                               |        |
|     |                                  |                                          |                     |                          |                    |                |           |                    |                    |                |                  |          |                    |                    |                    |                    |                     |                                 |        |
|     |                                  |                                          |                     |                          | HC-M               | ЕМО            | TEST      | ISSUE#33           | 7 240,0            | 000.00 24      | 0,000.00         | 240,000  | .00 240,00         | 0.00 240,0         | 000.00 2,40        | 0,000.00 24        | 0,000.00 24         | 0,000.00 2                      | 40,000 |
|     |                                  |                                          |                     |                          |                    |                |           |                    |                    |                |                  |          |                    |                    |                    |                    |                     |                                 | -      |
| 0-1 | 13-0003-00-00-00                 | -00 7                                    | 02-24-01-000        | 2RLHHDG H                | P00 HC-0           | юст            | TEST      | ISSUE#33           | 7 5.0              | 000.00         | 0                |          | 0                  | 0                  | 0                  | 0                  | 0                   | 0                               |        |
|     |                                  |                                          |                     |                          |                    |                |           |                    |                    |                |                  |          |                    |                    |                    |                    |                     |                                 |        |
|     |                                  |                                          |                     | 2RLHHDH H                | 200 HC-II          | NT             | TEST      | ISSUE#33           | 7 2.0              | 000.00         | 0                |          | 0                  | 0                  | 0                  | 0                  | 0                   | 0                               |        |
|     |                                  |                                          |                     |                          |                    |                |           |                    |                    |                |                  |          |                    |                    |                    |                    |                     |                                 |        |
|     |                                  |                                          |                     |                          |                    |                |           |                    |                    |                |                  |          |                    |                    |                    |                    |                     |                                 |        |

| Report 8 Sample L | ayout - Quarterly. | Summary |
|-------------------|--------------------|---------|
|-------------------|--------------------|---------|

| Rep               | iort #8 |            |                         |                 |             | N.s                 | elect & Zoom                | IARINE FIS     | SHERIES SERVI       | CE                |         | Dec. 1<br>02:26   | 9, 2011<br>:56 PM |
|-------------------|---------|------------|-------------------------|-----------------|-------------|---------------------|-----------------------------|----------------|---------------------|-------------------|---------|-------------------|-------------------|
|                   |         |            |                         |                 |             | _                   |                             | MARS           |                     |                   |         | Dag               | el of l           |
|                   |         |            |                         |                 |             |                     | R                           | udget Summar   | T Report            |                   |         | 145               | ,                 |
|                   |         |            |                         |                 |             |                     | D                           | uuget summai   | y Keport            |                   |         |                   |                   |
|                   |         |            |                         |                 |             |                     |                             | Fiscal Year: 2 | 012                 |                   |         |                   |                   |
|                   | Org     |            |                         |                 |             | Project             | Task                        | Program Code   | Allowance Adv Num   | Alt AA Number     | D       | escription        |                   |
|                   | 30      | 21 00      | 05                      |                 |             |                     |                             |                |                     |                   |         |                   |                   |
|                   |         | Org L      | evel                    | Fund Co         | des         |                     |                             |                |                     | Include MEMO I    | Records | Exclude Exp Funds |                   |
|                   |         | 3          |                         | ALL             |             |                     |                             |                |                     | Y                 |         | Y                 |                   |
|                   |         |            |                         |                 |             |                     |                             | Quarterly Budg | et Detail           |                   |         |                   |                   |
| Org<br>30-21-0005 |         | Fund<br>01 | Program<br>02-21-16-001 | Proj<br>28LEF28 | Task<br>PNS | Aa Num<br>NEC-010CT | Reason<br>FY-2012 1ST OTR C | R              | Allocation<br>39447 | Qtr1<br>39.447.00 | Qtr2    | Qtr3<br>0.00      | Qtr4<br>0.00      |
|                   |         |            |                         |                 |             | Subtotal:           |                             |                | 39,447.00           | 39,447.00         | 0.00    | 0.00              | 0.00              |
|                   |         |            |                         | Program To      | tal:        |                     |                             |                | 39,447.00           | 39,447.00         | 0.00    | 0.00              | 0.00              |
|                   |         |            | Fund 01 Total           |                 |             |                     |                             |                | 39,447.00           | 39,447.00         | 0.00    | 0.00              | 0.00              |
|                   |         |            |                         |                 |             |                     |                             |                |                     |                   |         |                   |                   |
|                   |         | 10         | 02-23-02-005            | K8LAE13         | PNS         | NEC-010CT           | FY-2012 1ST QTR C           | R              | 2550                | 2,550.00          | 0.00    | 0.00              | 0.00              |
|                   |         |            |                         |                 |             | Subtotal:           |                             |                | 2,550.00            | 2,550.00          | 0.00    | 0.00              | 0.00              |
|                   |         |            | 02-25-20-005            | Program To      | tal:        | NEC-MOCT            | EV-2012 1ST OTE C           | 2              | 2,550.00            | 2,550.00          | 0.00    | 0.00              | 0.00              |
|                   |         |            | 02-23-23-003            | ROLEAD          | FIND        | Subtotal:           | 11-2012 131 QIK C.          | ~              | 243 850 00          | 243,850.00        | 0.00    | 0.00              | 0.00              |
|                   |         |            |                         | Program Top     | tal:        | Sectoral.           |                             |                | 243 850 00          | 243 850 00        | 0.00    | 0.00              | 0.00              |
|                   |         |            | Fund 10 Total           |                 |             |                     |                             |                | 246,400.00          | 246,400.00        | 0.00    | 0.00              | 0.00              |
|                   |         | Org 3      | 0-21-0005 Total:        |                 |             |                     |                             |                | 285,847.00          | 285,847.00        | 0.00    | 0.00              | 0.00              |
|                   |         |            |                         |                 |             |                     |                             |                |                     |                   |         |                   |                   |
| Report Total      | ŀ       |            |                         |                 |             |                     |                             |                | 285 847 00          | 285 847 00        | 0.00    | 0.00              | 0.00              |
|                   |         |            |                         |                 |             |                     |                             |                | 200,047.00          |                   |         | 0.00              | 0.00              |
|                   |         |            |                         |                 |             |                     |                             |                |                     |                   |         |                   |                   |
|                   |         |            |                         |                 |             |                     |                             |                |                     |                   |         |                   |                   |

## **Report 8 Sample Layout - Yearly Summary**

|            | Report #8                                   |                         | Ν                                                   | ATIONAI                             | L MARIN<br>N<br>Budaat Si | E FISH                     | ERIES SERVIC                                                       | E                    | Dec<br>02          | r. 19, 2011<br>:43:55 PM<br>Page 1 of 8                     |
|------------|---------------------------------------------|-------------------------|-----------------------------------------------------|-------------------------------------|---------------------------|----------------------------|--------------------------------------------------------------------|----------------------|--------------------|-------------------------------------------------------------|
|            |                                             |                         |                                                     |                                     | Duaget St                 | Immary I                   | керогі                                                             |                      |                    |                                                             |
|            | Ora                                         |                         | Projec                                              | t Task                              | Program                   | Code                       | Allowance Adv Num                                                  | Alt AA Number I      | Decarintian        |                                                             |
|            | 30 21                                       |                         |                                                     | 1 ask                               |                           | code                       |                                                                    |                      | Description        | _                                                           |
|            | Org Leve                                    | l Fund                  | d Codes                                             |                                     |                           |                            |                                                                    | Include MFMO Records | Fached, Fac Face   | I.                                                          |
|            | 2                                           | ALL                     |                                                     |                                     |                           |                            |                                                                    | Y                    | - Txcinge Exp Fund | 15                                                          |
|            | -                                           |                         |                                                     |                                     |                           |                            |                                                                    |                      | -                  |                                                             |
| FY<br>2012 | Organization Code<br>30-21-0000-00-00-00-00 | Program<br>02-20-06-009 | Project-Task<br>K8LEM09-PSR                         | Aa Num<br>NEC-010CT                 | Alt Aa Num                | Record # 119390            | Reason<br>FY-2012 1ST QTR CR                                       |                      | Perm/Temp<br>P     | Allocation<br>\$16,362.00                                   |
|            |                                             | 02-20-07-001            | Total:<br>K8LEM13-PSR<br>K8LEM14-PSR                | NEC-01OCT<br>NEC-01OCT              |                           | 119391<br>119404           | FY-2012 1ST QTR CR<br>FY-2012 1ST QTR CR                           |                      | P<br>P             | \$10,362.00<br>\$81,945.00<br>\$7,348.00<br>\$89,293.00     |
|            |                                             | 02-20-12-001            | Total:<br>K&LEM23-PSR<br>Total:                     | NEC-01OCT                           |                           | 119392                     | FY-2012 1ST QTR CR                                                 |                      | Р                  | \$82,975.00<br>\$82,975.00                                  |
|            |                                             | 02-20-12-004            | K8LEMLW-PSR<br>Total:                               | NEC-01OCT                           |                           | 119394                     | FY-2012 1ST QTR CR                                                 |                      | р                  | \$7,529.00<br>\$7,529.00                                    |
|            |                                             | 02-20-19-001            | K&LEM62-PSR<br>K&LPM6A-PSR<br>Total:                | NEC-01OCT<br>NEC-01OCT              |                           | 119393<br>119406           | FY-2012 1ST QTR CR<br>FY-2012 1ST QTR CR                           |                      | P<br>P             | \$98,409.00<br>\$25,488.00<br>\$123,897.00                  |
|            |                                             | 02-21-16-001            | 28LEF28-PSR<br>28LEF28-PSR                          | NEC-01OCT<br>NEC-01OCT              |                           | 119389<br>119514           | FY-2012 1ST QTR CR<br>FY-2012 1ST QTR CR - V                       | ACANCIES             | p<br>p             | \$96,028.00<br>\$62,081.00                                  |
|            |                                             | 02-21-19-001            | Total:<br>K&LEF40-PSR<br>K&LEF40-PSR<br>K&LHF88-PSR | NEC-01OCT<br>NEC-01OCT<br>NEC-01OCT |                           | 119383<br>119515<br>119407 | FY-2012 1ST QTR CR<br>FY-2012 1ST QTR CR - V<br>FY-2012 1ST QTR CR | JACANCIES            | P<br>P<br>P        | \$158,109.00<br>\$1,441,115.00<br>\$93,089.00<br>\$8,782.00 |
|            |                                             | 02-21-19-003            | Total:<br>K&LEF33-PSR<br>Total:                     | NEC-01OCT                           |                           | 119398                     | FY-2012 1ST QTR CR                                                 |                      | р                  | \$1,542,986.00<br>\$34,125.00<br>\$34,125.00                |
|            |                                             | 02-21-19-004            | K&LEF1S-PSR<br>Total:                               | NEC-01OCT                           |                           | 119409                     | FY-2012 1ST QTR CR                                                 |                      | р                  | \$2,259.00<br>\$2,259.00                                    |
|            |                                             | 02-21-19-005            | K&LEF31-PSR<br>K&LEF31-PSR                          | NEC-01OCT<br>NEC-01OCT              |                           | 119397<br>119516           | FY-2012 1ST QTR CR<br>FY-2012 1ST QTR CR - V                       | ACANCIES             | p<br>p             | \$61,126.00<br>\$19,749.00                                  |
|            |                                             | 02-21-19-008            | Iotal:<br>K&LEFPQ-PSR<br>K&LQFPQ-PSR<br>Total:      | NEC-01OCT<br>NEC-01OCT              |                           | 119403<br>119402           | FY-2012 1ST QTR CR<br>FY-2012 1ST QTR CR                           |                      | p<br>p             | \$13,520.00<br>\$35,527.00<br>\$49,047.00                   |

## Budget Summary Report (8NE)

- Report will display Annual Budget by Fund Code/Program/Project-Task and Allowance Advice Number.
- Report will display Fund Code Subtotals.

#### **Report 8NE Sample Layout**

| Rep  | ort # Sac    |                 |              |           | NA            | ATIONAL 1     | MARINE FI<br>MARS<br>Budget Sun | SHERIES SE<br>S<br>amary | RVICE   |   |               | December 19, 2011<br>02:53:52 PM<br>Page 3 of 9 |
|------|--------------|-----------------|--------------|-----------|---------------|---------------|---------------------------------|--------------------------|---------|---|---------------|-------------------------------------------------|
|      |              |                 |              |           |               |               | Fiscal Year:                    | 2012                     |         |   |               |                                                 |
|      | 01           |                 |              | Project 1 | lash:         | Program Code  | As Num:                         | Alt As Num:              | Reaton: |   | Include MEM   | IO Record                                       |
|      | 30           | 21              |              | Trad Cad  |               |               |                                 |                          |         |   |               |                                                 |
|      |              |                 |              | ALL       |               |               |                                 |                          |         | V | Ltp runds     |                                                 |
| Fy   | Fund<br>Code | Program<br>Code | Project-Task | As Num    | Alt<br>As Nus |               |                                 | Reason                   |         |   | Perm/<br>Temp | Allocation                                      |
| 2012 | 10           | 02-23-02-001    | K8LAE09-P00  | NEC-01OCT |               | FY-2012 1ST 0 | TR CR                           |                          |         |   | P             | \$97,077.00                                     |
| 2012 | 10           | 02-23-02-001    | K8LAE09-PSR  | NEC-01OCT |               | FY-2012 1ST 0 | TR CR                           |                          |         |   | P             | \$38,722.00                                     |
| 2012 | 10           | 02-23-02-001    | K8LAE09-PSR  | NEC-01OCT |               | FY-2012 1ST ( | TR CR (FROM RESE                | ERVE)                    |         |   | P             | \$17,275.00                                     |
|      | Progra       | un Total:       |              |           |               |               |                                 |                          |         |   |               | \$153,074.00                                    |
| 2012 | 10           | 02-23-02-005    | K8LAE13-D00  | NEC-01OCT |               | FY-2012 1ST ( | QTR CR                          |                          |         |   | P             | \$45,600.00                                     |
| 2012 | 10           | 02-23-02-005    | K8LAE13-N00  | NEC-01OCT |               | FY-2012 1ST ( | QTR CR                          |                          |         |   | P             | \$2,400.00                                      |
| 2012 | 10           | 02-23-02-005    | K8LAE13-P00  | NEC-01OCT |               | FY-2012 1ST ( | OTR CR                          |                          |         |   | P             | \$483,140.00                                    |
| 2012 | 10           | 02-23-02-005    | K8LAE13-P00  | NEC-01OCT |               | FY-2012 1ST ( | (TR CR (PAYBACK)                |                          |         |   | P             | \$10,000.00                                     |
| 2012 | 10           | 02-23-02-005    | K8LAE13-PFB  | NEC-01OCT |               | FY-2012 1ST ( | QTR CR                          |                          |         |   | P             | \$4,500.00                                      |
| 2012 | 10           | 02-23-02-005    | K8LAE13-PFD  | NEC-01OCT |               | FY-2012 1ST ( | QTR CR                          |                          |         |   | P             | \$2,000.00                                      |
| 2012 | 10           | 02-23-02-005    | K8LAE13-PNS  | NEC-01OCT |               | FY-2012 1ST ( | QTR CR                          |                          |         |   | P             | \$2,550.00                                      |
| 2012 | 10           | 02-23-02-005    | K8LAE13-PSR  | NEC-01OCT |               | FY-2012 1ST ( | YTR CR                          |                          |         |   | P             | \$145,122.00                                    |
| 2012 | 10           | 02-23-02-005    | K8LAE13-PSR  | NEC-01OCT |               | FY-2012 1ST ( | TR CR (FROM RESE                | ERVE)                    |         |   | P             | \$205,333.00                                    |
| 2012 | 10           | 02-23-02-005    | K8LAE13-PSR  | NEC-01OCT |               | FY-2012 1ST ( | TR CR - VACANCIE                | s                        |         |   | P             | \$37,547.00                                     |
| 2012 | 10           | 02-23-02-005    | K8LAE13-R00  | NEC-01OCT |               | FY-2012 1ST ( | QTR CR                          |                          |         |   | P             | \$19,172.00                                     |
|      | Progra       | un Total:       |              |           |               |               |                                 |                          |         |   |               | \$957,364.00                                    |
| 2012 | 10           | 02-23-02-009    | K8LAE19-PSR  | NEC-01OCT |               | FY-2012 1ST 0 | QTR CR                          |                          |         |   | P             | \$55,983.00                                     |
| 2012 | 10           | 02-23-02-009    | K8LAE19-PSR  | NEC-01OCT |               | FY-2012 1ST 0 | TR CR (FROM RESE                | ERVE)                    |         |   | P             | \$39,985.00                                     |
| _    | Progra       | un Total:       |              |           |               |               |                                 |                          |         |   |               | \$95,968.00                                     |
| F    | C - Line     | e Item Total    |              |           |               |               |                                 |                          |         |   |               | \$1,206,406.00                                  |
| 2012 | 10           | 02-20-13-001    | K8LAM25-PST  | NEC-01OCT |               | FY-2012 1ST ( | QTR CR                          |                          |         |   | Р             | \$72,497.00                                     |

## Quarterly BOPs Summary (12)

- Quarterly Budget rolled up by Fund Code, selected Org code level, Project, Task, Object Class and Allowance Advice Number.
- For each quarterly grand total, report 12 will have a hyperlink to the Monthly BOPs Summary (12M) for the selected quarter.
- For the Yearly grand total, report 12 will have a hyperlink to the Monthly BOPs Summary Report (12Y).
- Report can be downloaded to the Excel Format (from Web PDF Report)

#### **Report 12 Sample Layout**

| Re       | eport #12                                                                                                    |                                             |            | NATIONAL         | MADIN       | E FISHED    | IEC CEDI      | TCE                             |                                |                | May. 5, 2014     |  |  |  |  |
|----------|----------------------------------------------------------------------------------------------------|---------------------------------------------|------------|------------------|-------------|-------------|---------------|---------------------------------|--------------------------------|----------------|------------------|--|--|--|--|
|          |                                                                                                    |                                             |            | NATIONAL         | MAKIN       | E FISHER    | IES SERV      | ICE                             |                                |                | 03:24:43 PM      |  |  |  |  |
|          |                                                                                                    |                                             |            |                  | Ν           | ARS         |               |                                 |                                |                | Page 1 of 2      |  |  |  |  |
|          |                                                                                                    |                                             |            |                  | Quarterly   | BOPs Summ   | ary           |                                 |                                |                |                  |  |  |  |  |
|          |                                                                                                    |                                             |            |                  | Fiscal      | Year: 2014  |               |                                 |                                |                |                  |  |  |  |  |
|          |                                                                                                    | Org                                         | Pre        | piect Task       | Object Cl   | ass AA Num  | Alt AA        | Num Allow                       | status Org Lev                 | el             |                  |  |  |  |  |
|          |                                                                                                    | 30 15                                       | %          | %                | 11          |             |               | В                               | 2                              |                |                  |  |  |  |  |
| Fund (   | Codes                                                                                                    |                                             |            |                  |             | Exclu       | de Exp Funds  | Project Selection               | n                              | Include I      | NT/MEMO Records  |  |  |  |  |
| 1 ,21 ,4 | 9 ,1009 ,10                                                                                                    | 15 ,1017 ,1019 ,1021                        |            |                  |             | Y           |               | All Projects                    |                                | Y              |                  |  |  |  |  |
|          | Clicking on the FY quarterly totals will display Monthly BOPs Summary for the chosen quarter.         Clicking on the FY Total will display Monthly BOPs Summary for the whole year.         Project       Description         Program       Organization Code       Obj         Total       Qtr1       Qtr2         Qtr3       Qtr4 |                                             |            |                  |             |             |               |                                 |                                |                |                  |  |  |  |  |
|          | Project                                                                                                    | Descrip                                     | tion       | Program          | Organizatio | on Code Obj | To            | tal Qtrl                        | Qtr2                           | Qtr3           | Qtr4             |  |  |  |  |
| Fi<br>L8 | <mark>und Code:</mark><br>SLPM6A                                                                                                    | 1015<br>ATLANTIC SALMON ESA (PS             | P)         | 02-20-19-001     | 30-15       | 11-12       | \$6,575       | i.00 \$0.0                      | 0 \$0.00                       | \$6,575.00     | \$0.00           |  |  |  |  |
|          |                                                                                                    | Total for Org:                              | 30-15      |                  |             |             | \$6,578       | 5.00 \$0.0                      | 0 \$0.00                       | \$6,575.00     | \$0.00           |  |  |  |  |
|          |                                                                                                    | Total for Project:                          | L8LPM6A    |                  |             |             | \$6,575       | 5.00 \$0.0                      | 0 \$0.00                       | \$6,575.00     | \$0.00           |  |  |  |  |
|          |                                                                                                    | Fund Code Lotal:                            |            |                  |             |             | 50,578        | 5.00 50.0                       | 0 50.00                        | 36,575.00      | 50.00            |  |  |  |  |
|          |                                                                                                    |                                             |            |                  |             |             |               |                                 |                                |                |                  |  |  |  |  |
| M        | und Code:<br>8LAM12                                                                                                    | PRESCOTT GRANT PROGRAM                      | м          | 02-20-30-003     | 30-15       | 11-12       | \$97,004      | .83 \$0.0                       | \$45,298.00                    | \$27,590.83    | \$24,116.00      |  |  |  |  |
|          |                                                                                                    | Total for Org:                              | 30-15      |                  |             |             | \$97,004      | 1.83 \$0.0                      | \$45,298.00                    | \$27,590.83    | \$24,116.00      |  |  |  |  |
| м        | 01 41425                                                                                                    | Total for Project:                          | M8LAM12    | 02 20 52 001     | 20.15       | 11.12       | \$97,004      | 1.83 \$0.0<br>\$106 755 (       | 0 \$45,298.00<br>\$103.047.00  | \$27,590.83    | \$24,116.00      |  |  |  |  |
| M        | 8LAM25                                                                                                    | SEA TURTLES ESA                             |            | 02-20-53-001     | 30-15       | 11-12       | \$1,000       | 0.04 \$1,000.0                  | 4 \$0.00                       | \$0.00         | \$0.00           |  |  |  |  |
|          |                                                                                                    | Total for Org:                              | 30-15      |                  |             |             | \$415,693     | \$107,755.0                     | 4 \$103,947.00                 | \$101,507.00   | \$102,484.00     |  |  |  |  |
| м        | 81 FM09                                                                                                    | Total for Project:<br>MAR MAMMAL PROTECTION | M8LAM25    | IES 02-20-30-005 | 30-15       | 11,12       | \$415,693     | 64 \$107,755.0                  | 4 \$103,947.00<br>\$208,112,55 | \$101,507.00   | \$102,484.00     |  |  |  |  |
|          |                                                                                                    |                                             |            |                  |             |             |               |                                 |                                |                |                  |  |  |  |  |
| MRI PM   | PG SPEC                                                                                                    | Total for Project:                          | M8LPM7A    | 02 20 48 001     | 30.15       | 11.12       | \$128.757.8   | 6 \$191,770.00<br>6 \$32,100.00 | \$234,721.34                   | \$244,654.42   | \$244,390.00     |  |  |  |  |
| WIGLENI  | NO SPEC                                                                                                    | LES RECOVERT GRAINTS                        |            | 02-20-48-001     | 30-13       | 11-12       | \$120,757.0   | \$32,199.00                     | \$51,050.00                    | \$52,210.80    | \$52,712.00      |  |  |  |  |
|          |                                                                                                    | Total for Org:                              | 30-15      |                  |             |             | \$128,757.8   | 6 \$32,199.00                   | \$31,630.00                    | \$32,216.86    | \$32,712.00      |  |  |  |  |
| MOLDY    | 12 1440                                                                                                    | Total for Project:                          | MSLPMRG    | 02 20 47 001     | 20.15       | 11.12       | \$128,757.8   | 6 \$32,199.00<br>\$31,006.17    | \$31,630.00                    | \$32,216.86    | \$32,712.00      |  |  |  |  |
| M8LRM    | 13 MAR                                                                                                    | MAM/SEA TURTL/OTH SPEC                      | ZESA (EOP) | 02-20-47-001     | 30-15       | 11-59       | \$2,800.0     | 0 \$2,800.00                    | \$0.00                         | \$0.00         | \$0.00           |  |  |  |  |
|          |                                                                                                    | Total for Org:                              | 30-15      |                  |             |             | \$86,034.3    | 8 \$24,796.17                   | \$26,426.71                    | \$24,354.21    | \$10,457.29      |  |  |  |  |
|          |                                                                                                    | Total for Projects                          | M8LRM13    |                  |             |             | \$86,034.3    | 8 \$21,796.17                   | \$26,426.71                    | \$21,361.21    | \$10, 157.29     |  |  |  |  |
|          |                                                                                                    | Fund Code Total:                            |            |                  |             |             | \$7,665,298.0 | 1 \$1,747,545.49                | \$1,918,970.63                 | \$2,058,977.11 | \$1,939,804.78   |  |  |  |  |
|          |                                                                                                    | Grand Total for FY:                         |            |                  |             |             | \$7,671,873.0 | 1 \$1,747,545.49                | \$1,918,970.63                 | \$2,065,552.11 | \$1,939,804.78   |  |  |  |  |
|          |                                                                                                    |                                             |            |                  |             |             |               | Budget Plans                    | FTE Information                |                |                  |  |  |  |  |
|          |                                                                                                    |                                             |            |                  |             | Obj Class   | Total         | Qtr1                            | Qtr2                           | Qtr            | 3 Qtr4           |  |  |  |  |
|          |                                                                                                    |                                             |            |                  |             | 11-00       | .05           | 0                               | 0                              | .0             | 2 .03<br>6 17.83 |  |  |  |  |
|          |                                                                                                    |                                             |            |                  |             |             | 0114          | 10.04                           | 1/121                          | 10.0           | 11100            |  |  |  |  |
|          |                                                                                                    |                                             |            |                  |             |             | $\checkmark$  |                                 | $\mathbf{I}$                   |                |                  |  |  |  |  |
|          |                                                                                                    |                                             |            |                  | []          | Monthly Re  | eport 12Y     |                                 | Monthly Re                     | eport 12n      | 1                |  |  |  |  |

## Drill-down to the Report 12M (for Q1) Sample

| Report #12M                                                                                              | NATIO                               | NAL                  | MA             | RINE FI      | SHE            | RIES    | SERVICE                                  |                                    |                                |              | May. 5, 20.<br>03:34:23 P              |
|----------------------------------------------------------------------------------------------------|-------------------------------------|----------------------|----------------|--------------|----------------|---------|------------------------------------------|------------------------------------|--------------------------------|--------------|----------------------------------------|
|                                                                                                    |                                     |                      |                | WIAK         | ,              |         |                                          |                                    |                                |              | Page 2 of                              |
|                                                                                                    |                                     |                      | Quar           | terly BOP    | s Sum          | mary    |                                          |                                    |                                |              |                                        |
|                                                                                                    |                                     | Fis                  | cal Ye         | ar: 2014     | Quarte         | r: 1    |                                          |                                    |                                |              |                                        |
| Org                                                                                                    | Project                             | Task                 |                | Object Class |                | AA Nu   | um Alt A                                 | A Num Al                           | llow Status                    | Org Lev      | el                                     |
| 30 15                                                                                                    |                                     | %                    |                | 11           |                |         |                                          | В                                  |                                | 2            |                                        |
| Fund Codes                                                                                               |                                     |                      |                | Excl         | ude Exp        | p Funds | Include INT/M                            | EMO Records                        | Project Selec                  | tion         |                                        |
| All                                                                                                    |                                     |                      |                | Y            |                |         | Y                                        |                                    | All Projects                   |              |                                        |
| Project Description                                                                                      | Prog                                | gram (               | Organ          | ization Code |                | Obj     | Qtr 1 Total                              | October                            | r Novem                        | ber          | December                               |
| Total for Org: 30-1                                                                                      | 5                                   |                      |                |              |                |         | \$24,991.28                              | \$12,081.00                        | \$6,45                         | 5.28         | \$6,455.00                             |
| Total for Project: M                                                                                     | ISLPM6A                             |                      |                |              |                |         | \$24,991.28                              | \$12,081.00                        | \$6,45                         | 5.28         | \$6,455.00                             |
| M8LPM7A PACIFIC SALMON RECOVERY ESA (P<br>M8LPM7A PACIFIC SALMON RECOVERY ESA (P                         | SP) 02-20<br>SP) 02-20              | 0-20-003             | 30-15<br>30-15 |              | 11-12<br>11-59 |         | \$188,170.00<br>\$3,600.00               | \$56,219.00<br>\$0.00              | \$63,153                       | .00          | \$68,798.00<br>\$3,600.00              |
| Total for Org: 30-1                                                                                      | 5                                   |                      |                |              |                |         | \$191,770.00                             | \$56,219.00                        | \$63,15                        | 3.00         | \$72,398.00                            |
| Total for Project: M                                                                                     | 48LPM7A                             |                      |                |              |                |         | \$191,770.00                             | \$56,219.00                        | \$63,15                        | 3.00         | \$72,398.00                            |
| M&LPMRG SPECIES RECOVERY GRANTS<br>Total for Org: 30-1:                                                  | 02-20                               | 0-48-001             | 30-15          |              | 11-12          |         | \$32,199.00<br>\$32,199.00               | \$10,832.00<br>\$10,832.00         | \$10,12<br>\$10,12             | 7.00<br>7.00 | \$11,240.00<br>\$11,240.00             |
| Total for Project: M                                                                                     | 18LPMRG                             |                      |                |              |                |         | \$32,199.00                              | \$10,832.00                        | \$10,12                        | 7.00         | \$11,240.00                            |
| M&LRM13 MAR MAM/SEA TURTL/OTH SPEC/ES/<br>M&LRM13 MAR MAM/SEA TURTL/OTH SPEC/ES/<br>Total for Org: 30-1: | A (EOP) 02-20<br>A (EOP) 02-20<br>5 | 0-47-001<br>0-47-001 | 30-15<br>30-15 |              | 11-12<br>11-59 |         | \$21,996.17<br>\$2,800.00<br>\$24,796.17 | \$8,536.00<br>\$0.00<br>\$8,536.00 | ) \$7,79(<br>) \$(<br>) \$7,79 | 0.00<br>0.00 | \$5,670.17<br>\$2,800.00<br>\$8,470.17 |
| Total for Project: M<br>Total for Fund Cod                                                               | 48LRM13<br>e 1019 :                 |                      |                |              |                |         | \$24,796.17<br>\$1,747,545.49            | \$8,536.00<br>\$469,949.00         | ) \$7,79<br>) \$635,92         | 0.00<br>6.32 | \$8,470.17<br>\$641,670.17             |
| Grand Total for FY                                                                                       | 3                                   |                      |                |              |                |         | \$1,775,743.49                           | \$471,572.00                       | \$650,51                       | 5.32         | \$653,656.1                            |
|                                                                                                    |                                     |                      |                | 1            | TE I           | forma   | tion                                     |                                    |                                | Quarter      | : 1                                    |
|                                                                                                    |                                     |                      |                | C            | bj Clas        | ss      | Total                                    | October                            | Novemb                         | er           | December                               |
|                                                                                                    |                                     |                      |                |              | 11-1           | 2       | 16.56                                    | 4.47                               | 6                              | 54           | 5.55                                   |

## Monthly BOPs Summary (12Y)

- Monthly Budget rolled up (dollars and FTEs) by Fund Code, selected Org code level, Project, Task, object Class and Allowance Advice Number.
- Report can be downloaded to the Excel Format (from Web PDF Report)

#### **Report 12Y Sample Layout**

| Repo                      | ort #12y                      |                        |                        | NAT                      | <b>FIONAL</b>            | MARINI                   | E FISH               | ERIES SEE                      | RVICE                    |                          |                          | May. 5<br>04:00          | 5, 2014<br>57 PM         |
|---------------------------|-------------------------------|------------------------|------------------------|--------------------------|--------------------------|--------------------------|----------------------|--------------------------------|--------------------------|--------------------------|--------------------------|--------------------------|--------------------------|
|                           |                               |                        |                        |                          |                          | Μ                        | ARS                  |                                |                          |                          |                          | Page                     | elof6                    |
|                           |                               |                        |                        |                          | Ν                        | Ionthly B<br>Fiscal Ye   | OPs Sur<br>ear: 2014 | nmary                          |                          | <u>c</u>                 | lick on this             | link to download         | l data to Excel          |
|                           | Org                           |                        |                        | Projec                   | t Task                   | Objec                    | t Class              | AA Num                         | Alt AA Nu                | m Allo                   | w Status                 | Org Level                |                          |
|                           | 30 11                         | 0006                   |                        | %                        | %                        |                          |                      |                                |                          | В                        |                          | 2                        |                          |
| Fund Code                 | es                            |                        |                        |                          |                          | Exclude Exp              | p Funds              | Project Selection              |                          | Grou                     | p by                     | Includ                   | e INT/MEMO               |
| ALL                       |                               |                        |                        |                          |                          | Y                        |                      | All Projects                   |                          | Projec                   | ct                       | Y                        |                          |
| Fund Code                 | e: 1                          |                        |                        |                          |                          |                          |                      |                                |                          |                          |                          |                          |                          |
| Program:<br>Org Code:     | 02-21-16-001<br>30-11         | Proj/Task:             | 28LLF28                |                          | EXPAND STO               | CK ASSESSM               | ENT (LHQ)            |                                |                          |                          |                          |                          |                          |
| Obj<br>77-89              | Total<br>2,522,170.00         | Oct<br>43,605.00       | Nov<br>75,286.00       | Dec<br>253,923.00        | Jan<br>434,554.00        | Feb<br>165,623.00        | M<br>175,632.        | ar Apr<br>00 286,986.00        | May<br>242,285.00        | Jun<br>175,881.00        | Jul<br>277,169.00        | Aug<br>202,452.00        | Sep<br>188,774.00        |
| Org Total:<br>Proj Total: | 2,522,170.00<br>2,522,170.00  | 43,605.00<br>43,605.00 | 75,286.00<br>75,286.00 | 253,923.00<br>253,923.00 | 434,554.00<br>434,554.00 | 165,623.00<br>165,623.00 | 175,632.<br>175,632. | 00 286,986.00<br>00 286,986.00 | 242,285.00<br>242,285.00 | 175,881.00<br>175,881.00 | 277,169.00<br>277,169.00 | 202,452.00<br>202,452.00 | 188,774.00<br>188,774.00 |
| Program:<br>Org Code:     | 02-21-44-004                  | Proj/Task:             | 28LEF41                |                          | GULF FISH IN             | FO NTWK (G               | ULF FIN) D           | ATA COLL                       |                          |                          |                          |                          |                          |
| Obj                       | Total                         | Oct                    | Nov                    | Dec                      | Jan                      | Feb                      | М                    | ar Apr                         | May                      | Jun                      | Jul                      | Aug                      | Sep                      |
| Org Total:<br>Proj Total: | 0.00                          | 0.00                   | 0.00                   | 0.00                     | 0.00                     | 0.00                     | 0.<br>0.             | 10 0.00<br>10 0.00             | 0.00                     | 0.00                     | 0.00                     | 0.00                     | 0.00                     |
| Program:                  | 02-21-64-001                  | Proj/Task:             | 28LFF1J                |                          | INTERJURISE              | DICTIONAL FI             | SHERIES G            | RANTS                          |                          |                          |                          |                          |                          |
| Org Code:<br>Obj          | Total                         | Oct                    | Nov                    | Dec                      | Jan                      | Feb                      | М                    | ar Apr                         | May                      | Jun                      | Jul                      | Aug                      | Sep                      |
| 77-89                     | 80,164.00                     | 1,504.00               | 2,597.00               | 6,674.00                 | 14,886.00                | 5,264.00                 | 5,582.               | 9,121.00                       | 7,702.00                 | 5,590.00                 | 8,809.00                 | 6,436.00                 | 5,999.00                 |
| Org Total:<br>Proj Total: | 80,164.00<br>80,164.00        | 1,504.00<br>1,504.00   | 2,597.00<br>2,597.00   | 6,674.00<br>6,674.00     | 14,886.00<br>14,886.00   | 5,264.00<br>5,264.00     | 5,582.               | 0 9,121.00<br>0 9,121.00       | 7,702.00                 | 5,590.00<br>5,590.00     | 8,809.00<br>8,809.00     | 6,436.00<br>6,436.00     | 5,999.00<br>5,999.00     |
| Fund:                     | 2,602,334.00                  | 45,109.00              | 77,883.00              | 260,597.00               | 449,440.00               | 170,887.00               | 181,214.             | 00 296,107.00                  | 249,987.00               | 181,471.00               | 285,978.00               | 208,888.00               | 194,773.00               |
|                           |                               |                        |                        |                          |                          |                          |                      |                                |                          |                          |                          |                          |                          |
| Fund Code<br>Program:     | e: 9<br>02-08-01-000<br>30 11 | Proj/Task:             | 2KL4ADM                |                          | NON REVEN                | JE GENERATI              | NG EXPEN             | SE                             |                          |                          |                          |                          |                          |
| Obj<br>11-59              | Total<br>1,530.22             | Oct<br>0.00            | Nov<br>0.00            | Dec<br>0.00              | Jan<br>0.00              | Feb<br>0.00              | M<br>0.0             | ur Apr<br>10 1,530.22          | May<br>0.00              | Jun<br>0.00              | Jul<br>0.00              | Aug<br>0.00              | Sep<br>0.00              |
| 12-00                     | 117.06                        | 0.00                   | 0.00                   | 0.00                     | 0.00                     | 0.00                     | 0.                   | 117.06                         | 0.00                     | 0.00                     | 0.00                     | 0.00                     | 0.00                     |

#### **Report 12Y Sample – FTE Display**

|      |       |                  |       | FTE | Totals - From | m MARS B | udget Plans |      |      |      |      |      |     |      |      |
|------|-------|------------------|-------|-----|---------------|----------|-------------|------|------|------|------|------|-----|------|------|
|      | Fu    | ad/Org/Proj/Task | Total | Oct | Nov           | Dec      | Jan         | Feb  | Mar  | Apr  | May  | Jun  | Jul | Aug  | Sep  |
| 1    | 30-11 | 28LEF41          | .22   | .06 | .08           | .08      | 0           | 0    | 0    | 0    | 0    | 0    | 0   | 0    | 0    |
| 1    | 30-11 | 28LFF1J          | .32   | 0   | 0             | 0        | .09         | .02  | .03  | .03  | .03  | .03  | .03 | .03  | .03  |
| 1    | 30-11 | 28LLF28          | 9.51  | .64 | .78           | .81      | .75         | .71  | .83  | .76  | .82  | .83  | .8  | .87  | .91  |
| 1019 | 30-11 | M8LAE08          | 9     | .66 | .75           | .8       | .73         | .69  | .8   | .73  | .76  | .75  | .73 | .8   | .8   |
| 1019 | 30-11 | M8LEF31          | .12   | .01 | .01           | .01      | .01         | .01  | .01  | .01  | .01  | .01  | .01 | .01  | .01  |
| 1019 | 30-11 | M8LEF41          | .41   | 0   | 0             | 0        | .04         | .04  | .05  | .04  | .05  | .05  | .04 | .05  | .05  |
| 1019 | 30-11 | M8LEFMA          | .04   | 0   | 0             | .01      | 0           | 0    | .01  | 0    | 0    | .01  | 0   | 0    | .01  |
| 1019 | 30-11 | M8LEFMR          | .13   | .01 | .01           | .01      | .02         | .01  | .01  | .01  | .01  | .01  | .01 | .01  | .01  |
| 1019 | 30-11 | M8LFFMS          | .55   | .04 | .05           | .05      | .04         | .04  | .05  | .04  | .05  | .05  | .04 | .05  | .05  |
| 1019 | 30-11 | M8LHA03          | .12   | .01 | .01           | .01      | .01         | .01  | .01  | .01  | .01  | .01  | .01 | .01  | .01  |
| 1019 | 30-11 | M8LLA32          | 2.46  | .17 | .21           | .21      | .19         | .19  | .22  | .2   | .21  | .21  | .2  | .22  | .23  |
| 1019 | 30-11 | M8LLE06          | 2.23  | .13 | .16           | .16      | .25         | .17  | .19  | .18  | .19  | .2   | .19 | .2   | .21  |
| 1019 | 30-11 | M8LLF1S          | .18   | .01 | .01           | .02      | .01         | .01  | .02  | .01  | .02  | .02  | .01 | .02  | .02  |
| 1019 | 30-11 | M8LLF40          | 3.69  | .07 | .08           | .08      | .73         | .29  | .36  | .31  | .34  | .35  | .33 | .37  | .38  |
| 1019 | 30-11 | M8LLFAK          | .24   | .02 | .02           | .02      | .02         | .02  | .02  | .02  | .02  | .02  | .02 | .02  | .02  |
| 1019 | 30-11 | M8LLH06          | .77   | .05 | .06           | .07      | .06         | .06  | .07  | .06  | .07  | .07  | .06 | .07  | .07  |
| 1019 | 30-11 | M8LLM13          | .17   | .01 | .01           | .01      | .01         | .01  | .02  | .01  | .02  | .02  | .01 | .02  | .02  |
| 1019 | 30-11 | M8LLMAS          | .12   | .01 | .01           | .01      | .01         | .01  | .01  | .01  | .01  | .01  | .01 | .01  | .01  |
| 1019 | 30-11 | M8LQA01          | .07   | 0   | .01           | .01      | 0           | 0    | .01  | 0    | .01  | .01  | 0   | .01  | .01  |
|      |       | FTE Total:       | 30.35 | 1.9 | 2.26          | 2.37     | 2.97        | 2.29 | 2.72 | 2.43 | 2.63 | 2.66 | 2.5 | 2.77 | 2.85 |

## Quarterly Allowance Advice vs. Budget by FMC /Program (75A)

- This report contains quarterly Funds Control totals vs. Budget by FMC / Mail Code /Program. For the Reimbursable Funds, the Report will break data by Project Codes.
- Selection Options: Compare Budget/Allotments marked for the Initial LOBOP Upload, Budget marked FMC BOP Upload or Total Budget (with or without MEMO records)/Allotments.
- Report will include FMC Summary for the selected data (quarterly comparison).
- Report can be used to check Funding available for Budget and CBS BOP Upload file creation readiness.
- Report can be downloaded to the Excel Format (from Web PDF Report)

#### **Report 75A Sample Layout**

| Papart #75a          | NATION         | AL MARINE                             | FISHERIES SI                       | ERVICE            | Dec. 29, 2011 |
|----------------------|----------------|---------------------------------------|------------------------------------|-------------------|---------------|
| Report #75a          |                | MA                                    | RS                                 |                   | 01:47:47 PM   |
|                      | Allo           | wance Advice vs I<br>for FY 2012 / FM | Budget by Quarter<br>AC 3021 : ALL | rs                | Page 2 of 6   |
|                      |                | Total Budget vs. I                    | Funds Control                      |                   |               |
| Program Code Fund C  | ode            |                                       | Exclude                            | Exp Funds Project | Exclude MEMO  |
| ALL                  |                |                                       | Y                                  |                   | Y             |
|                      |                | FMC: 302                              | 21                                 |                   |               |
|                      |                | Mail Code: NE                         | С                                  |                   |               |
| Program 02-20-12-004 | Fund Code 1011 |                                       |                                    |                   |               |
|                      | Qtr1           | Qtr2                                  | Qtr3                               | Qtr4              | Total         |
| Allocation           | 75,703.00      | 109,796.00                            | 26,134.00                          | 25,954.00         | 237,587.00    |
| Difference           | 0.00           | 109,796.00                            | 26,134.00                          | 25,954.00         | 161,884.00    |
| Program 02-20-13-00] | Fund Code 1011 |                                       |                                    |                   |               |
|                      | Qtr1           | Qtr2                                  | Qtr3                               | Qtr4              | Total         |
| Allocation           | 72,497.00      | 0.00                                  | 0.00                               | 0.00              | 72,497.00     |
| Budget               | 72,497.00      | 0.00                                  | 0.00                               | 0.00              | 72,497.00     |
| Difference           | 0.00           | 0.00                                  | 0.00                               | 0.00              | 0.00          |
| Program 02-20-19-00] | Fund Code 1011 |                                       |                                    |                   |               |
|                      | Qtr1           | Qtr2                                  | Qtr3                               | Qtr4              | Total         |
| Allocation           | 472.921.00     | 0.00                                  | 0.00                               | 0.00              | 472.921.00    |

| Report #75a                      | NATIO                    | ONAL MARINE                           | FISHERIES S                       | ERVICE               | Dec. 29, 2011      |
|----------------------------------|--------------------------|---------------------------------------|-----------------------------------|----------------------|--------------------|
| report#75a                       |                          | M                                     | ARS                               |                      | 01:47:47 PM        |
|                                  | A                        | llowance Advice vs<br>for FY 2012 / F | Budget by Quarte<br>MC 3021 : ALL | ers                  | Page 6 of 6        |
|                                  |                          | Total Budget vs.                      | Funds Control                     |                      |                    |
| Program Code Fu                  | nd Code                  |                                       | Exclud                            | le Exp Funds Project | Exclude MEMO       |
| AL                               | L                        |                                       | Y                                 |                      | Y                  |
|                                  |                          | FMC: 30                               | )21                               |                      |                    |
| FMC Total:                       |                          |                                       |                                   |                      |                    |
|                                  | Qtr1                     | Qtr2                                  | Qtr3                              | Qtr4                 | Total              |
| Allocation                       | 10,855,766.32            | 2,366,213.00                          | 6,133,618.00                      | 1,203,005.00         | 20,558,602.32      |
| Budget                           | 10,473,821.03            | 57,335.00                             | 12,059.68                         | 12,000.00            | 10,555,215.71      |
| Difference                       | 381,945.29               | 2,308,878.00                          | 6,121,558.32                      | 1,191,005.00         | 10,003,386.61      |
| Program 02-20-0<br>Project 2RLPM | 1-000 Fund Code 7<br>145 |                                       |                                   |                      |                    |
|                                  | Qtr1                     | Qtr2                                  | Qtr3                              | Qtr4                 | Total              |
| Allocation                       | 298,320.00               | 0.00                                  | 0.00                              | 0.00                 | 298,320.00         |
| Budget                           | 271,320.00               | 27,000.00                             | 0.00                              | 0.00                 | 298,320.00         |
| Difference                       | 27,000.00                | -27,000.00                            | 0.00                              | 0.00                 | 0.00               |
| Project 2RLPN                    | INA                      |                                       |                                   |                      |                    |
| Allocation                       | Qtr1<br>15,901.12        | Qtr2<br>0.00                          | Qtr3<br>0.00                      | Qtr4<br>0.00         | Total<br>15,901.12 |
| Budget                           | 666.00                   | 15,235.00                             | 0.00                              | 0.00                 | 15,901.00          |
| Difference                       | 15,235.12                | -15,235.00                            | 0.00                              | 0.00                 | 0.12               |
| Program 02-20-01-                | 000 Fund Code 7 Total:   |                                       |                                   |                      |                    |
|                                  | Qtr1                     | Qtr2                                  | Qtr3                              | Qtr4                 | Total              |
|                                  |                          |                                       | 0.00                              | 0.00                 | 314 221 12         |
| Allocation                       | 314,221.12               | 0.00                                  | 0.00                              | 0.00                 | 514,221.12         |
| Allocation<br>Budget             | 314,221.12<br>271,986.00 | 42,235.00                             | 0.00                              | 0.00                 | 314,221.00         |

## Report 75A (FMC Summary) Sample Layout

## Funds Control vs. Budget by Allowance Advice /FMC /Project (75)

- This report compares Funds Control records selected for the Initial LO BOP Upload vs. Budget marked for BOP Upload by Allowance Advice / FMC / Program and Project (yearly values).
- Report can be used to check LO CBS BOP Upload file creation readiness.

#### **Report 75 Sample Layout**

|                |                | Funds Control vs. Budge<br>By Allowance Advice, F | et selected for BOP<br>MC, Program and I | Upload<br>Project |                   |
|----------------|----------------|---------------------------------------------------|------------------------------------------|-------------------|-------------------|
|                |                | Fiscal Year: 2012                                 | FMC: 3021                                |                   |                   |
| Allowance Adv  | # Program Code | Fund Codes                                        |                                          |                   | Exclude Exp Funds |
| %              |                | ALL                                               |                                          |                   | Y                 |
|                |                |                                                   |                                          |                   |                   |
|                |                |                                                   |                                          |                   |                   |
| FMC/Office     | e Program      | Project Code                                      | Funds Control                            | Budget            | Difference        |
| 3021-NEC       | 02-21-45-007   | 28LEF42                                           | \$148,445.00                             | \$148,445.00      | 00.02             |
| 3021-NEC       | 02-21-45-010   | 28LEF53                                           | \$260,783.00                             | \$260,783.00      | \$0.00            |
| 3021-NEC       | 02-21-46-011   | K8LEF59                                           | \$2,650.00                               | \$2,650.00        | \$0.00            |
| 3021-NEC       | 02-23-02-001   | K8LAE09                                           | \$153,074.00                             | \$153,074.00      | \$0.00            |
| 3021-NEC       | 02-23-02-005   | K8LAE13                                           | \$1,157,364.00                           | \$957,364.00      | \$200,000.00      |
| 3021-NEC       | 02-23-02-009   | K8LAE19                                           | \$95,968.00                              | \$95,968.00       | 00.02             |
| 3021-NEC       | 02-24-04-001   | K8LHH06                                           | \$9,269.00                               | \$9,269.00        | 00.02             |
| 3021-NEC       | 02-25-07-003   | 28LEF09                                           | \$90,596.00                              | \$90,596.00       | 00.02             |
| 3021-NEC       | 02-25-29-004   | K8LEA37                                           | \$7,020.00                               | \$7,020.00        | 00.02             |
| 3021-NEC       | 02-25-29-005   | K8LEA23                                           | \$787,770.00                             | \$787,770.00      | 00.02             |
| 3021-NEC       | 02-25-29-013   | K8LQA01                                           | \$79,236.00                              | \$79,236.00       | \$0.00            |
| 3021-NEC       | 03-01-06-000   | 0000000                                           | \$30,000,082                             | 00.02             | \$30,000.00       |
| Total For AA # | 01OCT          |                                                   | \$11,049,335.71                          | \$10,157,742.00   | \$891,593.71      |
| AA# 02NOV      |                |                                                   |                                          |                   |                   |
| FMC/Office     | Program        | Project Code                                      | Funds Control                            | Budget            | Difference        |
| 3021-NEC       | 02-20-01-000   | 2RLPMNA                                           | -\$140,000.00                            | \$0.02            | -\$140,000.00     |
| 3021-NEC       | 02-21-01-000   | 26LEFRV                                           | \$38,500.00                              | \$0.00            | \$38,500.00       |
| 3021-NEC       | 02-21-01-000   | 27LHFH1                                           | \$7,875.93                               | \$0.00            | \$7,875.93        |
| 3021-NEC       | 02-21-01-000   | 2RLEF81                                           | -\$106,792.29                            | \$0.00            | -\$106,792.29     |
| 3021-NEC       | 02-21-01-000   | 2RLEFBY                                           | \$6,846.97                               | \$0.00            | \$6,846.97        |
| Total For AA # | 02NOV          |                                                   | -\$193,569.39                            | \$0.00            | -\$193,569.39     |
| AA# 03DEC      |                |                                                   |                                          |                   |                   |
| FMC/Office     | e Program      | Project Code                                      | Funds Control                            | Budget            | Difference        |
| 3021-NEC       | 02-20-06-009   | K8LEM09                                           | \$1,059,536.00                           | \$0.00            | \$1,059,536.00    |
| Total For AA # | 03DEC          |                                                   | \$1,059,536.00                           | \$0.00            | \$1,059,536.00    |
| Report Total:  |                |                                                   | \$11,915,302.32                          | \$10,157,742.00   | \$1,757,560.32    |

#### CBS Budget Variance Report by Org/Program/Project (71)

- This report will display a summary of CBS and MARS budget allocations grouped by chosen org level (FMC or Line Office)/Program and Project.
- The MARS Allocation data is entered through the MARS Budget process. CBS BOPS data is downloaded from the CBS NDW\_BOPS\_SUMMARY table.

#### **Report 71 Sample Layout**

| Report #    | # 71             | NA                          | TIONAL MARI                | <b>NE FISHERIES S</b>                   | ERVICE     | Jan. 3, 2012 |
|-------------|------------------|-----------------------------|----------------------------|-----------------------------------------|------------|--------------|
|             |                  |                             |                            | MARS                                    |            | 01:29:40 PN  |
|             |                  |                             | CAMS/MARS<br>By Org        | Budget Variance Rep<br>/Program/Project | ort        | Page 1 of    |
|             |                  |                             | Fisca                      | nl Year: 2012                           |            |              |
| Org         | Pr               | oject Fu                    | ınd Codes                  |                                         |            |              |
| 30 2<br>Pro | 21<br>ogram Code | AI<br>Report<br>Group by FM | L<br>C Hide Program Totals | Exclude Exp Funds                       |            |              |
| Org         | Fund Code        | Program Code                | Project Code               | MARS Total                              | CAMS Total | Variance     |
| 30-21       | 1                | 02-21-16-001                | 28LEF28                    | 576,870.00                              | 0.00       | 576,870.00   |
|             |                  | 02-21-45-002                | 28LEF18                    | 48,269.00                               | 0.00       | 48,269.00    |
|             |                  | 02-21-45-007                | 28LEF42                    | 148,445.00                              | 0.00       | 148,445.00   |
|             |                  | 02-21-45-010                | 28LEF53                    | 260,783.00                              | 0.00       | 260,783.00   |
|             |                  | 02-25-07-003                | 28LEF09                    | 90,596.00                               | 0.00       | 90,596.00    |
|             |                  | Fund Total:                 |                            | 1,124,963.00                            | 0.00       | 1,124,963.00 |
|             | 7                | 02-20-01-000                | 2RLPM45                    | 298.320.00                              | 0.00       | 298.320.00   |
|             |                  |                             | 2RLPMNA                    | 15.901.00                               | 0.00       | 15,901.00    |
|             |                  | 02-21-01-000                | 2RLEFAU                    | 1.081.21                                | 0.00       | 1.081.21     |
|             |                  |                             | 2RLEFBY                    | 26,345.57                               | 0.00       | 26,345.57    |
|             |                  | Fund Total:                 |                            | 341,647.78                              | 0.00       | 341,647.78   |
|             |                  |                             |                            |                                         |            |              |

## Match, Reconciliation and Miscellaneous Reports

### Overview

Match, Reconciliation and Miscellaneous Reports are designed to help MARS users with Data Entry Processing.

#### **Special Features**

- Reports for Commitments/Match Processing:
  - Report 1 CBS Obligations rejected (unmatched) by the MARS Match process.
  - Report 51 Grants on Line Commitments Tracking/Reconciliation
  - Report 3 Match Settings Report
- o OPT Listing Reports: 58 and 56/57 (OPT Group/Sub Group Listings)
- MARS Data Entry user info (org access level, roles, last log-in): Report 76.
- Can be loaded to Excel: Reports 58 and 1.

#### Match, Reconciliation and Miscellaneous Reports

### Match Error Report - Match (1)

- The report will help the users with errors correction in CBS and / or MARS.
- Shows CBS Obligation records that were rejected from the last run match process (daily automatic match or match run by the FMC user from the Match Form) and the reasons why the records did not match.
- Report 1 will also display the 'Action Taken' comments entered via Manual Commitment module.
- The users have an option to run the Report for all Error Codes or for the selected one (Undefined OPT Records, No Commitment Found obligations, etc).
- Report 1 records can be grouped by FCFY or documents (ARN)
- The users have an option to display all Match Error records or the records for the selected time interval.
- Report can be downloaded to the Excel Format (from Web PDF Report)

| Report #1         | <mark>Click to go</mark> | to the next     | page in the      | document MA              | RINE<br>MA  | FISH<br>RS | ERIE          | S SERVIC        | E |
|-------------------|--------------------------|-----------------|------------------|--------------------------|-------------|------------|---------------|-----------------|---|
|                   |                          |                 |                  | Ma                       | tch Err     | ors Re     | port          |                 |   |
|                   |                          |                 |                  | Fiscal Year: 2012        | Fund        | l Code Fi  | scal Yea      | r: ALL          |   |
|                   | Org<br>30 17             |                 |                  | Project T                | ask         | Program    | Code          | Error Code      |   |
|                   |                          | Object Class C  | ode              | Document Type            | Iter        | n Type     | 1             | Frans Date from | - |
| Organization Code | Project/<br>Task         | Object<br>Class | Doc/Item<br>Type | Affected<br>Reference No | Trans<br>No | Item<br>No | Trans<br>Date | User            | 1 |
| Fund Code FY      | 2012                     |                 |                  |                          |             |            |               |                 |   |

#### **Report 1 Sample Lavout**

#### Match Settings Report (3)

The report will help the users with Match set-up. •

00

30-17-0002-03-00-00- 28LFF01-P00 43-01-00- NOMTCH PEN 0000W80945

30-17-0002-03-00-00- 28LFF01-P00 43-01-00- NOMTCH PEN 0000W80945

30-17-0002-03-00-00- 28LFF01-P00 43-01-00- NOMTCH PEN 0000W80945 00 00 30-17-0002-03-00-00- 28LFF01-P00 43-01-00- NOMTCH PEN 0000W80945

30-17-0002-03-00-00- 28LFF01-P00 43-01-00- NOMTCH PEN 0000W80945

30-17-0002-03-00-00- 28LFF01-P00 43-01-00- NOMTCH PEN 0000W80945 00 00

Report 3 displays Match settings for a selected FMC: auto-obligation criteria and general set-up.

30-17-0002-01-00-00- 28LFF01-P00 43-01-00- NOMTCH PEN 0000W80944 4871629 1 23-NOV-11 OP\$\$JINMAG02 \$0.01 (Warning) - Processed - No Commitment Found 

 000 3017-0002-03-00-00-00
 28LFF01-PCR
 11-12-00-10
 GT
 NFC PACS SCHD
 4821050
 1
 Longerty
 Commitment Found

 00
 00
 28LFF01-PCR
 11-12-00-10
 GT
 NFC PACS SCHD
 408230
 0
 15-NOV-11
 OPS\$RUTBON0
 \$257.04
 (Error) - Undefined

 00
 00
 28N221
 1
 1
 ORG PROJECT TASK

 30-17-0002-03-00-00 28LFF01-PCR
 12-32-00 GT
 NFC PACS SCHD
 408230
 0
 15-NOV-11
 OPS\$RUTBON0
 \$20.02
 (Error) - Undefined

 0
 0
 28N721
 1
 0
 0
 0
 0
 0
 0
 0
 0
 0
 0
 0
 0
 0
 0
 0
 0
 0
 0
 0
 0
 0
 0
 0
 0
 0
 0
 0
 0
 0
 0
 0
 0
 0
 0
 0
 0
 0
 0
 0
 0
 0
 0
 0
 0
 0
 0

• The users have an option to display all Match Settings or just selected criteria.

#### **Report 3 Sample Layout**

|                                                                                                    |                                                                                                    |                                 | MARS              |                             | May. 6, 20<br>03:57:36 J |
|----------------------------------------------------------------------------------------------------|----------------------------------------------------------------------------------------------------|---------------------------------|-------------------|-----------------------------|--------------------------|
|                                                                                                    |                                                                                                    | NATIONAL                        | L OCEAN SEF       | RVICE                       | Page 1 of                |
|                                                                                                    |                                                                                                    | Match                           | Settings Report   |                             |                          |
| Org                                                                                                    |                                                                                                    | Doc Type                        | Item Type         | Doc/Item Type Created after | Auto-Ob                  |
| 10 01                                                                                                    |                                                                                                    |                                 |                   |                             | A11                      |
|                                                                                                    |                                                                                                    | FM                              | C: 1001           |                             |                          |
| Match Level:                                                                                                    | Project/Task                                                                                                    |                                 |                   |                             |                          |
| Match Option:                                                                                                    | Option: 3                                                                                                    | Range:                          | \$0               |                             |                          |
| Outine 2 million                                                                                                    | 1 11                                                                                                    |                                 | 1.11              |                             |                          |
|                                                                                                    |                                                                                                    |                                 |                   |                             |                          |
| Auto Obligatode                                                                                                    | <u>Ma</u>                                                                                                    | tch Auto-Ob S                   | ettings: Doc/Item | Types                       |                          |
| <u>Auto-Obligated:</u><br>Document Ty                                                                                                    | <u>Y</u><br>Tpe Item Typ                                                                                                    | t <u>ch Auto-Ob S</u><br>0e     | ettings: Doc/Item | Types                       |                          |
| Auto-Obligated:<br>Document Ty<br>-<br>AR009                                                                                                    | <u>Mar</u><br><u>Y</u><br>pe Item Typ<br>APPREF                                                                                                    | t <u>ch Auto-Ob S</u><br>De     | ettings: Doc/Item | <u>Types</u>                |                          |
| Auto-Obligated:<br>Document Ty<br>-<br>-<br>-<br>-<br>-<br>-<br>-<br>-<br>-<br>-<br>-<br>-<br>-<br>-<br>-<br>-<br>-<br>-<br>-                                            | <u>Mai</u><br>pe Item Typ<br><u>APPREF</u><br><u>MISDEP</u>                                                                                                    | <u>tch Auto-Ob S</u><br>        | ettings: Doc/Item | Types                       |                          |
| Auto-Obligated:<br>Document Ty<br>-<br>AR009<br>AR009<br>AR009<br>AWAPD                                                                                                  | <u>Y</u><br>pe Item Typ<br>APPREF<br>MISDEP<br>SERV<br>PEN                                                                                                    | t <u>ch Auto-Ob S</u><br>be<br> | ettings: Doc/Item | <u>Types</u>                |                          |
| Auto-Obligated:<br>Document Ty<br>-<br>AR009<br>AR009<br>AR009<br>AWARD<br>AWARD                                                                                         | <u>Ma</u><br>pe Item Typ<br><u>APPREF</u><br><u>MISDEP</u><br>SERV<br>PEN                                                                                                    | t <u>ch Auto-Ob S</u><br>pe<br> | ettings: Doc/Item | <u>Types</u>                |                          |
| Auto-Obligated:<br>Document Ty<br>-<br>AR009<br>AR009<br>AR009<br>AR009<br>AWARD<br>AWARD<br>CHECK                                                                       | <u>Mar</u><br><u>Y</u><br><u>APPREF</u><br><u>MISDEP</u><br><u>SERV</u><br><u>PEN</u>                                                                                                    | t <u>ch Auto-Ob S</u><br>       | ettings: Doc/Item | <u>Types</u>                |                          |
| Auto-Obligated:<br>Document Ty<br>-<br>AR009<br>AR009<br>AR009<br>AWARD<br>AWARD<br>CHECK<br>CLAIMS                                                                      | <u>Mar</u><br>pe Item Typ<br><u>APPREF</u><br><u>MISDEP</u><br><u>SERV</u><br><u>PEN</u><br>PEN                                                                                                   | t <u>ch Auto-Ob S</u><br>       | ettings: Doc/Item | <u>Types</u>                |                          |
| Auto-Obligated:<br>Document Ty<br>-<br>AR009<br>AR009<br>AR009<br>AWARD<br>CHECK<br>CLAIMS<br>CONTR                                                                      | <u>Mar</u><br><u>Y</u><br><u>APPREF</u><br><u>MISDEP</u><br><u>SERV</u><br><u>PEN</u><br><u>PEN</u>                                                                                               | t <u>ch Auto-Ob S</u><br>       | ettings: Doc/Item | <u>Types</u>                |                          |
| Auto-Obligated:<br>Document Ty<br>-<br>AR009<br>AR009<br>AR009<br>AWARD<br>AWARD<br>AWARD<br>CHECK<br>CLAIMS<br>CONTR<br>CONTR<br>CONTRT                                 | <u>Mar</u><br><u>Y</u><br><u>APPREF</u><br><u>MISDEP</u><br><u>SERV</u><br><u>PEN</u><br><u>PEN</u><br><u>PEN</u><br><u>PEN</u><br><u>PEN</u><br><u>PEN</u><br><u>PEN</u>                         | tch Auto-Ob S<br>               | ettings: Doc/Item | <u>Types</u>                |                          |
| Auto-Obligated:<br>Document Ty<br>-<br>AR009<br>AR009<br>AR009<br>AWARD<br>AWARD<br>AWARD<br>CHECK<br>CLAIMS<br>CONTRT<br>CONTRT<br>CONTRT                               | <u>Mai</u><br>pe Item Typ<br>APPREF<br>MISDEP<br>SERV<br>PEN<br>PEN<br>PEN<br>PEN<br>RETAIN                                                                                                    | t <u>ch Auto-Ob S</u><br>       | ettings: Doc/Item | <u>Types</u>                |                          |
| Auto-Obligated:<br>Document Ty<br>-<br>AR009<br>AR009<br>AR009<br>AWARD<br>CHECK<br>CLAIMS<br>CONTR<br>CONTR<br>CONTRT<br>CONTRT<br>CONTRT<br>CONTRT<br>CONTRT<br>CONTRT | <u>Y</u><br>pe Item Typ<br><u>APPREF</u><br><u>MISDEP</u><br>SERV<br><u>PEN</u><br><u>PEN</u><br><u>PEN</u><br><u>PEN</u><br><u>PEN</u><br><u>PEN</u><br><u>PEN</u><br><u>PEN</u><br><u>NTAGR</u> | re<br>                          | ettings: Doc/Item | <u>Types</u>                |                          |

Jan. 3, 2013

02:56:39 P Page 11 of 1

Comment

Affected Reference Num

Trans Date before

Match Code

Commitment Found

\$0.01 (Warning) - Processed - No Commitment Found

Net Amount

4870372 1 23-NOV-11 OPS\$JDMAG02 \$0.03 (Warning) - Processed - No Communitiment Founda

Communer rouse 4871227 1 23-NOV-11 OPS\$JIMMAG02 \$0.01 (Warning) - Processed - No Commitment Found

4871227 2 23-NOV-11 OPS\$JIMMAG02 \$0.01 (Warning) - Processed - No 4871227 3 23-NOV-11 OPS\$JDMAG02 \$0.01 (Warning) - Processed - No Commitment Found

4871227 4 23-NOV-11 OPS\$JIMMAG02 \$0.01 (Warning) - Processed - No Commitment Found

4870372 2 23-NOV-11 OPS\$JIMMAG02

00 Communication - Communication - Communicati

#### Grants on Line Processing Report (51)

- Report 51 can be used to help reconcile commitments created in MARS from the Grants on Line System (GOL).
- This Report consists of two parts. First part, GOL Data that did not create MARS Commitments, will display approved CD 435s downloaded from GOL that cannot be used to create MARS Commitments (Org/Project/Task combinations need to be established in MARS). Second part, MARS Grant Commitment Tracking Report, will display MARS Grant Commitments, corresponding CBS obligations and GOL CD435 tracking information.
- The users have an option to display all GOL Commitments or only ones with CD 435 withdrawn after MARS commitment creation or only commitments with pipeline (Over/Under).

#### Report 51 Sample Layout (GOL Data that did not create MARS Commitments)

| Report #31                                                                | MAR<br>C OF OCEANIC & AT<br>Grants (GOL) Pro | S<br>MOSPHERIC R<br>cessing Report | ESEA      | RCH                 | Jan. 3, 2012<br>03:28:30 PM<br>Page 1 of 8 |
|---------------------------------------------------------------------------|----------------------------------------------|------------------------------------|-----------|---------------------|--------------------------------------------|
| Org :         Show Only Over/           5023         N                    | Under Commitments?                           | Show only Commitm<br>N             | ents with | Withdrawn CD435?    |                                            |
|                                                                           | Invalid OPT/ No Cor                          | nmitments Created                  | I         |                     |                                            |
| FMC: 50-23                                                                | Fiscal Year:                                 | 2011                               |           |                     |                                            |
| Description                                                               | Org                                          | Project                            | Task      | Affected Ref Number | Amount                                     |
| CIMAS: Evolutionary Reinvention "AOML Task II Workford<br>Support Year 2" | e 50-23-0000-00-00-00                        | H8K3BHW                            | PCR       | NA10OAR4320143      | \$27,400.00                                |
| CIMAS: Evolutionary Reinvention "AOML Task II Workford<br>Support Year 2" | e 50-23-0000-00-00-00                        | J8K4CXR                            | PAW       | NA10OAR4320143      | \$68,328.00                                |
| CIMAS: Evolutionary Reinvention "AOML Task II Workford<br>Support Year 2" | e 50-23-0000-00-00-00                        | J8K4CXR                            | PAW       | NA10OAR4320143      | \$68,328.00                                |
| CIMAS: Evolutionary Reinvention "AOML Task II Workford<br>Support Year 2" | e 50-23-0000-00-00-00                        | J8K4CXR                            | PAW       | NA10OAR4320143      | -\$68,328.00                               |
| CIMAS: Evolutionary Reinvention "AOML Task II Workford<br>Support Year 2" | e 50-23-0000-00-00-00                        | H8K3BHW                            | PCR       | NA10OAR4320143      | \$27,400.00                                |
| CIMAS: Evolutionary Reinvention "AOML Task II Workford<br>Support Year 2" | e 50-23-0000-00-00-00                        | H8K3BHW                            | PCR       | NA10OAR4320143      | -\$27,400.00                               |

| aport #51                                                                                                    |                                                                                                    |                                                                                                    | OFFICE OF                                                                                                    | MARS<br>OCEANIC & ATMOSPH<br>Grants (GOL) Processing R                                                                                                    | ERIC RESEA                                                                                                    | RCH                                                                                      | Jan. 3,<br>03:28<br>Page                                                                                                    | 2012<br>:30 PM<br>:4 of 8                                                                                                    |
|----------------------------------------------------------------------------------------------------|----------------------------------------------------------------------------------------------------|----------------------------------------------------------------------------------------------------|----------------------------------------------------------------------------------------------------|----------------------------------------------------------------------------------------------------|----------------------------------------------------------------------------------------------------|------------------------------------------------------------------------------------------|----------------------------------------------------------------------------------------------------|----------------------------------------------------------------------------------------------------|
|                                                                                                    | Org : 5023                                                                                                    | Sh<br>N                                                                                                    | ow Only Over/Under                                                                                                    | Commitments? Show on N                                                                                                    | ly Commitments with                                                                                                    | Withdrawn CI                                                                             | D435?                                                                                                    |                                                                                                    |
| Commitmen<br>19810117                                                                                                  | t# Org<br>50-23-0000-0                                                                                                    | Proj/<br>0-00-00- J8R1                                                                                                    | task Descrip<br>CJT-PPT SURFACE                                                                                                    | E WATER PCO2 MEASUREMENTS FROM                                                                                                    | Affected Refe<br>M SHI NA10OAR432                                                                                                    | rence No<br>20143                                                                        | Month<br>JUL                                                                                                    | CBS Obligation<br>\$253,694.00                                                                                                    |
| Requum                                                                                                    |                                                                                                    | CD435 Status                                                                                                    | Award Status                                                                                                    | Start Date /Action Type                                                                                                    | Grants Signed Dat                                                                                                    | e Obl Month                                                                              | CD435 Amount                                                                                                    | Commit Amount                                                                                                    |
| NAGO00                                                                                                    | 00101736                                                                                                    | Active                                                                                                    | Signed and Complete                                                                                                    | 01-JUL-11 - Application -<br>Amendment                                                                                                    | 02-AUG-11                                                                                                    | JUL                                                                                      | \$56,961.00                                                                                                    | \$56,961.00                                                                                                    |
| NAGO000                                                                                                    | 00101473                                                                                                    | Active                                                                                                    | Signed and Complete                                                                                                    | 01-JUL-11 - Application -                                                                                                    | 26-JUL-11                                                                                                    | JUL                                                                                      | \$15,000.00                                                                                                    | \$15,000.00                                                                                                    |
| NAGO000                                                                                                    | 00101475                                                                                                    | Active                                                                                                    | Signed and Complete                                                                                                    | 01-JUL-11 - Application -                                                                                                    | 02-AUG-11                                                                                                    | JUL                                                                                      | \$141,733.00                                                                                                    | \$141,733.00                                                                                                    |
| NAGO000                                                                                                    | 00101517                                                                                                    | Active                                                                                                    | Signed and Complete                                                                                                    | 01-JUL-11 - Application -                                                                                                    | 02-AUG-11                                                                                                    | JUL                                                                                      | \$40,000.00                                                                                                    | \$40,000.00                                                                                                    |
| commitmen                                                                                                    | t# Ore                                                                                                    | Proi/                                                                                                    | 'task Descrip                                                                                                    | Amendment                                                                                                    | Affected Refe                                                                                                    | rence No                                                                                 | Month                                                                                                    | CBS Obligation                                                                                                    |
| Commitmen<br>19810121                                                                                                  | t# Org<br>50-23-0000-0<br>00                                                                                                    | Proj/<br>0-00-00- J8K3                                                                                                    | 'task Descrip<br>BHW-РЛН CIMAS: E                                                                                                    | Amendment                                                                                                    | Affected Refe<br>E NA10OAR432                                                                                                    | rence No<br>10143                                                                        | Month<br>OCT                                                                                                    | CBS Obligation<br>\$328,831.00                                                                                                    |
| Commitmen<br>9810121<br>Regnum                                                                                         | t# Org<br>50-23-0000-00<br>00                                                                                                    | Proj/<br>0-00-00- J8K3<br>CD435 Status                                                                                           | task Descrip<br>BHW-PJH CIMAS: E<br>Award Status                                                                                                    | Amendment<br>WOLUTIONAL REINVENTION "TASK 1<br>Start Date /Action Type                                                                                                    | Affected Refe<br>E NA100AR432<br>Grants Signed Dat                                                                                                    | rence No<br>10143<br>e Obl Month                                                         | Month<br>OCT<br>CD435 Amount                                                                                                    | CBS Obligation<br>\$328,831.00<br>Commit Amount                                                                                                    |
| Commitmen<br>9810121<br>Reqnum<br>NAGO000                                                                              | t# Org<br>50-23-0000-0<br>00<br>00102237                                                                                                    | Proj<br>0-00-00- J8K3<br>CD435 Status<br>Active                                                                                  | task Descrip<br>BHW-PJH CIMAS: E<br>Award Status<br>Signed and Complete                                                                                                    | Amendment VOLUTIONAL REINVENTION "TASK 1 Start Date /Action Type 01-0CT-11 - Application - Amendment                                                                                                    | Affected Refe<br>E NA100AR432<br>Grants Signed Dat<br>23-AUG-11                                                                                                    | rence No<br>20143<br>e Obl Month<br>OCT                                                  | Month<br>OCT<br>CD435 Amount<br>\$297,215.00                                                                                                    | CBS Obligation<br>\$328,831.00<br>Commit Amount<br>\$297,215.00                                                                                                    |
| Commitmen<br>9810121<br>Requum<br>NAGO000<br>NAGO000                                                                   | t# Org<br>50-23-0000-00<br>00<br>00102237<br>00102237                                                                                                    | Proj/<br>0-00-00- J8K3<br>CD435 Status<br>Active<br>Active                                                                       | task Descrip<br>BHW-PJH CIMAS: E<br>Award Status<br>Signed and Complete<br>Signed and Complete                                                                                                    | Amendment<br>WOLUTIONAL REINVENTION "TASK 1<br>Start Date /Action Type<br>01-0CT-11 - Application -<br>Amendment<br>01-0CT-11 - Application -<br>Amendment                                                                                                    | Affected Refe<br>E NA100AR432<br>Grants Signed Dat<br>23-AUG-11<br>23-AUG-11                                                                                            | rence No<br>20143<br>e Obl Month<br>OCT<br>OCT                                           | Month<br>OCT<br>CD435 Amount<br>\$297,215.00<br>\$20,616.00                                                                                                 | CBS Obligation<br>\$328,831.00<br>Commit Amount<br>\$297,215.00<br>\$20,616.00                                                                                                    |
| ommitmen<br>9810121<br>Requum<br>NAGO000<br>NAGO000<br>NAGO000                                                         | t# Org<br>50-23-0000-00<br>00<br>00102237<br>00102237<br>00101486                                                                                                    | Proj<br>0-00-00- J8K3<br>CD435 Status<br>Active<br>Active<br>Active                                                              | task Descrip<br>BHW-PJH CDMAS: E<br>Award Status<br>Signed and Complete<br>Signed and Complete<br>Signed and Complete                                                                                                    | Amendment<br>WOLUTIONAL REINVENTION "TASK 1<br>Start Date /Action Type<br>01-0CT-11 - Application -<br>Amendment<br>01-0CT-11 - Application -<br>Amendment<br>01-0CT-11 - Partial Funding                                                                                                    | Affected Refe<br>E NA100AR432<br>Grants Signed Dat<br>23-AUG-11<br>23-AUG-11<br>18-JUL-11                                                                               | rence No<br>10143<br>e Obl Month<br>OCT<br>OCT<br>OCT                                    | Month<br>OCT<br>CD435 Amount<br>\$297,215.00<br>\$20,616.00<br>\$1,000.00                                                                                   | CBS Obligation<br>\$328,831.00<br>Commit Amount<br>\$297,215.00<br>\$20,616.00<br>\$1,000.00                                                                                                |
| Commitmen<br>9810121<br>Requum<br>NAGO000<br>NAGO000<br>NAGO000<br>NAGO000                                             | t# Org<br>50-23-0000-00<br>00<br>00102237<br>00102237<br>00102237<br>001012237<br>001012237                                                                                                    | Proj/<br>0-00-00- J8K3<br>CD435 Status<br>Active<br>Active<br>Active<br>Withdrawn                                                | task Descrip<br>BHW-РЛН CIMAS: E<br>Award Status<br>Signed and Complete<br>Signed and Complete<br>Signed and Complete<br>Signed and Complete                                                                                                    | Amendment<br>WOLUTIONAL REINVENTION "TASK 1<br>Start Date /Action Type<br>01-0CT-11 - Application -<br>Amendment<br>01-0CT-11 - Application -<br>Amendment<br>01-0CT-11 - Partial Funding<br>01-0CT-11 - Application -<br>Amendment                                                                                                    | Affected Refe<br>E NA100AR432<br>Grants Signed Dat<br>23-AUG-11<br>23-AUG-11<br>18-JUL-11<br>23-AUG-11                                                                  | e Obl Month<br>OCT<br>OCT<br>OCT<br>OCT                                                  | Month<br>OCT<br>CD435 Amount<br>\$297,215.00<br>\$1,000.00<br>\$297,215.00                                                                                  | CBS Obligation<br>\$328,831.00<br>Commit Amount<br>\$297,215.00<br>\$20,616.00<br>\$1,000.00<br>\$297,215.00                                                                                |
| Commitmen<br>9810121<br>Reqnum<br>NAGO000<br>NAGO000<br>NAGO000<br>NAGO000                                             | t# Org<br>50-23-0000-00<br>00<br>00102237<br>00102237<br>001012237<br>00101486<br>00101820<br>00101820                                                                                                    | Proj/<br>0-00-00- J8K3<br>CD435 Status<br>Active<br>Active<br>Active<br>Withdrawn<br>Withdrawn                                   | Task Descrip<br>BHW-PJH CIMAS: E<br>Award Status<br>Signed and Complete<br>Signed and Complete<br>Signed and Complete<br>Signed and Complete<br>Signed and Complete                                                                                             | Amendment<br>NOLUTIONAL REINVENTION "TASK 1<br>Start Date /Action Type<br>01-0CT-11 - Application -<br>Amendment<br>01-0CT-11 - Application -<br>Amendment<br>01-0CT-11 - Partial Funding<br>01-0CT-11 - Application -<br>Amendment<br>01-0CT-11 - Application -<br>Amendment                                                                                                    | Affected Refe<br>E NA100AR432<br>Grants Signed Dat<br>23-AUG-11<br>23-AUG-11<br>18-JUL-11<br>23-AUG-11<br>23-AUG-11                                                     | e Obl Month<br>OCT<br>OCT<br>OCT<br>OCT<br>OCT<br>OCT                                    | Month<br>OCT<br>CD435 Amount<br>\$297,215.00<br>\$20,616.00<br>\$1,000.00<br>\$297,215.00<br>\$20,616.00                                                    | CBS Obligation<br>\$328,831.00<br>Commit Amount<br>\$297,215.00<br>\$20,616.00<br>\$1,000.00<br>\$297,215.00<br>\$20,616.00                                                                 |
| Commitmen<br>9810121<br>Requum<br>NAGO000<br>NAGO000<br>NAGO000<br>NAGO000<br>NAGO000<br>NAGO000                       | t# Org<br>50-23-0000-00<br>00<br>00102237<br>00102237<br>00101486<br>00101820<br>00101820<br>00101853                                                                                                    | Proj<br>0-00-00- J8K3<br>CD435 Status<br>Active<br>Active<br>Active<br>Withdrawn<br>Withdrawn<br>Active                          | task Descrip<br>BHW-PJH CDMAS: E<br>Award Status<br>Signed and Complete<br>Signed and Complete<br>Signed and Complete<br>Signed and Complete<br>Signed and Complete                                                                                             | Amendment<br>WOLUTIONAL REINVENTION "TASK 1<br>Start Date /Action Type<br>01-OCT-11 - Application -<br>Amendment<br>01-OCT-11 - Application -<br>Amendment<br>01-OCT-11 - Partial Funding<br>01-OCT-11 - Application -<br>Amendment<br>01-OCT-11 - Application -<br>Amendment<br>01-OLL-11 - Application -<br>Amendment                                                                                                    | Affected Refe<br>E NA100AR432<br>Grants Signed Dat<br>23-AUG-11<br>23-AUG-11<br>18-JUL-11<br>23-AUG-11<br>23-AUG-11<br>25-AUG-11                                        | e Obl Month<br>OCT<br>OCT<br>OCT<br>OCT<br>OCT<br>OCT<br>TUL                             | Month<br>OCT<br>CD435 Amount<br>\$297,215.00<br>\$20,616.00<br>\$1,000.00<br>\$207,215.00<br>\$20,616.00<br>\$10,000.00                                     | CBS Obligation<br>\$328,831.00<br>Commit Amount<br>\$297,215.00<br>\$20,616.00<br>\$10,000.00<br>\$20,616.00<br>\$10,000.00                                                                 |
| Commitmen<br>9810121<br>Requum<br>NAGO000<br>NAGO000<br>NAGO000<br>NAGO000<br>NAGO000<br>NAGO000<br>NAGO000            | t# Org<br>50-23-0000-00<br>00102237<br>00102237<br>00101286<br>00101820<br>00101820<br>00101853<br>00102237                                                                                                    | Proj/<br>0-00-00- JSK3<br>CD435 Status<br>Active<br>Active<br>Active<br>Withdrawn<br>Withdrawn<br>Active<br>Active               | task Descrip<br>BHW-PJH CIMAS: E<br>Award Status<br>Signed and Complete<br>Signed and Complete<br>Signed and Complete<br>Signed and Complete<br>Signed and Complete<br>Signed and Complete<br>Signed and Complete                                               | Amendment<br>WOLUTIONAL REINVENTION "TASK 1<br>Start Date /Action Type<br>01-0CT-11 - Application -<br>Amendment<br>01-0CT-11 - Application -<br>Amendment<br>01-0CT-11 - Application -<br>Amendment<br>01-0CT-11 - Application -<br>Amendment<br>01-0CT-11 - Application -<br>Amendment<br>01-0UT-11 - Application -<br>Amendment<br>01-0CT-11 - Application -<br>Amendment<br>01-0CT-11 - Application -<br>Amendment                                                                                                    | Affected Refe<br>E NA100AR432<br>Grants Signed Dat<br>23-AUG-11<br>23-AUG-11<br>23-AUG-11<br>23-AUG-11<br>23-AUG-11<br>25-AUG-11<br>23-AUG-11                           | e Obl Month<br>OCT<br>OCT<br>OCT<br>OCT<br>OCT<br>OCT<br>JUL<br>SEP                      | Month<br>OCT<br>CD435 Amount<br>\$297,215.00<br>\$20,616.00<br>\$297,215.00<br>\$20,616.00<br>\$10,000.00<br>\$10,000.00<br>-\$297,215.00                   | CBS Obligation<br>\$328,831.00<br>Commit Amount<br>\$297,215.00<br>\$20,616.00<br>\$297,215.00<br>\$20,616.00<br>\$10,000.00<br>\$10,000.00                                                 |
| Commitmen<br>9810121<br>Reqnum<br>NAGO000<br>NAGO000<br>NAGO000<br>NAGO000<br>NAGO000<br>NAGO000<br>NAGO000            | t# Org<br>50-23-0000-00<br>00102237<br>00102237<br>00101486<br>00101820<br>00101820<br>00101853<br>00102237<br>00102237                                                                                                    | Proj/<br>0-00-00- J8K3<br>CD435 Status<br>Active<br>Active<br>Active<br>Withdrawn<br>Withdrawn<br>Active<br>Active<br>Active     | task Descrip<br>BHW-PJH CDMAS: E<br>Award Status<br>Signed and Complete<br>Signed and Complete<br>Signed and Complete<br>Signed and Complete<br>Signed and Complete<br>Signed and Complete<br>Signed and Complete                                               | Amendment<br>WOLUTIONAL REINVENTION "TASK 1<br>Start Date /Action Type<br>01-0CT-11 - Application -<br>Amendment<br>01-0CT-11 - Application -<br>Amendment<br>01-0CT-11 - Application -<br>Amendment<br>01-0CT-11 - Application -<br>Amendment<br>01-0CT-11 - Application -<br>Amendment<br>01-0CT-11 - Application -<br>Amendment<br>01-0CT-11 - Application -<br>Amendment<br>01-0CT-11 - Application -<br>Amendment<br>01-0CT-11 - Application -<br>Amendment                                                                                                    | Affected Refe<br>E NA100AR432<br>Grants Signed Dat<br>23-AUG-11<br>23-AUG-11<br>23-AUG-11<br>23-AUG-11<br>25-AUG-11<br>23-AUG-11<br>23-AUG-11<br>23-AUG-11              | rence No<br>10143<br>e Obl Month<br>OCT<br>OCT<br>OCT<br>OCT<br>OCT<br>JUL<br>SEP<br>SEP | Month<br>OCT<br>CD435 Amount<br>\$297,215.00<br>\$20,616.00<br>\$20,616.00<br>\$20,616.00<br>\$10,000.00<br>-\$297,215.00<br>-\$297,215.00<br>-\$297,215.00 | CBS Obligation<br>\$328,831.00<br>Commit Amount<br>\$297,215.00<br>\$20,616.00<br>\$20,616.00<br>\$10,000.00<br>\$10,000.00<br>-\$297,215.00<br>-\$297,215.00<br>-\$20,616.00               |
| Commitmen<br>9810121<br>Requum<br>NAGO000<br>NAGO000<br>NAGO000<br>NAGO000<br>NAGO000<br>NAGO000<br>NAGO000<br>NAGO000 | Org           50-23-0000-00         00           00102237         00102237           001012486         00101820           00101820         00101823           00101853         00102237           00102237         00102237 | Proj/<br>0-00-00- J8K3<br>Active<br>Active<br>Active<br>Active<br>Withdrawn<br>Withdrawn<br>Active<br>Active<br>Active<br>Active | task Descrip<br>BHW-PJH CDMAS: E<br>Award Status<br>Signed and Complete<br>Signed and Complete<br>Signed and Complete<br>Signed and Complete<br>Signed and Complete<br>Signed and Complete<br>Signed and Complete<br>Signed and Complete<br>Signed and Complete | Amendment<br>WOLUTIONAL REINVENTION "TASK 1<br>Start Date /Action Type<br>01-OCT-11 - Application -<br>Amendment<br>01-OCT-11 - Application -<br>Amendment<br>01-OCT-11 - Application -<br>Amendment<br>01-OCT-11 - Application -<br>Amendment<br>01-OCT-11 - Application -<br>Amendment<br>01-OCT-11 - Application -<br>Amendment<br>01-OCT-11 - Application -<br>Amendment<br>01-OCT-11 - Application -<br>Amendment<br>01-OCT-11 - Application -<br>Amendment<br>01-OCT-11 - Application -<br>Amendment<br>01-OCT-11 - Application -<br>Amendment<br>01-OCT-11 - Application -<br>Amendment | Affected Refe<br>E NA100AR432<br>Grants Signed Dat<br>23-AUG-11<br>23-AUG-11<br>23-AUG-11<br>23-AUG-11<br>23-AUG-11<br>23-AUG-11<br>23-AUG-11<br>23-AUG-11<br>23-AUG-11 | e Obl Month<br>OCT<br>OCT<br>OCT<br>OCT<br>OCT<br>OCT<br>JUL<br>SEP<br>SEP<br>SEP        | Month<br>OCT<br>CD435 Amount<br>\$297,215.00<br>\$20,616.00<br>\$10,000.00<br>\$20,616.00<br>\$10,000.00<br>-\$297,215.00<br>-\$20,616.00<br>\$297,215.00   | CBS Obligation<br>\$328,831.00<br>Commit Amount<br>\$297,215.00<br>\$20,616.00<br>\$10,000.00<br>\$297,215.00<br>\$10,000.00<br>\$10,000.00<br>-\$297,215.00<br>\$20,616.00<br>\$297,215.00 |

## Report 51 Sample Layout (GOL Commitments Tracking Report)

### Ignored CBS Records (20)

- This report will display records that have been manually ignored by the user or zeroed out by the Match Process.
- For each ignored record, report will display match code (manual or auto-ignored), user and the date when the record was ignored.
- The users have an option to view all ignored records for the entered criteria or just display records that don't zero out.

#### **Report 20 Sample Layout**

| Report #3      | 20   |              | NAT                    | TIONAL MARIN             | E FISHE               | RIES SER     | VICE            |                       |                 | Jan. 4, 2012 |
|----------------|------|--------------|------------------------|--------------------------|-----------------------|--------------|-----------------|-----------------------|-----------------|--------------|
|                |      |              |                        | N                        | IARS                  |              |                 |                       |                 | 10:25:52 AM  |
|                |      |              |                        | Ignored Zeroed           | Out CBS T             | ansactions   |                 |                       |                 | Page 4 of 45 |
|                |      |              |                        | Final                    | Very 2012             | ansactions   |                 |                       |                 |              |
|                |      |              |                        | 11504                    | Tear: 2012            |              |                 |                       |                 |              |
|                |      |              | Org                    |                          | Project               | Task         | Major Obj Class |                       |                 |              |
|                |      |              | 50 51 000              | 2                        |                       |              |                 |                       |                 |              |
| Fiscal<br>Year | FCFY | Project/Task | Org                    | Affected<br>Reference No | Doc Type<br>Item Type | Object Class | Net Amount      | CFRS<br>Match<br>Code | Uoc             | Doc          |
| 2012           | 2011 | 28LEF01-PWC  | 30-51-0002-00-00-00-00 | NFC PACS SCHD 2BN20      | GJ-                   | 12-38-00-00  | 18.59           | Z                     | MDELAFU         | 04-NOV-2011  |
| 2012           | 2011 | 28LEF01-PWC  | 30-51-0002-00-00-00-00 | SOURCE NFC117/NFC11      | 7 GJ-                 | 12-38-00-00  | -55.78          | Z                     | ENTE<br>MDELAFU | 04-NOV-2011  |
| 2012           | 2011 | 28LEF01-PWC  | 30-51-0002-00-00-00-00 | ACCURALS/ACTUALS         | ST-FROM               | 12-38-00-00  | .01             | Z                     | ENTE<br>MDELAFU | 04-NOV-2011  |
| 2012           | 2011 | 28LEF01-PWC  | 30-51-0002-00-00-00-00 | NFC PACS SCHD 2BN19      | GJ-                   | 12-39-00-00  | 148.73          | Z                     | MDELAFU         | 19-OCT-2011  |
| 2012           | 2011 | 28LEF01-PWC  | 30-51-0002-00-00-00-00 | NFC PACS SCHD 2BN20      | GJ-                   | 12-39-00-00  | 74.37           | Z                     | MDELAFU         | 19-OCT-2011  |
| 2012           | 2011 | 28LEF01-PWC  | 30-51-0002-00-00-00-00 | SOURCE NFC117/NFC11      | 7 GJ-                 | 12-39-00-00  | -223.1          | z                     | ENTE<br>MDELAFU | 19-OCT-2011  |
| 2012           | 2009 | 28LEF01-PWC  | 30-51-0002-00-00-00-00 | AB133F09CQ0039           | CONTR-                | 25-27-00-00  | 4121.98         | G                     | MARS            | 18-OCT-2011  |
| 2012           | 2009 | 28LEF01-PWC  | 30-51-0002-00-00-00-00 | AB133F09CQ0039           | CONTR-                | 25-27-00-00  | -4121.98        | G                     | MARS            | 18-OCT-2011  |
| 2012           | 2011 | 29WGL00-PTR  | 30-51-0002-00-00-00-00 | 1FR7S2196                | TDYTRV-               | 21-40-00-00  | 1180.46         | z                     | MDELAFU         | 04-OCT-2011  |
| 2012           | 2011 | 29WGL00-PTR  | 30-51-0002-00-00-00-00 | 1FR7S2196                | TDYTRV-               | 21-40-00-00  | -1180.46        | Z                     | MDELAFU         | 04-OCT-2011  |
| 2012           | 2011 | 29WGL00-PXX  | 30-51-0002-00-00-00-00 | NFC PACS SCHD 2BN20      | 1D2140<br>I GJ-       | 11-12-00-00  | 1212.38         | G                     | MARS            | 22-OCT-2011  |
| 2012           | 2011 | 29WGL00-PXX  | 30-51-0002-00-00-00-00 | NFC PACS SCHD 2BN20      | GJ-                   | 11-12-00-00  | -1212.38        | G                     | MARS            | 22-OCT-2011  |
| 2012           | 2011 | 29WGL00-PXX  | 30-51-0002-00-00-00-00 | NFC PACS SCHD 2BN20      | l GJ-                 | 11-12-61-00  | -1371.6         | G                     | MARS            | 22-OCT-2011  |
| 2012           | 2011 | 29WGL00-PXX  | 30-51-0002-00-00-00-00 | NFC PACS SCHD 2BN20      | l GJ-                 | 11-12-61-00  | 1371.6          | G                     | MARS            | 22-OCT-2011  |
| 2012           | 2011 | 29WGL00-PXX  | 30-51-0002-00-00-00-00 | NFC PACS SCHD 2BN20      | GJ-                   | 12-32-00-00  | -58.71          | G                     | MARS            | 22-OCT-2011  |
| 2012           | 2011 | 29WGL00-PXX  | 30-51-0002-00-00-00-00 | NFC PACS SCHD 2BN201     | GJ-                   | 12-32-00-00  | -112.36         | G                     | MARS            | 22-OCT-2011  |

#### Organization, Project Task (OPT) Table Report by FMC/Org/Active Status (58)

- This report will display Org/Project/Task Combinations from the MARS OPT table for each FMC/Chosen Org Code Level.
- For each fiscal year, Report 58 will divide OPT records between the following categories based on their active status:
  - Active Combinations;
  - Active in CBS/Inactive in MARS (Admin Override);
  - Inactive OPT combinations.
- The users have the options of displaying all OPT combinations based on the selection criteria or choosing only one OPT Status category.
- The users have the option of selecting only OPT combinations generated by the system from the CBS Obligations (during nightly load, for the FMCs that chose OPT auto-generation option).
- Report can be downloaded to the Excel Format (from Web PDF Report)

#### Jan. 4. 2012 NATIONAL MAKINE FISHERIES SERVICE 10:51:58 AM MARS Page 1 of 4 Org/Project/Task Combinations by FMC/Org Code (58) FMC: 3017 FY: 2012 Include Fund Code 02 Project Status Only System Generated Org 30 ALL N FMC: 3017 30-17-0000 Org Active OPT Combinations Task Fund Program **OPT Information** Org Project Task Description Task Active in System MARS Code Code Leader Generated GALEN TROMBLE Y N 30-17-0000-00-00-00-00 28LFF01 P00 02-21-19-001 FISHERIES RESEARCH AND MANAGEMENT Open Date: 11-JUL-11 (FMP) 30-17-0002 Org Active OPT Combinations Org Task Fund Program Task Description Task **OPT Information** Active in Project System Code Code Leader MARS Generated 30-17-0002-00-00-00-00 21LFA00 DO0 02-02-01-000 IFO EXPENSES RAV HOWARD Open Date: 11-JUL-11 Open Date: 11-JUL-11 58 Y Y Y 30-17-0002-00-00-00-00 P00 P00 56 56 02-03-02-000 NO TASK CHARLES COOPER N N 27L3BAD SK GRANTS - BUILD SUSTAINABLE 30-17-0002-00-00-00-00 02-03-02-000 27L3BBS JARBOE, A Open Date: 11-JUL-11 FISHERIES 30-17-0002-00-00-00-00 30-17-0002-00-00-00-00 27L3BNP 28LAF01 02-03-02-000 02-21-19-001 SK NATIONAL PROGRAMS FISHERIES RESEARCH & MANAGEMENT CHARLES COOPER JOHN OLIVER N N P00 P00 56 1 Open Date: 11-JUL-11 Open Date: 11-JUL-11 Y Y (NO-YEAR 30-17-0002-00-00-00-00 28LEE01 B00 D00 02-21-19-001 PROGRAM MANAGEMENT Open Date: 11-JUL-11 Open Date: 11-JUL-11 N N 1 Y Y 30-17-0002-00-00-00-00 28LFF01 02-21-19-001 DESKTOP MANAGEMENT

#### **Report 58 Sample Layout**

### Organization, Project Task (OPT) Table Report for each FMC/OPT Group/Subgroup (56)

- OPT Group/Subgroup OPT listing
- This report will display the Organization, Project, Task (OPT) table for the current FY for each FMC/OPT Group/OPT Sub Group breakout.
- If an OPT combination is not associated to a particular OPT Group or OPT Sub Group, the data may not list properly.
- The users have the options of displaying all OPT combinations based on the selection criteria or choosing only one OPT Status Category.

#### **Report 56 Sample Layout**

| Report #56                 |          | NATIONAL                         | MARINE FISHERIES SERVI<br>MARS                                       | CE                  | January 4, 2012<br>10:55:12 AM<br>Page 1 of 333 |
|----------------------------|----------|----------------------------------|----------------------------------------------------------------------|---------------------|-------------------------------------------------|
|                            |          | Organiza<br>By Org/Project-T     | tion, Project, Task (OPT) Table Re<br>ask for each FMC/OPT Group/OPT | port<br>F Sub Group |                                                 |
|                            |          | FMC<br>3021                      | Org 3 - 4 Active Sta<br>ALL                                          | atus                |                                                 |
| FMC                        | 3021     | NORTHEAST                        | FISHERIES SCIENCE CENTER                                             |                     |                                                 |
| OPT Group<br>OPT Sub Group | 01<br>01 | Northeast Fish<br>NEC Science an | eries Science Center<br>nd Research Directorate                      |                     |                                                 |
| Org Code                   |          | Project-Task                     | Task Description                                                     | FC                  | Program Code Lab                                |
| 30-21-0000-00-00-00-       | -00      | K8LAA09-P00                      | NATIONAL COOPERATIVE RESEARCH                                        | 1011                | 02-25-07-003                                    |
| 30-21-0000-00-00-00-       | -00      | K8LAA09-PCR                      | NEC - COOPERATIVE RESEARCH - SECTORS                                 | 1011                | 02-25-07-003                                    |
| 30-21-0000-00-00-00-       | -00      | K8LAA09-PSH                      | NEC - COOPERATIVE RESEARCH                                           | 1011                | 02-25-07-003                                    |
| 30-21-0000-00-00-00-       | -00      | K8LAA09-PSR                      | NEC - SCIENCE & RESEARCH DIRECORATE                                  | 1011                | 02-25-07-003                                    |
| 30-21-0000-00-00-00-       | -00      | K8LAE09-PSR                      | NEC - SCIENCE & RESEARCH DIRECORATE                                  | 1011                | 02-23-02-001                                    |
| 30-21-0000-00-00-00-       | -00      | K8LAE13-P00                      | NE GROUNDFISH COURT-ORDERED OBSERVE                                  | RS 1011             | 02-23-02-005                                    |
| 30-21-0000-00-00-00-       | -00      | K8LAE13-PFB                      | NEC - FISHERY BIOLOGY                                                | 1011                | 02-23-02-005                                    |
| 30-21-0000-00-00-00-       | -00      | K8LAE13-PHC                      | NEC - SICENCE & RESEARCH DIRECTORATE                                 | 1011                | 02-23-02-005                                    |
| 30-21-0000-00-00-00-       | -00      | K8LAE13-PNT                      | NART                                                                 | 1011                | 02-23-02-005                                    |
| 30-21-0000-00-00-00-       | -00      | K8LAE13-PSR                      | NEC - SCIENCE & RESEARCH DIRECORATE                                  | 1011                | 02-23-02-005                                    |
| 30-21-0000-00-00-00-       | -00      | K8LAE19-NSR                      | TELECOM-NEC SCIENCE & RESEARCH DIRECT                                | TOR 1011            | 02-23-02-009                                    |
| 30-21-0000-00-00-00-       | -00      | K8LAE19-P00                      | NATIONAL OBSERVER PROGRAM                                            | 1011                | 02-23-02-009                                    |

#### Organization, Project Task (OPT) Table Report for each FMC/Org3 Code (57)

- This report will display the Organization, Project, Task (OPT) table for the current FY for each FMC/Org3\_Code breakout.
- If OPT combinations are assigned to the FMC OPT Group/Sub-groups, these assignments will be displayed on the report.
- The users have the options of displaying all OPT combinations based on the selection criteria or choosing only one OPT Status Category.

#### **Report 57 Sample Layout**

| Report #57     | Report #37 NATIONAL MARINE FISHERIES SERVICE<br>MARS<br>Organization, Project, Task (OPT) Table Report<br>By Org/Project-Task for each FMC/OPT Group/OPT Sub Group<br><u>FMC</u><br>3017 <u>Organ</u> <u>Active Status</u> |              |                 |                 |      |      |              |              |                     |     |
|----------------|----------------------------------------------------------------------------------------------------|--------------|-----------------|-----------------|------|------|--------------|--------------|---------------------|-----|
| FMC<br>ORG3    | 3017<br>0002                                                                                                    | OFFICE OF    | CONSTITUEN      | VT SERVICES     |      |      |              |              |                     |     |
| Org Code       |                                                                                                    | Project-Task | Task Descriptio | on              | ]    | FC   | Program Code | OPT<br>Group | OPT<br>Sub<br>Group | Lab |
| 30-17-0002-00- | 00-00-00                                                                                                    | K8LFF40-B00  | PROGRAM MAN     | AGEMENT         | :    | 1011 | 02-21-19-001 | 02           | 00                  |     |
| 30-17-0002-00- | 00-00-00                                                                                                    | K8LFF40-D00  | DESKTOP MANA    | AGEMENT         | 1    | 1011 | 02-21-19-001 | 02           | 00                  |     |
| 30-17-0002-00- | 00-00-00                                                                                                    | K8LFF40-E00  | END-USER SERV   | VICE CENTER     | 1    | 1011 | 02-21-19-001 | 02           | 00                  |     |
| 30-17-0002-00- | 00-00-00                                                                                                    | K8LFF40-G00  | COLLABORATIO    | ON              | t    | 1011 | 02-21-19-001 | 02           | 00                  |     |
| 30-17-0002-00- | 00-00-00                                                                                                    | K8LFF40-J00  | DATA NETWOR     | KS              | 1    | 1011 | 02-21-19-001 | 02           | 00                  |     |
| 30-17-0002-00- | 00-00-00                                                                                                    | K8LFF40-N00  | TELECOM         |                 | t    | 1011 | 02-21-19-001 | 02           | 00                  |     |
| 30-17-0002-00- | -00-00-00                                                                                                    | K8LFF40-P00  | FISHERIES MAN   | AGEMENT PROGRAM | MS 1 | 1011 | 02-21-19-001 | 02           | 00                  |     |
| 30-17-0002-00- | 00-00-00                                                                                                    | K8LFF40-Q00  | DATA CENTER     |                 | 1    | 1011 | 02-21-19-001 | 02           | 00                  |     |
| 30-17-0002-00- | 00-00-00                                                                                                    | K8I FE40-R00 | APPLICATION N   | ANAGEMENT       |      | 1011 | 02-21-19-001 | 02           | 00                  |     |
# MARS Access (76)

- For each MARS Data Entry user, Report 76 will display org code access security, granted privileges and last log-in information.
- The report has an option to display only the users who did not access the system for more than 90 days.

#### **Report 76 Sample Layout**

|      | Report #76<br>NATIONAL MARINE FISHERIES SERVICE<br>MARS<br>MARS Data Entry Module Access Roles<br>FMC: 3017 All MARS users for selected FMC<br>LO=LO Admin, C=Commitment, M=Match, B=Budget, AD=Admin, L=Labor, P=Personnel, RR=Restricted Reports, I=Ignore Records, FT=Foreign Travel,<br>FA=Foreign Travel Admin, DT=Domestic Travel, OT=OPT Table, FC=Funds Control, TR=Travel Reports |                   |            |            |               |                          |    |   |   |   |    |   | Jan. 6, 2012<br>02:48:08 PM<br>Page 1 of 1<br>el, |    |   |    |    |    |    |    |    |                  |
|------|----------------------------------------------------------------------------------------------------|-------------------|------------|------------|---------------|--------------------------|----|---|---|---|----|---|---------------------------------------------------|----|---|----|----|----|----|----|----|------------------|
| FMC  | User Id                                                                                                    | Name              | Org        | Dup<br>Com | Emp<br>Notify | Last Data Entry<br>Login | LO | с | м | в | AD | L | P                                                 | RR | I | FT | FA | DT | от | FC | TR | Date<br>Created  |
| 3017 | EBENNETT                                                                                                    | Bennett, Earl     | 30-17      |            |               | 19-DEC-11                |    |   |   |   |    |   |                                                   | х  |   |    |    |    |    |    |    | 10/06/2011       |
| 3017 | MBLADES                                                                                                    | Blades, Mark      | 30-17      | Y          |               | 21-DEC-11                | х  | х | х | х | х  | х | х                                                 | х  | х | х  |    | х  | х  | х  | х  | Prior to 07/2008 |
| 3017 | TCOLEMAN                                                                                                    | Coleman, Tonya    | 30-17      | Y          | Y             | 06-JAN-12                | х  | х | х | х | х  | х | х                                                 | х  | х | х  | х  | х  | х  | х  | х  | Prior to 07/2008 |
| 3017 | DDIFIORE                                                                                                    | DiFiore, Dawn     | 30-17      |            | Y             | 04-JAN-12                |    | х | х | х |    | х | х                                                 | х  | х | х  |    | х  | х  |    | х  | Prior to 07/2008 |
| 3017 | BHERNANDEZ                                                                                                    | Hernandez, Brenda | 30-17      |            |               | 17-NOV-11                |    |   |   | х |    |   |                                                   |    |   |    |    |    | х  |    |    | Prior to 07/2008 |
| 3017 | CJACKSON                                                                                                    | Jackson, Claretta | 30-17-0002 |            |               | 21-OCT-11                |    | х |   | х |    |   |                                                   |    |   |    |    |    |    |    |    | 04/19/2010       |
| 3017 | SLIM                                                                                                    | Lim, Sylvie       | 30-17      | Y          | Y             | 06-JAN-12                |    | х | х | X | Х  | х | х                                                 | х  | х | х  |    | х  | х  |    | Х  | Prior to 07/2008 |

## Headquarters Report - NMFS Internal Fund Analysis (2)

- This report will display a monthly Internal Fund Analysis.
- Fund 2 column includes programs (LOEXP and OFCEXP) 9-1-2-0 (all org codes), 9-1-3-0, 9-1-4-0, 9-1-6-0, 9-1-8-50 and 9-1-7-0 (org code 30 only).

- If the current month is selected, the 77-89-89-99 column will equal 0 because it identifies the cumulative amount from the over/under process that gets reversed every month.

# **History Reports**

## Overview

History Reports display CBS NDW\_AP\_TRANS Obligations and MARS Commitment Records.

## **Special Features**

- Direct CBS History: 5 (for the selected FY) and 5D (full document history for the selected Affected Reference Number)
- Commitment History (CBS/MARS Match) Report 6
- Commitment Detail Report (for the selected Commitment Record Number) 15
- Reports 5,6 and 15 can be loaded to the Excel format (data can be downloaded from the PDF Web Report)
- Encumbrance Detail Report 47

# **History Reports**

## Direct History CBS (5)

- For the selected criteria, Report 5 will display all transactions downloaded from the CBS NDW\_AP\_TRANS table for the selected Fiscal Year.
- Report groups CBS records by the Affected Reference Number.
- CBS obligations will be divided into 3 categories: Undelivered Orders (UDO), Unpaid Expense and Paid Expense.
- For each transaction, Report will include accounting information and Affected Document Number, Trans No and Date.
- Report can be downloaded to the Excel Format (from Web PDF Report)

# **Report 5 Sample Layout**

|                                                                                                 | Report #5 NATIONAL MARINE FISHERIES SERVICE Apr. 4, 2012 |                                                                                  |                                                                                                    |                                                                          |                                                                                                    |                                                                                                    |                                                                                                    |                                                                                                    |                                                                                                    |                                                                                                    |                                                                                                    |                                                                                                    |                                                                                                    |                                                                                                    |                                                                                                    |
|-------------------------------------------------------------------------------------------------|----------------------------------------------------------|----------------------------------------------------------------------------------|----------------------------------------------------------------------------------------------------|--------------------------------------------------------------------------|----------------------------------------------------------------------------------------------------|----------------------------------------------------------------------------------------------------|----------------------------------------------------------------------------------------------------|----------------------------------------------------------------------------------------------------|----------------------------------------------------------------------------------------------------|----------------------------------------------------------------------------------------------------|----------------------------------------------------------------------------------------------------|----------------------------------------------------------------------------------------------------|----------------------------------------------------------------------------------------------------|----------------------------------------------------------------------------------------------------|----------------------------------------------------------------------------------------------------|
|                                                                                                 |                                                          |                                                                                  |                                                                                                    |                                                                          |                                                                                                    |                                                                                                    |                                                                                                    | MA                                                                                                    | RS                                                                                                    |                                                                                                    |                                                                                                    |                                                                                                    |                                                                                                    | 02:28:3                                                                                                    | 86 PM                                                                                                    |
|                                                                                                 |                                                          |                                                                                  |                                                                                                    |                                                                          |                                                                                                    |                                                                                                    |                                                                                                    | CBS Tran                                                                                                    | s History                                                                                                    | 7                                                                                                    |                                                                                                    |                                                                                                    |                                                                                                    | Page                                                                                                    | 1 of 2                                                                                                    |
|                                                                                                 |                                                          |                                                                                  |                                                                                                    |                                                                          |                                                                                                    | -                                                                                                    |                                                                                                    |                                                                                                    |                                                                                                    |                                                                                                    |                                                                                                    |                                                                                                    |                                                                                                    |                                                                                                    |                                                                                                    |
|                                                                                                 |                                                          |                                                                                  |                                                                                                    |                                                                          |                                                                                                    | Fi                                                                                                    | scal Year:                                                                                                    | 2012 Fu                                                                                                    | nd Code Fis                                                                                                    | cal Year: ALL                                                                                                    |                                                                                                    |                                                                                                    |                                                                                                    |                                                                                                    |                                                                                                    |
|                                                                                                 |                                                          | 20 17                                                                            | 0                                                                                                    | rg                                                                       |                                                                                                    | Project                                                                                                    | Tasl                                                                                                    | Program                                                                                                    | a Code                                                                                                    | Affected Reference Nu                                                                                                    | mber                                                                                                    | Project                                                                                                    | Selection                                                                                                    |                                                                                                    |                                                                                                    |
|                                                                                                 |                                                          | 30 17                                                                            |                                                                                                    |                                                                          |                                                                                                    |                                                                                                    |                                                                                                    |                                                                                                    |                                                                                                    |                                                                                                    | All                                                                                                    | Projects                                                                                                    |                                                                                                    |                                                                                                    |                                                                                                    |
|                                                                                                 | Af                                                       | fected Docum                                                                     | ent Nun                                                                                                    | 1                                                                        | Object Cl                                                                                                    | ass Code                                                                                                    | Doc                                                                                                    | ument Type                                                                                                    | Iten                                                                                                    | n Type                                                                                                    | Month                                                                                                    |                                                                                                    | Data Se                                                                                                    | election                                                                                                    |                                                                                                    |
|                                                                                                 |                                                          |                                                                                  |                                                                                                    |                                                                          | 21                                                                                                    |                                                                                                    |                                                                                                    |                                                                                                    |                                                                                                    | 31-J4                                                                                                    | AN-2012                                                                                                    | All re                                                                                                    | cords                                                                                                    |                                                                                                    |                                                                                                    |
|                                                                                                 | <u>Click on this link to download data to Excel</u>      |                                                                                  |                                                                                                    |                                                                          |                                                                                                    |                                                                                                    |                                                                                                    |                                                                                                    |                                                                                                    |                                                                                                    |                                                                                                    |                                                                                                    |                                                                                                    |                                                                                                    |                                                                                                    |
|                                                                                                 | Affected                                                 | FCFY                                                                             | Do                                                                                                    | c Type/                                                                  | 1                                                                                                    | Net ID                                                                                                    | 0                                                                                                    | Unpaid                                                                                                    | Paid Exp                                                                                                    | Organization Code                                                                                                    | Project/                                                                                                    | Object                                                                                                    | Trans                                                                                                    | Affected Ti                                                                                                    | rans                                                                                                    |
|                                                                                                 | Reference                                                |                                                                                  | Iter                                                                                                    | n Type                                                                   | Amo                                                                                                    | ount                                                                                                    | 0                                                                                                    | Exp                                                                                                    |                                                                                                    |                                                                                                    | Task                                                                                                    | Class                                                                                                    | Number                                                                                                    | Doc No I                                                                                                    | Date                                                                                                    |
|                                                                                                 | 1FKCS0007                                                | 2011 T                                                                           | DYGTA T                                                                                                    | D2143                                                                    |                                                                                                    | 0.00                                                                                                    | 0.00                                                                                                    | -249.40                                                                                                    | 249.40                                                                                                    | 30-17-0002-01-00-00-00                                                                                                    | JSLFF40-P00                                                                                                    | 21-43-00-00                                                                                                    | 24404                                                                                                    | 374200 13-00                                                                                                    | ст-11                                                                                                    |
|                                                                                                 |                                                          | 2011 T                                                                           | RAVNM I                                                                                                    | оом                                                                      |                                                                                                    | 0.00                                                                                                    | 0.00                                                                                                    | -24.60                                                                                                    | 24.60                                                                                                    | 30-17-0002-01-00-00-00                                                                                                    | JSLFF40-P00                                                                                                    | 21-43-00-00                                                                                                    | 24404                                                                                                    | 4788400 13-OC                                                                                                    | CT-11                                                                                                    |
|                                                                                                 | 1.000000                                                 | Doc 1o                                                                           | tal :                                                                                                    |                                                                          | 3                                                                                                    | 00.00                                                                                                    | \$0.00                                                                                                    | -\$2/4.00                                                                                                    | \$274.00                                                                                                    | 30.17.0003.01.00.00.00                                                                                                    |                                                                                                    |                                                                                                    |                                                                                                    | 124000 12 00                                                                                                    |                                                                                                    |
|                                                                                                 | TRUSUUS                                                  | 2011 T                                                                           | RAVNM I                                                                                                    | D2145                                                                    |                                                                                                    | 0.00                                                                                                    | 0.00                                                                                                    | -249.40                                                                                                    | 249.40                                                                                                    | 30-17-0002-01-00-00-00                                                                                                    | JSLFF40-P00<br>JSLFF40-P00                                                                                                    | 21-43-00-00                                                                                                    | 24404                                                                                                    | 4788402 13-00                                                                                                    | CT-11                                                                                                    |
|                                                                                                 |                                                          | Doc To                                                                           | tal :                                                                                                    |                                                                          | \$                                                                                                    | \$0.00                                                                                                    | \$0.00                                                                                                    | -\$274.00                                                                                                    | \$274.00                                                                                                    |                                                                                                    |                                                                                                    |                                                                                                    |                                                                                                    |                                                                                                    |                                                                                                    |
|                                                                                                 | 1FKCS0009                                                | 2011 T                                                                           | DYGTA T                                                                                                    | D2143                                                                    |                                                                                                    | 0.00                                                                                                    | 0.00                                                                                                    | -249.40                                                                                                    | 249.40                                                                                                    | 30-17-0002-01-00-00-00                                                                                                    | JSLFF40-P00                                                                                                    | 21-43-00-00                                                                                                    | 24404                                                                                                    | 374198 13-00                                                                                                    | T-11                                                                                                    |
|                                                                                                 |                                                          | Doc To                                                                           | tal :                                                                                                    | 2014                                                                     | 9                                                                                                    | \$0.00                                                                                                    | \$0.00                                                                                                    | -\$274.00                                                                                                    | \$274.00                                                                                                    | 30-17-0002-01-00-00-00                                                                                                    | 3022140-200                                                                                                    | 21-45-00-00                                                                                                    | 21101                                                                                                    | 1/00350 13-00                                                                                                    |                                                                                                    |
|                                                                                                 | 1FKCS0015                                                | 2011 T                                                                           | DYTRV T                                                                                                    | D2140                                                                    | -3                                                                                                    | 30.00 -1.                                                                                                    | 426.24                                                                                                    | 1.396.24                                                                                                    | 0.00                                                                                                    | 30-17-0002-03-00-00-00                                                                                                    | JSLFF40-P00                                                                                                    | 21-40-00-00                                                                                                    | 4820051                                                                                                    | 387280 14-00                                                                                                    | T-11                                                                                                    |
|                                                                                                 |                                                          | 2011 T                                                                           | DYTRV T                                                                                                    | D2140                                                                    |                                                                                                    | 0.00                                                                                                    | 0.00                                                                                                    | -1,396.24                                                                                                    | 1,396.24                                                                                                    | 30-17-0002-03-00-00-00                                                                                                    | JSLFF40-P00                                                                                                    | 21-40-00-00                                                                                                    | 24424                                                                                                    | 387280 19-00                                                                                                    | CT-11                                                                                                    |
|                                                                                                 |                                                          | 2011 1                                                                           | DVGTA T                                                                                                    | D2143                                                                    |                                                                                                    | 19.60                                                                                                    | 539.00                                                                                                    | 499.40                                                                                                    | 0.00                                                                                                    | 30-17-0002-03-00-00-00                                                                                                    | IST FF40-P00                                                                                                    | 21-43-00-00                                                                                                    | 4824545                                                                                                    | 387281 14-00                                                                                                    | 27-11                                                                                                    |
|                                                                                                 |                                                          |                                                                                  |                                                                                                    |                                                                          |                                                                                                    |                                                                                                    |                                                                                                    |                                                                                                    |                                                                                                    |                                                                                                    |                                                                                                    |                                                                                                    |                                                                                                    |                                                                                                    |                                                                                                    |
|                                                                                                 | 🛕 🛱 🍠                                                    | - (° - U                                                                         |                                                                                                    |                                                                          |                                                                                                    |                                                                                                    |                                                                                                    |                                                                                                    |                                                                                                    |                                                                                                    |                                                                                                    |                                                                                                    |                                                                                                    |                                                                                                    |                                                                                                    |
|                                                                                                 |                                                          |                                                                                  | м н.                                                                                                    |                                                                          | 1.*                                                                                                    |                                                                                                    |                                                                                                    |                                                                                                    |                                                                                                    |                                                                                                    |                                                                                                    |                                                                                                    |                                                                                                    |                                                                                                    |                                                                                                    |
|                                                                                                 | A24                                                      | •                                                                                | ()<br>()                                                                                                    | fs                                                                       |                                                                                                    |                                                                                                    |                                                                                                    |                                                                                                    |                                                                                                    |                                                                                                    |                                                                                                    |                                                                                                    |                                                                                                    |                                                                                                    |                                                                                                    |
|                                                                                                 | A24                                                      | ■<br>B                                                                           | C                                                                                                    | fs<br>D                                                                  | E                                                                                                    | F                                                                                                    | G                                                                                                    | н                                                                                                    | 1                                                                                                    | J                                                                                                    | K                                                                                                    | L                                                                                                    | M                                                                                                    | N                                                                                                    |                                                                                                    |
| 1                                                                                               | A24<br>A<br>Adjustmen                                    | ▼<br>B<br>Affected                                                               | C                                                                                                    | <i>f</i> s<br>D                                                          | E<br>Doc Type /                                                                                                    | F                                                                                                    | G                                                                                                    | н                                                                                                    | 1                                                                                                    | J                                                                                                    | K                                                                                                    | L                                                                                                    | M                                                                                                    | N<br>Affected                                                                                                    |                                                                                                    |
| 1<br>2                                                                                          | A24<br>A<br>Adjustmen<br>t Type                          | B<br>Affected<br>Reference N                                                     | C<br>FCFY                                                                                                    | fs<br>D<br>FY                                                            | E<br>Doc Type /<br>Item Type                                                                                                    | F<br>Net Amount                                                                                                    | G                                                                                                    | H<br>Vunpaid Exp                                                                                                    | l<br>Paid Exp                                                                                                    | J                                                                                                    | K<br>Project/Task                                                                                                    | L<br>Object Class                                                                                                    | M<br>Trans<br>Number                                                                                                    | N<br>Affected<br>Doc No                                                                                                    | Tran                                                                                                    |
| 1<br>2<br>3                                                                                     | A24<br>Adjustmen<br>t Type<br>Obligations                | B<br>Affected<br>Reference N<br>1FKCS0007                                        | C<br>C<br>FCFY<br>2011                                                                                                    | <i>f</i> <sub>x</sub><br>D<br><b>FY</b><br>2012                          | E<br>Doc Type /<br>Item Type<br>TDYGTA TD2143                                                                                                    | F<br>Net Amount<br>\$0.00                                                                                                    | G<br>UD0<br>\$0.0                                                                                                    | H<br>D Unpaid Exp<br>0 (\$249.40)                                                                                                    | <br>Paid Exp<br>\$249.40                                                                                                    | J<br>Org<br>30-17-0002-01-00-00-00                                                                                                    | K<br>Project/Task<br>J8LFF40-P00                                                                                                    | L<br>Object Class<br>21-43-00-00                                                                                                    | M<br>Trans<br>8 Number<br>24404                                                                                                    | N<br>Affected<br>Doc No<br>374200                                                                                                    | <b>Tran</b><br>) 13-0                                                                                                    |
| 1<br>2<br>3<br>4                                                                                | A24<br>A<br>Adjustmen<br>t Type<br>Obligations           | B<br>Affected<br>Reference N<br>1FKC\$0007                                       | C<br>C<br>FCFY<br>2011<br>2011                                                                                                    | <b>FY</b><br>2012<br>2012                                                | E<br>Doc Type /<br>Item Type<br>TDYGTA TD2143<br>TRAVNM DOM                                                                                                    | F<br>Net Amount<br>\$0.00<br>\$0.00                                                                                                    | G<br>UDC<br>\$0.0<br>\$0.0                                                                                                    | H<br>D Unpaid Exp<br>0 (\$249.40)<br>0 (\$24.60)                                                                                                    | l<br>Paid Exp<br>\$249.40<br>\$24.60                                                                                                    | J<br>Org<br>30-17-0002-01-00-00-00<br>30-17-0002-01-00-00-00                                                                                                    | K<br>Project/Task<br>J8LFF40-P00<br>J8LFF40-P00                                                                                                    | L<br>Object Class<br>21-43-00-00<br>21-43-00-00                                                                                                    | M<br>Trans<br>Number<br>24404<br>24404                                                                                                    | N<br>Affected<br>Doc No<br>374200<br>4788400                                                                                                    | Tran<br>) 13-0<br>) 13-0                                                                                                    |
| 1<br>2<br>3<br>4<br>5                                                                           | A24<br>Adjustmen<br>t Type<br>Obligations                | B<br>Affected<br>Reference N<br>1FKCS0007<br>1FKCS0008                           | C<br>C<br>FCFY<br>2011<br>2011<br>2011                                                                                                    | <b>FY</b><br>2012<br>2012<br>2012                                        | E<br>Doc Type /<br>Item Type<br>TDYGTA TD2143<br>TRAVNM DOM<br>TDYGTA TD2143                                                                                                    | F<br>Net Amount<br>\$0.00<br>\$0.00<br>\$0.00                                                                                                    | G<br>\$0.0<br>\$0.0<br>\$0.0                                                                                                    | H<br>D Unpaid Exp<br>0 (\$249.40)<br>0 (\$249.40)<br>0 (\$249.40)                                                                                                    | <br>Paid Exp<br>\$249.40<br>\$24.60<br>\$249.40                                                                                                    | J<br>Org<br>30-17-0002-01-00-00-00<br>30-17-0002-01-00-00-00<br>30-17-0002-01-00-00-00                                                                                                    | K<br>Project/Task<br>JSLFF40-P00<br>JSLFF40-P00<br>JSLFF40-P00                                                                                                    | L<br>Object Class<br>21-43-00-00<br>21-43-00-00<br>21-43-00-00                                                                                                    | M<br>Trans<br>8 Number<br>24404<br>24404<br>24404                                                                                                    | N<br>Affected<br>Doc No<br>374200<br>4788400<br>374202                                                                                                    | Tran<br>) 13-0<br>) 13-0<br>2 13-0                                                                                                    |
| 1<br>2<br>3<br>4<br>5<br>6                                                                      | A24<br>Adjustmen<br>t Type<br>Obligations                | B<br>Affected<br>Reference N<br>1FKCS0007<br>1FKCS0008                           | C<br>FCFY<br>2011<br>2011<br>2011<br>2011                                                                                                    | <b>FY</b><br>2012<br>2012<br>2012<br>2012                                | E<br>Doc Type /<br>Item Type<br>TDYGTA TD2143<br>TRAVNM DOM<br>TDYGTA TD2143<br>TRAVNM DOM                                                                                                    | F<br>Net Amount<br>\$0.00<br>\$0.00<br>\$0.00<br>\$0.00                                                                                                    | G<br>S0.0<br>S0.0<br>S0.0<br>S0.0                                                                                                    | H<br>0 Unpaid Exp<br>0 (\$249.40)<br>0 (\$24.60)<br>0 (\$24.60)<br>0 (\$24.60)<br>0 (\$24.60)                                                                                                    | I<br>Paid Exp<br>\$249.40<br>\$24.60<br>\$249.40<br>\$24.60                                                                                                    | J<br>Org<br>30-17-0002-01-00-00-00<br>30-17-0002-01-00-00-00<br>30-17-0002-01-00-00-00<br>30-17-0002-01-00-00-00                                                                                                    | K<br>Project/Task<br>J8LFF40-P00<br>J8LFF40-P00<br>J8LFF40-P00<br>J8LFF40-P00                                                                                                    | L<br>Object Class<br>21-43-00-00<br>21-43-00-00<br>21-43-00-00<br>21-43-00-00                                                                                                    | M<br>Trans<br>Number<br>24404<br>24404<br>24404<br>24404                                                                                                    | N<br>Affected<br>Doc No<br>374200<br>4788400<br>374202<br>4788402                                                                                                    | Tran<br>) 13-0<br>) 13-0<br>2 13-0<br>2 13-0                                                                                                    |
| 1<br>2<br>3<br>4<br>5<br>6<br>7                                                                 | A24<br>A<br>Adjustmen<br>t Type<br>Obligations           | B<br>Affected<br>Reference N<br>1FKCS0007<br>1FKCS0008<br>1FKCS0009              | C<br>C<br>FCFY<br>2011<br>2011<br>2011<br>2011<br>2011                                                                                                    | <b>FY</b><br>2012<br>2012<br>2012<br>2012<br>2012<br>2012                | E<br>Doc Type /<br>Item Type<br>TDYGTA TD2143<br>TRAVNM DOM<br>TDYGTA TD2143<br>TRAVNM DOM<br>TDYGTA TD2143                                                                                                    | F<br>Net Amount<br>\$0.00<br>\$0.00<br>\$0.00<br>\$0.00<br>\$0.00                                                                                                    | G<br>S0.0<br>S0.0<br>S0.0<br>S0.0<br>S0.0<br>S0.0                                                                                                    | H<br>D Unpaid Exp<br>0 (\$249.40)<br>0 (\$24.60)<br>0 (\$24.60)<br>0 (\$24.9.40)<br>0 (\$24.9.40)<br>0 (\$24.9.40)<br>0 (\$24.9.40)                                                                                                    | I<br>Paid Exp<br>\$249.40<br>\$24.60<br>\$249.40<br>\$24.60<br>\$249.40<br>\$249.40                                                                                                    | J<br>Org<br>30-17-0002-01-00-00-00<br>30-17-0002-01-00-00-00<br>30-17-0002-01-00-00-00<br>30-17-0002-01-00-00-00<br>30-17-0002-01-00-00-00                                                                                                    | K<br>Project/Task<br>J8LFF40-P00<br>J8LFF40-P00<br>J8LFF40-P00<br>J8LFF40-P00<br>J8LFF40-P00                                                                                                    | L<br>Object Class<br>21-43-00-00<br>21-43-00-00<br>21-43-00-00<br>21-43-00-00<br>21-43-00-00                                                                                                    | M<br>Trans<br>Number<br>24404<br>24404<br>24404<br>24404<br>24404                                                                                                    | N<br>Affected<br>Doc No<br>374200<br>4788400<br>374202<br>4788402<br>4788402<br>374198                                                                                                    | Tran<br>) 13-0<br>) 13-0<br>2 13-0<br>2 13-0<br>3 13-0                                                                                                    |
| 1<br>2<br>3<br>4<br>5<br>6<br>7<br>8                                                            | A24<br>A<br>Adjustmen<br>t Type<br>Obligations           | B<br>Affected<br>Reference N<br>IFKCS0007<br>IFKCS0008<br>IFKCS0009              | C<br>FCFY<br>2011<br>2011<br>2011<br>2011<br>2011<br>2011<br>2011                                                                                                    | <b>FY</b><br>2012<br>2012<br>2012<br>2012<br>2012<br>2012<br>2012<br>201 | E<br>Doc Type /<br>Item Type<br>TDYGTA TD2143<br>TRAVNM DOM<br>TDYGTA TD2143<br>TRAVNM DOM<br>TDYGTA TD2143<br>TRAVNM DOM                                                                                                    | F<br>Net Amount<br>\$0.00<br>\$0.00<br>\$0.00<br>\$0.00<br>\$0.00<br>\$0.00                                                                                                    | G<br>S0.0<br>S0.0<br>S0.0<br>S0.0<br>S0.0<br>S0.0<br>S0.0                                                                                                    | H<br>D Unpaid Exp<br>0 (\$249.40)<br>0 (\$24.60)<br>0 (\$24.60)<br>0 (\$24.60)<br>0 (\$24.90)<br>0 (\$24.90)<br>0 (\$24.90)<br>0 (\$24.90)                                                                                                    | I<br>Paid Exp<br>\$249.40<br>\$24.60<br>\$249.40<br>\$24.60<br>\$249.40<br>\$24.60<br>\$249.40                                                                                                    | J<br>Org<br>30-17-0002-01-00-00-00<br>30-17-0002-01-00-00-00<br>30-17-0002-01-00-00-00<br>30-17-0002-01-00-00-00<br>30-17-0002-01-00-00-00<br>30-17-0002-01-00-00-00                                                                                                    | K<br>Project/Task<br>J8LFF40-P00<br>J8LFF40-P00<br>J8LFF40-P00<br>J8LFF40-P00<br>J8LFF40-P00                                                                                                    | L<br>Object Class<br>21-43-00-00<br>21-43-00-00<br>21-43-00-00<br>21-43-00-00<br>21-43-00-00<br>21-43-00-00                                                                                                    | M<br>Trans<br>Number<br>24404<br>24404<br>24404<br>24404<br>24404<br>24404                                                                                                    | N<br>Affected<br>Doc No<br>374200<br>4788400<br>374202<br>4788402<br>374198<br>4788398<br>987322                                                                                                    | Tran ) 13-0 ) 13-0 2 13-0 2 13-0 3 13-0 3 13-0 3 13-0 3 13-0                                                                                                    |
| 1<br>2<br>3<br>4<br>5<br>6<br>7<br>8<br>9                                                       | A24<br>A<br>Adjustmen<br>t Type<br>Obligations           | B<br>Affected<br>Reference N<br>1FKCS0007<br>1FKCS0008<br>1FKCS0009<br>1FKCS0015 | C C FCFY 2011 2011 2011 2011 2011 2011 2011 201                                                                                                    | FY<br>2012<br>2012<br>2012<br>2012<br>2012<br>2012<br>2012<br>201        | E<br>Doc Type /<br>Item Type<br>TDYGTA TD2143<br>TRAVNM DOM<br>TDYGTA TD2143<br>TRAVNM DOM<br>TDYGTA TD2143<br>TRAVNM DOM<br>TDYTRV TD2140<br>TDYTRV TD2140                                                                                                    | F<br>Net Amount<br>\$0.00<br>\$0.00<br>\$0.00<br>\$0.00<br>\$0.00<br>\$0.00<br>(\$30.00)<br>(\$30.00)                                                                                                    | G<br>50.0<br>50.0<br>50.0<br>50.0<br>50.0<br>50.0<br>50.0<br>50.                                                                                                    | H<br>D Unpaid Exp<br>0 (\$249.40)<br>0 (\$24.60)<br>0 (\$24.60)<br>0 (\$24.60)<br>0 (\$24.60)<br>0 (\$24.9.40)<br>0 (\$24.9.40)<br>0 (\$24.9.40)<br>0 (\$24.60)<br>0 (\$24.60)<br>0 (\$26 | I<br>Paid Exp<br>\$249.40<br>\$24.60<br>\$24.60<br>\$20.00<br>\$20.00                                                                                                    | J<br>Org<br>30-17-0002-01-00-00-00<br>30-17-0002-01-00-00-00<br>30-17-0002-01-00-00-00<br>30-17-0002-01-00-00-00<br>30-17-0002-01-00-00-00<br>30-17-0002-03-00-00                                                                                                    | K<br>Project/Task<br>J8LFF40-P00<br>J8LFF40-P00<br>J8LFF40-P00<br>J8LFF40-P00<br>J8LFF40-P00<br>J8LFF40-P00                                                                                           | L<br>Object Class<br>21-43-00-00<br>21-43-00-00<br>21-43-00-00<br>21-43-00-00<br>21-43-00-00<br>21-43-00-00<br>21-40-00-00                                                                                                    | M<br>Trans<br>24404<br>24404<br>24404<br>24404<br>24404<br>24404<br>24404<br>24404                                                                                                    | N<br>Affected<br>Doc No<br>374200<br>4788400<br>4788400<br>4788402<br>4788402<br>374198<br>4788398<br>387280                                                                                                    | Tran<br>) 13-0<br>) 13-0<br>2 13-0<br>2 13-0<br>3 13-0<br>3 13-0<br>3 13-0<br>) 14-0                                                                                                    |
| 1<br>2<br>3<br>4<br>5<br>6<br>7<br>8<br>9<br>10                                                 | A24<br>Adjustmen<br>t Type<br>Obligations                | B<br>Affected<br>Reference N<br>IFKCS0007<br>IFKCS0008<br>IFKCS0009<br>IFKCS0015 | C C FCFY 2011 2011 2011 2011 2011 2011 2011 201                                                                                                    | FY<br>2012<br>2012<br>2012<br>2012<br>2012<br>2012<br>2012<br>201        | E<br>Doc Type /<br>Item Type<br>TDYGTA TD2143<br>TRAVNM DOM<br>TDYGTA TD2143<br>TRAVNM DOM<br>TDYGTA TD2143<br>TRAVNM DOM<br>TDYTRV TD2140<br>TDYTRV TD2140                                                                                                    | F<br>Net Amount<br>\$0.00<br>\$0.00<br>\$0.00<br>\$0.00<br>\$0.00<br>\$0.00<br>(\$30.00)<br>\$0.00<br>\$0.00                                                                                                    | G<br>\$0.0<br>\$0.0<br>\$0.0<br>\$0.0<br>\$0.0<br>\$0.0<br>\$0.0<br>\$0.                                                                                                    | H<br>Unpaid Exp<br>0 (\$249.40)<br>0 (\$24.60)<br>0 (\$24.60)<br>0 (\$24.60)<br>0 (\$24.60)<br>0 (\$24.60)<br>0 (\$24.60)<br>0 (\$24.60)<br>0 (\$1,396.24)<br>0 (\$1,396.24)                                                                                                    | I<br>Paid Exp<br>\$249.40<br>\$24.60<br>\$249.40<br>\$24.60<br>\$24.60<br>\$24.60<br>\$24.60<br>\$1,396.24<br>\$0.00                                                                                                    | J<br>0rg<br>30-17-0002-01-00-00-00<br>30-17-0002-01-00-00-00<br>30-17-0002-01-00-00-00<br>30-17-0002-01-00-00-00<br>30-17-0002-01-00-00-00<br>30-17-0002-03-00-00-00<br>30-17-0002-03-00-00-00<br>30-17-0002-03-00-00-00                                                                                                    | K<br>Project/Task<br>J8LFF40-P00<br>J8LFF40-P00<br>J8LFF40-P00<br>J8LFF40-P00<br>J8LFF40-P00<br>J8LFF40-P00<br>J8LFF40-P00                                                                            | L<br>Object Class<br>21-43-00-00<br>21-43-00-00<br>21-43-00-00<br>21-43-00-00<br>21-43-00-00<br>21-43-00-00<br>21-40-00-00<br>21-40-00-00<br>21-40-00-00                                                                                                    | M<br>Trans<br>24404<br>24404<br>24404<br>24404<br>24404<br>24404<br>24404<br>24404<br>244051<br>24424<br>24424                                                                                  | N<br>Affected<br>Doc No<br>374200<br>4788400<br>4788400<br>4788402<br>4788402<br>4788398<br>37498<br>4788398<br>387280<br>387280                                                                                                    | Tran ) 13-0 ) 13-0 2 13-0 2 13-0 3 13-0 3 13-0 ) 14-0 ) 19-0 ) 19-0                                                                                                    |
| 1<br>2<br>3<br>4<br>5<br>6<br>7<br>8<br>9<br>10<br>11<br>11                                     | A24<br>Adjustmen<br>t Type<br>Obligations                | B<br>Affected<br>Reference N<br>1FKCS0007<br>1FKCS0008<br>1FKCS0009<br>1FKCS0015 | C C FCFY 2011 2011 2011 2011 2011 2011 2011 201                                                                                                    | <b>FY</b><br>2012<br>2012<br>2012<br>2012<br>2012<br>2012<br>2012<br>201 | E<br>Doc Type /<br>Item Type<br>TDYGTA TD2143<br>TRAVNM DOM<br>TDYGTA TD2143<br>TRAVNM DOM<br>TDYGTA TD2143<br>TRAVNM DOM<br>TDYTRV TD2140<br>TDYTRV TD2140<br>TDYTRV TD2140                                                                                   | F<br>Net Amount<br>\$0.00<br>\$0.00<br>\$ | G<br>\$0.0<br>\$0.0<br>\$0.0<br>\$0.0<br>\$0.0<br>\$0.0<br>\$0.0<br>\$0.                                                                                                    | H<br>Unpaid Exp<br>0 (\$249.40)<br>0 (\$24.60)<br>0 (\$24.60)<br>0 (\$24.60)<br>0 (\$24.60)<br>0 (\$24.60)<br>0 (\$24.60)<br>0 (\$24.60)<br>0 (\$24.60)<br>0 (\$1,396.24)<br>0 (\$1,396.24)<br>0 (\$1,396.24)<br>0 (\$20,00)<br>0 (\$1,99.62)<br>0 (\$1,99.62)<br>0 (                                                                    | I<br>Paid Exp<br>\$249.40<br>\$24.60<br>\$249.40<br>\$24.60<br>\$249.40<br>\$24.60<br>\$249.40<br>\$24.60<br>\$1,396.24<br>\$0.00                                                                                                    | J<br>Org<br>30-17-0002-01-00-00-00<br>30-17-0002-01-00-00-00<br>30-17-0002-01-00-00-00<br>30-17-0002-01-00-00-00<br>30-17-0002-03-00-00-00<br>30-17-0002-03-00-00-00<br>30-17-0002-03-00-00-00<br>30-17-0002-03-00-00-00<br>30-17-0002-03-00-00-00                                                                                                    | K<br>Project/Task<br>J8LFF40-P00<br>J8LFF40-P00<br>J8LFF40-P00<br>J8LFF40-P00<br>J8LFF40-P00<br>J8LFF40-P00<br>J8LFF40-P00<br>J8LFF40-P00                                                             | L<br>Object Class<br>21-43-00-00<br>21-43-00-00<br>21-43-00-00<br>21-43-00-00<br>21-43-00-00<br>21-43-00-00<br>21-40-00-00<br>21-40-00-00<br>21-40-00-00<br>21-40-00-00                                                                                           | M<br>Trans<br>24404<br>24404<br>24404<br>24404<br>24404<br>24404<br>24404<br>24404<br>24404<br>24404<br>24404<br>24404<br>24404<br>24404<br>24404<br>24404                                      | N<br>Affected<br>Doc No<br>374200<br>4788400<br>4788400<br>4788402<br>4788402<br>374198<br>4788398<br>387280<br>387280<br>387280<br>387280                                                                                                    | Tran ) 13-0 ) 13-0 ) 13-0 2 13-0 2 13-0 3 13-0 3 13-0 ) 14-0 ) 19-0 ) 19-0 7 No                                                                                                    |
| 1<br>2<br>3<br>4<br>5<br>6<br>7<br>8<br>9<br>10<br>11<br>12<br>12                               | A24<br>Adjustmen<br>t Type<br>Obligations                | B<br>Affected<br>Reference N<br>1FKCS0007<br>1FKCS0008<br>1FKCS0009<br>1FKCS0015 | C FCFY 2011 2011 2011 2011 2011 2011 2011 201                                                                                                    | <b>FY</b><br>2012<br>2012<br>2012<br>2012<br>2012<br>2012<br>2012<br>201 | E<br>Doc Type /<br>Item Type<br>TDYGTA TD2143<br>TRAVNM DOM<br>TDYGTA TD2143<br>TRAVNM DOM<br>TDYGTA TD2143<br>TRAVNM DOM<br>TDYTRV TD2140<br>TDYTRV TD2140<br>TDYTRV TD2140<br>TDYTRV TD2143<br>TDYGTA TD2143                                                 | F Net Amount \$0.00 \$0.00                                                                                                    | G<br>S0.0<br>S0.0<br>S0.0<br>S0.0<br>S0.0<br>S0.0<br>S0.0<br>S0.                                                                                                    | H<br>Unpaid Exp<br>0 (\$249.40)<br>0 (\$24.60)<br>0 (\$24.60)<br>0 (\$24.60)<br>0 (\$24.60)<br>0 (\$24.60)<br>0 (\$24.60)<br>0 (\$24.60)<br>0 (\$1,396.24)<br>0 (\$1,396.24)<br>0 (\$1,396.24)<br>0 (\$499.40)<br>0 (\$499.40)<br>0 (\$24.60)<br>0 (\$24.60)<br>0 (  | I<br>Paid Exp<br>\$249.40<br>\$24.60<br>\$249.40<br>\$24.60<br>\$249.40<br>\$24.60<br>\$249.40<br>\$1,396.24<br>\$0.00<br>\$1,396.24<br>\$499.40<br>\$499.40                                                                                                    | J<br>Org<br>30-17-0002-01-00-00-00<br>30-17-0002-01-00-00-00<br>30-17-0002-01-00-00-00<br>30-17-0002-01-00-00-00<br>30-17-0002-03-00-00-00<br>30-17-0002-03-00-00-00<br>30-17-0002-03-00-00-00<br>30-17-0002-03-00-00-00                                                                                                    | K<br>Project/Task<br>J8LFF40-P00<br>J8LFF40-P00<br>J8LFF40-P00<br>J8LFF40-P00<br>J8LFF40-P00<br>J8LFF40-P00<br>J8LFF40-P00<br>J8LFF40-P00<br>J8LFF40-P00                                              | L<br>Object Class<br>21-43-00-00<br>21-43-00-00<br>21-43-00-00<br>21-43-00-00<br>21-43-00-00<br>21-43-00-00<br>21-43-00-00<br>21-40-00-00<br>21-43-00-00<br>21-43-00-00                                                                                           | M<br>Trans<br>Number<br>24404<br>24404<br>24404<br>24404<br>24404<br>24404<br>24404<br>24404<br>24404<br>24404<br>24404<br>24404<br>24404<br>24404<br>24404<br>24404<br>24404                   | N<br>Affected<br>Doc No<br>374200<br>4788400<br>374202<br>4788402<br>4788402<br>374198<br>4788398<br>387280<br>387280<br>387280<br>387280<br>387281                                                                                                    | Tran<br>) 13-0<br>) 13-0<br>2 13-0<br>2 13-0<br>3 13-0<br>3 13-0<br>3 13-0<br>) 14-0<br>) 19-0<br>1 19-0<br>1 19-0<br>1 19-0<br>1 19-0                                                                                                    |
| 1<br>2<br>3<br>4<br>5<br>6<br>7<br>8<br>9<br>10<br>11<br>12<br>13<br>14                         | A24<br>Adjustmen<br>t Type<br>Obligations                | B<br>Affected<br>Reference N<br>1FKCS0007<br>1FKCS0008<br>1FKCS0009<br>1FKCS0015 | C FCFY 2011 2011 2011 2011 2011 2011 2011 201                                                                                                    | FY 2012<br>2012<br>2012<br>2012<br>2012<br>2012<br>2012<br>2012          | E<br>Doc Type /<br>Item Type<br>TDYGTA TD2143<br>TRAVNM DOM<br>TDYGTA TD2143<br>TRAVNM DOM<br>TDYGTA TD2143<br>TRAVNM DOM<br>TDYTRV TD2140<br>TDYTRV TD2140<br>TDYTRV TD2140<br>TDYTRV TD2143<br>TDYGTA TD2143<br>TDYGTA TD2143                                | F<br>Net Amount<br>\$0.00<br>\$0.00<br>\$ | G<br>S0.0<br>S0.0<br>S0. | H<br>Unpaid Exp<br>0 (\$249.40)<br>0 (\$24.60)<br>0 (\$24.60)<br>0 (\$24.60)<br>0 (\$24.60)<br>0 (\$24.60)<br>0 (\$24.60)<br>0 (\$24.60)<br>0 (\$1,396.24)<br>0 (\$1,396.24)<br>0 (\$499.40)<br>0 (\$2499.40)<br>0 (\$24.60)<br>0 (\$24.60)<br>0 (\$2 | I<br>Paid Exp<br>\$249.40<br>\$24.60<br>\$249.40<br>\$24.60<br>\$249.40<br>\$24.60<br>\$0.00<br>\$1,396.24<br>\$0.00<br>\$499.40<br>\$0.00<br>\$499.40<br>\$0.00                                                                                                    | J<br>0rg<br>30-17-0002-01-00-00-00<br>30-17-0002-01-00-00-00<br>30-17-0002-01-00-00-00<br>30-17-0002-01-00-00-00<br>30-17-0002-03-00-00-00<br>30-17-0002-03-00-00-00<br>30-17-0002-03-00-00-00<br>30-17-0002-03-00-00-00<br>30-17-0002-03-00-00-00                                                                                                    | K<br>Project/Task<br>J8LFF40-P00<br>J8LFF40-P00<br>J8LFF40-P00<br>J8LFF40-P00<br>J8LFF40-P00<br>J8LFF40-P00<br>J8LFF40-P00<br>J8LFF40-P00<br>J8LFF40-P00<br>J8LFF40-P00                               | L<br>Object Class<br>21-43-00-00<br>21-43-00-00<br>21-43-00-00<br>21-43-00-00<br>21-43-00-00<br>21-43-00-00<br>21-43-00-00<br>21-43-00-00<br>21-43-00-00<br>21-43-00-00<br>21-43-00-00                                                                            | M<br>Trans<br>Number<br>24404<br>24404<br>24404<br>24404<br>24404<br>24404<br>24404<br>24424<br>24424<br>24424<br>24519<br>4824545<br>24519                                                     | N<br>Affected<br>Doc No<br>374200<br>4788400<br>374202<br>4788402<br>374198<br>4788398<br>37498<br>4788398<br>387280<br>387280<br>387280<br>387280<br>387281<br>387281<br>4284544                                                                                                    | Tran ) 13-0 ) 13-0 ) 13-0 2 13-0 2 13-0 3 13-0 3 13-0 ) 14-0 ) 19-0 , 7-Ne 14-0 5 7.Ne                                                                                                    |
| 1<br>2<br>3<br>4<br>5<br>6<br>7<br>8<br>9<br>10<br>11<br>12<br>13<br>14                         | A24<br>Adjustmen<br>t Type<br>Obligations                | B<br>Affected<br>Reference N<br>1FKCS0007<br>1FKCS0008<br>1FKCS0009<br>1FKCS0015 | C C C C C C C C C C C C C C C C C C C                                                                                                    | FY 2012<br>2012<br>2012<br>2012<br>2012<br>2012<br>2012<br>2012          | E<br>Doc Type /<br>Item Type<br>TDYGTA TD2143<br>TRAVNM DOM<br>TDYGTA TD2143<br>TRAVNM DOM<br>TDYGTA TD2143<br>TRAVNM DOM<br>TDYTRV TD2140<br>TDYTRV TD2140<br>TDYTRV TD2140<br>TDYTRV TD2140<br>TDYTRV TD2143<br>TDYGTA TD2143<br>TDYGTA TD2143<br>TRAVNM DOM | F Net Amount \$0.00 \$0.00                                                                                                    | G<br>S0.0<br>S0.0<br>S0. | H<br>Unpaid Exp<br>0 (\$249.40)<br>0 (\$24.60)<br>0 (\$24.60)<br>0 (\$24.60)<br>0 (\$24.60)<br>0 (\$24.60)<br>0 (\$24.60)<br>0 (\$1,396.24)<br>0 (\$1,396.24)<br>0 (\$499.40)<br>0 (\$499.40)<br>0 (\$24.60)<br>0 (\$24.60)<br>0 (\$24 | 1<br>Paid Exp<br>\$249.40<br>\$24.60<br>\$249.40<br>\$249.40<br>\$249.40<br>\$249.40<br>\$24.60<br>\$1,396.24<br>\$0.00<br>\$499.40<br>\$0.00<br>\$24.60<br>\$0.00<br>\$24.60<br>\$0.00<br>\$24.60<br>\$0.00<br>\$24.60<br>\$0.00<br>\$24.60<br>\$0.00<br>\$24.60<br>\$0.00<br>\$24.60<br>\$0.00<br>\$0.00<br>\$24.60<br>\$0.00<br>\$0.00    | J<br>0rg<br>30-17-0002-01-00-00-00<br>30-17-0002-01-00-00-00<br>30-17-0002-01-00-00-00<br>30-17-0002-01-00-00-00<br>30-17-0002-03-00-00-00<br>30-17-0002-03-00-00-00<br>30-17-0002-03-00-00-00<br>30-17-0002-03-00-00-00<br>30-17-0002-03-00-00-00                                                                                                    | K<br>Project/Task<br>J8LFF40-P00<br>J8LFF40-P00<br>J8LFF40-P00<br>J8LFF40-P00<br>J8LFF40-P00<br>J8LFF40-P00<br>J8LFF40-P00<br>J8LFF40-P00<br>J8LFF40-P00<br>J8LFF40-P00                               | L<br>Object Class<br>21-43-00-00<br>21-43-00-00<br>21-43-00-00<br>21-43-00-00<br>21-43-00-00<br>21-43-00-00<br>21-43-00-00<br>21-43-00-00<br>21-43-00-00<br>21-43-00-00<br>21-43-00-00<br>21-43-00-00                                                             | M<br>Trans<br>Number<br>24404<br>24404<br>24404<br>24404<br>24404<br>24404<br>24404<br>24404<br>24424<br>24519<br>4824545<br>24519<br>4824545                                                   | N<br>Affected<br>Doc No<br>374200<br>4788400<br>374202<br>4788402<br>374198<br>4788398<br>387280<br>387280<br>387280<br>387281<br>387281<br>377281<br>377281<br>377281<br>377281 | Tran ) 13-0 ) 13-0 ) 13-0 2 13-0 3 13-0 3 13-0 3 13-0 3 13-0 ) 14-0 ) 19-0 1 7-Ne 14-0 5 7-Ne 5 14-0                                                                                                    |
| 1<br>2<br>3<br>4<br>5<br>6<br>7<br>8<br>9<br>10<br>11<br>12<br>13<br>14<br>15<br>16             | A24<br>Adjustmen<br>t Type<br>Obligations                | B<br>Affected<br>Reference N<br>1FKCS0007<br>1FKCS0008<br>1FKCS0009<br>1FKCS0015 | C C C C C C C C C C C C C C C C C C C                                                                                                    | FY<br>2012<br>2012<br>2012<br>2012<br>2012<br>2012<br>2012<br>201        | E<br>Doc Type /<br>Item Type<br>TDYGTA TD2143<br>TRAVNM DOM<br>TDYGTA TD2143<br>TRAVNM DOM<br>TDYGTA TD2143<br>TRAVNM DOM<br>TDYTRV TD2140<br>TDYTRV TD2140<br>TDYTRV TD2140<br>TDYTRV TD2143<br>TDYGTA TD2143<br>TRAVNM DOM<br>TRAVNM DOM<br>TRAVNM DOM       | F Net Amount \$0.00 \$0.00                                                                                                    | G<br>S0.0<br>S0.0<br>S0. | H<br>D Unpaid Exp<br>0 (\$249.40)<br>0 (\$24.60)<br>0 (\$24.60)<br>0 (\$24.60)<br>0 (\$24.60)<br>0 (\$24.60)<br>0 (\$24.60)<br>0 (\$1,396.24)<br>0 (\$1,396.24)<br>0 (\$499.40)<br>0 (\$24.60)<br>0 (\$24.60)<br>0 (\$2 | 1<br>Paid Exp<br>\$249.40<br>\$24.60<br>\$249.40<br>\$249.40<br>\$249.40<br>\$249.40<br>\$249.40<br>\$24.60<br>\$1,396.24<br>\$0.00<br>\$499.40<br>\$0.00<br>\$24.60<br>\$0.00<br>\$24.60<br>\$0.00<br>\$24.60<br>\$0.00<br>\$24.60<br>\$0.00<br>\$24.60<br>\$0.00<br>\$24.60<br>\$0.00<br>\$24.60<br>\$0.00<br>\$24.60<br>\$0.00<br>\$24.60<br>\$2.00<br>\$2.000<br>\$2.000<br>\$2.0000<br>\$2.0000<br>\$2.0000<br>\$2.0000<br>\$2.0000<br>\$2.0000<br>\$2.0000<br>\$2.00000<br>\$2.00000<br>\$2.000000<br>\$2.000000000000000000000000000000000000                                                                                                    | J<br>0rg<br>30-17-0002-01-00-00-00<br>30-17-0002-01-00-00-00<br>30-17-0002-01-00-00-00<br>30-17-0002-01-00-00-00<br>30-17-0002-03-00-00-00<br>30-17-0002-03-00-00-00<br>30-17-0002-03-00-00-00<br>30-17-0002-03-00-00-00<br>30-17-0002-03-00-00-00<br>30-17-0002-03-00-00-00                                                                                                    | K<br>Project/Task<br>J8LFF40-P00<br>J8LFF40-P00<br>J8LFF40-P00<br>J8LFF40-P00<br>J8LFF40-P00<br>J8LFF40-P00<br>J8LFF40-P00<br>J8LFF40-P00<br>J8LFF40-P00<br>J8LFF40-P00<br>K8LFF40-P00<br>K8LFF40-P00 | L<br>Object Class<br>21-43-00-00<br>21-43-00-00<br>21-43-00-00<br>21-43-00-00<br>21-43-00-00<br>21-43-00-00<br>21-43-00-00<br>21-40-00-00<br>21-43-00-00<br>21-43-00-00<br>21-43-00-00<br>21-43-00-00                                                             | M<br>Trans<br>Number<br>24404<br>24404<br>24404<br>24404<br>24404<br>24404<br>24404<br>24404<br>24424<br>24519<br>4824545<br>24519<br>4824545<br>24519                                          | N           Affected           Doc No           374200           4788400           374202           4788402           374198           4788398           387280           387280           387280           387281           387281           387281           424546           4824546           411642                                                                                                    | Tran ) 13-0 ) 13-0 ) 13-0 2 13-0 3 13-0 3 13-0 3 13-0 3 13-0 1 14-0 ) 19-0 1 9-0 1 9-0 1 9-0 1 9-0 1 4-0 5 7-Ne 1 14-0 5 7-Ne 1 14-0 2 10-N                                                                                                    |
| 1<br>2<br>3<br>4<br>5<br>6<br>7<br>8<br>9<br>10<br>11<br>12<br>13<br>14<br>15<br>16<br>17       | A24<br>Adjustmen<br>t Type<br>Obligations                | B<br>Affected<br>Reference N<br>1FKCS0007<br>1FKCS0008<br>1FKCS0009<br>1FKCS0015 | <ul> <li>FCFY</li> <li>PCFY</li> <li>2011</li> <li>2011</li> <li>2011</li> <li>2011</li> <li>2011</li> <li>2011</li> <li>2011</li> <li>2011</li> <li>2011</li> <li>2011</li> <li>2011</li> <li>2011</li> <li>2012</li> <li>2012</li> <li>2012</li> </ul>                                                                                                    | FY<br>2012<br>2012<br>2012<br>2012<br>2012<br>2012<br>2012<br>201        | E<br>Doc Type /<br>Item Type<br>TDYGTA TD2143<br>TRAVNM DOM<br>TDYGTA TD2143<br>TRAVNM DOM<br>TDYGTA TD2143<br>TRAVNM DOM<br>TDYTRV TD2140<br>TDYTRV TD2140<br>TDYTRV TD2140<br>TDYTRV TD2140<br>TDYGTA TD2143<br>TRAVNM DOM<br>TRAVNM DOM<br>TDYTRV TD2140    | F Net Amount \$0.00 \$0.00 \$0.00 \$0.00 \$0.00 \$0.00 \$0.00 \$0.00 \$0.00 \$0.00 \$0.00 \$0.00 \$0.00 \$0.00 \$0.00 \$0.00 \$0.00 \$24.60 \$221.00 \$9.63                                                                                                    | G<br>S0.0<br>S0.0<br>S0. | H<br>Unpaid Exp<br>0 (\$249.40)<br>0 (\$24.60)<br>0 (\$24.60)<br>0 (\$24.60)<br>0 (\$24.60)<br>0 (\$24.60)<br>0 (\$24.60)<br>0 (\$1,396.24)<br>0 (\$1,396.24)<br>0 (\$499.40)<br>0 (\$24.60)<br>0 (\$24.60)<br>0 (\$22.60)<br>0 (\$22.60)<br>0 (\$22. | 1<br>Paid Exp<br>\$249.40<br>\$24.60<br>\$249.40<br>\$249.40<br>\$249.40<br>\$249.40<br>\$249.40<br>\$249.40<br>\$0.00<br>\$1,396.24<br>\$0.00<br>\$499.40<br>\$0.00<br>\$24.60<br>\$0.00<br>\$24.60<br>\$0.00<br>\$2.40<br>\$0.00<br>\$2.40<br>\$0.00<br>\$0.00<br>\$2.40<br>\$0.00<br>\$0.00<br>\$2.40<br>\$0.00<br>\$2.40<br>\$0.00<br>\$2.00<br>\$0.00<br>\$2.00<br>\$0.00<br>\$0.00<br>\$2.00<br>\$0.00<br>\$2.00<br>\$0.00<br>\$0.00<br>\$ | J<br>0rg<br>30-17-0002-01-00-00-00<br>30-17-0002-01-00-00-00<br>30-17-0002-01-00-00-00<br>30-17-0002-01-00-00-00<br>30-17-0002-03-00-00-00<br>30-17-0002-03-00-00-00<br>30-17-0002-03-00-00-00<br>30-17-0002-03-00-00-00<br>30-17-0002-03-00-00-00<br>30-17-0002-03-00-00-00<br>30-17-0002-03-00-00-00                                                                                                    | K<br>Project/Task<br>J8LFF40-P00<br>J8LFF40-P00<br>J8LFF40-P00<br>J8LFF40-P00<br>J8LFF40-P00<br>J8LFF40-P00<br>J8LFF40-P00<br>J8LFF40-P00<br>J8LFF40-P00<br>J8LFF40-P00<br>K8LFF40-P00<br>K8LFF40-P00 | L<br>Object Class<br>21-43-00-00<br>21-43-00-00<br>21-43-00-00<br>21-43-00-00<br>21-43-00-00<br>21-43-00-00<br>21-43-00-00<br>21-40-00-00<br>21-43-00-00<br>21-43-00-00<br>21-43-00-00<br>21-43-00-00<br>21-40-00-00<br>21-40-00-00                               | M<br>Trans<br>Number<br>24404<br>24404<br>24404<br>24404<br>24404<br>24404<br>24404<br>24404<br>24404<br>24424<br>24519<br>4824545<br>24519<br>4824545<br>24519<br>4824546<br>582569<br>4896247 | N           Affected           Doc No           374200           4788400           374202           4788402           374198           4788398           387280           387280           387280           387281           387281           4824546           411642           411642                                                                                                    | Tran ) 13-0 ) 13-0 ) 13-0 ) 13-0 ( 13-0 ) 13-0 ( 13-0 ) 13-0 ( 13-0 ) 19-0 ) 19-0 ( 14-0 ) 19-0 ( 14-0 ) 19-0 ( 14-0 ( 14-0 ) 19-0 ( 14-0 ( 14-0 ) 19-0 ( 14-0 ( 14-0 ) 19-0 ( 14-0 ( 14-0 ) 19-0 ( 14-0 ( 14-0 ) 19-0 ( 14-0 ( 14-0 ) 19-0 ( 14-0 ( 14-0 ) 19-0 ( 14-0 ( 14-0 ) 19-0 ( 14-0 ( 14-0 ) 19-0 ( 14-0 ( 14-0 ) 19-0 ( 14-0 ) 19-0 ( 14 |
| 1<br>2<br>3<br>4<br>5<br>6<br>7<br>8<br>9<br>10<br>11<br>12<br>13<br>14<br>15<br>16<br>17<br>18 | A24<br>Adjustmen<br>t Type<br>Obligations                | B<br>Affected<br>Reference N<br>1FKCS0007<br>1FKCS0009<br>1FKCS0015<br>2FKCS0001 | <ul> <li>FCFY</li> <li>PCFY</li> <li>2011</li> <li>2011</li> <li>2011</li> <li>2011</li> <li>2011</li> <li>2011</li> <li>2011</li> <li>2011</li> <li>2011</li> <li>2011</li> <li>2011</li> <li>2011</li> <li>2011</li> <li>2011</li> <li>2011</li> <li>2011</li> <li>2011</li> <li>2012</li> <li>2012</li> <li>2012</li> <li>2012</li> <li>2012</li> <li>2012</li> </ul> | <b>FY</b><br>2012<br>2012<br>2012<br>2012<br>2012<br>2012<br>2012<br>201 | E<br>Doc Type /<br>Item Type<br>TDYGTA TD2143<br>TRAVNM DOM<br>TDYGTA TD2143<br>TRAVNM DOM<br>TDYGTA TD2143<br>TRAVNM DOM<br>TDYTRV TD2140<br>TDYTRV TD2140<br>TDYTRV TD2140<br>TDYGTA TD2143<br>TRAVNM DOM<br>TRAVNM DOM<br>TDYTRV TD2140<br>TDYTRV TD2140    | F Net Amount \$0.00 \$0.00 \$0.00 \$0.00 \$0.00 \$0.00 \$0.00 \$0.00 \$0.00 \$0.00 \$0.00 \$0.00 \$0.00 \$0.00 \$0.00 \$0.00 \$24.60 \$271.00 \$9.63 \$0.00 \$24.60 \$271.00 \$9.63 \$0.00 \$24.60 \$271.00 \$9.63 \$0.00 \$24.60 \$271.00 \$9.63 \$0.00 \$24.60 \$271.00 \$24.60 \$271.00 \$24.60 \$271.00 \$24.60 \$271.00 \$24.60 \$271.00 \$24.60 \$271.00 \$24.60 \$271.00 \$24.60 \$271.00 \$24.60 \$271.00 \$24.60 \$271.00 \$24.60 \$271.00 \$24.60 \$271.00 \$24.60 \$271.00 \$20.00 \$24.60 \$271.00 \$20.00 \$20.00 \$2                                                                                                    | G<br>S0.0<br>S0.0<br>S0. | H<br>Unpaid Exp<br>0 (\$249.40)<br>0 (\$249.40)<br>0 (\$249.40)<br>0 (\$249.40)<br>0 (\$249.40)<br>0 (\$249.40)<br>0 (\$249.40)<br>0 (\$249.40)<br>0 (\$1,396.24)<br>0 \$0.00<br>0 (\$499.40)<br>0 (\$24.60)<br>0 (\$24.60)<br>0 \$24.60<br>0 \$24.60<br>0 \$24.60<br>0 \$280.63<br>0 \$280.63                                                                                                    | 1<br>Paid Exp<br>\$249.40<br>\$24.60<br>\$249.40<br>\$24.60<br>\$249.40<br>\$24.60<br>\$249.40<br>\$24.60<br>\$0.00<br>\$1,396.24<br>\$0.00<br>\$499.40<br>\$0.00<br>\$24.60<br>\$0.00<br>\$24.60<br>\$0.00<br>\$20.00<br>\$20.00<br>\$20.00<br>\$20.00<br>\$20.00<br>\$20.00<br>\$20.00<br>\$20.00<br>\$0.00<br>\$20.00<br>\$0.00<br>\$0.0                      | Urg<br>30-17-0002-01-00-00-00<br>30-17-0002-01-00-00-00<br>30-17-0002-01-00-00-00<br>30-17-0002-01-00-00-00<br>30-17-0002-01-00-00-00<br>30-17-0002-03-00-00-00<br>30-17-0002-03-00-00-00<br>30-17-0002-03-00-00-00<br>30-17-0002-03-00-00-00<br>30-17-0002-03-00-00-00<br>30-17-0002-03-00-00-00<br>30-17-0002-03-00-00-00<br>30-17-0002-03-00-00-00<br>30-17-0002-03-00-00-00<br>30-17-0002-03-00-00-00 | K<br>J8LFF40-P00<br>J8LFF40-P00<br>J8LFF40-P00<br>J8LFF40-P00<br>J8LFF40-P00<br>J8LFF40-P00<br>J8LFF40-P00<br>J8LFF40-P00<br>J8LFF40-P00<br>J8LFF40-P00<br>K8LFF40-P00<br>K8LFF40-P00<br>K8LFF40-P00  | L<br>Object Class<br>21-43-00-00<br>21-43-00-00<br>21-43-00-00<br>21-43-00-00<br>21-43-00-00<br>21-43-00-00<br>21-40-00-00<br>21-40-00-00<br>21-40-00-00<br>21-43-00-00<br>21-43-00-00<br>21-43-00-00<br>21-40-00-00<br>21-40-00-00<br>21-40-00-00<br>21-40-00-00 | M<br>Trans<br>Number<br>24404<br>24404<br>24404<br>24404<br>24404<br>24404<br>24404<br>24404<br>24404<br>24404<br>24424<br>24519<br>4824545<br>24519<br>4824546<br>582569<br>4896247<br>24764   | N           Affected           Doc No           374200           4788400           374202           4788402           374198           4788398           387280           387280           387281           387281           387281           4824546           411642           411642           411642                                                                                                    | Tran ) 13-0 ) 13-0 ) 13-0 ) 13-0 2 13-0 2 13-0 3 13-0 3 13-0 ) 14-0 ) 19-0 1 7-Ne 1 14-0 5 7-Ne 5 14-0 2 10-N 2 16-D 2 20-D                                                                                                    |

# CBS Document History (5D)

- Report 5D shall display all transactions (for multiple fiscal years) downloaded from the CBS NDW\_AP\_TRANS file for the chosen Affected Ref No.
- CBS obligations will be divided into 3 categories: Undelivered Orders (UDO), Unpaid Expense and Paid Expense.
- For each transaction, Report will include accounting information and Affected Document Number, Trans No and Date.

## **Report 5D Sample Layout**

| Report #5d          |        |         |                   | NAT             | TIONA | LI   | MARINE<br>MA  | FISHE<br>ARS | ERIES SERVI              | CE             |             |         |          | Jan. 6, 2012<br>03:57:00 PM<br>Page 6 of 6 |
|---------------------|--------|---------|-------------------|-----------------|-------|------|---------------|--------------|--------------------------|----------------|-------------|---------|----------|--------------------------------------------|
|                     |        |         |                   |                 |       |      | CBS Tran      | s Histor     | y .                      |                |             |         |          |                                            |
|                     |        |         |                   | Org             |       | P    | roject        | Task         | Program Code             | Affected Refer | ence Num    |         |          |                                            |
|                     |        |         | 30 17             |                 |       |      |               |              | 11                       | SUP00UCC       |             |         |          |                                            |
|                     |        |         | Affect            | ed Document Num |       | Obj  | ect Class Cod | le           | Document Type            | Item Type      |             |         |          |                                            |
| Affected            | FV     | FC      | Des Time /        | Net             | UDO   |      | Unnaid        | Paid Frm     |                          | Project        | Object      | Trans   | Affected | Trons                                      |
| Reference<br>Number |        | FY      | Item Type         | Amount          | 000   |      | Exp           | r aiu Lap    | Org Code                 | /Task          | Class       | Number  | Doc No   | Date                                       |
| 11SUP00UCC          | 2012   | 2012    | VINV MISC         | 30.00           |       | 0.00 | 30.00         | 0.0          | 0 30-17-0002-00-00-00-00 | JSLFF40-P00    | 25-11-00-00 | 4885567 | 4885567  | 06-DEC-11                                  |
|                     | 2012   | 2012    | VINV MISC         | 0.00            |       | 0.00 | -30.00        | 30.0         | 0 30-17-0002-00-00-00-00 | JSLFF40-P00    | 25-11-00-00 | 24677   | 4885567  | 07-DEC-11                                  |
|                     | 2012   | 2011    | VINV MISC         | -20.00          |       | 0.00 | 0.00          | -20.0        | 30-17-0002-00-00-00-00   | JSLFF40-P00    | 25-11-00-00 | 9515    | 4770875  | 09-DEC-11                                  |
|                     | 2012   | 2011    | VINV MISC         | 20.00           |       | 0.00 | 20.00         | 0.0          | 0 30-17-0002-00-00-00-00 | JSLFF40-P00    | 25-11-00-00 | 9515    | 4887492  | 09-DEC-11                                  |
|                     | 2012   | 2011    | VINV MISC         | 0.00            | (     | 0.00 | 0.00          | 0.0          | 0 30-17-0002-00-00-00-00 | J8LFF40-P00    | 25-11-00-00 | 65892   | 4887492  | 09-DEC-11                                  |
|                     | 2011   | 2011    | NOMTCH            | -5.00           | (     | 0.00 | -5.00         | 0.0          | 0 30-17-0002-00-00-00-00 | J8LFF40-P00    | 25-27-00-00 | 62446   | 4609173  | 12-APR-11                                  |
|                     | 2011   | 2011    | NOMTCH            | 5.00            |       | 0.00 | 5.00          | 0.0          | 0 30-17-0002-00-00-00-00 | J8LFF40-P00    | 25-27-00-00 | 4609173 | 4609173  | 12-APR-11                                  |
|                     | 1 - 01 | oligati | ons and Upwa      | 1,519.00        | (     | 0.00 | 148.00        | 1,371.0      | 0                        |                |             |         |          |                                            |
|                     | 2012   | 2011    | NOMTCH            | -20.00          |       | 0.00 | -20.00        | 0.0          | 0 30-17-0002-00-00-00-00 | JSLFF40-P00    | 25-11-00-00 | 65766   | 4883211  | 01-DEC-11                                  |
|                     | 2012   | 2011    | NOMTCH            | -30.00          |       | 0.00 | -30.00        | 0.0          | 0 30-17-0002-00-00-00-00 | JSLFF40-P00    | 25-11-00-00 | 65774   | 4883231  | 01-DEC-11                                  |
|                     | 2012   | 2011    | NOMTCH            | -38.00          |       | 0.00 | -38.00        | 0.0          | 0 30-17-0002-00-00-00-00 | JSLFF40-P00    | 25-11-00-00 | 65821   | 4885195  | 06-DEC-11                                  |
|                     | 2012   | 2011    | MISC<br>VINV MISC | -30.00          |       | 0.00 | -30.00        | 0.0          | 0 30-17-0002-00-00-00-00 | JSLFF40-P00    | 25-11-00-00 | 65115   | 4823290  | 13-0CT-11                                  |
|                     | 2012   | 2011    | VINV MISC         | -20.00          |       | 0.00 | -20.00        | 0.0          | 0 30-17-0002-00-00-00-00 | JSLFF40-P00    | 25-11-00-00 | 65892   | 4887492  | 09-DEC-11                                  |
|                     | 2 - De | wnwa    | ard Adjustmen     | -138.00         | (     | 0.00 | -138.00       | 0.0          | 0                        |                |             |         |          |                                            |
|                     | Docu   | nent l  | Total:            | 1,381.00        | (     | 0.00 | 10.00         | 1,371.0      | 0                        |                |             |         |          |                                            |
| Grand Total:        |        |         |                   | 1,381.00        | (     | 0.00 | 10.00         | 1,371.0      | 0                        |                |             |         |          |                                            |

# Commitment History (6)

- This report compares Commitment and CBS History.
- The system provides the option to view all selected commitments, or view only over/under commitments, or just over/under commitments with matching CBS transactions.
- The system provides the ability to view records for the selected period of time (based on the commitment date of entry).
- For each commitment, Report 6 will have a hyperlink to the Commitment Detail Report 15.
- Report can be downloaded to the Excel Format (from Web PDF Report)

### **Report 6 Sample Layout**

| •                                                                                                    |                                                                                                    |                                                                                                    | NATIONAL                                                                           | MARIN                                                                                                    | E FISHEI                                                                                                    | RIES SE                                                                                                    | RVICE                                                                                                    |                                                                                                    | 02                                                                                                    |
|----------------------------------------------------------------------------------------------------|----------------------------------------------------------------------------------------------------|----------------------------------------------------------------------------------------------------|------------------------------------------------------------------------------------|----------------------------------------------------------------------------------------------------|----------------------------------------------------------------------------------------------------|----------------------------------------------------------------------------------------------------|----------------------------------------------------------------------------------------------------|----------------------------------------------------------------------------------------------------|----------------------------------------------------------------------------------------------------|
|                                                                                                    |                                                                                                    |                                                                                                    |                                                                                    | Μ                                                                                                    | IARS                                                                                                    |                                                                                                    |                                                                                                    |                                                                                                    | 1                                                                                                    |
|                                                                                                    |                                                                                                    |                                                                                                    | Comm                                                                               | itm out/CP                                                                                                    | C History (                                                                                                    |                                                                                                    |                                                                                                    |                                                                                                    |                                                                                                    |
|                                                                                                    |                                                                                                    |                                                                                                    | Comm                                                                               |                                                                                                    | S HISTORY C                                                                                                    | Joinparise                                                                                                    | ш                                                                                                    |                                                                                                    |                                                                                                    |
|                                                                                                    |                                                                                                    |                                                                                                    |                                                                                    | Fisea                                                                                                    | al Year: 2012                                                                                                    |                                                                                                    |                                                                                                    |                                                                                                    |                                                                                                    |
|                                                                                                    | Org                                                                                                    |                                                                                                    | Project                                                                            | Task                                                                                                    | Program Co                                                                                                    | de Aff                                                                                                    | ected Reference Nu                                                                                                    | <u>im</u> <u>O</u>                                                                                                    | ver/Under only                                                                                                    |
|                                                                                                    | 30 17                                                                                                    |                                                                                                    |                                                                                    |                                                                                                    |                                                                                                    |                                                                                                    |                                                                                                    | N                                                                                                    |                                                                                                    |
|                                                                                                    | Object Class Code                                                                                                    | Doe                                                                                                    | cument Type I                                                                      | tem Type                                                                                                    | <u>Cı</u>                                                                                                    | reated from                                                                                                    | Created befo                                                                                                    | ore Requ                                                                                                    | uisition                                                                                                    |
|                                                                                                    | Description                                                                                                    |                                                                                                    | R                                                                                  | emarks                                                                                                    |                                                                                                    |                                                                                                    | Month                                                                                                    | Vende                                                                                                    | or                                                                                                    |
|                                                                                                    | Description                                                                                                    |                                                                                                    |                                                                                    |                                                                                                    |                                                                                                    |                                                                                                    | %                                                                                                    |                                                                                                    |                                                                                                    |
| Obj Class 🛛                                                                                                    | 25-11                                                                                                    |                                                                                                    |                                                                                    |                                                                                                    |                                                                                                    |                                                                                                    |                                                                                                    |                                                                                                    |                                                                                                    |
| Obj Class :<br>NOMTCH-MISC                                                                                                    | 125-11<br>12SUP00UCC                                                                                                    | 30-17-0002-00-00-00-00                                                                                                    | K8LFF40-P00                                                                        | 25-11-00-00                                                                                                    | AUTO OB BY                                                                                                    | DOCTYPE                                                                                                    | MGMT & SUPPOR                                                                                                    | т о                                                                                                    | 20470666                                                                                                    |
| Obj Class :<br>NOMTCH-MISC                                                                                                    | 125-11<br>12SUP00UCC                                                                                                    | 30-17-0002-00-00-00-00                                                                                                    | K8LFF40-P00                                                                        | 25-11-00-00                                                                                                    | AUTO OB BY                                                                                                    | DOCTYPE                                                                                                    | MGMT & SUPPOR<br>SRVS OTHER THA<br>2510                                                                                | T 0<br>N                                                                                                    | 20470666<br>CBS Tra                                                                                                    |
| Obj Class :<br>NOMTCH-MISC<br>Req#                                                                                                    | 25-11<br>12SUP00UCC<br>FCFY Detail D                                                                                                    | 30-17-0002-00-00-00-00<br>Description                                                                                                    | KSLFF40-P00<br>Obl M                                                               | 25-11-00-00<br>fonth Vendor                                                                                                    | AUTO OB BY                                                                                                    | DOCTYPE<br>Affected Doc                                                                                                    | MGMT & SUPPOR<br>SRVS OTHER THA<br>: No De                                                                             | T 0<br>N<br>Atail Commit                                                                                                    | 20470666<br>CBS Tra<br>-\$15.0                                                                                                    |
| Obj Class<br>NOMTCH-MISC<br>Req#<br>30-NOV-11<br>31-OCT-11                                                                                                    | 25-11<br>12SUP00UCC<br>FCFY Detail I<br>2012 AFF GH<br>2012 AFF GH                                                                                                    | 30-17-0002-00-00-00-00<br>Description<br>RP INV<br>RP INV                                                                                        | K8LFF40-P00<br>Obl M<br>NO<br>OC                                                   | 25-11-00-00<br>fonth Vendor<br>V OREGON SI<br>T CHANCERN                                                                                                    | AUTO OB BY<br>EC OF STATE<br>Y CLERK OF                                                                                                    | DOCTYPE<br>Affected Doc<br>DOC# 4867?<br>DOC# 48430                                                                                                    | MGMT & SUPPOR<br>SRVS OTHER THA<br>2 <sup>2510</sup> De<br>540<br>551                                                  | F 0<br>N<br>tail Commit<br>-\$15.0<br>\$12.0                                                                                                    | 20470666<br>CBS Tra<br>10 -\$15.0<br>00 \$12.<br>00 \$12.                                                                                                    |
| Obj Class<br>NOMTCH-MISC<br>Req#<br>30-NOV-11<br>31-OCT-11<br>30-NOV-11                                                                                                    | 25-11<br>125UP00UCC<br>FCFY Detail D<br>2012 AFF GF<br>2012 AFF GF<br>2012 AFF GF                                                                                                    | 30-17-0002-00-00-00-00<br>Description<br>RP D/V<br>RP D/V<br>RP D/V                                                                              | K8LFF40-P00<br>Obl M<br>NO<br>OC                                                   | 25-11-00-00<br>fonth Vendor<br>V OREGON SI<br>T CHANCERY<br>JACKSON<br>V SEC OF ST/                                                                                                    | AUTO OB BY<br>EC OF STATE<br>Y CLERK OF<br>ATE MISSISSIPP                                                                                                    | DOCTYPE<br>Affected Doc<br>DOC# 4867:<br>DOC# 4867:<br>I DOC# 4867:                                                                                                    | MGMT & SUPPOR:<br>SRVS OTHER THA<br>N <sup>2510</sup> De<br>540<br>551                                                 | F 0<br>N<br>tail Commit<br>-\$15.00<br>\$12.0<br>\$13.0                                                                                                    | 20470666<br>CBS Tra<br>00 -\$15.0<br>00 \$12.<br>00 \$13.                                                                                                    |
| Obj Class         NOMTCH-MISC           Req#         30-NOV-11           31-OCT-11         30-NOV-11           30-NOV-11         30-NOV-11                                                                                                    | 25-11<br>12SUP00UCC<br>FCFY Detail I<br>2012 AFF GF<br>2012 AFF GF<br>2012 AFF GF<br>2012 AFF GF                                                                                           | 30-17-0002-00-00-00<br>Description<br>RP DNV<br>RP DNV<br>RP DNV<br>RP DNV<br>RP DNV                                                             | K8LFF40-P00<br>Obi X<br>NO<br>OC<br>NO<br>NO                                       | 25-11-00-00<br>fonth Vendor<br>V OREGON SI<br>T CHANCERY<br>JACKSON<br>V SEC OF STA<br>V OREGON SI                                                                                                    | AUTO OB BY<br>EC OF STATE<br>Y CLERK OF<br>ATE MISSISSIPP<br>EC OF STATE                                                                                           | DOCTYPE<br>Affected Doc<br>DOC# 48675<br>DOC# 48430<br>I DOC# 48675<br>DOC# 48675                                                                                       | MGMT & SUPPOR:<br>SRVS OTHER THA<br>N <sup>2510</sup> De<br>540<br>551                                                 | F 0<br>N<br>stail Commit<br>-\$15.00<br>\$12.0<br>\$13.0<br>\$15.0                                                                                                    | 20470666<br>CBS Tra<br>00 -\$15.0<br>00 \$12.<br>00 \$13.<br>00 \$13.<br>00 \$15.                                                                                                    |
| Obj Class :<br>NOMTCH-MISC<br>Req#<br>30-NOV-11<br>31-OCT-11<br>30-NOV-11<br>30-NOV-11<br>30-NOV-11<br>31-MAP, 12                                                                                                    | 25-11<br>125UP00UCC<br>FCFY Detail I<br>2012 AFF G<br>2012 AFF G<br>2012 AFF G<br>2012 AFF G<br>2012 AFF G<br>2012 AFF G                                                                   | 30-17-0002-00-00-00<br>Description<br>RP INV<br>RP INV<br>RP INV<br>RP INV<br>RP INV<br>RP INV                                                   | K8LFF40-P00<br>Obl M<br>NO<br>OC<br>NO<br>NO<br>NO                                 | 25-11-00-00<br>fonth Vendor<br>V OREGON SI<br>T CHANCER<br>JACKSON<br>V SEC OF STA<br>V OREGON SI<br>V OREGON SI<br>V OREGON SI                                                                                                 | AUTO OB BY<br>EC OF STATE<br>Y CLERK OF<br>ATE MISSISSIPP<br>EC OF STATE<br>EC OF STATE<br>IC AT                                                                   | DOCTYPE<br>Affected Doc<br>DOC# 48675<br>DOC# 48675<br>DOC# 48675<br>DOC# 48675<br>DOC# 48675                                                                           | MGMT & SUPPOR:<br>SRVS OTHER THA<br>25 <sup>10</sup> De<br>540<br>551<br>549<br>540<br>546                             | F 0<br>N<br>stail Commit<br>-\$15.0<br>\$12.0<br>\$13.0<br>\$15.0<br>\$15.0<br>\$15.0                                                                                                    | 20470666<br>CBS Tra<br>0 -\$15.0<br>0 \$12.0<br>0 \$13.0<br>0 \$15.00<br>0 \$15.00<br>0 \$20.0                                                                                                    |
| Obj Class :<br>NOMTCH-MISC<br>Req#<br>30-NOV-11<br>31-OCT-11<br>30-NOV-11<br>30-NOV-11<br>30-NOV-11<br>31-MAR-12                                                                                                    | 25-11<br>125UP00UCC<br>FCFY Detail I<br>2012 AFF GF<br>2012 AFF GF<br>2012 AFF GF<br>2012 AFF GF<br>2012 AFF GF<br>2012 AFF GF                                                             | 30-17-0002-00-00-00<br>Description<br>RP INV<br>RP INV<br>RP INV<br>RP INV<br>RP INV<br>RP INV<br>RP INV                                         | KSLFF40-P00<br>Obi M<br>NO<br>OC<br>NO<br>NO<br>NO<br>MA                           | 25-11-00-00<br>fonth Vendor<br>V OREGON SI<br>T CHANCERY<br>JACKSON<br>V SEC OF STA<br>V OREGON SI<br>V OREGON SI<br>R DEPT NAT<br>RESOURCE                                                                                     | AUTO OB BY<br>EC OF STATE<br>& CLERK OF<br>ATE MISSISSIPP<br>EC OF STATE<br>EC OF STATE<br>URAL<br>IS-AL                                                           | DOCTYPE<br>Affected Doc<br>DOC# 48675<br>DOC# 48675<br>DOC# 48675<br>DOC# 48675<br>DOC# 48675<br>DOC# 49685                                                             | MGMT & SUPPOR<br>SRVS OTHER THA<br>N <sup>2510</sup> De<br>140<br>151<br>1549<br>1540<br>1546<br>1559                  | F 0<br>N<br>stail Commit<br>-\$15.0<br>\$13.0<br>\$15.0<br>\$15.0<br>\$15.0<br>\$15.0<br>\$15.0<br>\$15.0                                                                                                    | 20470666<br>CBS Tra<br>0 \$15.0<br>0 \$12.<br>00 \$13.<br>00 \$15.<br>00 \$15.<br>00 \$20.                                                                                                    |
| Obj Class :<br>NOMTCH-MISC<br>Req#<br>30-NOV-11<br>31-OCT-11<br>30-NOV-11<br>30-NOV-11<br>30-NOV-11<br>30-NOV-11<br>31-MAR-12<br>31-JAN-12                                                                                                    | 25-11<br>125UP00UCC<br>FCFY Detail I<br>2012 AFF GF<br>2012 AFF GF<br>2012 AFF GF<br>2012 AFF GF<br>2012 AFF GF<br>2012 AFF GF<br>2012 AFF GF                                              | 30-17-0002-00-00-00<br>Description<br>RP DNV<br>RP DNV<br>RP DNV<br>RP DNV<br>RP DNV<br>RP DNV<br>RP DNV<br>RP DNV                               | KSLFF40-P00<br>Obi M<br>NO<br>OC<br>NO<br>NO<br>NO<br>MA<br>JAD                    | 25-11-00-00<br>fouth Vendor<br>V OREGON SI<br>T CHANCERY<br>JACKSON<br>V SEC OF STJ<br>V OREGON SI<br>V OREGON SI<br>V OREGON SI<br>R DEPT NATI<br>RESOURCE<br>V SEC OF STJ<br>DIV                                              | AUTO OB BY<br>EC OF STATE<br>I CLERK OF<br>ATE MISSISSIPPI<br>EC OF STATE<br>EC OF STATE<br>JRAL<br>SS-AL<br>ATE MASS,UCC                                          | DOCTYPE<br>Affected Doc<br>DOC# 48675<br>DOC# 48675<br>DOC# 48675<br>DOC# 48675<br>DOC# 48675<br>DOC# 49685<br>DOC# 49685<br>DOC# 49236                                 | MGMT & SUPPOR<br>SRVS OTHER THA<br>N <sup>2510</sup> De<br>140<br>151<br>1549<br>146<br>159<br>1483                    | F 0<br>N<br>stail Commit<br>-\$15.0<br>\$12.0<br>\$15.0<br>\$15.0<br>\$15.0<br>\$15.0<br>\$15.0<br>\$20.0<br>\$40.0                                                                                                    | 20470666<br>CBS Tra<br>0 -\$15.0<br>0 \$12.<br>00 \$13.<br>00 \$15.<br>00 \$15.<br>00 \$20.<br>00 \$20.<br>00 \$40.                                                                                                    |
| Obj Class :<br>NOMTCH-MISC<br>Req#<br>30-NOV-11<br>31-OCT-11<br>30-NOV-11<br>30-NOV-11<br>30-NOV-11<br>30-NOV-11<br>31-MAR-12<br>31-JAN-12<br>31-MAR-12                                                                                                    | 25-11<br>125UP00UCC<br>FCFY Detail I<br>2012 AFF GF<br>2012 AFF GF<br>2012 AFF GF<br>2012 AFF GF<br>2012 AFF GF<br>2012 AFF GF<br>2012 AFF GF<br>2012 AFF GF<br>2012 AFF GF                | 30-17-0002-00-00-00<br>Description<br>RP DNV<br>RP DNV<br>RP DNV<br>RP DNV<br>RP DNV<br>RP DNV<br>RP DNV<br>RP DNV<br>RP DNV                     | KSLFF40-P00<br>Obi M<br>NO<br>OC<br>NO<br>NO<br>MA<br>JAY<br>MA                    | 25-11-00-00<br>fouth Vendor<br>V OREGONSI<br>T CHANCERY<br>JACKSON<br>V OREGONSI<br>V OREGONSI<br>R DEPTNATI<br>RESOURCE<br>SEC OF 5TJ<br>DIV<br>R. DEPARTME                                                                    | AUTO OB BY<br>EC OF STATE<br>I CLERK OF<br>ATE MISSISSEPP<br>EC OF STATE<br>EC OF STATE<br>EC OF STATE<br>JRAL<br>S-AL<br>ATE MASS,UCC<br>ENT OF STATE-            | DOCTYPE<br>Affected Doc<br>DOC# 48675<br>DOC# 48675<br>DOC# 48675<br>DOC# 48675<br>DOC# 48675<br>DOC# 49675<br>DOC# 49685<br>DOC# 49234<br>DOC# 49234                   | MGMT & SUPPOR<br>SRVS OTHER THA<br>N <sup>2510</sup> De<br>140<br>151<br>1549<br>146<br>159<br>183<br>161              | F 0<br>N<br>tail Commit<br>-\$15.0<br>\$13.0<br>\$15.0<br>\$15.0<br>\$15.0<br>\$20.0<br>\$40.0<br>\$41.0                                                                                                    | 20470666<br>CBS Tra<br>0 -\$15.0<br>0 \$12.0<br>00 \$13.0<br>00 \$15.0<br>00 \$20.0<br>00 \$20.0<br>00 \$40.0<br>00 \$40.0<br>00 \$50.0<br>00 \$40.0<br>00 \$50.0<br>00 \$40.0<br>00 \$40.0                                                                    |
| Obj Class         NOMTCH-MISC           Req#         30-NOV-11           31-OCT-11         30-NOV-11           30-NOV-11         30-NOV-11           30-NOV-11         31-MAR-12           31-JAN-12         31-JAN-12           30-NOV-11         30-NOV-11 | 25-11<br>12SUP00UCC<br>FCFY Detail I<br>2012 AFF GF<br>2012 AFF GF<br>2012 AFF GF<br>2012 AFF GF<br>2012 AFF GF<br>2012 AFF GF<br>2012 AFF GF<br>2012 AFF GF<br>2012 AFF GF                | 30-17-0002-00-00-00<br>Description<br>RP DNV<br>RP DNV<br>RP DNV<br>RP DNV<br>RP DNV<br>RP DNV<br>RP DNV<br>RP DNV<br>RP DNV<br>RP DNV           | K8LFF40-P00<br>Obl M<br>NO<br>OC<br>NO<br>NO<br>MA<br>JA1<br>MA<br>NO              | 25-11-00-00<br>fonth Vendor<br>V OREGONSI<br>JACKSON<br>V OREGONSI<br>V OREGONSI<br>V OREGONSI<br>V OREGONSI<br>E DEPTNATT<br>RESOURCE<br>V SEC OF 5T/<br>DIV<br>IC<br>REPARTIME<br>FLOR<br>V DEPT OF LI<br>UC                  | AUTO OB BY<br>EC OF STATE<br>(CLERK OF<br>ATE MISSISSIPPI<br>EC OF STATE<br>EC OF STATE<br>EC OF STATE<br>S-AL<br>ATE MASS,UCC<br>ENT OF STATE-<br>ICENSING,WASI   | DOCTYPE<br>Affected Doc<br>DOC# 48675<br>DOC# 48675<br>DOC# 48675<br>DOC# 48675<br>DOC# 48675<br>DOC# 49685<br>DOC# 49234<br>DOC# 49816<br>H DOC# 48674                 | MGAIT & SUPPOR:<br>SRVS OTHER THA<br>SRVS OTHER THA<br>140<br>140<br>146<br>159<br>163<br>163<br>161<br>109            | r 0<br>N<br>tail Commit<br>\$15.0<br>\$13.0<br>\$15.0<br>\$15.0<br>\$20.0<br>\$40.0<br>\$40.0<br>\$92.0                                                                                                    | 20470666<br>CBS Tra<br>0 -\$15.0<br>10 \$12.0<br>10 \$13.0<br>10 \$15.0<br>10 \$20.0<br>10 \$20.                                                                    |
| Obj Class :<br>NOMTCH-MISC<br>Req#<br>30-NOV-11<br>31-OCT-11<br>30-NOV-11<br>30-NOV-11<br>30-NOV-11<br>31-MAR-12<br>31-JAN-12<br>30-NOV-11<br>31-JAN-12                                                                                                    | 25-11<br>12SUP00UCC<br>FCFY Detail I<br>2012 AFF GF<br>2012 AFF GF<br>2012 AFF GF<br>2012 AFF GF<br>2012 AFF GF<br>2012 AFF GF<br>2012 AFF GF<br>2012 AFF GF<br>2012 AFF GF<br>2012 AFF GF | 30-17-0002-00-00-00<br>Description<br>RP INV<br>RP INV<br>RP INV<br>RP INV<br>RP INV<br>RP INV<br>RP INV<br>RP INV<br>RP INV<br>RP INV<br>RP INV | KSLFF40-P00<br>Obl N<br>NO<br>OC<br>NO<br>NO<br>MA<br>JAL<br>NO<br>JAL             | 25-11-00-00<br>fouth Vendor<br>V OREGON SI<br>T CHANCERS<br>JACKSON<br>V SEC OF STJ<br>V OREGON SI<br>V OREGON SI<br>V OREGON SI<br>R DEPT NATH<br>RESOURCE<br>V DEPT OF LI<br>UC<br>V SECRETAR<br>OF                           | AUTO OB BY<br>EC OF STATE<br>(CLERK OF<br>ATE MISSISSIPF<br>EC OF STATE<br>EC OF STATE<br>IS-AL<br>ATE MASS,UCC<br>INT OF STATE-<br>ICENSING,WASI<br>Y OF ST NH UC | DOCTYPE<br>Affected Doc<br>DOC# 48675<br>DOC# 48675<br>DOC# 48675<br>DOC# 48675<br>DOC# 48675<br>DOC# 49234<br>DOC# 49810<br>H DOC# 49814<br>C DOC# 49234               | MGMT & SUPPOR<br>SRVS OTHER THA<br>N <sup>2510</sup> De<br>140<br>151<br>149<br>146<br>159<br>183<br>161<br>169<br>189 | r 0<br>N<br>tail Commit<br>\$13.0<br>\$15.0<br>\$15.0<br>\$15.0<br>\$15.0<br>\$15.0<br>\$20.0<br>\$40.0<br>\$441.0<br>\$92.0<br>\$940.0<br>\$41.0<br>\$92.0                                                                                                    | 20470666<br>CBS Tra<br>0 -515.0<br>0 \$12.0<br>0 \$13.0<br>0 \$15.0<br>0 \$20.0<br>0 \$20.0<br>0 |
| Obj Class :<br>NOMTCH-MISC<br>Req#<br>30-NOV-11<br>31-OCT-11<br>30-NOV-11<br>30-NOV-11<br>30-NOV-11<br>31-MAR-12<br>31-JAN-12<br>31-JAN-12<br>31-JAN-12                                                                                                    | 25-11<br>12SUP00UCC<br>FCFY Detail I<br>2012 AFF GF<br>2012 AFF GF<br>2012 AFF GF<br>2012 AFF GF<br>2012 AFF GF<br>2012 AFF GF<br>2012 AFF GF<br>2012 AFF GF<br>2012 AFF GF                | 30-17-0002-00-00-00<br>Description<br>RP INV<br>RP INV<br>RP INV<br>RP INV<br>RP INV<br>RP INV<br>RP INV<br>RP INV<br>RP INV<br>RP INV<br>RP INV | KSLFF40-P00<br>Obi N<br>NO<br>OC<br>NO<br>NO<br>NO<br>MA<br>JAL<br>MA<br>NO<br>JAL | 25-11-00-00<br>fouth Vendor<br>V OREGON SI<br>T CHANCERS<br>JACKSON<br>V SEC OF STJ<br>V OREGON SI<br>V OREGON SI<br>V OREGON SI<br>V OREGON SI<br>V OREGON SI<br>R DEPT NATU<br>FLOR<br>V DEPT OF LI<br>UC<br>V SECRETAR<br>OF | AUTO OB BY<br>EC OF STATE<br>(CLERK OF<br>TTE MISSISSIPF<br>EC OF STATE<br>EC OF STATE<br>IS-AL<br>ATE MASS,UCC<br>INT OF STATE-<br>ICENSING,WASI<br>Y OF ST NH UC | DOCTYPE<br>Affected Doc<br>DOC# 48675<br>DOC# 48675<br>DOC# 48675<br>DOC# 48675<br>DOC# 48675<br>DOC# 49038<br>DOC# 49234<br>DOC# 49816<br>H DOC# 48674<br>C DOC# 49234 | MGMT & SUPPOR<br>SRVS OTHER THA<br>N <sup>2510</sup> De<br>40<br>551<br>49<br>440<br>559<br>483<br>561<br>409<br>489   | Γ 0<br>N<br>tail Commit<br>-\$15.0<br>\$12.0<br>\$13.0<br>\$15.0<br>\$15.0<br>\$20.0<br>\$40.0<br>\$92.0<br>\$92.0<br>\$95.0<br>\$92.0<br>\$92.0 | 20470666<br>CBS Tra<br>0 -515.0<br>0 \$12.0<br>0 \$13.0<br>0 \$15.0<br>0 \$20.0<br>0 \$20.0<br>0 |

# Commitment Detail (15)

- This report displays MARS commitment, its detail and CBS records matched to it.
- Report can be downloaded to the Excel Format (from Web PDF Report)

## **Report 15 Sample Layout**

| Report #15      |         |      |              | Ν              | ATIONAL M          | IARINE FIS<br>MARS        | SHERI    | IES S  | SERVICE                 |              |                  | Jan. 9,<br>02:11:4<br>Page | , 2012<br>13 PM<br>1 of 1 |
|-----------------|---------|------|--------------|----------------|--------------------|---------------------------|----------|--------|-------------------------|--------------|------------------|----------------------------|---------------------------|
|                 |         |      |              |                |                    | Commitm                   | ent      |        |                         |              |                  |                            |                           |
| Rec No.         | FY      | Fund | Organizatio  | n Code         | Proj -Task         | Program                   | Doc t    | type   | Item type               | Object Class | COTR             |                            |                           |
| 20686636        | 2012    | 1011 | 30-17-0002-0 | 0-00-00-00     | K8LFF40 - P00      | 02-21-19-001              | NOM      | тсн    | MISC                    | 25-11-00-00  |                  |                            |                           |
| Affected Refe   | rence   | No.  | Descriptio   | <b>n</b>       | Total C            | ommitment                 | CAM      | MS .   | Remaining<br>Commitment | Estimate     | Entered by       | Date Entered Mon           | th                        |
| 12SUP00UCC      |         |      | AUTO OB BY   | DOCTYPE        |                    | \$132.00                  | \$24     | 9.00   | -\$117.00               | \$0.00       | MARS             | 5 29-OCT-11                |                           |
|                 |         |      |              |                |                    | Commitme                  | nt Detai | I      |                         |              |                  |                            |                           |
| Req number      |         | FCFY | Amou         | nt Description | Obl Mont           | h Vendor                  | r        |        | Optional 1              | Optional 2   | Sent             | Requested Proc Co          | ode                       |
| 30-NOV-11       |         | 2012 | -\$15.0      | 00 AFF GRP INV | NOV                | OREGON SEC OF S           | TATE     | DOC D  | ATE 17-NOV-11           | DOC# 4867540 |                  |                            |                           |
| 30-NOV-11       |         | 2012 | \$15.        | 00 AFF GRP INV | NOV                | OREGON SEC OF S           | TATE     | DOC D  | ATE 17-NOV-11           | DOC# 4867546 |                  |                            |                           |
| 30-NOV-11       |         | 2012 | \$92.        | 00 AFF GRP INV | NOV                | DEPT OF LICENSEN          | G,WASH   | DOC D  | ATE 17-NOV-11           | DOC# 4867409 |                  |                            |                           |
| 30-NOV-11       |         | 2012 | \$15.        | 00 AFF GRP INV | NOV                | UC<br>OREGON SEC OF S     | TATE     | DOC D  | ATE 17-NOV-11           | DOC# 4867540 |                  |                            |                           |
| 30-NOV-11       |         | 2012 | \$13.        | 00 AFF GRP INV | NOV                | SEC OF STATE MIS          | SISSIPPI | DOC D  | ATE 17-NOV-11           | DOC# 4867549 |                  |                            |                           |
| 31-OCT-11       |         | 2012 | \$12.        | 00 AFF GRP INV | ост                | CHANCERY CLERI<br>JACKSON | COF      | DOC D  | ATE 28-OCT-11           | DOC# 4843651 |                  |                            |                           |
|                 |         |      |              |                |                    | CAMS D                    | etail    |        |                         |              |                  |                            |                           |
| Org             |         | P    | roj -Task    | Object Class   | Affected Reference | No Doc 1                  | Гуре     | Item T | ype CAM                 | fS Amount    | CFRS Match       |                            |                           |
| 30-17-0002-00-0 | 0-00-00 | K    | 8LFF40 - P00 | 25-11-00-00    | 12SUP00UCC         | VINV                      | ,        | MISC   |                         | \$20.00      | Auto Match W/ou  | t \$ Amt                   |                           |
| 30-17-0002-00-0 | 0-00-00 | K    | 8LFF40 - P00 | 25-11-00-00    | 12SUP00UCC         | VINV                      |          | MISC   |                         | \$60.00      | Auto Match W/ou  | t \$ Amt                   |                           |
| 30-17-0002-00-0 | 0-00-00 | K    | 8LFF40 - P00 | 25-11-00-00    | 12SUP00UCC         | VINV                      | 1        | MISC   |                         | \$12.00      | Auto Match W/ou  | t \$ Amt                   |                           |
| 30-17-0002-00-0 | 0-00-00 | K    | 8LFF40 - P00 | 25-11-00-00    | 12SUP00UCC         | NOMI                      | сн і     | MISC   |                         | \$12.00      | Automatically Ob | ligated                    |                           |
| 30-17-0002-00-0 | 0-00-00 | K    | 8LFF40 - P00 | 25-11-00-00    | 12SUP00UCC         | VINV                      | 1        | MISC   |                         | \$25.00      | Auto Match W/ou  | t \$ Amt                   |                           |
| 30-17-0002-00-0 | 0-00-00 | K    | 8LFF40 - P00 | 25-11-00-00    | 12SUP00UCC         | NOMT                      | сн 1     | MISC   |                         | \$13.00      | Automatically Ob | ligated                    |                           |

# Encumbrance Listing (47)

This report will list encumbrances (entered using MARS Commitment Form) for each FMC/OPT Group/OPT Sub Group breakout. If an Org, Project, Task combination is not associated to a particular OPT Group or OPT Sub Group; the data may not group properly.

### **Report 47 Sample Layout**

| Report #47       |        | NATIO                           |          | Jan. 9, 201<br>02:26:49 Pl |                    |                                          |            |                      |
|------------------|--------|---------------------------------|----------|----------------------------|--------------------|------------------------------------------|------------|----------------------|
|                  |        |                                 |          | Encumb                     | arance Listing     |                                          |            | Page 1 of .          |
|                  |        | By Ord                          | Projec   | t/Task fo                  | or EMC/OPT Gro     | up/Subarour                              |            |                      |
|                  |        | by org                          | n rojec  | 0034                       | Project            | Task                                     | ·          |                      |
|                  |        | 3                               | 021      | 018 0.4                    |                    |                                          |            |                      |
| FMC:             | 3021   | NORTHEAST FISHERIES SCI         | ENCE CE  | NTER                       |                    |                                          |            |                      |
| OPT Group:       | 01     | Northeast Fisheries Science Cen | ter      |                            |                    |                                          |            |                      |
| OPT Subgroup:    | 01     | NEC Science and Research Dire   | ctorate  |                            |                    |                                          |            |                      |
| Org Project Task |        | 30-21-0000-00-00-00 29WG        | L31-PSR  |                            |                    |                                          |            |                      |
| Doc Item Type    |        | Affected Reference No           | Obj      | De                         | escription         | Remarks                                  | Estimate   | Last Updated         |
| NOMTCH SERV      |        | ENC CMH 1                       | 21-00-00 | ⊢00 A0                     | CCEPT PECASE AWARD | MOVE IN Q2 TO<br>ANOTHER<br>RESERVE ACCT | \$2,000.00 | 05-OCT-11-DACQUAVIVA |
| Org Project Task | Total: |                                 |          |                            |                    |                                          | \$2,000.00 |                      |
| OPT Subgroup T   | otal:  |                                 |          |                            |                    |                                          | \$2,000.00 |                      |
| OPT Group Total  | :      |                                 |          |                            |                    |                                          | \$2,000.00 |                      |
| FMC Total:       |        |                                 |          |                            |                    |                                          | \$2,000.00 |                      |

# Labor and FTE Reports

### Overview

Labor and FTE Reports display LO/FMC Employee Listings/Counts and FTE summary.

## **Special Features**

- o Current Pay Period NFC Employee Listing Report 100
- Current Pay Period Employee Counts per FMC Report 90
- Ceiling/FTE data per FMC for the current Fiscal Year Report 78
- o FTE Quarterly Summary (BOPs/Obligations) Report 24F
- Monthly Civilian Employment Reports 113: reports for Full-Time Equivalent (FTE)/ work-year civilian Employment (SF-113G Format) and positions (SF-113A Format.)

## Labor and FTE Reports

# Current Employee Listing Report (100)

- This report displays Current Employee Listing by Organization Code.
- Data for this report comes from the most current NFC Download. The ORG, Project, and Task are the default ORG, Project and Task sent from the NFC.
- This report shows a current employee roster, and does not include Vacancy Information.

| Report #100 | NATIONA      | MARS<br>AL MARINE FISH | ERIES SERVICE | Jan. 9, 2012<br>02:43:05 PM<br>Page 1 of 1 |
|-------------|--------------|------------------------|---------------|--------------------------------------------|
|             |              | Current Employee       | Listing       |                                            |
|             | 30           | Org<br>0 17            |               |                                            |
| Org Code    | Project-Task | First Name             | Last Name     | Work Desc                                  |
| 30-17-0002  | 28L451Q-PNE  | ANN                    | ALDRICH       | FT-PERM                                    |
| 30-17-0002  | 28L451Q-PNE  | SANDRA                 | ARVILLA       | FT-PERM                                    |
| 30-17-0002  | 28L451Q-PSE  | MICHAEL                | BARRY         | FT-PERM                                    |
| 30-17-0002  | 28L451Q-PHQ  | EARL                   | BENNETT       | FT-PERM                                    |
| 30-17-0002  | 28L451Q-PNW  | CHRISTINE              | ECKELS        | FT-PERM                                    |
| 30-17-0002  | 28L451Q-PHQ  | CARRIE                 | EDWARDS       | FT-PERM                                    |
| 30-17-0002  | 28L451Q-PHQ  | DANIEL                 | FRIEDLANDER.  | FT-PERM                                    |
| 30-17-0002  | 28L451Q-PNW  | SCOTT                  | HOUGHTALING   | FT-PERM                                    |
| 30-17-0002  | 28L451Q-PHQ  | CLARETTA               | JACKSON       | FT-PERM                                    |
| 30-17-0002  | 28L451Q-PHQ  | KELLY                  | JASION        | FT-PERM                                    |
| 30-17-0002  | 28L451Q-PNE  | RONALD                 | LINSKY        | FT-PERM                                    |
| 30-17-0002  | 28L451Q-PHQ  | IVORY                  | MANN JR.      | FT-PERM                                    |
| 30-17-0002  | 28L451Q-PNE  | ANDREA                 | MARCAURELLE   | FT-PERM                                    |
| 30-17-0002  | 28L451Q-PHQ  | PAUL                   | MARX          | FT-PERM                                    |
| 30-17-0002  | 28L451O-PNW  | SHERRI                 | MCCANN        | FT-PERM                                    |

### **Report 100 Sample Layout**

# Current Employee Listing By FMC Report (90)

- This report displays Current LO Employee Information (counts) by FMC.
- Data for this report comes from the most current NFC Download. The FMC Information is broken out to ORG 3 in some cases.
- This report shows a current roster, and does not include Vacancy Information.

### **Report 90 Sample Layout**

| Report #90 |            | NATIONAL MARINE FISHERIES SERVICE<br>MARS<br>Employee Counts by FMC<br>Fiscal Year: 2012<br>NFC Pay Period: 26 |       | Jan. 9, 2012<br>02:50:09 PM<br>Page 1 of 1 |
|------------|------------|----------------------------------------------------------------------------------------------------|-------|--------------------------------------------|
|            | FMC        | Office                                                                                                    | Count |                                            |
|            | 30-11-0000 | NMFS OFFICE OF ASSISTANT ADMINISTRATOR                                                                         | 78    |                                            |
|            | 30-11-0003 | EQUAL EMPLOYMENT OPPORTUNITY/DIVERSITY                                                                         | 1     |                                            |
|            | 30-11-0004 | OFFICE FOR LAW ENFORCEMENT                                                                                     | 214   |                                            |
|            | 30-11-0005 | OFFICE FOR SEAFOOD INSPECTION                                                                                  | 168   |                                            |
|            | 30-11-0006 | CHEIF INFORMATION OFFICER                                                                                      | 20    |                                            |
|            | 30-12      | OFFICE OF SUSTAINABLE FISHERIES                                                                                | 81    |                                            |
|            | 30-13      | OFFICE OF HABITAT CONSERVATION                                                                                 | 115   |                                            |
|            | 30-15      | OFFICE OF PROTECTED RESOURCES                                                                                  | 73    |                                            |
|            | 30-16      | OFFICE OF SCIENCE AND TECHNOLOGY                                                                               | 70    |                                            |
|            | 30-17-0002 | FINANCIAL SERVICES DIVISION                                                                                    | 32    |                                            |
|            | 30-18      | OFFICE OF MANAGEMENT AND BUDGET                                                                                | 41    |                                            |
|            | 30-20      | NORTHEAST REGIONAL OFFICE                                                                                      | 179   |                                            |
|            | 30-21      | NORTHEAST FISHERIES SCIENCE CENTER                                                                             | 283   |                                            |
|            | 30-30      | SOUTHEAST REGIONAL OFFICE                                                                                      | 137   |                                            |
|            | 30-31      | SOUTHEAST FISHERIES SCIENCE CENTER                                                                             | 281   |                                            |
|            | 30-40      | NORTHWEST REGIONAL OFFICE                                                                                      | 181   |                                            |

# Ceiling/FTE/Projection Summary (78)

- This report displays Ceiling/FTE data per FMC for the current Fiscal Year.
- Positions On-Board are based on the current NFC roster. Vacancy numbers are from the MARS Projection Module.
- YTD Projections (from the MARS Labor Projections) are based on the labor actuals paid (either as of Month-End when the estimate is available or up to the last paid pay period).
- YTD Actuals are based on the CBS obligations.
- Internal Fund is included, Object Class 77 is excluded.

### **Report 78 Sample Layout**

|               |                  | NATI                  | ONAL MAH<br>Ceiling/Fl | RINE FISHEF<br>[E/Projection Su | RIES SERVIC<br>Immary     | E                                     |                    | 03:01:48 P<br>Page 1 o     |
|---------------|------------------|-----------------------|------------------------|---------------------------------|---------------------------|---------------------------------------|--------------------|----------------------------|
|               |                  |                       |                        | Org<br>30                       |                           |                                       |                    |                            |
| FMC<br>Office | Ceiling<br>Table | Positions<br>On-Board | Vacant<br>Positions    | On-Board<br>and Vacancies       | Annual Projection<br>FTEs | YTD<br>Projections as of<br>17-DEC-11 | YTD FTE<br>Actuals | Emp Without<br>Projections |
| 3011 AA       | 1                | 77                    | 8                      | 85                              | 84.1                      | 17.0                                  | 10.16              |                            |
| 3011 CIO      | 1                | 20                    | 1                      | 21                              | 20.9                      | 4.3                                   | 4.32               |                            |
| 3011 EEO      | 1                | 1                     | 0                      | 1                               | 0.0                       | 0.0                                   | 0                  |                            |
| 3011 EN       | 1                | 214                   | 43                     | 257                             | 239.1                     | 46.8                                  | 45.44              |                            |
| 3011 SI       | 1                | 168                   | 0                      | 168                             | 130.7                     | 28.0                                  | 38.45              |                            |
| 3012 SF       | 1                | 81                    | 24                     | 105                             | 83.6                      | 17.0                                  | 17.06              |                            |
| 3013 HC       | 1                | 115                   | 2                      | 117                             | 114.3                     | 24.0                                  | 23.65              |                            |
| 3015 PR       | 1                | 73                    | 0                      | 73                              | 72.1                      | 15.3                                  | 15.4               |                            |
| 3016 ST       | 1                | 70                    | 0                      | 70                              | 18.2                      | 3.9                                   | 14.63              | 5                          |
| 3017 CS2      | 1                | 32                    | 0                      | 32                              | 33.0                      | 7.0                                   | 6.83               |                            |
| 3018 MB       | 1                | 41                    | 0                      | 41                              | 40.0                      | 8.5                                   | 8.58               |                            |
| 3020 NER.     | 1                | 179                   | 8                      | 187                             | 178.9                     | 37.6                                  | 37.29              |                            |
| 3021 NEC      | 1                | 283                   | 21                     | 304                             | 291.4                     | 59.1                                  | 58.78              |                            |
| 3030 SER      | 1                | 137                   | 4                      | 141                             | 137.4                     | 28.7                                  | 28.82              |                            |
| 3031 SEC      | 1                | 281                   | 0                      | 281                             | 284.0                     | 59.7                                  | 59.55              |                            |
| 3040 NWR      | 1                | 180                   | 0                      | 180                             | 176.3                     | 38.1                                  | 37.36              |                            |
| 3041 NWC      | 1                | 360                   | 0                      | 360                             | 262.5                     | 54.8                                  | 72.84              | 8                          |
| 3050 SWR      | 1                | 168                   | 12                     | 180                             | 171.3                     | 35.6                                  | 35.48              |                            |
| 3051 SWC      | 1                | 202                   | 16                     | 218                             | 198.6                     | 40.8                                  | 40.11              | 1                          |
| 3060 AKR      | 1                | 119                   | 9                      | 128                             | 121.2                     | 24.7                                  | 24.69              |                            |
| 3061 AKC      | 1                | 402                   | 14                     | 416                             | 302.5                     | 62.6                                  | 80.09              | 10                         |
| 3070 PIR.     | 1                | 90                    | 10                     | 100                             | 94.8                      | 18.8                                  | 18.74              |                            |

# Quarterly FTE Summary - by FMC/Program/Project (24F)

- This report will display planned and actual quarterly FTE (from CBS BOPs and actual obligations) by FMC/Program/Project. For each FMC, report provides a hyperlink to the Detail Report by Org/Project/Task (22F).
- Default: Fund Code 2 is excluded.

#### **Report 24F Sample Layout**

| Report #24F       |              | Ν         | AT Click to | o decrease the | e magnificatio | on of the entire | page       |           |            | Jan. 11, 2012 |
|-------------------|--------------|-----------|-------------|----------------|----------------|------------------|------------|-----------|------------|---------------|
|                   |              |           |             |                | MARS           |                  | <u></u>    |           |            | 03:14:22 PM   |
|                   |              |           | (           | Quarterly FT   | E Summary      | Report           |            |           |            | Page 1 of 1   |
|                   |              |           |             | By FMC/        | Program/Pr     | oject            |            |           |            |               |
|                   |              |           |             | Fiscal Y       | Year: 2012     |                  |            |           |            |               |
|                   | Org          |           |             | Project        | Task F         | rogram Code      | Fund Codes |           |            |               |
|                   | 30 17        |           |             |                |                |                  | ALL        |           |            |               |
| FMC 3017          |              |           |             |                |                |                  |            |           |            |               |
| Program :         | 02-21-19-001 |           |             |                |                |                  |            |           |            |               |
| Project Code      | Ol Plan      | Ol Actual | O2 Plan     | O2 Actual      | O3 Plan        | O3 Actual        | O4 Plan    | O4 Actual | Total Plan | Total Actual  |
| 28LFF01           | 0.00         | 0.33      | 0.00        | -0.05          | 0.00           | 0.00             | 0.00       | 0.00      | 0.00       | 0.28          |
| J8LFF40           | 0.00         | 0.03      | 0.00        | 0.00           | 0.00           | 0.00             | 0.00       | 0.00      | 0.00       | 0.03          |
| K8LFF40           | 0.00         | 7.70      | 0.00        | -1.19          | 0.00           | 0.00             | 0.00       | 0.00      | 0.00       | 6.51          |
| Program Total:    | 0.00         | 8.06      | 0.00        | -1.24          | 0.00           | 0.00             | 0.00       | 0.00      | 0.00       | 6.82          |
| -                 |              |           |             |                |                |                  |            |           |            |               |
| Total for FMC 301 | 7 0.00       | 8.06      | 0.00        | -1.24          | 0.00           | ) 0.00           | 0.00       | 0.00      | 0.00       | 6.82          |
| Report Total:     | 0.00         | 8.06      | 0.00        | -1.24          | 0.00           | 0.00             | 0.00       | 0.00      | 0.00       | 6.82          |
|                   |              |           |             |                |                |                  |            |           |            |               |
|                   |              |           |             |                |                |                  |            |           |            |               |

Report 22F - Detail Report by O/P/T - Sample Layout

| Report #22F      |                        | NATIO   | NAL MA    | ARINE      | FISHER     | RIES SER     | VICE      |         |           |            | Jan. 11, 2  |
|------------------|------------------------|---------|-----------|------------|------------|--------------|-----------|---------|-----------|------------|-------------|
|                  |                        |         |           | MA         | RS         |              |           |         |           |            | 03:16:48    |
|                  |                        |         | 0         | artarly I  | TE Ron     | ort          |           |         |           |            | Page 1      |
|                  |                        |         |           | arteriy I  | -/Dentiref | Task         |           |         |           |            |             |
|                  |                        |         | Буі       | MC/Or      | g/Project/ | Task         |           |         |           |            |             |
|                  |                        |         |           | Fiscal Yes | ar: 2012   |              |           |         |           |            |             |
|                  | Org                    |         | Proje     | ct         | Task       | Program Code | e Fun     | d Codes |           |            |             |
|                  | 30 17                  |         |           |            |            |              | ALI       | L       |           |            |             |
| FMC 3017         |                        |         |           |            |            |              |           |         |           |            |             |
| Project /Task Co | de Org                 | Q1 Plan | Q1 Actual | Q2 Plan    | Q2 Actua   | l Q3 Plan    | Q3 Actual | Q4 Plan | Q4 Actual | Total Plan | Total Actua |
| 28LFF01 - P00    | 30-17-0002-00-00-00-00 | 0.00    | -0.06     | 0.00       | 0.00       | 0.00         | 0.00      | 0.00    | 0.00      | 0.00       | -0.0        |
| JSLFF40 - P00    | 30-17-0002-00-00-00-00 | 0.00    | 0.07      | 0.00       | 0.00       | 0.00         | 0.00      | 0.00    | 0.00      | 0.00       | 0.0         |
| JSLFF40 - PCK    | 30-17-0002-00-00-00-00 | 0.00    | -0.03     | 0.00       | 0.00       | 0.00         | 0.00      | 0.00    | 0.00      | 0.00       | -0.0        |
| K8LFF40 - P00    | 30-17-0002-00-00-00-00 | 0.00    | 5.03      | 0.00       | -0.77      | 0.00         | 0.00      | 0.00    | 0.00      | 0.00       | 40          |
| KSLFF40 - PCR    | 30-17-0002-00-00-00-00 | 0.00    | 0.00      | 0.00       | 0.00       | 0.00         | 0.00      | 0.00    | 0.00      | 0.00       | 0.0         |
| K8LFF40 - PHS    | 30-17-0002-00-00-00-00 | 0.00    | 0.06      | 0.00       | -0.01      | 0.00         | 0.00      | 0.00    | 0.00      | 0.00       | 0.0         |
| 28LFF01 - P00    | 30-17-0002-01-00-00-00 | 0.00    | 0.08      | 0.00       | 0.00       | 0.00         | 0.00      | 0.00    | 0.00      | 0.00       | 0.0         |
| K8LFF40 - P00    | 30-17-0002-01-00-00-00 | 0.00    | 0.92      | 0.00       | -0.15      | 0.00         | 0.00      | 0.00    | 0.00      | 0.00       | 0.1         |
| K8LFF40 - P00    | 30-17-0002-02-00-00-00 | 0.00    | 0.75      | 0.00       | -0.12      | 0.00         | 0.00      | 0.00    | 0.00      | 0.00       | 0.0         |
| 28LFF01 - P00    | 30-17-0002-03-00-00-00 | 0.00    | 0.10      | 0.00       | 0.00       | 0.00         | 0.00      | 0.00    | 0.00      | 0.00       | 0.          |
| 28LFF01 - PCK    | 30-17-0002-03-00-00-00 | 0.00    | -0.02     | 0.00       | 0.00       | 0.00         | 0.00      | 0.00    | 0.00      | 0.00       | -0.0        |
| K8LFF40 - P00    | 30-17-0002-03-00-00-00 | 0.00    | 0.23      | 0.00       | -0.05      | 0.00         | 0.00      | 0.00    | 0.00      | 0.00       | 0.1         |
| FMC Total:       |                        | 0.00    | 8.07      | 0.00       | -1.24      | 0.00         | 0.00      | 0.00    | 0.00      | 0.00       | 6.8         |
| D (T)            |                        | 0.00    | 9.07      | 0.00       | 1.24       | 0.00         | 0.00      | 0.00    | 0.00      | 0.00       |             |

## Pay Banding Employee Count By FMC (108)

- This report displays Current Pay Period counts for Pay Banding Employees by FMC.
- This report shows a current roster, and does not include Vacancy Information.

# FTE 113 Reports

- Monthly Reports of Civilian Employment.
- Monthly reports for Full-Time Equivalent (FTE)/ work-year civilian Employment (SF-113G Format) and positions (SF-113A Format.)

# **Travel Reports/Restricted Travel Reports (Travel Manager Reports)**

### Overview

- Travel Reports display Domestic and Foreign Travel information (approved Travel Manager Orders and CBS vouchers).
- Public Reports do not display Travel Destination. Travel Destinations are available on the Restricted Travel Reports (79B, 79F, 88 and 9) for the users with Travel Detail access (based on the users Org Code access).

### **Special Features**

- o Domestic Travel Report: 79B
- o Foreign Travel: 79F
- Travel Manager orders for the selected Org/Employee: 88
- Restricted Status of Funds Detail Report 9 can be accessed from any of the Restricted Travel Report pages (79B, 79F or 88) and displays Destinations for the MARS Travel Commitments.
- Reports 79B, 79F and 9 data is available in the Excel Format (data can be downloaded from the PDF Web Report)

# **Travel Reports**

### Domestic Travel Report (79B)

- This report will display Domestic Travel for the chosen period.
- Report is based on the NDW\_RESERV\_TRANS (TM) travel orders or MARS Travel Numbering System, and E2 (effective FY 2017) travel orders. CBS Obligation amount is included.
- Public Report does not display Travel Destination. Travel Destination is available on the Restricted Report 79B (for the users with Travel Detail access for their Org codes).
- Report 79B data is available in the Excel Format (data can be downloaded from the PDF Web Report)

# Report 79B (public) Sample Layout

|                 | Report # 79b                |                  | NATIONAL MARINE                            | FISHERIES SEI             | RVICE                | 1                              | Nov. 29, 2017<br>01:39:46 PM |
|-----------------|-----------------------------|------------------|--------------------------------------------|---------------------------|----------------------|--------------------------------|------------------------------|
|                 |                             |                  | MA                                         | ARS                       |                      |                                | Page 1 of 16                 |
|                 |                             |                  | Domestic T                                 | ravel Report              |                      |                                |                              |
|                 |                             |                  | Departure Date From:                       | To:                       | Fiscal Year:<br>2018 |                                |                              |
|                 | Project Org                 |                  | Project Selection                          |                           |                      |                                |                              |
|                 | % 30 11                     |                  | All Projects                               |                           |                      |                                |                              |
|                 | Exclude Reimbursable Fu     | inds Destination |                                            |                           |                      |                                |                              |
|                 | N                           | %                |                                            |                           |                      | Click on this link to download | l data to Excel              |
| -               |                             |                  |                                            |                           |                      |                                |                              |
| FMC:            | 3011                        |                  |                                            |                           |                      |                                |                              |
| Travel<br>Order | Departure - Return<br>Dates | Employee Name    | Purpose                                    |                           |                      | E2 Total Trip Cost<br>Estimate | CBS Obligation<br>Amount     |
| 8689054         | 10/01/2017 - 10/06/2017     | BAXTER, EVERETT  | P2 - MISSION (OPERATIONA<br>GRADUATION     | L), SITE VISIT/FLETC UPTP | -715                 | \$1,334.19                     | \$1,306.71                   |
| 8689054         | 10/01/2017 - 10/06/2017     | BAXTER, EVERETT  | P2 - MISSION (OPERATIONA<br>GRADUATION     | L), SITE VISIT/FLETC UPTP | -715                 | \$1,334.19                     | \$1,334.19                   |
| 8725886         | 10/01/2017 - 10/02/2017     | COOK, JEROD      | P2 - MISSION (OPERATIONA                   | L), OVERNIGHT WITH TRO    | OPERS                | \$147.10                       | \$147.10                     |
| 8693307         | 10/01/2017 - 10/06/2017     | DAVIS, DANIEL    | P2 - MISSION (OPERATIONA                   | L), FTEP IN NEWPORT-WEE   | K 2                  | \$897.56                       | \$897.56                     |
| 8693307         | 10/01/2017 - 10/06/2017     | DAVIS, DANIEL    | P2 - MISSION (OPERATIONA                   | L), FTEP IN NEWPORT-WEE   | K 2                  | \$897.56                       | \$0.00                       |
| 8679571         | 10/01/2017 - 10/18/2017     | ELLIS, WILLARD   | P2 - MISSION (OPERATIONA<br>AND SITE VISIT | AL) , FISHERIES MANAGEME  | NT COUNCIL           | \$2,275.03                     | \$2,550.54                   |
| 9670671         | 10/01/2017 10/18/2017       | PLUE UNLARD      | D2 MERION (ODER A TION)                    | IN PROPERTY AND CENT      | NT COLDICIT          | \$2.275.02                     | \$100.20                     |
|                 |                             |                  |                                            |                           |                      |                                |                              |

# Report 79B (public) Sample Excel Layout

| Α    | В            | С                        | D               | E                                                  | F                           | G              |
|------|--------------|--------------------------|-----------------|----------------------------------------------------|-----------------------------|----------------|
| FMC  | Travel Order | Departure - Return Dates | Employee Name   | Purpose                                            | E2 Total Trip Cost Estimate | CBS Obligation |
|      |              |                          |                 |                                                    |                             | Amount         |
|      |              |                          |                 | P2 - MISSION (OPERATIONAL), SITE VISIT/FLETC UPTP- |                             |                |
| 3011 | 8689054      | 10/01/2017 - 10/06/2017  | BAXTER, EVERETT | 715 GRADUATION                                     | \$1,334.19                  | \$1,306.71     |
|      |              |                          |                 | P2 - MISSION (OPERATIONAL), SITE VISIT/FLETC UPTP- |                             |                |
|      | 8689054      | 10/01/2017 - 10/06/2017  | BAXTER, EVERETT | 715 GRADUATION                                     | \$1,334.19                  | \$1,334.19     |
|      |              |                          |                 | P2 - MISSION (OPERATIONAL) , OVERNIGHT WITH        |                             |                |
|      | 8725886      | 10/01/2017 - 10/02/2017  | COOK, JEROD     | TROOPERS                                           | \$147.10                    | \$147.10       |
|      |              |                          |                 | P2 - MISSION (OPERATIONAL) , FTEP IN NEWPORT-      |                             |                |
|      | 8693307      | 10/01/2017 - 10/06/2017  | DAVIS, DANIEL   | WEEK 2                                             | \$897.56                    | \$897.56       |
|      |              |                          |                 | P2 - MISSION (OPERATIONAL) , FTEP IN NEWPORT-      |                             |                |
|      | 8693307      | 10/01/2017 - 10/06/2017  | DAVIS, DANIEL   | WEEK 2                                             | \$897.56                    | \$0.00         |
|      |              |                          |                 | P2 - MISSION (OPERATIONAL) , FISHERIES             |                             |                |
|      | 8679571      | 10/01/2017 - 10/18/2017  | ELLIS, WILLARD  | MANAGEMENT COUNCIL AND SITE VISIT                  | \$2,275.03                  | \$2,550.54     |
|      |              |                          |                 | P2 - MISSION (OPERATIONAL) , FISHERIES             |                             |                |
|      | 8679571      | 10/01/2017 - 10/18/2017  | FLLIS WILLARD   | MANAGEMENT COUNCIL AND SITE VISIT                  | \$2,275,03                  | \$180.38       |

# Foreign Travel (79F)

- This report will display Foreign Travel for the chosen period.
- Report is based on the NDW\_RESERV\_TRANS travel orders or MARS Foreign Travel Number Requests (Plan), and E2 (effective FY 2017) travel orders. CBS Obligation amount is included (if available).
- Public Report does not display Travel Destination. Travel Destination is available on the Restricted Report 79F (for the users with Travel Detail access for their Org codes).
- Report 79F data is available in the Excel Format (data can be downloaded from the PDF Web Report)

## **Report 79F Sample Layout**

| Report # 79f         |                                | NA            | ATIONAL MARIN<br>N<br>Foreign 7<br>Firmt Van | IE FISHERIES SERVIO<br>IARS<br>Fravel Report | CE Nov. 29, 2017<br>01:56:29 PM<br>Page 1 of 1              |
|----------------------|--------------------------------|---------------|----------------------------------------------|----------------------------------------------|-------------------------------------------------------------|
|                      |                                | Departu       | re Date From:                                | To:                                          |                                                             |
| Destination:         |                                |               | Order: by Traveler                           | Number                                       | Exclude Reimb Funds: N                                      |
|                      |                                | Click on      | this link to download data i                 | to Excel                                     |                                                             |
| FMC: 30-12<br>TA Num | E2 Total Trip Cost<br>Estimate | CBS Obligated | Dates                                        | Traveler                                     | Purpose                                                     |
| 8610479              | \$9,577.47                     | \$8,414.16    | 10/12/2017 / 10/28/2017                      | DAWSON, KIMBERLY                             | P2 - MISSION (OPERATIONAL), Attend Annual                   |
| 8701129              | \$2,352.57                     | \$1.50        | 11/11/2017 / 11/29/2017                      | MILLER, ALEXANDER                            | P2 - MISSION (OPERATIONAL), Attending ICCAT<br>Meetings     |
| 8705240              | \$7,287.16                     | \$3,959.89    | 11/11/2017 / 11/24/2017                      | MCLAUGHLIN, SARAH                            | P2 - MISSION (OPERATIONAL), Participate in ICCAT<br>Meeting |
| 8705368              | \$3,087.27                     | \$0.40        | 11/11/2017 / 11/24/2017                      | BLANKINSHIP, DAVID                           | P4 - CONFERENCE, Participate as part of U.S.                |
| 8705471              | \$7,449.42                     | \$3,441.05    | 11/11/2017 / 11/24/2017                      | SOLTANOFF, CARRIE                            | P2 - MISSION (OPERATIONAL), Participate on U.S.             |
| 8710895              | \$8,046.43                     | \$3,044.46    | 11/11/2017 / 11/23/2017                      | SCHULZE HAUGEN, MARGO                        | P2 - MISSION (OPERATIONAL), Attend ICCAT<br>Annual Meeting  |
| Report Total         | \$37,800.32                    | \$18,861.46   |                                              |                                              |                                                             |

## Travel Manager Documents by Org/Employee (88)

- Shows Travel Manager/E2 data (Foreign and Domestic approved Travel Orders) by org/employee.
- Public Report does not display Travel Destination. Travel Destination is available on the Restricted Report 88 (for the users with Travel Detail access for their Org codes).

#### **Report 88 Sample Layout**

| Report #88                               | NATIONA                                             | AL MARINE FISH<br>MARS<br>Fravel Manager/E2 D     | ERIES SERVICE                                             | Nov. 29, 2017<br>01:59:58 PM<br>Page 2 of 3 |
|------------------------------------------|-----------------------------------------------------|---------------------------------------------------|-----------------------------------------------------------|---------------------------------------------|
|                                          | Org<br>30 12                                        | Fiscal Year: 2018                                 | Emp Name                                                  |                                             |
| <b>TA Document</b><br>8728027            | TA Start Trip Date<br>17-OCT-17                     | <b>TA End Trip Date</b><br>20-OCT-17              | TA Trip Destination<br>DOMESTIC TRAVEL                    |                                             |
| Emp Name LAM                             | BERT, DEBRA                                         |                                                   |                                                           |                                             |
| <b>TA Document</b><br>8699420<br>8814586 | TA Start Trip Date<br>01-NOV-17<br>27-NOV-17        | TA End Trip Date<br>03-NOV-17<br>01-DEC-17        | TA Trip Destination<br>DOMESTIC TRAVEL<br>DOMESTIC TRAVEL |                                             |
| Emp Name LASS                            | SITTER, CHERYL                                      |                                                   |                                                           |                                             |
| <b>TA Document</b><br>8661046<br>8733815 | <b>TA Start Trip Date</b><br>14-OCT-17<br>12-NOV-17 | <b>TA End Trip Date</b><br>18-OCT-17<br>21-NOV-17 | TA Trip Destination<br>DOMESTIC TRAVEL<br>DOMESTIC TRAVEL |                                             |

# Personnel & Labor

### Overview

- Restricted Labor Reports (Labor Actuals, MARS Projections and NFC Personnel Data).
- Reports are available for the users with Admin or Restricted Reports Privileges. Employee records displayed on the reports will be restricted based on the user's Org Code access.

### **Special Features**

- Labor Actuals from the NDW\_LABOR\_DETAIL Table: Reports 10, 11, 17, 17NE and 21 (Reports 17 and 17NE are downloadable to Excel).
- MARS Labor Projections: Reports 31\* (Reports 31, 31m and 31s are downloadable to Excel)
- Personnel Reports: 35 and 35N (downloadable to Excel).

## **Labor Reports**

- Display Labor Actuals from the CBS NDW\_LABOR\_DETAIL Table.
- Data will be displayed by Pay Period for Reporting. Pay Period for Adjustments is determined by a Pay Period Covered.
- Labor Reports are available for the users with Admin or Restricted Reports Privileges. Employee records displayed on the reports will be restricted based on the user's Org Code access.
- Summary level transfers (SLTs) that move labor costs from one ACCS to another will not be reflected on the Labor Reports. They include Labor Actuals at the employee level; SLTs are done at a summary level, and are not recorded at this level of detail.

# Labor Actuals By Org, Project, Task (10)

- Report 10 displays labor totals by Employee for each Org/Project/Task for the selected FY or Pay Period.
- Data is taken from the NDW\_LABOR\_DETAIL Table.

### **Report 10 Sample Layout**

| Report #10 |                        | NATION         | AL MAI   | RINE FISHE                        | RIES SER             | VICE                      | Jan. 12, 2012              |
|------------|------------------------|----------------|----------|-----------------------------------|----------------------|---------------------------|----------------------------|
|            |                        |                |          | MAR                               | s                    |                           | 02:11:03 PM<br>Page 1 of 5 |
|            |                        |                | Labor    | Actuals By Or                     | g. Project, T        | ask                       | Page 1 01 5                |
|            |                        |                | 20000    | FV: 2012                          | g, 1 · · J · · · , 1 |                           |                            |
| Org        |                        | Project / Prog | ram Code | Task Object                       | Class                | Pay Period CY FCFY        | Program Code Selected      |
| 30 17      |                        | /              |          | ALL                               |                      | ALL ALL                   |                            |
|            |                        |                |          | Project Selection<br>All Projects | a                    |                           |                            |
|            | Org                    | Project/Task   | FCFY     | Hours                             | Dollars              | Name                      | Emp No                     |
|            | 30-17-0002-00-00-00-00 | 28LFF01-P00    | 2011     | 90                                | \$7,412.66           | Scoute B BE CETTER        |                            |
|            |                        |                | 2011     | 80.5                              | \$5,031.21           | EL' T                     |                            |
|            |                        |                | 2011     | 82.25                             | \$4,330.83           | G <sup>r</sup> , A M WINN | 3                          |
|            |                        |                |          | 252.75                            | \$16,774.70          |                           |                            |
|            |                        | J8LFF40-P00    | 2011     | 137                               | \$7,659.18           | SRIAL S IMER              |                            |
|            |                        |                | 2011     | 119.5                             | \$8,314.10           | PAUL X                    |                            |
|            |                        |                | 2012     | 8                                 | \$435.02             | TVC MANN JP               |                            |
|            |                        |                | 2012     | .5                                | \$26.41              | TEOP                      | 1                          |
|            |                        |                | 2011     | 40                                | \$2,503.91           |                           |                            |
|            |                        |                | 2011     | 133.25                            | \$11,223.71          | AELA CRIEVANT             | 1 )                        |
|            |                        |                | 2011     | 135.75                            | \$7,964.37           | AMY TE SHINN              |                            |
|            |                        |                | 2011     | 133                               | \$7,066.91           | IVORY C _ TR              | 2: _                       |
|            |                        |                | 2012     | 8                                 | \$697.29             | EAP"                      |                            |
|            |                        |                | 2011     | 120                               | \$6,350.09           | D/ TRU'I Alazza           | 915                        |

# Labor Actuals By Org, Project, Task, and Object Class (11)

- Report 11 displays labor totals by Employee for each Org/Project/Task/Object Class.
- Data is taken from the NDW\_LABOR\_DETAIL Table.

### **Report 11 Sample Layout**

| Report #11             |              | NATIONAL    | MARIN       | E FISHERI       | IES SERV     | ICE             | Jan. 12, 2012         |
|------------------------|--------------|-------------|-------------|-----------------|--------------|-----------------|-----------------------|
|                        |              |             | Μ           | IARS            |              |                 | 02:29:54 PM           |
|                        |              | Labor A     | ctuals By O | org. Project. ] | Fask. Objec  | t               | Page 1 of 48          |
|                        |              |             | FV.         | 2012            | , <i>e</i> j | •               |                       |
| •                      |              |             | T 1         | 011             |              | L CN ECTN       |                       |
| 30 17                  | Proj         | / /         | Task        | Object Class    | ALL          | ALL             | Program Code Selected |
|                        |              |             | Project Se  | lection         |              |                 |                       |
|                        |              |             | All Project | s               |              |                 |                       |
| Org                    | Project/Task | Object      | FCFY        | Hours           | Dollars      | Name            | Emp No                |
| 30-17-0002-00-00-00-00 | 28LFF01-P00  | 11-12-00-00 | 2011        | 71              | \$4,558.20   | S_OLL TOK       | 111                   |
|                        |              |             | 2011        | 53.5            | \$2,500.04   | F ZAR HR J      | : 01                  |
|                        |              |             | 2011        | 59.5            | \$2,775.08   | GL IW N         | 6                     |
|                        |              |             |             | 184             | \$9,833.32   |                 |                       |
|                        |              | 11-12-50-00 | 2011        | 9               | \$577.80     | OT. OK DR       | 1-1                   |
|                        |              |             | 2011        | 4.5             | \$209.88     | A NA W N        | 31                    |
|                        |              |             | 2011        | .5              | \$23.37      | ) (Z. 3) R. (AN | 28                    |
|                        |              |             |             | 14              | \$811.05     |                 |                       |
|                        |              | 11-12-61-00 | 2011        | 16              | \$746.24     | GRANN           | 39(                   |
|                        |              |             |             | 16              | \$746.24     |                 |                       |
|                        |              | 11-12-62-00 | 2011        | 26              | \$1,214.99   | ELI BE (R.) AN  | 280                   |
|                        |              |             |             | 26              | \$1,214.99   |                 |                       |
|                        |              | 11-80-01-00 | 2011        | 10              | \$642.00     | ) (ROC' R       | 14 .                  |
|                        |              |             | 2011        | 2.25            | \$104.94     | CORC. VII       | .06                   |
|                        |              |             |             | -               |              |                 |                       |

# Labor Actuals By Employee (17)

- This report will display labor data by Employee.
- Data will be displayed by Pay Period for Reporting. Pay Period for Adjustments is determined by a Pay Period Covered.
- Data is taken from the NDW\_LABOR\_DETAIL Table.
- Report can be downloaded to the Excel Format (from Web PDF Report)

### **Report 17 Sample Layout**

|           |        |        |       |           | MA                   | RS           |                       |            | 02:43:41 PM |
|-----------|--------|--------|-------|-----------|----------------------|--------------|-----------------------|------------|-------------|
|           |        |        |       |           | Labor Actuals        | by Employe   | e                     |            | Page 1 of 1 |
|           |        |        |       |           | Fiscal Year:         | 2012         |                       |            |             |
| Or        | 2      |        |       | Proj      | ect / Program Code   | Task         | Program Code Selected | Object Cla | 5           |
| 30 1      | 17     |        |       | 28%       | /                    |              |                       |            |             |
| ay Period | CY     | FCFY   | Emp   | loyee No  | Name                 |              | Project               | Selection  |             |
|           |        | 2012   |       |           |                      |              | All Proje             | cts        |             |
| mp No:    |        | Nan    | ne: 1 | σ.        |                      |              | Org: 30-17-0002-01-0  | 00-00-00   |             |
| itle: LO  | AN SPE | CLST ( | сомм  | IL)       |                      | Grade: 04    |                       |            |             |
| Туре      | FCFY   | ( PP   | PP CY | PP End    | <b>PP/CY</b> Covered | Project/Task | Object                | Hours      | Dollars     |
| LABN      | 2012   | 20     | 2011  | 08-OCT-11 |                      | 28LFF01-P00  | 12-39-00-00           | 0          | \$86.47     |
| LABN      | 2012   | 20     | 2011  | 08-OCT-11 |                      | 28LFF01-P00  | 12-39-00-00           | 0          | \$7.86      |
| LABN      | 2012   | 20     | 2011  | 08-OCT-11 |                      | 28LFF01-P00  | 12-34-00-00           | 0          | \$30.74     |
| LABN      | 2012   | 20     | 2011  | 08-OCT-11 |                      | 28LFF01-P00  | 11-12-00-00           | 33         | \$2,161.83  |
| LABN      | 2012   | 20     | 2011  | 08-OCT-11 |                      | 28LFF01-P00  | 12-34-00-00           | 0          | \$2.79      |
| LABN      | 2012   | 20     | 2011  | 08-OCT-11 |                      | 28LFF01-P00  | 11-12-62-00           | 3          | \$196.53    |
| LABN      | 2012   | 20     | 2011  | 08-OCT-11 |                      | 28LFF01-P00  | 12-38-00-00           | 0          | \$1.97      |
| LABN      | 2012   | 20     | 2011  | 08-OCT-11 |                      | 28LFF01-P00  | 12-32-00-00           | 0          | \$74.53     |
| LABN      | 2012   | 20     | 2011  | 08-OCT-11 |                      | 28LFF01-P00  | 12-36-00-00           | 0          | \$22.99     |
| LABN      | 2012   | 20     | 2011  | 08-OCT-11 |                      | 28LFF01-P00  | 12-36-00-00           | 0          | \$252.94    |
| LABN      | 2012   | 20     | 2011  | 08-OCT-11 |                      | 28LFF01-P00  | 12-37-00-00           | 0          | \$103.42    |
| LABN      | 2012   | 20     | 2011  | 08-OCT-11 |                      | 28LFF01-P00  | 12-37-00-00           | 0          | \$9.40      |
| LABN      | 2012   | 20     | 2011  | 08-OCT-11 |                      | 28LFF01-P00  | 12-38-00-00           | 0          | \$21.62     |
| LABN      | 2012   | 20     | 2011  | 08-OCT-11 |                      | 28LFF01-P00  | 12-32-00-00           | 0          | \$6.77      |
|           |        |        |       |           |                      |              |                       | 36         | \$2,979.80  |
| otal:     |        |        |       |           |                      |              |                       |            |             |

# Labor Actuals Detail Report (17NE)

- This report will display labor data by Employee/Pay period/Object class.
- Data is taken from the NDW\_LABOR\_DETAIL Table.
- Report can be downloaded to the Excel Format (from Web PDF Report)

### **Report 17NE Sample Layout**

|       | Rep   | xort # | 17NE                            |                           |                  | NA                | ATION              | NAL M                    | ARINE  | FISHEF<br>RS | RIES SE         | ERVIC     | E           |          |                  |                       |                | Ap<br>08:5<br>P                              | r. 6, 2012<br>1:57 AM<br>age 1 of 1 |
|-------|-------|--------|---------------------------------|---------------------------|------------------|-------------------|--------------------|--------------------------|--------|--------------|-----------------|-----------|-------------|----------|------------------|-----------------------|----------------|----------------------------------------------|-------------------------------------|
|       |       |        |                                 |                           |                  |                   |                    |                          | Actual | Labor Det    | ан керо         | rt        |             |          |                  |                       |                |                                              |                                     |
|       |       |        |                                 |                           |                  |                   |                    |                          | F150   | al Year: 201 | 14<br>5 1 6 1 7 |           |             |          | <b>D</b> · 1 - 6 | <b>a</b> . <b>b</b> . | CTT.           |                                              |                                     |
|       | -     | 30     | 17 0002                         |                           |                  | Project / P       | rogram             | ode                      | Lask   | Program C    | ode Selecte     |           | bject Class | Pay      | Period C         | 2012                  | 2012           |                                              |                                     |
|       |       |        | 17 0002                         |                           |                  |                   | ·                  |                          |        | D            |                 |           |             |          |                  | 2012                  | 2012           |                                              |                                     |
|       |       |        |                                 |                           |                  | Emp No            | Name               |                          |        | A11 1        | Decisionate     | ion       |             | - <      | Click on th      | is link to            | downloa        | d data to Ex                                 | cel                                 |
|       |       |        |                                 |                           |                  |                   |                    |                          |        | All          | riojecis        |           |             |          |                  |                       |                |                                              |                                     |
| Emp   | loyee | No:    |                                 | En                        | nployee Nam      | e:                |                    |                          |        |              | OrgO            | Code: 30- | 17-0002-01- | 00-00-00 |                  |                       |                |                                              |                                     |
| FY    | PP    | GR     | Project/Task<br>Hours<br>Worked | Base Dollars<br>1111/1131 | Overtime<br>1151 | Other<br>Benefits | Awards C<br>1159 E | redit/Comp<br>arned 118x | 1231   | 1232         | 1233            | 1234      | 1236        | 1237     | 1238/39          | COLA<br>1213          | FICA<br>1230 1 | ther Personal<br>Benefits<br>211, 1212, 1218 | Total                               |
| 2012  | 01    | 03     | K8LFF40-P00<br>80.00            | 3,748.80                  | 0.00             | 0.00              | 0.00               | 0.00                     | 0.00   | 185.75       | 7.50            | 52.94     | 446.11      | 226.37   | 187.44           | 0.00                  | 0.00           | 0.00                                         | 4,854.91                            |
| Pay P | eriod | Total  | 80.00                           | 3,748.80                  | 0.00             | 0.00              | 0.00               | 0.00                     | 0.00   | 185.75       | 7.50            | 52.94     | 446.11      | 226.37   | 187.44           | 0.00                  | 0.00           | 0.00                                         | 4,854.91                            |
| 2012  | 02    | 03     | VSLEE40 DOO                     |                           |                  |                   |                    |                          |        |              |                 |           |             |          |                  |                       | 1              |                                              |                                     |
| 2012  | 02    | 00     | 80.00                           | 3,748.80                  | 0.00             | 0.00              | 0.00               | 0.00                     | 0.00   | 185.75       | 7.50            | 52.94     | 446.11      | 226.37   | 187.44           | 0.00                  | 0.00           | 0.00                                         | 4,854.91                            |
| Pay P | eriod | Total  | 80.00                           | 3,748.80                  | 0.00             | 0.00              | 0.00               | 0.00                     | 0.00   | 185.75       | 7.50            | 52.94     | 446.11      | 226.37   | 187.44           | 0.00                  | 0.00           | 0.00                                         | 4,854.91                            |
| 2012  | 03    | 03     | KSLFF40-P00<br>80.00            | 3.748.80                  | 0.00             | 0.00              | 0.00               | 0.00                     | 0.00   | 185.75       | 7.50            | 52.94     | 446.11      | 226.37   | 187 44           | 0.00                  | 0.00           | 0.00                                         | 4,854.91                            |
| Pay P | eriod | Total  | \$0.00                          | 3,748.80                  | 0.00             | 0.00              | 0.00               | 0.00                     | 0.00   | 185.75       | 7.50            | 52.94     | 446.11      | 226.37   | 187.44           | 0.00                  | 0.00           | 0.00                                         | 4,854.91                            |
| 2012  | 04    | 03     | KSLFF40-P00                     |                           |                  |                   |                    |                          |        |              |                 |           |             |          |                  |                       |                |                                              |                                     |
|       |       |        | \$0.00                          | 3,748.80                  | 0.00             | 0.00              | 0.00               | 0.00                     | 0.00   | 185.75       | 7.50            | 52.94     | 446.11      | 226.37   | 187.44           | 0.00                  | 0.00           | 0.00                                         | 4,854.91                            |
| Pay P | eriod | Total  | 80.00                           | 3,748.80                  | 0.00             | 0.00              | 0.00               | 0.00                     | 0.00   | 185.75       | 7.50            | 52.94     | 440.11      | 220.37   | 187.44           | 0.00                  | 0.00           | 0.00                                         | 4,854.91                            |
| 2012  | 05    | 03     | KSLFF40-P00                     |                           |                  |                   |                    |                          |        |              |                 |           |             |          |                  |                       |                |                                              |                                     |
| Der D |       | Tetal  | \$0.00                          | 3,748.80                  | 0.00             | 0.00              | 0.00               | 0.00                     | 0.00   | 185.75       | 7.50            | 52.94     | 446.11      | 226.37   | 187.44           | 0.00                  | 0.00           | 0.00                                         | 4,854.91                            |
| rayr  | eriou | Totat  | 80.00                           | 3,743.00                  | 0.00             | 0.00              | 0.00               | 0.00                     | 0.00   | 103.73       | 1.20            | 32.34     | 440.11      | 220.37   | 107.44           | 0.00                  | 0.00           |                                              | 4,034.91                            |
| 2012  | 06    | 03     | KSLFF40-P00                     | 3 749 90                  |                  |                   | 0.00               |                          |        | 105.75       | 7.60            | 52.04     | 446.11      | 226.27   | 107.44           |                       | 0.00           | 7                                            | 4 854 81                            |
| Pay P | eriod | Total  | 80.00                           | 3,748,80                  | 0.00             | 0.00              | 0.00               | 0.00                     | 0.00   | 185.75       | 7.50            | 52.94     | 446.13      | 226.37   | 187.44           | 0.00                  | 0.00           | 0.00                                         | 4,854.91                            |
| Emp/  | Org T | Total: | 480.00                          | 22,492.80                 | 0.00             | 0.00              | 0.00               | 0.00                     | 0.00   | 1,114.50     | 45.00           | 317.64    | 2,676.66    | 1,358.22 | 1,124.64         | 0.00                  | 0.00           | 0.00                                         | 29,129.46                           |
| Repor | t Tot | tal:   | 480.00                          | 22,492.80                 | 0.00             | 0.00              | 0.00               | 0.00                     | 0.00   | 1,114.50     | 45.00           | 317.64    | 2,676.66    | 1,358.22 | 1,124.64         | 0.00                  | 0.00           | 0.00                                         | 29,129.46                           |
|       |       |        |                                 |                           |                  |                   |                    |                          |        |              |                 |           |             |          |                  |                       |                |                                              |                                     |

| - |        |                        |      | _  |    |              |       |           |          |          |        |      |      |        |      |       |        |        |         |
|---|--------|------------------------|------|----|----|--------------|-------|-----------|----------|----------|--------|------|------|--------|------|-------|--------|--------|---------|
|   | A1     |                        | Em   | рN | 0  |              |       |           |          |          |        |      |      |        |      |       |        | 4      |         |
|   | B      | С                      | D    | Е  | F  | G            | н     | 1         | J        | К        | L      | М    | Ν    | 0      | Р    | Q     | R      | S      | т       |
| 1 | Name   | Org                    | FY   | PP | GR | Project/Task | Hours | 111x/113x | Overtime | Ohter    | Awards | Comp | 1231 | 1232   | 1233 | 1234  | 1237   | 1237   | 1238/39 |
| 2 |        |                        |      |    |    |              |       |           | 1151     | Benefits | 1159   | 118x |      |        |      |       |        |        |         |
| 3 | 5. Car | 30-17-0002-01-00-00-00 | 2012 | 1  | 3  | K8LFF40-P00  | 80    | 3,748.80  | 0        | 0        | 0      | 0    | 0    | 185.75 | 7.5  | 52.94 | 446.11 | 226.37 | 187.44  |
| 4 |        |                        | 2012 | 2  | 3  | K8LFF40-P00  | 80    | 3,748.80  | 0        | 0        | 0      | 0    | 0    | 185.75 | 7.5  | 52.94 | 446.11 | 226.37 | 187.44  |
| 5 |        |                        | 2012 | 3  | 3  | K8LFF40-P00  | 80    | 3,748.80  | 0        | 0        | 0      | 0    | 0    | 185.75 | 7.5  | 52.94 | 446.11 | 226.37 | 187.44  |
| 6 |        |                        | 2012 | 4  | 3  | K8LFF40-P00  | 80    | 3,748.80  | 0        | 0        | 0      | 0    | 0    | 185.75 | 7.5  | 52.94 | 446.11 | 226.37 | 187.44  |
| 7 |        |                        | 2012 | 5  | 3  | K8LFF40-P00  | 80    | 3,748.80  | 0        | 0        | 0      | 0    | 0    | 185.75 | 7.5  | 52.94 | 446.11 | 226.37 | 187.44  |
| 8 |        |                        | 2012 | 6  | 3  | K8LFF40-P00  | 80    | 3,748.80  | 0        | 0        | 0      | 0    | 0    | 185.75 | 7.5  | 52.94 | 446.11 | 226.37 | 187.44  |

# Labor Actuals By Division by Project/Task (21)

- Summary of Selected Labor Actuals by Object Class Category.
- Data is taken from the NDW\_LABOR\_DETAIL Table.
- Object Class Summary Criteria is as follows: Direct Labor Includes Object Class 11\*\* (Excluding 115\*, 118\* and 1160) Other Labor Includes Object Class 115\*, 118\*
   Benefits Include Labor Actuals of Object Classes 12\*\* (excluding 1213). COLA Includes Object Class 1213
   Benefits Former Personnel Includes Object Class 13\*\* (ex.1399)
   Collections for Quarters or Subsistence Include 95\*\*
   Advances Include Object Class 14\*\*

#### **Report 21 Sample Layout**

| Report #21                                                             |         |      | 1                       | NATIONAL     | MARINE       | FISHERIE       | S SERV   | ICE                               |                                               |          | Jan. 12, 2012 |  |
|------------------------------------------------------------------------|---------|------|-------------------------|--------------|--------------|----------------|----------|-----------------------------------|-----------------------------------------------|----------|---------------|--|
|                                                                        |         |      |                         |              | M            | RS             |          |                                   |                                               |          | 04:05:29 PM   |  |
|                                                                        |         |      |                         |              |              | itto           |          |                                   |                                               |          | Page 1 of 4   |  |
|                                                                        |         |      |                         | Labor A      | ctuals By Di | vision By Proj | ect/Task |                                   |                                               |          |               |  |
| FY: 2012                                                               |         |      |                         |              |              |                |          |                                   |                                               |          |               |  |
| Org Project Task Program Code Pay Period: CY: FCFY:                    |         |      |                         |              |              |                |          |                                   |                                               |          |               |  |
| 30 17 2012                                                             |         |      |                         |              |              |                |          |                                   |                                               |          |               |  |
| FCFY Organization Code                                                 | Project | Task | PP - CY                 | Direct Labor | Other Labor  | Benefits       | COLA     | Benefits -<br>Former<br>Personnel | Collections<br>for Quarters<br>or Subsistence | Advances | Total         |  |
| 2012 30-17-0002-00-00-00-00                                            | J8LFF40 | P00  | 20 - 2011               | \$577.83     | \$0.00       | \$147.22       | \$0.00   | \$0.00                            | \$0.00                                        | \$0.00   | \$725.05      |  |
|                                                                        |         |      | 21 - 2011               | \$339.44     | \$0.00       | \$95.58        | \$0.00   | \$0.00                            | \$0.00                                        | \$0.00   | \$435.02      |  |
|                                                                        |         |      | 22 - 2011               | \$23.32      | \$0.00       | \$3.09         | \$0.00   | \$0.00                            | \$0.00                                        | \$0.00   | \$26.41       |  |
|                                                                        |         |      | Project/<br>Task Total: | \$940.59     | \$0.00       | \$245.89       | \$0.00   | \$0.00                            | \$0.00                                        | \$0.00   | \$1,186.48    |  |
|                                                                        |         |      |                         |              |              |                |          |                                   |                                               |          |               |  |
| 2012 30-17-0002-00-00-00-00                                            | K8LFF40 | P00  | 20 - 2011               | \$38,206.07  | \$3,245.43   | \$10,147.26    | \$0.00   | \$0.00                            | \$0.00                                        | \$0.00   | \$51,598.76   |  |
|                                                                        |         |      | 21 - 2011               | \$78,331.39  | \$5,571.70   | \$20,325.11    | 20.00    | \$0.00                            | \$0.00                                        | \$0.00   | \$104,228.20  |  |
|                                                                        |         |      | 22 - 2011               | \$78,622.67  | \$6,427.60   | \$19,788.12    | \$0.00   | \$0.00                            | \$0.00                                        | \$0.00   | \$104,838.39  |  |
|                                                                        |         |      | 23 - 2011               | \$80,193.89  | \$18,716.98  | \$20,524.74    | \$0.00   | \$0.00                            | \$0.00                                        | \$0.00   | \$119,435.61  |  |
|                                                                        |         |      | 24 - 2011               | \$80,035.43  | \$4,631.49   | \$19,893.47    | \$0.00   | \$0.00                            | \$0.00                                        | \$0.00   | \$104,560.39  |  |
|                                                                        |         |      | 25 - 2011               | \$77,066.42  | \$6,109.57   | \$19,223.32    | \$0.00   | \$0.00                            | \$0.00                                        | \$0.00   | \$102,399.31  |  |
| 26-2011 \$79,577.98 \$2,929.80 \$21,584.52 \$0.00 \$0.00 \$0.00 \$0.00 |         |      |                         |              |              |                |          |                                   | \$104,092.30                                  |          |               |  |
|                                                                        |         |      | Project/<br>Task Total: | \$512,033.85 | \$47,632.57  | \$131,486.54   | \$0.00   | \$0.00                            | \$0.00                                        | \$0.00   | \$691,152.96  |  |

#### Projections

- o Projection Reports display MARS Labor Projection data per user selection.
- Projection Reports are available for the users with Admin or Restricted Reports Privileges. Data displayed on the reports will be restricted based on the user's Org Code access.
- Reports with FTE values: 31m, 31d.
- Monthly Projections 31m, 31d; quarterly -31Q.
- Reports with the option to see Outstanding Projection (Commitment Pipeline) 31S and 31m.
   Outstanding Projections are based on the labor actuals paid (either as of Month-End, when the estimate is available, or up to the last paid pay period).
- For entering MARS Budget Spending Plans, use Report 31d; for entering CAMS monthly BOPS 31m (same roll-up options as for the CBS BOPs).
- OMAO/CPC Commission Corps Projections Reports 31\_CC and 31S\_CC.

# Labor Projection Details (31)

- Labor Projection Detail by Employee.
- Displays detail by Org/Project/Task/Period.
- The users have an option to include Premium Pay or Overhead Projections based on the LO needs.
- Report can be downloaded to the Excel Format (from Web PDF Report)

#### **Report 31 Sample Layout**

| 3                      | <b>Drg</b><br>30 12 |                   |            | L            | MARS<br>abor Project Det  |             |                  |                 | 0.<br>E       | 3:00:06 PM  |
|------------------------|---------------------|-------------------|------------|--------------|---------------------------|-------------|------------------|-----------------|---------------|-------------|
| 3                      | <b>Drg</b><br>30 12 |                   |            | L            | abor Project Det          |             |                  |                 |               | age Lot III |
| 3                      | <b>Drg</b><br>30 12 |                   |            | L            | abor riojeti Dei          |             |                  |                 |               |             |
| 3                      | <b>Org</b><br>30 13 |                   |            |              |                           | an          |                  |                 |               |             |
| 3                      | 50 11               |                   | Ducies     |              | Fiscal Year: 2018         |             | Program Code     | Enumlance No.   | Bass Bassia d |             |
| 2                      | 1.                  | 2                 | Froject    | 1 ask        | Path                      |             | rrogram Code     | Employee No     | rayrenou      |             |
|                        |                     | 2                 |            |              | Bom                       |             |                  |                 |               |             |
|                        |                     |                   | Fund Codes |              |                           |             |                  | Exclude Exp Fur | nds           |             |
|                        |                     |                   | ALL        |              |                           |             |                  | -               |               |             |
|                        |                     |                   |            |              | <u>Click on this link</u> | to download | data to Excel    |                 |               |             |
| Empno:                 |                     | Name:             |            |              |                           |             |                  |                 |               |             |
| Org                    | PP                  | Cal Project/      | Work       | Dols         | Benefits                  | Avail       | COLA / Post Diff | Premium Pay     | Total         | Leave       |
|                        |                     | Year Task         | Hours      |              | 12-0 - 12-10              | 11-50       | 12-13 / 11-54    | 11-51 - 11-57   |               | Surcharge   |
| 30.12.0001.00.00.00.00 | 20                  | 2017 SSI FB01-P00 | 80         | \$6 206 40   | \$2.079.14                | \$0.00      | \$0.00           | \$0.00          | \$8 285 54    | \$0.0       |
| 30-12-0001-00-00-00-00 | 20                  | 2017 SSLFB01-P00  | 80         | \$6,206,40   | \$2,079.14                | \$0.00      | \$0.00           | \$0.00          | \$8 285 54    | \$0.0       |
| 30-12-0001-00-00-00-00 | y 21                | 2017 SSLFB01-P00  | 80         | \$6,206,40   | \$2,079.14                | \$0.00      | \$0.00           | \$0.00          | \$8 285 54    | \$0.0       |
| 30-12-0001-00-00-00-00 | , <u>.</u> .        | 2017 SSLFB01-P00  | 80         | \$6,206,40   | \$2,079.14                | \$0.00      | \$0.00           | \$0.00          | \$8 285 54    | \$0.0       |
| 30-12-0001-00-00-00-00 | n 24                | 2017 SSLFB01-P00  | 80         | \$6,206,40   | \$2,079.14                | \$0.00      | \$0.00           | \$0.00          | \$8 285 54    | \$0.0       |
| 30-12-0001-00-00-00-00 | 25                  | 2017 S8LFB01-P00  | 80         | \$6 206 40   | \$2,079.14                | \$0.00      | \$0.00           | \$0.00          | \$8,285,54    | \$0.0       |
| 30-12-0001-00-00-00-00 | 26                  | 2017 S8LFB01-P00  | 80         | \$6 206 40   | \$2,079.14                | \$0.00      | \$0.00           | \$0.00          | \$8 285 54    | \$0.0       |
| 30-12-0001-00-00-00-00 | 0 1                 | 2018 S8LFB01-P00  | 80         | \$6.324.32   | \$2,118.65                | \$0.00      | \$0.00           | \$0.00          | \$8,442,97    | \$0.0       |
| 30-12-0001-00-00-00-00 | 2                   | 2018 S8LFB01-P00  | 80         | \$6,324,32   | \$2,118.65                | \$0.00      | \$0.00           | \$0.00          | \$8,442,97    | \$0.0       |
| 30-12-0001-00-00-00-00 | ) 3                 | 2018 S8LFB01-P00  | 80         | \$6,324.32   | \$2,118.65                | \$0.00      | \$0.00           | \$0.00          | \$8,442.97    | \$0.0       |
| 30-12-0001-00-00-00    | 9 4                 | 2018 S8LFB01-P00  | 80         | \$6,324.32   | \$2,118.65                | \$0.00      | \$0.00           | \$0.00          | \$8,442.97    | \$0.0       |
| 30-12-0001-00-00-00-00 | 5                   | 2018 S8LFB01-P00  | 80         | \$6,324.32   | \$2,118.65                | \$0.00      | \$0.00           | \$0.00          | \$8,442.97    | \$0.0       |
| 30-12-0001-00-00-00    | 6                   | 2018 S8LFB01-P00  | 80         | \$6,324.32   | \$2,118.65                | \$0.00      | \$0.00           | \$0.00          | \$8,442.97    | \$0.0       |
| 30-12-0001-00-00-00    | 0 7                 | 2018 S8LFB01-P00  | 80         | \$6,324.32   | \$2,118.65                | \$0.00      | \$0.00           | \$0.00          | \$8,442.97    | \$0.0       |
| 30-12-0001-00-00-00    | 8 (                 | 2018 S8LFB01-P00  | 80         | \$6,324.32   | \$2,118.65                | \$0.00      | \$0.00           | \$0.00          | \$8,442.97    | \$0.0       |
| 30-12-0001-00-00-00    | 9                   | 2018 S8LFB01-P00  | 80         | \$6,324.32   | \$2,118.65                | \$0.00      | \$0.00           | \$0.00          | \$8,442.97    | \$0.0       |
| 30-12-0001-00-00-00    | 0 10                | 2018 S8LFB01-P00  | 80         | \$6,324.32   | \$2,118.65                | \$0.00      | \$0.00           | \$0.00          | \$8,442.97    | \$0.0       |
| 30-12-0001-00-00-00    | 11                  | 2018 S8LFB01-P00  | 80         | \$6,324.32   | \$2,118.65                | \$0.00      | \$0.00           | \$0.00          | \$8,442.97    | \$0.0       |
| 30-12-0001-00-00-00    | 12                  | 2018 S8LFB01-P00  | 80         | \$6,324.32   | \$2,118.65                | \$0.00      | \$0.00           | \$0.00          | \$8,442.97    | \$0.0       |
| 30-12-0001-00-00-00    | ) 13                | 2018 S8LFB01-P00  | 80         | \$6,324.32   | \$2,118.65                | \$0.00      | \$0.00           | \$0.00          | \$8,442.97    | \$0.0       |
| 30-12-0001-00-00-00    | ) 14                | 2018 S8LFB01-P00  | 80         | \$6,324.32   | \$2,118.65                | \$0.00      | \$0.00           | \$0.00          | \$8,442.97    | \$0.0       |
| 30-12-0001-00-00-00    | ) 15                | 2018 S8LFB01-P00  | 80         | \$6,324.32   | \$2,118.65                | \$0.00      | \$0.00           | \$0.00          | \$8,442.97    | \$0.0       |
| 30-12-0001-00-00-00    | ) 16                | 2018 S8LFB01-P00  | 80         | \$6,324.32   | \$2,118.65                | \$0.00      | \$0.00           | \$0.00          | \$8,442.97    | \$0.0       |
| 30-12-0001-00-00-00    | 0 17                | 2018 S8LFB01-P00  | 80         | \$6,324.32   | \$2,118.65                | \$0.00      | \$0.00           | \$0.00          | \$8,442.97    | \$0.0       |
| 30-12-0001-00-00-00    | ) 18                | 2018 S8LFB01-P00  | 80         | \$6,324.32   | \$2,118.65                | \$0.00      | \$0.00           | \$0.00          | \$8,442.97    | \$0.0       |
| 30-12-0001-00-00-00    | ) 19                | 2018 S8LFB01-P00  | 80         | \$6,324.32   | \$2,118.65                | \$0.00      | \$0.00           | \$0.00          | \$8,442.97    | \$0.0       |
| Employee Total:        |                     |                   | 2,080      | \$163,606.88 | \$54,808.33               | \$0.00      | \$0.00           | \$0.00          | \$218,415.21  | \$0.00      |

# Labor Projection Summary (31S)

- Report 31S will display employee labor projection totals by Org/Project or Project/Org based on the user grouping selection.
- Report provides an option to display entire yearly projections or pipeline amounts only. Outstanding Projections are based on the labor actuals paid (either as of Month-End when the estimate is available or up to the last paid pay period).
- The users have an option to include Premium Pay or Overhead Projections based on the LO needs.
- Report can be downloaded to the Excel Format (from Web PDF Report)

#### **Report 31S Sample Layout**

| Report #31S                      |        |              | NATIO        | ONAL N       | IARINE        | FISHE          | RIES SEF       | RVICE          |                  |                  | Nov<br>03:   | . 29, 2017<br>09:20 PM |
|----------------------------------|--------|--------------|--------------|--------------|---------------|----------------|----------------|----------------|------------------|------------------|--------------|------------------------|
|                                  |        |              |              |              | MA            | RS             |                |                |                  |                  | F            | age 1 of 4             |
|                                  |        |              |              | L            | abor Proje    | ct Sumn        | ary            |                |                  |                  |              |                        |
|                                  |        |              |              |              | Fiscal Year   | r: 2018        |                |                |                  |                  |              |                        |
| <b>Org</b><br>30 12              |        |              | Proje        | et           | Task          | - Vaca<br>Both | ncy            | Pay Period     | Pipeline On<br>N | ly Program       | n Code       |                        |
|                                  |        | Fund Codes   |              |              |               |                |                | E              | xclude Exp Fu    | nds              |              |                        |
|                                  |        | ALL          |              |              |               |                |                | Y              |                  | _                |              |                        |
|                                  |        |              | Clic         | k on this li | nk to downloa | d data to I    | Excel          |                |                  |                  |              |                        |
| Organization 30-12-0000-00-00-00 | 0-00   |              |              |              |               |                |                |                |                  |                  |              |                        |
| Project/Task S8LFB01 - P00       |        |              |              |              |               |                |                |                |                  | ~                |              |                        |
| Empno Name                       | Work   | Dols         | Benefits     | Avail C      | OLA/Post Diff | $\langle$      | Over           | head           | Rein             | nbursible        | Total        | Leave                  |
|                                  | Hours  | 1            | 2-0 - 12-10  | 11-50        | 12-13 / 11-54 | NOAA<br>77-87  | LO<br>77-88-00 | LO<br>77-88-19 | FMC<br>77-89     | Rent<br>23-19    |              | Surcharge<br>11-60     |
|                                  | 2080   | \$163,606.88 | \$54,808.33  | \$0.00       | \$0.00        | \$0.00         | \$0.00         | \$0.00         | \$0.00           | \$0.00<br>\$0.00 | \$218,415.21 | \$0.00                 |
| Subtotal for SSLFB01 - P00:      | 4,160  | \$352,558.88 | \$118,107.25 | \$0.00       | \$0.00        | \$0.00         | \$0.00         | \$0.00         | \$0.00           | \$0.00           | \$470,666.13 | \$0.00                 |
| 30-12-0000-00-00-00-00<br>Total: | 4,160  | \$352,558.88 | \$118,107.25 | \$0.00       | \$0.00        | \$0.00         | \$0.00         | \$0.00         | \$0.00           | \$0.00           | \$470,666.13 | \$0.00                 |
|                                  |        |              |              |              |               |                |                |                |                  |                  |              |                        |
| Organization 30-12-0001-00-00-00 | 0-00   |              |              |              |               |                |                |                |                  |                  |              |                        |
| Project/Task S8LCB02 - P00       |        |              |              |              |               |                |                |                |                  |                  |              |                        |
| Empno Name                       | Work   | Dols         | Benefits     | Avail C      | OLA/Post Diff |                | Over           | head           | Rein             | nbursible        | Total        | Leave                  |
|                                  | riours | 1            | 2-0 - 12-10  | 11-50        | 12-13 / 11-54 | NOAA<br>77-87  | LO<br>77-88-00 | LO<br>77-88-19 | FMC<br>77-89     | 23-19            |              | Surcharge<br>11-60     |
| C-L + LC- COLCIDAD DOD           | 960    | \$68,261.64  | \$22,867.68  | \$0.00       | \$0.00        | \$0.00         | \$0.00         | \$0.00         | \$0.00           | \$0.00           | \$91,129.32  | \$0.00                 |
| Subtotal for S&LCB02 - P00:      | 900    | \$00,201.04  | \$22,807.08  | \$0.00       | \$0.00        | \$0.00         | \$0.00         | 30.00          | 30.00            | \$0.00           | \$91,129.52  | \$0.00                 |
| Project/Task S8LFB01 - P00       |        |              |              |              |               |                |                |                |                  |                  |              |                        |
| Empno Name                       | Work   | Dols         | Benefits     | Avail C      | OLA/Post Diff |                | Over           | head           | Rein             | nbursible        | Total        | Leave                  |
|                                  | Hours  | 1            | 2-0 - 12-10  | 11-50        | 12-13 / 11-54 | NOAA<br>77-87  | LO<br>77-88-00 | LO<br>77-88-19 | FMC<br>77-89     | Rent<br>23-19    |              | Surcharge<br>11-60     |
|                                  | 2080   | \$71,997.11  | \$24,119.11  | \$0.00       | \$0.00        | \$0.00         | \$0.00         | \$0.00         | \$0.00           | \$0.00           | \$96,116.22  | \$0.00                 |

# Labor Projection Summary By Org/Project/Quarter (31Q)

- Quarterly Labor Projection Summary by Org/Project/Task.
- The users have an option to include Premium Pay or Overhead Projections based on the LO needs.

### **Report 31Q Sample Layout**

| Report #31Q                   |                   | NATIONAL M                 | ARINE FISHEF<br>MARS         | RIES SERV     | ICE              |                  |                             | Nov. 29, 2017<br>03:58:07 PM<br>Page 1 of 2 |
|-------------------------------|-------------------|----------------------------|------------------------------|---------------|------------------|------------------|-----------------------------|---------------------------------------------|
|                               |                   | Labor Projections S        | Summary by Org/P             | roject/Task/Q | Quarter          |                  |                             | -                                           |
|                               |                   |                            | Fiscal Year: 2018            |               |                  |                  |                             |                                             |
| Org                           |                   |                            | Project Tas                  | k Vac         | ancy             | Program Code     | Quarter                     |                                             |
| 30                            | 12                |                            |                              | Both          | h                |                  |                             |                                             |
|                               | Fund Codes        |                            |                              |               | Program Code     | Exclude Exp Fund | ls                          |                                             |
|                               | ALL               |                            |                              |               |                  | Y                | -                           |                                             |
| Org: 30-12-0000-00-00-        | 00-00             |                            |                              |               |                  |                  |                             |                                             |
| Project/Task S8LF             | B01 - P00         |                            |                              |               |                  |                  |                             |                                             |
| Quarter                       | Work              | Dols                       | Benefits                     | Avail (       | COLA / Post Diff | Premium Pay      | Total                       | Leave Surcharge                             |
| ç                             | Hours             |                            | 12-0 - 12-10                 | 11-50         | 12-13 / 11-54    | 11-51 - 11-57    |                             | 11-60                                       |
|                               | l 1,040           | \$86,933.60                | \$29,122.73                  | \$0.00        | \$0.00           | \$0.00           | \$116,056.33                | \$0.00                                      |
|                               | 2 1,040           | \$88,457.12                | \$29,633.15                  | \$0.00        | \$0.00           | \$0.00           | \$118,090.27                | \$0.00                                      |
|                               | 1,040             | \$88,584.08<br>\$88,584.08 | \$29,075.09                  | \$0.00        | \$0.00           | \$0.00           | \$118,259.77                | \$0.00                                      |
| Subtotal for S8LFB01 -        | P00: 4,160        | \$352,558.88               | \$118,107.25                 | \$0.00        | \$0.00           | \$0.00           | \$470,666.13                | \$0.00                                      |
| 30-12-0000-00-00-00-00 Total: | 4,160             | \$352,558.88               | \$118,107.25                 | \$0.00        | \$0.00           | \$0.00           | \$470,666.13                | \$0.00                                      |
| Org: 30-12-0001-00-00-        | 00-00             |                            |                              |               |                  |                  |                             |                                             |
| Project/Task S8LC             | B02 - P00         |                            |                              |               |                  |                  |                             |                                             |
| Quarter                       | Work              | Dols                       | Benefits                     | Avail (       | COLA / Post Diff | Premium Pay      | Total                       | Leave Surcharge                             |
|                               | Hours             |                            | 12-0 - 12-10                 | 11-50         | 12-13 / 11-54    | 11-51 - 11-57    |                             | 11-60                                       |
| 1                             | 2 320             | \$22,753.88                | \$7,622.56                   | \$0.00        | \$0.00           | \$0.00           | \$30,376.44                 | \$0.00                                      |
| 1                             | 520               | \$36,975.06                | \$12,386.66                  | \$0.00        | \$0.00           | \$0.00           | \$49,361.72                 | \$0.00                                      |
| Subtotal for SSLCB02 -        | + 120<br>P00: 960 | \$8,532.71<br>\$68,261.64  | \$2,858.40<br>\$22,867.68    | \$0.00        | \$0.00           | \$0.00           | \$11,391.17<br>\$91,129.32  | \$0.00                                      |
|                               |                   |                            |                              |               |                  |                  |                             |                                             |
| Project/Task S8LF             | B01 - P00         |                            |                              |               |                  |                  |                             |                                             |
| Quarter                       | Work              | Dols                       | Benefits                     | Avail (       | COLA / Post Diff | Premium Pay      | Total                       | Leave Surcharge                             |
|                               | Hours             |                            | 12-0 - 12-10                 | 11-50         | 12-13 / 11-54    | 11-51 - 11-57    |                             | 11-60                                       |
|                               | 13,400            | \$679,334.80               | \$227,577.02                 | \$0.00        | \$0.00           | \$0.00           | \$906,911.82                | \$0.00                                      |
|                               | 2 12,680          | \$656,239.66               | \$219,840.40<br>\$215,403.05 | \$0.00        | \$0.00           | \$0.00           | 38/0,080.00<br>\$858 306 83 | \$0.00                                      |
|                               | 12,480            | \$671,436.13               | \$224,931.25                 | \$0.00        | \$0.00           | \$0.00           | \$896,367.38                | \$0.00                                      |
| Subtotal for S8LFB01 -        | P00: 51,440       | \$2,650,004.37             | \$887,751.71                 | \$0.00        | \$0.00           | \$0.00           | \$3,537,756.08              | \$0.00                                      |
| 30-12-0001-00-00-00 Total:    | 52,400            | \$2,718,266.01             | \$910,619.39                 | \$0.00        | \$0.00           | \$0.00           | \$3,628,885.40              | \$0.00                                      |

# Monthly Labor Projection Summary By Program/Object Class (31M)

- Monthly Labor Projection Summary by Program/Object Class.
- Report is designed to assist users in entering CBS monthly BOPS.
- Depending on the Report Grouping and Org Level chosen, the report displays Org/Program or Org/Program/Project or Org/Program/Project/Task summary.
- Report provides an option to display entire yearly projections or pipeline amounts only. Outstanding Projections are based on the labor actuals paid (either as of Month-End when the estimate is available or up to the last paid pay period). Outstanding Projections created 'Remaining Commitment' numbers for the Status of Funds Reports (Labor Object Classes).
- Report includes Projected FTE values (grouped based on the user selection).
- Report can be downloaded to the Excel Format (from Web PDF Report)

### Report 31M Sample Layout (by Org3/Project Code)

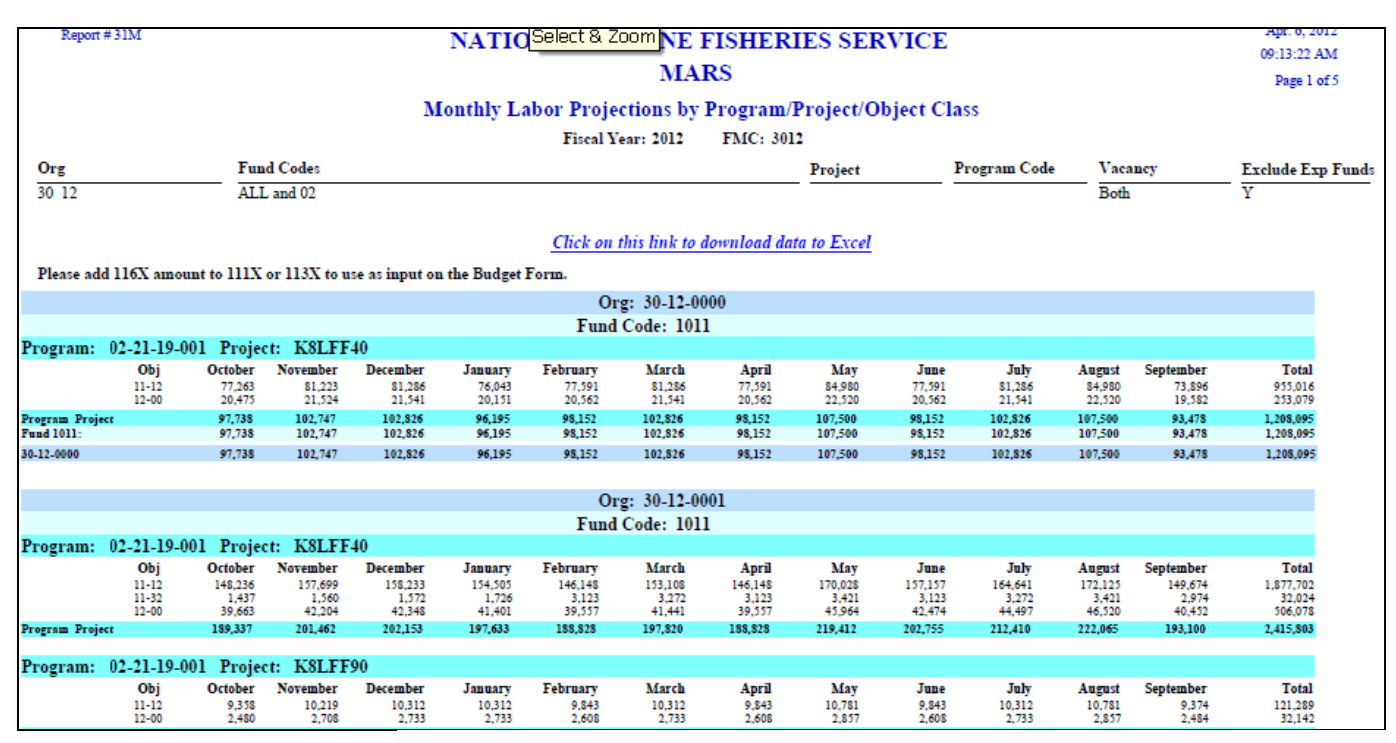

# **Report 31M Sample Layout – FTE Summary (by Org3/Project Code)**

| Report # 31M         | eport #31M NATIONAL MARINE FISHERIES SERVICE<br>MARS Development |     |         |          |               |            |          |           |           |     |         | Jan<br>02: | . 17, 2012<br>27:55 <b>PM</b> |
|----------------------|------------------------------------------------------------------|-----|---------|----------|---------------|------------|----------|-----------|-----------|-----|---------|------------|-------------------------------|
|                      |                                                                  |     |         |          | MARS          | Developi   | nent     |           |           |     |         | P          | age 4 of 5                    |
|                      |                                                                  |     | Monthly | Labor Pi | rojections    | by Progra  | m/Projec | ct/Object | Class     |     |         |            |                               |
|                      |                                                                  |     |         | Fis      | cal Year: 201 | II FMC:    | 3021     |           |           |     |         |            |                               |
| Org                  | Fund Codes                                                       |     |         |          |               |            | Proje    | et        | Program ( | ode | Vacancy | Exclu      | de Exp Fund                   |
| 30 21                | ALL                                                              |     |         |          |               |            |          |           |           |     | Both    | Y          |                               |
|                      |                                                                  |     |         |          | Projec        | ted FTE    |          |           |           |     |         |            |                               |
|                      |                                                                  |     |         |          | Org:          | 30-21-0000 |          |           |           |     |         |            |                               |
|                      |                                                                  |     |         |          | Fur           | nd: 7      |          |           |           |     |         |            |                               |
| Program Project      | Oct                                                              | Nov | Dec     | Jan      | Feb           | Mar        | Apr      | May       | Jun       | Jul | Aug     | Sep        | Total                         |
| 02-21-01-000 2RLEFCD | .08                                                              | .08 | .09     | .08      | .08           | .09        | .08      | .08       | .08       | .08 | .09     | .08        | 1                             |
| 30-21-0000           | .08                                                              | .08 | .09     | .08      | .08           | .09        | .08      | .08       | .08       | .08 | .09     | .08        | 1                             |
|                      |                                                                  |     |         |          | Org:          | 30-21-0001 |          |           |           |     |         |            |                               |
|                      |                                                                  |     |         |          | Fur           | ıd: 1      |          |           |           |     |         |            |                               |
| Program Project      | Oct                                                              | Nov | Dec     | Jan      | Feb           | Mar        | Apr      | May       | Jun       | Jul | Aug     | Sep        | Total                         |
| 02-08-01-000 28L4S0W | .15                                                              | .15 | .16     | .19      | .21           | .25        | .23      | .24       | .24       | .19 | .16     | .16        | 2.31                          |
|                      |                                                                  |     |         |          | Fur           | nd: 1005   |          |           |           |     |         |            |                               |
| Program Project      | Oct                                                              | Nov | Dec     | Jan      | Feb           | Mar        | Apr      | May       | Jun       | Jul | Aug     | Sep        | Total                         |
| 02-21-19-001 J8LEF40 | .08                                                              | .08 | .09     | .08      | .08           | .09        | .08      | .08       | .08       | .08 | .09     | .08        | 1                             |
| 02-24-04-004 J8LHH09 | .08                                                              | .05 | .03     | .05      | ő             | .05        | .08      | .08       | .08       | .08 | .09     | .08        | .30                           |
| 30-21-0001           | .31                                                              | .28 | .28     | .32      | .29           | .39        | .39      | .4        | A         | .35 | .34     | .32        | 4.07                          |

## Report 31M Excel Sample Layout (by Org3/Project Code)

|   | 4        | В        | С        | D                             | E          | F            | G        | Н        | - 1     | J        | K       | L       | М       | Ν       | 0       | Р       | Q        |
|---|----------|----------|----------|-------------------------------|------------|--------------|----------|----------|---------|----------|---------|---------|---------|---------|---------|---------|----------|
| 1 |          | Org      | Fund Cod | e Prog/Proj                   | Obj Code   | October      | November | December | January | February | March   | April   | May     | June    | July    | August  | Sptember |
| 2 | 30-1     | 12-0000  | 1011     | 02-21-19-001 Project: K8LFF40 | Obj: 11-12 | 77,263       | 81,223   | 81,286   | 76,043  | 77,591   | 81,286  | 77,591  | 84,980  | 77,591  | 81,286  | 84,980  | 73,896   |
| З | ;        |          |          |                               | Ођ: 12-00  | 20,475       | 21,524   | 21,541   | 20,151  | 20,562   | 21,541  | 20,562  | 22,520  | 20,562  | 21,541  | 22,520  | 19,582   |
| 4 | L.       |          |          |                               |            |              |          |          |         |          |         |         |         |         |         |         |          |
| 5 | 30-1     | 2-0001   | 1011     | 02-21-19-001 Project: K8LFF40 | Ођ: 11-12  | 148,236      | 157,699  | 158,233  | 154,505 | 146,148  | 153,108 | 146,148 | 170,028 | 157,157 | 164,641 | 172,125 | 149,674  |
| 6 | <b>i</b> |          |          |                               | Ођ: 11-32  | 1,437        | 1,560    | 1,572    | 1,726   | 3,123    | 3,272   | 3,123   | 3,421   | 3,123   | 3,272   | 3,421   | 2,974    |
| 7 | 7        |          |          |                               | Ођ: 12-00  | 39,663       | 42,204   | 42,348   | 41,401  | 39,557   | 41,441  | 39,557  | 45,964  | 42,474  | 44,497  | 46,520  | 40,452   |
| 8 | \$       |          |          | 02-21-19-001 Project: K8LFF90 | Ођ: 11-12  | 9,358        | 10,219   | 10,312   | 10,312  | 9,843    | 10,312  | 9,843   | 10,781  | 9,843   | 10,312  | 10,781  | 9,374    |
| 9 |          |          |          |                               | Ођ: 12-00  | 2,480        | 2,708    | 2,733    | 2,733   | 2,608    | 2,733   | 2,608   | 2,857   | 2,608   | 2,733   | 2,857   | 2,484    |
| 1 | 0        |          |          | 02-21-19-003 Project: K8LEF33 | Obj: 11-12 | 10,750       | 11,484   | 11,533   | 11,533  | 11,009   | 11,533  | 11,009  | 2,097   | 0       | 0       | 0       | 0        |
| 1 | 1        |          |          |                               | Ођ: 12-00  | 2,849        | 3,043    | 3,056    | 3,056   | 2,917    | 3,056   | 2,917   | 556     | 0       | 0       | 0       | 0        |
| 1 | 2        |          |          |                               |            |              |          |          |         |          |         |         |         |         |         |         |          |
| 1 | 3 30-1   | 2-0003   | 1011     | 02-21-19-001 Project: K8LFF40 | Ођ: 11-12  | 105,301      | 112,921  | 113,501  | 113,501 | 108,342  | 115,417 | 116,392 | 127,477 | 134,792 | 142,864 | 156,571 | 143,049  |
| 1 | 4        |          |          |                               | Ођ: 12-00  | 27,905       | 29,924   | 30,078   | 30,078  | 28,711   | 30,586  | 30,844  | 33,781  | 35,720  | 37,859  | 41,491  | 37,908   |
| 1 | 5        |          |          |                               |            |              |          |          |         |          |         |         |         |         |         |         |          |
| 1 | 6 30-1   | 12-0005  | 1011     | 02-21-19-001 Project: K8LFF40 | Ођ: 11-12  | 65,066       | 62,727   | 61,519   | 61,519  | 59,435   | 66,743  | 63,709  | 69,776  | 56,247  | 62,214  | 74,860  | 65,096   |
| 1 | 7        |          |          |                               | Ођ: 12-00  | 17,243       | 16,623   | 16,303   | 16,303  | 15,750   | 17,687  | 16,883  | 18,491  | 14,905  | 16,487  | 19,838  | 17,250   |
| _ |          |          |          |                               |            |              |          |          |         |          |         |         |         |         |         |         |          |
| 7 |          |          |          |                               |            |              |          |          |         |          |         |         |         |         |         |         |          |
| 3 | Project  | ted FTE  |          |                               |            |              |          |          |         |          |         |         |         |         |         |         |          |
| Э | Fy       | Org      | Fund     | Program/Proj                  | Oct        | N            | ov De    | e Jar    | 1       | Feb 1    | Mar     | Apr     | May     | Jun     | Jul     | Aug     | Sep      |
| D | 2012     | 30-12-00 | 00 1011  | 02-21-19-001 K8LFF40          | 0.65       | 5 <b>O</b> . | .68 0.6  | 8 0.6    | 54      | 0.65 (   | 0.68    | 0.65    | 0.71    | 0.65    | 0.68    | 0.71    | 0.62     |
| 1 |          | 30-12-00 | 01 1011  | 02-21-19-001 K8LFF40          | 1.67       | 7 1.         | .75 1.7  | 5 1.6    | 59      | 1.62 1   | 1.69    | 1.62    | 1.84    | 1.7     | 1.78    | 1.86    | 1.62     |
| 2 |          |          |          | 02-21-19-001 K8LFF90          | 0.08       | 3 O.         | .08 0.0  | 8 0.0    | 8       | 0.08 (   | 0.08    | 0.08    | 0.09    | 0.08    | 0.08    | 0.09    | 0.08     |
| 8 |          |          |          | 02-21-19-003 K8LEF33          | 0.08       | B 0.         | .08 0.0  | 8 0.0    | 8       | 0.08 (   | 0.08    | 0.08    | 0.02    | 0       | 0       | 0       | 0        |
| 4 |          | 30-12-00 | 03 1011  | 02-21-19-001 K8LFF40          | 0.97       | 1            | .02 1.0  | 2 1.0    | )2      | 0.97 1   | 1.03    | 1.05    | 1.15    | 1.2     | 1.28    | 1.42    | 1.29     |
| 5 |          | 30-12-00 | 05 1011  | 02-21-19-001 K8LFF40          | 0.73       | 3 O.         | .69 0.6  | 8 0.6    | 58      | 0.66 (   | 0.76    | 0.73    | 0.8     | 0.65    | 0.73    | 0.88    | 0.77     |
| 5 |          | 30-12-00 | 07 1011  | 02-21-19-001 K8LFF40          | 0.08       | 8 0.         | .08 0.0  | 8 0.0    | 8(      | 0.08 (   | 0.08    | 0.08    | 0.09    | 0.08    | 0.08    | 0.09    | 0.08     |
| 7 |          |          |          | 02-21-19-008 K8LFFPQ          | 1.5        | 1            | .51 1.5  | 1 1.5    | 51      | 1.44 1   | 1.51    | 1.44    | 1.57    | 1.44    | 1.51    | 1.57    | 1.37     |
|   |          |          |          |                               |            |              |          |          |         |          |         |         |         |         |         |         |          |

# Report 31M Sample Layout (by FMC/Program Code)

| Report             | #31M                           |                                    |                                     |                                     | NATIC                              | DNAL M                              | ARINE                            | FISHER                           | IES SER                        | VICE                            |                                 |                                   |                                      | 02:46:04 PM                         |
|--------------------|--------------------------------|------------------------------------|-------------------------------------|-------------------------------------|------------------------------------|-------------------------------------|----------------------------------|----------------------------------|--------------------------------|---------------------------------|---------------------------------|-----------------------------------|--------------------------------------|-------------------------------------|
|                    |                                |                                    |                                     |                                     |                                    | IVL                                 | AKS De                           | velopmei                         | at                             |                                 |                                 |                                   |                                      | Page 1 of 3                         |
|                    |                                |                                    |                                     | Μ                                   | onthly La                          | nbor Proje                          | ctions by                        | Program/                         | Project/Ol                     | bject Cl                        | ass                             |                                   |                                      |                                     |
|                    |                                |                                    |                                     |                                     |                                    | Fiscal Y                            | ear: 2011                        | FMC: 302                         | 21                             |                                 |                                 |                                   |                                      |                                     |
| Org                |                                | Fun                                | d Codes                             |                                     |                                    |                                     |                                  |                                  | Project                        |                                 | Program Code                    | Vaca                              | incy                                 | Exclude Exp Fun                     |
| 30 21              |                                | ALI                                |                                     |                                     |                                    |                                     |                                  |                                  | _                              |                                 |                                 | Both                              |                                      | Y                                   |
| Please ad          | d 116X amo                     | unt to 111X                        | or 113X to u                        | se as input or                      | the Budget                         | Form.                               |                                  |                                  |                                |                                 |                                 |                                   |                                      |                                     |
|                    |                                |                                    |                                     |                                     |                                    | 01                                  | rg: 30-21                        |                                  |                                |                                 |                                 |                                   |                                      |                                     |
|                    |                                |                                    |                                     |                                     |                                    | Fund                                | Code: 1                          |                                  |                                |                                 |                                 |                                   |                                      |                                     |
| Program:           | 02-08-01-0                     | 000                                |                                     |                                     |                                    |                                     |                                  |                                  |                                |                                 |                                 |                                   |                                      |                                     |
|                    | Obj<br>11-12<br>11-32<br>12-00 | October<br>4,025<br>3,341<br>2,343 | November<br>4,217<br>3,342<br>2,391 | December<br>4,409<br>3,517<br>2,509 | January<br>6,598<br>3,279<br>3,347 | February<br>8,511<br>3,123<br>4,078 | March<br>9,787<br>3,591<br>4,690 | April<br>8,936<br>3,279<br>4,282 | May<br>9,362<br>3,435<br>4,486 | June<br>9,362<br>3,435<br>4,486 | July<br>6,598<br>4,255<br>3,552 | August<br>4,409<br>4,714<br>2,774 | September<br>4,217<br>4,460<br>2,681 | Total<br>80,429<br>43,772<br>41,620 |
| Program            |                                | 9,709                              | 9,950                               | 10,435                              | 13,224                             | 15,712                              | 18,069                           | 16,497                           | 17,283                         | 17,283                          | 14,404                          | 11,897                            | 11,357                               | 165,821                             |
| Program:           | 02-21-19-0                     | 001                                |                                     |                                     |                                    |                                     |                                  |                                  |                                |                                 |                                 |                                   |                                      |                                     |
|                    | Obj<br>11-12<br>12-00          | October<br>7,704<br>1,541          | November<br>10,341<br>2,088         | December<br>11,683<br>2,366         | January<br>9,891<br>1,995          | February<br>11,816<br>2,403         | March<br>13,589<br>2,764         | April<br>12,407<br>2,524         | May<br>12,998<br>2,644         | June<br>12,998<br>2,644         | July<br>12,407<br>2,524         | August<br>13,589<br>2,764         | September<br>12,998<br>2,644         | Total<br>142,421<br>28,901          |
| Program<br>Fund 1: |                                | 9,245<br>18,954                    | 12,430<br>22,380                    | 14,049<br>24,484                    | 11,887<br>25,110                   | 14,220<br>29,932                    | 16,353<br>34,421                 | 14,931<br>31,428                 | 15,642<br>32,925               | 15,642<br>32,925                | 14,931<br>29,335                | 16,353<br>28,249                  | 15,642<br>26,999                     | 171,321<br>337,142                  |

# Monthly Labor Projection Summary by Program/Project/Object Class (31D)

- Report is designed to assist users in entering monthly Budget spending plans in MARS.
- Monthly Labor Projection Summary by Program/Project/Object Class.
- Displays dollars and FTE values.
- Report allows exclude/separate Vacancy Projections.

#### **Report 31D Sample Layout**

| Report  | Report # 31D NATIONAL MARINE FISHERIES SERVICE |          |          |         |              |            |                    |               |            |         |           |           | Jan. 13, 201<br>09:53:15 Al |
|---------|------------------------------------------------|----------|----------|---------|--------------|------------|--------------------|---------------|------------|---------|-----------|-----------|-----------------------------|
|         |                                                |          |          | Mo      | nthly I abo  | r Projecti | MANS<br>ions by Pr | ogram/Droi    | act/Object | Class   |           |           | Page 1 of                   |
|         |                                                |          |          | MO      |              | a riojecu  | ions by Fi         | 2017          | ett/Objett | Class   |           |           |                             |
|         |                                                |          |          |         | Fiscal Ye    | ar: 2012   | FMC:               | 3017          |            |         |           |           |                             |
| Org     |                                                |          | Project  | Fu      | nd Codes     |            |                    |               |            |         | Program ( | Code      | Vacancy                     |
| 30 17   |                                                |          |          | AL      | L            |            |                    |               |            |         | 2 21 1    | 9 1       | Both                        |
|         |                                                |          |          | Exel    | ude Exp Fund | s          |                    |               |            |         |           |           |                             |
|         |                                                |          |          | Y       |              |            |                    |               |            |         |           |           |                             |
|         |                                                |          |          |         |              |            | Org:               | 30-17-0002-00 | )-00-00-00 |         |           |           |                             |
|         |                                                |          |          |         |              |            | Fund Code          | 1011          |            |         |           |           |                             |
| Progr   | am: 02-21                                      | L-19-001 |          |         |              |            |                    |               |            |         |           |           |                             |
| Projec  | rt/Task Co                                     | de:      |          | K8L     | .FF40 / P00  |            |                    |               |            |         |           |           |                             |
| Obj     | October                                        | November | December | January | February     | March      | April              | May           | June       | July    | August    | September | Tot:                        |
| 11-12   | 163,996                                        | 172,356  | 172,913  | 177,390 | 172,889      | 181,122    | 172,889            | 189,354       | 172,889    | 181,122 | 189,354   | 164,656   | 2,110,5                     |
| 12-00   | 42,639                                         | 44,813   | 44,957   | 46,121  | 44,951       | 47,092     | 44,951             | 49,232        | 44,951     | 47,092  | 49,232    | 42,811    | 548,1                       |
| Proj:   | 206,635                                        | 217,169  | 217,870  | 223,512 | 217,840      | 228,213    | 217,840            | 238,586       | 217,840    | 228,213 | 238,586   | 207,467   | 2,659,7                     |
| Prog:   | 206,635                                        | 217,169  | 217,870  | 223,512 | 217,840      | 228,213    | 217,840            | 238,586       | 217,840    | 228,213 | 238,586   | 207,467   | 2,659,7                     |
| Fund 10 | 011:<br>206,635                                | 217,169  | 217,870  | 223,512 | 217,840      | 228,213    | 217,840            | 238,586       | 217,840    | 228,213 | 238,586   | 207,467   | 2,659,1                     |
| Org T   | otal:<br>206,635                               | 217,169  | 217,870  | 223,512 | 217,840      | 228,213    | 217,840            | 238,586       | 217,840    | 228,213 | 238,586   | 207,467   | 2,659,7                     |

# Employees with Invalid Labor Projections (102)

Employees that have projections with invalid OPT Entries.

Employees with Invalid Labor Projection Data on the Labor Generation Form (101)

Employees that have invalid OPT projection data on the Labor Generation form.

Employees with Multi-line Projection Profiles (103)

- Employees that have multiple lines in their projection profile details.
- Report is designed to help with MARS Labor Projection generation (profiles that usually require verification when new fiscal year projections are created).

#### **Report 103 Sample Layout**

| Report # | <sup>103</sup> NATIO  | ONAL MARINE         | FISHERIE             | S SERVICE                                        |                    | Jan. 13, 20<br>10:18:24 J | 01:<br>AN |
|----------|-----------------------|---------------------|----------------------|--------------------------------------------------|--------------------|---------------------------|-----------|
|          | _                     | MA                  | KS                   |                                                  |                    | Page 1                    | of        |
|          | En                    | ployees With Multi- | -Line Project        | ion Profiles                                     |                    |                           |           |
|          |                       | Org<br>30 17        | Fiscal Year:<br>2012 |                                                  |                    |                           |           |
| Fmc      | E                     | impno Employee Na   | me                   | Proj Org                                         | Project<br>Code    | Task<br>Code              |           |
| 3017     | OFFICE OF CONSTITUENT | JACKSO , LAF        | 8° 7A                | 30-17-0002-00-00-00-00<br>30-17-0002-00-00-00-00 | 2WL7EWA<br>K8LFF40 | P00<br>P00                |           |

# Employees without Labor Projections (38)

Employees that do not have MARS Labor Projections created.

### **Report 38 Sample Layout**

| Report #38 |                        | NATIONAL MARINE I | FISHERIES SERVI   | CE         | Jan. 13, 2012 |
|------------|------------------------|-------------------|-------------------|------------|---------------|
|            |                        | MAI               | RS                |            | 10:36:51 AM   |
|            |                        |                   |                   |            | Page 1 of 1   |
|            |                        | Employees Without | Labor Projections |            |               |
|            |                        | Fiscal Year:      | : 2012            |            |               |
|            |                        | Org               |                   |            |               |
|            |                        | 30 11             |                   |            |               |
|            | ORG                    | Project/Task      | Last Name         | First Name |               |
|            | 30-11-0000-00-00-00-00 | 29WML00-PCD       | SACKS             | HALLIE     |               |
|            | 30-11-0005-01-00-00-00 | -                 | BISSETTE          | JAMES      |               |
|            | Total                  |                   | 2                 |            |               |
|            |                        |                   |                   |            |               |

# Labor Projection Details (31\_CC)

- Commission Corps Labor Projections (OMAO/CPC).
- Labor Projection Detail by Employee/Quarter/Object Class.

## **Report 31\_CC Sample Layout**

| Report #31CC           | NOAA MARINE AND AVIATION OPERATIONS<br>MARS<br>Labor Projections Detail - Commission Corps<br>Fiscal Year: 2011<br>Project Task Program Code Employee No: Pay Period: Quarter: |                         |               |             |                          |                            |                  |                   |               |                   |                   |               |  |
|------------------------|----------------------------------------------------------------------------------------------------|-------------------------|---------------|-------------|--------------------------|----------------------------|------------------|-------------------|---------------|-------------------|-------------------|---------------|--|
| <u>Org</u><br>08 01    | 00                                                                                                    | 03                      |               | Project     | Tasl                     | <u>Pro</u>                 | ogram Code       | Employee No:      | 1             | ay Period:        | Quarter:          |               |  |
| Empno: 1 3             |                                                                                                    |                         | Name:         | \$0000      |                          |                            |                  |                   |               |                   |                   |               |  |
| Quarter 1<br>Org       | PP C<br>Ye                                                                                                    | al Project/<br>ear Task | Work<br>Hours | Dols        | Benefits<br>12-0 - 12-10 | Other<br>Benefits<br>12-18 | Sea Pay<br>11-87 | BAS, BAH<br>11-16 | COLA<br>12-13 | Dive Pay<br>11-86 | Uniforms<br>12-12 | ACIP<br>11-85 |  |
| 08-01-0003-00-00-00-00 | 10 20                                                                                                    | 010 JSP2AHQ-P           | AE 240        | \$7,535.10  | \$538.89                 | \$0.00                     | \$0.00           | \$2,710.04        | \$0.00        | \$0.00            | \$0.00            | \$0.00        |  |
| 08-01-0003-00-00-00-00 | 11 20                                                                                                    | 010 JSP2AHQ-P           | AE 240        | \$7,535.10  | \$538.89                 | \$0.00                     | \$0.00           | \$2,710.04        | \$0.00        | \$0.00            | \$0.00            | \$0.00        |  |
| 08-01-0003-00-00-00-00 | 12 20                                                                                                    | 010 JSP2AHQ-P           | AE 240        | \$7,535.10  | \$538.89                 | \$0.00                     | \$0.00           | \$2,710.04        | \$0.00        | \$0.00            | \$0.00            | \$0.00        |  |
| Quarterly Subtotal:    |                                                                                                    |                         | 720           | \$22,605.30 | \$1,616.67               | \$0.00                     | \$0.00           | \$8,130.12        | \$0.00        | \$0.00            | \$0.00            | \$0.00        |  |
| Quarter 2              |                                                                                                    |                         |               |             |                          |                            |                  |                   |               |                   |                   |               |  |
| Org                    | PP C<br>Ye                                                                                                    | al Project/<br>ear Task | Work<br>Hours | Dols        | Benefits<br>12-0 - 12-10 | Other<br>Benefits<br>12-18 | Sea Pay<br>11-87 | BAS, BAH<br>11-16 | COLA<br>12-13 | Dive Pay<br>11-86 | Uniforms<br>12-12 | ACIP<br>11-85 |  |
| 08-01-0003-00-00-00-00 | 1 20                                                                                                    | )11 J8P2AHQ-P           | AE 240        | \$7,640.60  | \$544.44                 | \$0.00                     | \$0.00           | \$2,710.04        | \$0.00        | \$0.00            | \$0.00            | \$0.00        |  |
| 08-01-0003-00-00-00-00 | 2 20                                                                                                    | 011 J8P2AHQ-P           | AE 240        | \$7,640.60  | \$544.44                 | \$0.00                     | \$0.00           | \$2,710.04        | \$0.00        | \$0.00            | \$0.00            | \$0.00        |  |
| 08-01-0003-00-00-00-00 | 3 20                                                                                                    | 011 JSP2AHQ-P           | AE 240        | \$7,640.60  | \$544.44                 | \$0.00                     | \$0.00           | \$2,710.04        | \$0.00        | \$0.00            | \$0.00            | \$0.00        |  |
| Quarterly Subtotal:    |                                                                                                    |                         | 720           | \$22,921.80 | \$1,633.32               | \$0.00                     | \$0.00           | \$8,130.12        | \$0.00        | \$0.00            | \$0.00            | \$0.00        |  |

# Labor Projection Summary (31S\_CC)

- Commission Corps Labor Projections (OMAO/CPC).
- Labor Projection Summary by Org/Project/Quarter.

### **Report 31S\_CC Sample Layout**

| Report #                                         | 31SCC                 |              | NOAA MAF                 | RINE AND A                 | WIATION<br>MARS<br>on Summary -<br>Fiscal Year: 2 | OPERATIC<br>Commission | ONS<br>Corps  |                   |                   | Jan. 13, 2012<br>10:53:17 AM<br>Page 1 of 24 |  |  |  |
|--------------------------------------------------|-----------------------|--------------|--------------------------|----------------------------|---------------------------------------------------|------------------------|---------------|-------------------|-------------------|----------------------------------------------|--|--|--|
|                                                  |                       | Org<br>08 01 | 0003                     |                            | Project                                           | Task                   | Program Code  | Quart             | er:               |                                              |  |  |  |
| Org 08-01-0003-00-00-00 Project/Task J8P2A61-P61 |                       |              |                          |                            |                                                   |                        |               |                   |                   |                                              |  |  |  |
| Quarter                                          | Work<br>Hours         | Dols         | Benefits<br>12-0 - 12-10 | Other<br>Benefits<br>12-18 | Sea Pay<br>11-87                                  | Uniforms<br>12-12      | ACIP<br>11-85 | Dive Pay<br>11-86 | BAS, BAH<br>11-16 | COLA<br>12-13                                |  |  |  |
| 1                                                | 720                   | \$16,121.70  | \$1,246.29               | \$0.00                     | \$0.00                                            | \$0.00                 | \$0.00        | \$0.00            | \$7,572.12        | \$0.00                                       |  |  |  |
| 2                                                | 720                   | \$16,347.30  | \$1,258.17               | \$0.00                     | \$0.00                                            | \$0.00                 | \$0.00        | \$0.00            | \$7,572.12        | \$0.00                                       |  |  |  |
| 3                                                | 720                   | \$16,347.30  | \$1,258.17               | \$0.00                     | \$0.00                                            | \$0.00                 | \$0.00        | \$0.00            | \$7,572.12        | \$0.00                                       |  |  |  |
| 4                                                | 720                   | \$16,515.90  | \$1,267.04               | \$0.00                     | \$0.00                                            | \$0.00                 | \$0.00        | \$0.00            | \$7,572.12        | \$0.00                                       |  |  |  |
| Sub Tota                                         | 1: 2,880              | \$65,332.20  | \$5,029.67               | \$0.00                     | \$0.00                                            | \$0.00                 | \$0.00        | \$0.00            | \$30,288.48       | \$0.00                                       |  |  |  |
|                                                  | 0 01 0002 00 00 00 00 |              |                          | D.51                       |                                                   |                        |               |                   |                   |                                              |  |  |  |
| Org 0                                            | 8-01-0003-00-00-00-00 | Pro          | oject/Task J8P2A71-      | P71                        | 6 B                                               | 77.10                  | 1 CTD         | D: D              | DAC DAT           | 001.1                                        |  |  |  |
| Quarter                                          | Work<br>Hours         | Dols         | Benefits<br>12-0 - 12-10 | Benefits<br>12-18          | Sea Pay<br>11-87                                  | 12-12                  | 11-85         | 11-86             | BA5, BAH<br>11-16 | 12-13                                        |  |  |  |
| 1                                                | 3600                  | \$87,273.90  | \$6,502.56               | \$0.00                     | \$0.00                                            | \$0.00                 | \$0.00        | \$0.00            | \$36,348.60       | \$0.00                                       |  |  |  |
| 2                                                | 4320                  | \$106,179.90 | \$7,859.76               | \$0.00                     | \$0.00                                            | \$0.00                 | \$0.00        | \$0.00            | \$43,245.72       | \$0.00                                       |  |  |  |
| 3                                                | 4560                  | \$115,929.20 | \$8,424.86               | \$0.00                     | \$0.00                                            | \$0.00                 | \$0.00        | \$0.00            | \$44,239.76       | \$0.00                                       |  |  |  |
| 4                                                | 5040                  | \$135,912.80 | \$9,674.31               | \$0.00                     | \$0.00                                            | \$0.00                 | \$0.00        | \$0.00            | \$48,009.84       | \$0.00                                       |  |  |  |
| Sub Tota                                         | l: 17,520             | \$445,295.80 | \$32,461.49              | \$0.00                     | \$0.00                                            | \$0.00                 | \$0.00        | \$0.00            | \$171,843.92      | \$0.00                                       |  |  |  |
| Org (                                            | 8-01-0003-00-00-00-00 | Pro          | oject/Task J8P2ACM       | I-PPA                      |                                                   |                        |               |                   |                   |                                              |  |  |  |

## Personnel

- Personnel Reports display NFC Employee data (loaded daily) per user selection.
- Restricted Personnel Reports are available for the users with Admin or Restricted Reports Privileges. Employee records displayed on the reports will be restricted based on the user's Org Code access.
- Reports 31N and 35N can be downloaded to Excel.

# Personnel Summary/Detail Report (35)

- This report will display NFC Personnel Data by Organization or Summary by Project/Task for the selected Pay Period Snapshot (default Current Pay Period).
- Report has an option to include/exclude vacancies.
- The ORG Code on this report comes from the NFC Data, and the PROJECT/TASK information comes from the MARS Projection data (project with the most projected hours).
- For NWS, the Report also displays Shift Type Column and Selection Parameter.

#### **Report 35 Sample Layout**

| Report #35             |                    |                  | NATIONA                            | L MA   | RIN   | E FISH        | ERIF     | S SEI  | RVICE   |              |        |                     |           | Ар     | r. 6, 2 | 2012 | 2   |
|------------------------|--------------------|------------------|------------------------------------|--------|-------|---------------|----------|--------|---------|--------------|--------|---------------------|-----------|--------|---------|------|-----|
|                        |                    |                  |                                    |        | Μ     | IARS          |          |        |         |              |        |                     |           | 09:2   | 9:22    | AM   | 1   |
|                        |                    |                  |                                    |        |       |               |          |        |         |              |        |                     |           | P      | age 1   | of 2 | 2   |
|                        |                    |                  | Per                                | rsonne | l Sum | mary/D        | etail Re | eport  |         |              |        |                     |           |        |         |      |     |
| C                      | Organization Codes |                  | Project Task                       | Vac    | ancy  |               | Gro      | ар Ву  | Org Lev | el Grouping: | FY     | Calendar Yea        | /Pay Per  | od:    |         |      |     |
| 3                      | 0 17               |                  |                                    | Both   | 1     |               | Org      |        | 1       |              | 201    | 2_2012_07           |           |        |         |      |     |
|                        |                    |                  |                                    |        |       |               |          |        |         | Click        | on thi | s link to down      | load date | to Exc | el      |      |     |
|                        |                    |                  |                                    |        |       |               |          |        |         |              |        |                     |           |        |         |      |     |
| Org 30                 |                    | NAT. MARINE FISH | ERIES SER - OF                     | T OF A | SST   |               |          |        |         |              |        |                     |           |        |         |      |     |
| Organization Code      | Project - Task     | Employee Name    | Job Title                          | Grade  |       | Salary        | Ber      | iefits | COLA    | Total        | Retr   | Duty                | Work      | PP Hrs | FTE     | Ra   | ite |
|                        |                    |                  |                                    |        |       |               |          |        |         | Labor        | Plan   | Station             | Status    | Wrk    |         |      |     |
| 30-17-0002-01-00-00-00 | K8LFF40-P00        |                  | LOAN SPECLST<br>(COMML)            | ZA-3-3 |       | 7.0 <b>0</b>  | 2:       | i2     | \$0.00  | \$123,211.62 | FERS   | MA-<br>GLOUCESTER   | FT-PERM   | 80     | 1       | 4    | 36  |
| 30-17-0002-01-00-00-00 | K8LFF40-P00        | А                | LOAN SPECIST                       | ZA-3-2 |       | 7.00          | \$2      | 12     | \$0.00  | \$111,317.22 | FERS   | MA-                 | FT-PERM   | 80     | 1       | 4    | 33  |
| 30-17-0002-02-00-00-00 | K8LFF40-P00        | 1                | SUPVY LOAN<br>SPECLST              | ZA-4-5 | 1     | 0.00          | \$2      | ю      | \$0.00  | \$168,021.00 | CSRS   | FL-ST<br>PETERSBURG | FT-PERM   | 80     | 1       |      | 9   |
| 30-17-0002-00-00-00-00 | K8LFF40-P00        |                  | (COMML)<br>SUPVY FNANCL<br>ASSTNC  | ZA-4-5 | ٤     | 0.00          | \$3      | ю      | \$0.00  | \$182,826.00 | FERS   | MD-SILVER<br>SPRING | FT-PERM   | 80     | 1       | ¢    | 53  |
| 30-17-0002-03-00-00-00 | K8LFF40-P00        | NE               | SPECLST<br>LOAN SPECLST<br>(COMML) | ZA-2-2 |       | . <b>1.00</b> | \$1      | 14     | \$0.00  | \$82,383.84  | FERS   | WA-SEATTLE          | FT-PERM   | 80     | 1       | ł    | 33  |

### **Report 35 Sample Layout – Excel Download**

|    | С                      | D              | E             | F                           | G      | Н                  |                      | J    | K                           | L         | N            |
|----|------------------------|----------------|---------------|-----------------------------|--------|--------------------|----------------------|------|-----------------------------|-----------|--------------|
| 1  | Organization Code      | Project - Task | Employee Name | Job Title                   | Grade  | Salary             | Benefits             | COLA | Total Labor                 | Retr Plan | Duty Station |
| 2  | 30-17-0002-01-00-00-00 | K8LFF40-P00    |               | LOAN SPECLST (COMML)        | ZA-3-3 | \$97,787.00        | \$25,424 °           | 0    | \$125.000.02                | FERS      | MA-GLOUCES?  |
| 3  | 30-17-0002-01-00-00-00 | K8LFF40-P00    |               | LOAN SPECLST (COMML)        | ZA-3-2 |                    | 2 . 10 فرم           | 0    | \$ .1.910                   | FERS      | MA-GLOUCES?  |
| 4  | 30-17-0002-02-00-00-00 | K8LFF40-P00    |               | SUPVY LOAN SPECLST (COMML)  | ZA-4-5 | 31-325 - 55        |                      | 0    | \$168.021.00                | CSRS      | FL-ST PETERS |
| 5  | 30-17-0002-00-00-00-00 | K8LFF40-P00    |               | SUPVY FNANCL ASSTNC SPECLST | ZA-4-5 | 1-5,100.5          | \$37, <b>726</b> .00 | 0    | \$ 8 826.00                 | FERS      | MD-SILVER SP |
| 6  | 30-17-0002-03-00-00-00 | K8LFF40-P00    | 3             | LOAN SPECLST (COMML)        | ZA-2-2 | \$15.2.0           | • 1,99: 3            | 0    | 3 2,383 4                   | FERS      | WA-SEATTLE   |
| 7  | 30-17-0002-00-00-00-00 | K8LFF40-P00    |               | FNANCL ASSTNC SPECLST       | ZA-3-3 | \$-4, 2 <b>0</b> 0 | \$14,134,24          | 0    | \$1. 3, 48.34               | FERS      | MD-SILVER SP |
| 8  | 30-17-0002-00-00-00-00 | K8LFF40-P00    | J.J.          | PROG ANAL                   | ZA-3-3 | 357 131 50         | \$5,306. 3           | 0    | \$12                        | CSRS      | MD-SILVER SP |
| 9  | 30-17-0002-03-00-00-00 | K8LFF40-P00    | TTC           | SUPVY LOAN SPECLST (COMML)  | ZA-4-5 | 314(5:0(           | \$544_30             | 0    | \$17 . 99.30                | FERS      | WA-SEATTLE   |
| 10 | 30-17-0002-00-00-00-00 | K8LFF40-P00    |               | FNANCL ASSTNC SPECLST       | ZA-2-2 | \$63,- 00          | \$1_410.00           | 0    | \$79 <b>,91</b> 5 <b>50</b> | FERS      | MD-SILVER SP |
| 11 | 30-17-0002-01-00-00-00 | K8LFF40-P00    |               | LOAN SPECLST (COMML)        | ZA-4-3 | \$136,71 00        | \$35.546.06          | 0    | \$17                        | FERS      | MA-GLOUCEST  |
| 12 | 30-17-0002-00-00-00-00 | K8LFF40-P00    |               | FUNDS MGMT SPECIAT          | ZA-3-3 | \$91 -0.00         | \$23,766.00          | 0    | \$105 176 60                | FERS      | MD-SILVER SP |

# Personnel Report: Employees and Vacancies by Org (35N)

- This report will display Personnel Data by Org code and type (Employee or Vacancy) for the selected Pay Period.
- Report 31N has an option to create Excel format output (Download to Excel and Web Report options).
- The Org Code on this report comes from the NFC Data, and the PROJECT/TASK information comes from the MARS Projection data (project with the most projected hours).

#### **Report 35N Sample Layout**

| Report #35                                     | NATION        | AL MA            | ARINE FISHE       | RIES SERV      | ICE    |                       |                          | 1          | Jan. 13, 2012 |
|------------------------------------------------|---------------|------------------|-------------------|----------------|--------|-----------------------|--------------------------|------------|---------------|
|                                                |               |                  | MARS              |                |        |                       |                          |            | 02:34:22 PM   |
|                                                |               | Personne         | el Summary/Detai  | l Report       |        |                       |                          |            | Page 1 of 2   |
| Organization Codes                             | Project       | Task             | FY/Calendar Year/ | Pay Period:    |        |                       |                          |            |               |
| 30 12 0005                                     |               |                  | 2012_2012_01      |                |        |                       |                          |            |               |
| FMC: 3012                                      |               |                  |                   |                |        |                       |                          |            |               |
| Org Code: 30-12-0005-00-00-00-00               |               |                  |                   |                |        |                       |                          |            |               |
| Employee Name JobTitle                         | Project-Task  | Grade            | Salary            | Benefits       | COLA   | Total<br>Labor        | Retr Work<br>Plan Status | PP/F<br>Hr | r Rate        |
| Employees                                      |               |                  |                   |                |        |                       |                          |            |               |
| KOA                                            | KSLFF40-P00   | ZS-3-3           | 1 375.01          | 084            | \$0.02 | 7,459.38              | FICA FT-PERM             | 80         | 1 5           |
|                                                | KSLFF40-P00   | ZA-3-3<br>7A-5-3 | 291 1             | 52. 1<br>841 / | \$0.00 | \$1. (2)<br>\$10 1.50 | FERS FI-PERM             | 80         | 1 1 1         |
| DO TP DG MGN LSI                               | K8LFF40-P00   | ZA-3-3           | ¢0°               | 5 (03          | \$0.00 | \$12 5.25             | FICA FT-PERM             | 80         | 1 1           |
| XOT I. ' I TERLE' (O' VM                       | K8LFF40-P00   | ZA-3-1           | ,551.0.           | 9,491          | \$0.00 | × ``                  | FERS FT-PERM             | 80         | 1             |
| S CIALI<br>ET S, ER F. ERY (GUL) OI            | KSLFF40-P00   | ZA-2-2           | 50.00 د           | 15,59 5        | \$0.00 | ,445.1                | FERS FT-PERM             | 80         | 1             |
| OI ON, THEY FIM T SPECI                        | KSLFF40-P00   | ZA-4-3           | 5                 | 344.32         | \$0.00 | \$ .015.32            | FERS FT-PERM             | 80         | 1             |
| Yu                                             | K8LFF40-P00   | ZS-4-3           |                   | \$1o,.         | \$0.00 | \$7.                  | ERS FT-PERM              | 80         | 1             |
| Employees Subtotal:                            |               |                  | \$729,478.00      | \$193,311.70   | \$0.00 | \$922,789.70          |                          |            | 8             |
| Vacancies                                      |               |                  |                   |                |        |                       |                          |            |               |
| VICE BRYMAN, VACANT WRI EDIT                   | K8LFF40-P00   | ZA-3-1           | . *               | 175            | \$0.02 |                       | VACN FT-PERM             | 80         | 1 4 2         |
| VICE CHIAMPI, VACANT FISH MANAGEMENT SPECIALIS | T KSLFF40-P00 | ZA-4-1           | en 10             | \$25, J        | 00.02  | \$1' h                | VACN FT-PERM             | 80         | 1 12          |
| VICE FRICKE, VACANT SOCIOLOGIST                | KSLFF40-P00   | ZP-4-1           | w,00. 1           | · •            | \$0.00 | \$1 100               | VACN FT-PERM             | 80         | 1 2           |
| VICE MOON, VACANT FISH MGMT SPECIALIST         | KSLFF40-P00   | ZA-2-1           | 200               | °15.           | \$0.00 | \$8                   | VACN FT-PERM             | 80         | 1 5           |
| Vacancies Subtotal:                            |               |                  | \$350,000.00      | \$92,750.00    | \$0.00 | \$442,750.00          |                          |            | 4             |
| Total for 30-12-0005-00-00-00-00               |               |                  | \$1,079,478.00    | \$286,061.70   | \$0.00 | \$1,365,539.70        |                          | 1          | 2             |
| FMC Total:                                     |               |                  | \$1,079,478.00    | \$286,061.70   | \$0.00 | \$1,365,539.70        |                          | 1          | 2             |
|                                                |               |                  |                   |                |        |                       |                          |            |               |
| Report total:                                  |               |                  | \$1,079,478.00    | \$286,061.70   | \$0.00 | \$1,365,539.70        |                          | 1          | 2             |

### **Report 35N Sample Layout – Selection Summary**

| Keport #55 |                    |                   | NATIO   | NAL MA      | KINE FISHERIES SEI<br>MARS                   | RVICE  |             |    | Jan. 13, 2012<br>02:34:22 PM<br>Page 2 of 2 |
|------------|--------------------|-------------------|---------|-------------|----------------------------------------------|--------|-------------|----|---------------------------------------------|
|            |                    |                   |         | Personnel   | Summary/Detail Report                        |        |             |    |                                             |
|            | Organizat<br>30 12 | ion Codes<br>0005 | Project | Task        | FY/Calendar Year/Pay Period:<br>2012_2012_01 |        |             |    |                                             |
|            |                    |                   |         |             | Report Totals by FMC                         |        |             |    |                                             |
|            | FMC                | Туре              |         | Salary      | Benefits                                     | COLA   | Total Labor | FT |                                             |
|            | 3012               | Employees         |         | \$. 1,47 .0 | \$. 311 )                                    | \$0.00 | 22,789.70   | 8  |                                             |
|            | 3012               | Vacancies         |         | \$3: J.00   | \$92, 1)                                     | \$0.00 | 10 750.00   | 4  |                                             |
|            | Total:             |                   | \$      | 1,0' 478.00 | . ~<.061.70                                  | \$0.00 | \$5,539.70  | 12 |                                             |
|            |                    |                   |         |             |                                              |        |             |    |                                             |
|            |                    |                   |         |             |                                              |        |             |    |                                             |

### **Report 35N Sample Layout – Excel Output**

|    | А    | В                      | С        | D            | E        | F         | G      | Н      | -        | J    | К           | L    | М             | Ν     | 0           |   |
|----|------|------------------------|----------|--------------|----------|-----------|--------|--------|----------|------|-------------|------|---------------|-------|-------------|---|
| 1  | FMC  | Org                    | Туре     | Project/Task | Employee | Job Title | Grade  | Salary | Benefits | COLA | Total Labor | Retr | <b>PP Hrs</b> | Rate  | Work Status |   |
| 2  | 3012 | 30-12-0005-00-00-00-00 | Employee | K8LFF40-P00  |          |           | ZS-3-3 | 49375  | 13084.38 | 0    | 62459.38    | FICA | 80            | 23.66 | FT-PERM     |   |
| 3  | 3012 | 30-12-0005-00-00-00-00 | Employee | K8LFF40-P00  |          | Г         | ZA-3-3 | 97333  | 25793.25 | 0    | 123126.25   | FERS | 80            | 46.64 | FT-PERM     | ] |
| 4  | 3012 | 30-12-0005-00-00-00-00 | Employee | K8LFF40-P00  |          |           | ZA-5-3 | 155500 | 41207.5  | 0    | 196707.5    | FERS | 80            | 74.51 | FT-PERM     | ] |
| 5  | 3012 | 30-12-0005-00-00-00-00 | Employee | K8LFF40-P00  |          |           | ZA-3-3 | 97333  | 25793.25 | 0    | 123126.25   | FICA | 80            | 46.64 | FT-PERM     |   |
| 6  | 3012 | 30-12-0005-00-00-00-00 | Employee | K8LFF40-P00  | ١A       | м         | ZA-3-1 | 73551  | 19491.02 | 0    | 93042.02    | FERS | 80            | 35.24 | FT-PERM     | ] |
| 7  | 3012 | 30-12-0005-00-00-00-00 | Employee | K8LFF40-P00  |          | 10        | ZA-2-2 | 58850  | 15595.25 | 0    | 74445.25    | FERS | 80            | 28.2  | FT-PERM     | ] |
| 8  | 3012 | 30-12-0005-00-00-00-00 | Employee | K8LFF40-P00  |          |           | ZA-4-3 | 136771 | 36244.32 | 0    | 173015.32   | FERS | 80            | 65.53 | FT-PERM     | ] |
| 9  | 3012 | 30-12-0005-00-00-00-00 | Employee | K8LFF40-P00  |          |           | ZS-4-3 | 60765  | 16102.73 | 0    | 76867.73    | FERS | 80            | 29.12 | FT-PERM     | ] |
| 10 | 3012 | 30-12-0005-00-00-00-00 | Vacancy  | K8LFF40-P00  |          | Г         | ZA-3-1 | 95000  | 25175    | 0    | 120175      | VACN | 80            | 45.52 | FT-PERM     | ] |
| 11 | 3012 | 30-12-0005-00-00-00-00 | Vacancy  | K8LFF40-P00  |          | M         | ZA-4-1 | 90000  | 23850    | 0    | 113850      | VACN | 80            | 43.12 | FT-PERM     | ] |
| 12 | 3012 | 30-12-0005-00-00-00-00 | Vacancy  | K8LFF40-P00  |          |           | ZP-4-1 | 100000 | 26500    | 0    | 126500      | VACN | 80            | 47.92 | FT-PERM     | ] |
| 13 | 3012 | 30-12-0005-00-00-00-00 | Vacancy  | K8LFF40-P00  |          | _         | ZA-2-1 | 65000  | 17225    | 0    | 82225       | VACN | 80            | 31.15 | FT-PERM     | ] |
| 14 |      |                        |          |              |          |           |        |        |          |      |             |      |               |       |             | - |

# **Funds Control Restricted Reports**

### Overview

- Restricted Funds Control Reports are available for the users with Funds Control Privileges for their Organizations.
- Restricted Funds Control Reports include reserved CBS Allotment records not yet generated to the MARS Allowance Advice (by the LO Funds Control Administrators).

## **Special Features**

- o Allotments placed on the MARS AA Reserve table: Report 135
- Allotment Totals per user selection (by Fund Code/Program) including AA Reserve Table: Report 120.

## **Funds Control Reports**

# CBS Allotments - Reserve Table (135R)

- This report lists allotments downloaded from CBS and placed on the MARS AA Reserve Table. These records need to be updated by the Funds Control Administrator and moved to the MARS AA table.
- Includes records for the FMCs with multiple Mail Codes (NMFS, OAR and OMAO) and records without project code value (if applicable, OAR and NMFS).
- Report 135R will include a summary of allotments by Fund/Program for the report selection.
#### **Report 135R Sample Layout**

| Report #135R |                |                         | NATIONAL MARINE FISHERIES SERVICE |                   |                                             | Jan. 17, 2<br>09:14:54   |                              |        |
|--------------|----------------|-------------------------|-----------------------------------|-------------------|---------------------------------------------|--------------------------|------------------------------|--------|
|              |                |                         |                                   |                   | MARS                                        |                          |                              | Page 1 |
|              |                | FY                      | 2012 CAMS Allotm                  | ents not adde     | d to MARS Allowanc                          | e Advice - Reserve Table |                              |        |
|              |                |                         |                                   | Fiscal Year: 20   | 012                                         |                          |                              |        |
| Pro          | ogram Code     | FMC                     |                                   | Fund Codes        |                                             |                          | Exclude Exp Funds            |        |
|              |                | 3012                    |                                   | ALL               |                                             |                          | Y                            |        |
| Organiz      | ation Code     | Fund<br>Code            | Program<br>Code                   | Project<br>Code   | Description                                 |                          | Allocation                   |        |
| FMC          | 30-12          |                         |                                   |                   |                                             |                          |                              |        |
| Mail Co      | de SF          |                         |                                   |                   |                                             |                          |                              |        |
| 30-12-000    | 00-00-00-00-00 | 0001                    | 02-21-19-001                      | 0000000           | FY12 APPROPRIATION<br>Sub-Total for Program | 02-21-19                 | \$528,750.00<br>\$528,750.00 |        |
|              |                |                         |                                   | Sub-Total for Fun | d Code 0001                                 |                          | \$528,750.00                 |        |
|              |                |                         |                                   |                   |                                             |                          |                              |        |
| 30-12-000    | 00-00-00-00-00 | 1011                    | 02-25-29-007                      | 0000000           | FY12 APPROPRIATION<br>Sub-Total for Program | 02.25.20                 | \$200,905.00<br>\$200,905.00 |        |
|              |                |                         |                                   | Sub-Total for Fun | d Code 1011                                 | 02-23-23                 | \$200,905.00                 |        |
|              |                |                         |                                   | Total For Org: 30 | 0-12-0000                                   |                          | \$729,655.00                 |        |
|              |                |                         |                                   | Total for Mail Co | de SF:                                      |                          | \$729,655.00                 |        |
|              |                |                         |                                   | 30-12 FMC Total:  |                                             |                          | \$729,655.00                 |        |
|              |                |                         |                                   |                   |                                             |                          |                              |        |
|              |                |                         | Repo                              | ort Total:        |                                             |                          | \$729,655.00                 |        |
|              |                |                         |                                   |                   |                                             |                          |                              |        |
|              |                |                         |                                   |                   |                                             |                          |                              |        |
|              |                |                         |                                   |                   |                                             |                          |                              |        |
|              |                |                         |                                   |                   |                                             |                          |                              |        |
|              |                |                         |                                   |                   |                                             |                          |                              |        |
|              |                |                         |                                   |                   |                                             |                          |                              |        |
|              |                |                         | BOPS Summary                      |                   |                                             |                          |                              |        |
| Fise         | cal Year:      | 2012                    |                                   |                   |                                             |                          |                              |        |
| Fun<br>1011  | nd Code        | Program<br>02-25-29-007 | Project Code<br>0000000           | A<br>200          | mount<br>.905.00                            |                          |                              |        |
| 0001         | 1              | 02-21-19-001            | 0000000                           | 528               | ,750.00                                     |                          |                              |        |
|              |                |                         | Cross of Testals                  | 234               | 555 AA                                      |                          |                              |        |
|              |                |                         |                                   |                   |                                             |                          |                              |        |

### Funding By Allowance Advice (120R)

- Report 120 will display allowance advice totals by fund code and project code for the selected fiscal year.
- The users have an option to include Reserve Allotment Records in the report output.

#### **Report 120R Sample Layout**

| xort #120         |                              | NATIONAL                  | MARINE FI<br>MAR      | SHERIES<br>S   | SERVICE      |                         | Jan. 17, 2012<br>09:37:03 AM<br>Page 1 of 1 |
|-------------------|------------------------------|---------------------------|-----------------------|----------------|--------------|-------------------------|---------------------------------------------|
|                   |                              | Funding by .<br>Mail Code | Allowance Adv<br>: SF | vice FY: 201   | 2            |                         | -                                           |
| Project           | Program Code Fu              | nd Codes                  |                       |                |              | Include Reserve Records | Exclude Exp Funds                           |
| %                 | AL                           | L                         |                       |                | -            | Y                       | Y                                           |
| Fund Program      | Proj Description             | 01OCT                     | 03DEC                 | 04JAN          | CAMSR        | Total                   |                                             |
| 1 02-21-19-001    | 0000000                      |                           |                       |                | 528,750.00   | \$528,750.00            |                                             |
| 1 02-21-19-001    | 28LFF01 FISHERIES MANAGEMEN  | NT 176,250.00             |                       |                | 1            | \$176,250.00            |                                             |
| 1005 02-21-19-006 | J&LFF47 INTERJURISDICTIONAL  |                           |                       | 13,163.50      | 1            | \$13,163.50             |                                             |
| 1011 02-21-19-001 | K8LFF40 FISHERIES MANAGEME   | NT 2,268,778.00           | 9,180,827.00          |                | 1            | \$11,449,605.00         |                                             |
| 1011 02-21-19-001 | K8LFF90 FR&M-REGULATORY ST   | TREA 37,000.00            | 268,008.00            |                |              | \$305,008.00            |                                             |
| 1011 02-21-19-001 | K8LFFMC FRMP - FISHERY MGT   |                           | 0.00                  |                |              | \$0.00                  |                                             |
| 1011 02-21-19-001 | K8LFFMS MSA IMPLEMENTATIO    | N -                       | 3,333,608.00          |                |              | \$3,333,608.00          |                                             |
| 1011 02-21-19-001 | K8LHF88 FR&M-ESSENTIAL FISH  |                           | 61,970.00             |                |              | \$61,970.00             |                                             |
| 1011 02-21-19-003 | K&LEF33 ECONOMIC & SOCIAL S  | CIEN( 40,000.00           | 62,168.00             |                |              | \$102,168.00            |                                             |
| 1011 02-21-19-008 | K8LFFPQ PQ&S - SEAFOOD INSPE | CTIO 630,000.00           | 1,596,341.00          |                |              | \$2,226,341.00          |                                             |
| 1011 02-21-19-020 | K8LFF20 NATIONAL CATCH SHAD  | RE                        |                       | 202,112.00     |              | \$202,112.00            |                                             |
| 1011 02-21-19-020 | K8LFFLA NATIONAL CATCH SHA   | RE                        |                       | 2,964,253.00   |              | \$2,964,253.00          |                                             |
| 1011 02-21-27-001 | K8LAF48 INTERSTATE FISH COM  | М                         | 0.00                  |                |              | \$0.00                  |                                             |
| 1011 02-21-27-002 | K8LAF49 ATLANTIC COOPERATION | VE                        | 6,987,017.00          |                |              | \$6,987,017.00          |                                             |
| 1011 02-21-46-011 | K8LEF59 REDUCING BYCATCH     |                           |                       | 2,453,821.00   |              | \$2,453,821.00          |                                             |
| 1011 02-21-46-011 | K8LFFEP REDUCING BYCATCH-E   | NG                        |                       | 140,886.00     | 1            | \$140,886.00            |                                             |
| 1011 02-24-04-004 | K8LHH09 REFINE EFH DESIGNAT  | I                         | 24,822.00             |                | 1            | \$24,822.00             |                                             |
| 1011 02-25-29-007 | 0000000                      |                           |                       |                | 200,905.00   | \$200,905.00            |                                             |
| 1011 02-25-29-007 | K8LFA29 NATIONAL ENVIRONM    | ENTA                      | 0.00                  |                | 2            | \$0.00                  |                                             |
|                   | Total:                       | \$3,152,028.00            | \$21,514,761.00       | \$5,774,235.50 | \$729,655.00 | \$31,170,679.50         |                                             |

### CBS Allotments vs. MARS AA by LO/FMC/Program (121)

- This report contains a summary of CBS Allotments vs. MARS Allowance Advice by LO/FMC/Program.
- Report 121 includes Allotments loaded to the MARS AA Reserve table.
- Also available from the Funds Control and Budget Reports menu.

#### **Report 121 Sample Layout**

| Report #121                 | NATIONAL MARINE FISHERIES SERVICE<br>MARS                                         |                               |                               |                              | Jan. 17, 2012<br>09:47:30 AM<br>Page 1 of 1 |
|-----------------------------|-----------------------------------------------------------------------------------|-------------------------------|-------------------------------|------------------------------|---------------------------------------------|
|                             | CBS Allotments vs. MARS AA by LO/FMC/Program<br>Fiscal Year: 2012 Line Office: 30 |                               |                               |                              |                                             |
|                             | FMC<br>3012                                                                       | Sort by Project?              | Include all records?          |                              |                                             |
|                             |                                                                                   | Line Of                       | fice: 30 NMFS                 |                              |                                             |
| Fund Code                   | 1                                                                                 | FMC:                          | 3012                          |                              |                                             |
| Program                     | 1                                                                                 | CBS Allotment                 | MARS Amount                   | Difference                   | Reserve Amount                              |
| 02-21-19-001<br>Fund Total: |                                                                                   | \$705,000.000<br>\$705,000.00 | \$176,250.000<br>\$176,250.00 | \$528,750.00<br>\$528,750.00 | \$528,750.00<br>\$ <b>528,750.00</b>        |
| Fund Code                   | 1011                                                                              |                               |                               |                              |                                             |
| Program                     |                                                                                   | CBS Allotment                 | MARS Amount                   | Difference                   | Reserve Amount                              |
| 02-25-29-007<br>Fund Total: |                                                                                   | \$200,905.000<br>\$200,905.00 | \$0.000<br>\$0.00             | \$200,905.00<br>\$200,905.00 | \$200,905.00<br><b>\$200,905.00</b>         |
| FMC Total:                  |                                                                                   | \$905,905.00                  | \$176,250.00                  | \$729,655.00                 | \$729,655.00                                |
| Report Total:               |                                                                                   | \$905,905.00                  | \$176,250.00                  | \$729,655.00                 | \$729,655.00                                |

# Appendix: MARS DE Reports Listings

# **Reports Listing by Category**

| Status of Funds Reports                                                                                                    |  |  |  |  |  |
|----------------------------------------------------------------------------------------------------|--|--|--|--|--|
| Status of Funds                                                                                                    |  |  |  |  |  |
| Reports 9, 9b, 14, 22, 23 and 29 are available in the Excel Format.                                                                                                    |  |  |  |  |  |
| Financial Status Summary - By Object Class (25)                                                                                                    |  |  |  |  |  |
| <ul> <li>Monthly/Quarterly Financial Status Summary Report - By object Class (25C)</li> </ul>                                                                                                    |  |  |  |  |  |
| • Drill down from Report 25C to the Monthly Detail Report (9C) for each object class row                                                                                                    |  |  |  |  |  |
| Drill down to Financial Status Detail by Object/Org/Project/Task/Affected Reference Number (9)                                                                                                    |  |  |  |  |  |
| • Drill down to Budget Detail Report (7) for each object class row (for run real time data)                                                                                                    |  |  |  |  |  |
| Financial Status Summary - By FMC/Org/Project/Object Class (25D)                                                                                                    |  |  |  |  |  |
| <ul> <li>Financial Status Summary Report - Internal Fund Distribution By FMC/Program/Org/Project/Object Class<br/>(25I)</li> </ul>                                                                              |  |  |  |  |  |
| Monthly/Quarterly Financial Status Summary Report - By FMC/Org/Project/Object Class (250)                                                                                                    |  |  |  |  |  |
| Quarterly Financial Status Summary - By Object Class (25A)                                                                                                    |  |  |  |  |  |
| Monthly Financial Status Summary - By Object Class (25B)                                                                                                    |  |  |  |  |  |
| • Drill down to Monthly Obligation Detail By Object/Org/Project/Task/Affected Reference Number (9B)                                                                                                    |  |  |  |  |  |
| Monthly Financial Status Summary - Labor Report by Labor Type Category (25L)                                                                                                    |  |  |  |  |  |
| Financial Status Summary - by PPBES Program/Object Class (25P)                                                                                                    |  |  |  |  |  |
| Monthly Financial Status Summary (with Commitment Data) - By Object Class (25M)                                                                                                    |  |  |  |  |  |
| Financial Status Summary - by Org/Project/Task (22)                                                                                                    |  |  |  |  |  |
| Financial Status Summary - by FMC/Fund/Program/Project (24)                                                                                                    |  |  |  |  |  |
| Drill down to Financial Status Detail - by Object/Org/Project/Task/Affected Reference Number (9)                                                                                                    |  |  |  |  |  |
| Quarterly Financial Status Summary - by FMC/Program/Project (24A)                                                                                                    |  |  |  |  |  |
| Financial Status Detail - by Object/Org/Project/Task/Affected Reference Number (9)                                                                                                    |  |  |  |  |  |
| MARS Monthly/Quarterly Status Detail By Object/Org/Project/Task/Affected Reference Number (9C)                                                                                                    |  |  |  |  |  |
| • Drill down to the Commitment Detail Report (15) if the commitment amount on Report 9 is not equal 0                                                                                                    |  |  |  |  |  |
| Financial Status Detail - by Org/Project/Task/Object for each FMC/Org Code (9D)                                                                                                    |  |  |  |  |  |
| Monthly/Quarterly MARS Status Detail By /Org/Project/Task/Object Class for each FMC/Org (90)                                                                                                    |  |  |  |  |  |
| Monthly Obligation Detail - by Object/Org/Project/Task/Affected Reference Number (9B)                                                                                                    |  |  |  |  |  |
| Object Class Summary - by Fin Category with Labor Hours (30)                                                                                                    |  |  |  |  |  |
| Financial Status Summary - by Fund/Program/Line Office for each NMFS Program (27)                                                                                                    |  |  |  |  |  |
| <ul> <li>Drill down to Status Report By Fund/Program/Project/FMC for Each LO Program (27D)</li> <li>27D Drill down to detail report by Object Class/Org/Project/Task/Affected Reference Number (27O)</li> </ul> |  |  |  |  |  |

Monthly Obligations by Program/Project/Object Class (14)

• Drill down to Monthly Obligation Detail By Object/Org/Project/Task/Affected Reference Number (9B)

FRS Commitment Report by Requisition Number - Contracts (6C)

#### **Task/Project Grouped Reports**

Financial Status Summary - by FMC/Task/Project (24T)

Financial Status Summary - by FMC/Task/Object Class/ Project (24O)

Quarterly Financial Status Summary - by FMC/Task/Object Class/ Project (24Q)

Monthly Obligations by Task/Project/Object Class (14T)

#### **Reports Grouped by OPT Group/Subgroup**

Financial Status Summary - by Org/Project/Task/Object for each FMC/OPT Group/OPT Subgroup (29)

Financial Status Summary - by Org/Project/Task for each FMC/OPT Group/OPT Subgroup (23)

Financial Status Summary - By Object Class for each FMC/OPT Group/OPT Subgroup (26)

Financial Status Detail - by Org/Project/Task/Object for each FMC/OPT Group/OPT Subgroup (28)

# **Funds Control and Budget Reports**

Report 8 data is available in the Excel Format (data can be downloaded from the PDF Web Report)

Allowance Advice (134)

• Drill down to Allowance Advice Quarterly Details for each Funds (123)

Funding by Allowance Advice (120)

BOPs Control Sheet (135)

CBS Allotments vs. MARS Allowances (121)

AA Transactions by Approving Officer (136)

Budget Detail (7)

Budget Summary (8)

Budget Summary - NE Report (8NE)

Quarterly BOPs Summary (12)

- Drill down to Monthly BOPs Summary (12Y)
- Drill down to Monthly BOPs Summary (12M) for the selected quarter

Monthly BOPs Summary (12Y)

Funds Control vs. Budget By Allowance Advice / Fund Code / FMC (60)

Funds Control Initial Target vs. Budget By Allowance Advice /FMC /Project (75)

Quarterly Funds Control vs. Budget By Allowance Advice /FMC /Program (75A)

CBS Budget Variance Report by Org/Program/Project (71)

# Match, Reconciliation and Miscellaneous Support Reports

Match Error Report - Match (1)

Match Settings Report (3)

Grants on Line Processing Report (51)

Ignored CBS Records (20)

Organization, Project Task (OPT) Table Report By FMC/Org/Active Status (58)

Organization, Project Task (OPT) Table Report By Org/Project/Task for each FMC/OPT Group/Subgroup (56)

Organization, Project Task (OPT) Table Report for each FMC/Org3 Code (57)

MARS Access (76)

System Status

Headquarters Reports: NMFS Internal Fund Analysis (2)

### **History Reports**

Reports 5, 6 and 15 are available in the Excel Format (data can be downloaded from the PDF Report)

Direct History CBS (5)

CBS Document History (5D)

Commitment History (6)

• Drill down to the Commitment Detail Report (15)

Commitment Detail (15)

Encumbrance Listing (47)

### Labor and FTE Reports

Current Employee Listing Report (100) Labor and FTE Reports

Current Employee Listing By FMC Report (90)

Ceiling/FTE/Projection Summary (78)

Quarterly FTE Summary By FMC/Program/Project (24F)

• Drill down to the Quarterly FTE Report By FMC/Org/Project/Task (22F)

Pay Banding Employee Count By FMC (108)

FTE 113 Reports

### **Travel Reports: Travel Manager**

Reports 79B and 79F are available in the Excel Format (data can be downloaded from the PDF Report)

Domestic Travel Report (79B)

Foreign Travel (79F)

Travel Manager Documents by Org/Employee (88)

# **Restricted Travel Reports**

Reports 79B, 79F and 9 are available in the Excel Format (data can be downloaded from the PDF Report)

Domestic Travel Report (79B)

• MARS Status Detail By Object/Org/Project/Task/Affected Reference Number (9)

Foreign Travel (79F)

• MARS Status Detail By Object/Org/Project/Task/Affected Reference Number (9)

Travel Manager Documents by Org/Employee (88)

• MARS Status Detail By Object/Org/Project/Task/Affected Reference Number (9)

#### **Personnel & Labor (Restricted)**

#### Labor

Reports 17 and 17NE are available in the Excel Format (data can be downloaded from the PDF Report)

Labor Actuals By Org, Project, Task (10)

Labor Actuals By Org, Project, Task, and Object Class (11)

Labor Actuals By Employee (17)

Labor Actuals Detail Report (17NE)

Labor Actuals By Division by Project/Task (21)

#### Projections

Reports 31, 31m and 31S are available in the Excel Format (data can be downloaded from the PDF Report)

Labor Projection Details (31)

Labor Projection Summary (31S)

Labor Projection Summary By Org/Project/Quarter (31Q)

Monthly Labor Projection Summary By Program/Object Class (31M)

Monthly Labor Projection Summary By Program/Project/Object Class (31D)

Employees With Invalid Labor Projections (102)

Employees With Invalid Labor Projection Data On The Labor Generation Form (101)

Employees with Multi-line Projection Profiles (103)

Employees Without Labor Projections (38)

Labor Projection Details (31\_CC)

Labor Projection Summary (31S\_CC)

#### Personnel

Reports 35 and 35N are available in the Excel Format

Personnel Summary/Detail Report (35)

Personnel Report: Employees and Vacancies by Org (35N)

HRDS DATA (HRDS Web Site)

# Foreign Travel Administrator Reports (Restricted)

Foreign Travel Report (79A)

Current Foreign Travelers Report (79C)

### **Funds Control (Restricted)**

CBS Allotments - Reserve Table (135R)

Funding By Allowance Advice (120R)

CBS Allotments vs. MARS AA by LO/FMC/Program (121)

BOP Uploading File Generation process

| Report No | Report Name                                                                                  | Report Category / Sub-Category                                                   |
|-----------|----------------------------------------------------------------------------------------------|----------------------------------------------------------------------------------|
| 1         | Match Error Report - Match                                                                   | Match, Reconciliation and Miscellaneous Support Reports                          |
| 2         | NMFS Internal Fund Analysis                                                                  | Match, Reconciliation and Miscellaneous Support Reports: Headquarters<br>Reports |
| 3         | Match Setup Settings                                                                         | Match, Reconciliation and Miscellaneous Support Reports                          |
| 5         | Direct History CBS                                                                           | History Reports                                                                  |
| 5D        | CBS Document History                                                                         | History Reports                                                                  |
| 6         | Commitment History                                                                           | History Reports                                                                  |
| 6C        | MARS Commitment Report by Requisition Number<br>- Contracts                                  | Status of Funds Reports: Status of Funds                                         |
| 7         | Budget Detail                                                                                | Funds Control and Budget Reports                                                 |
| /         | Buuget Detail                                                                                | • From Report 25 (only for Real time data)                                       |
| 8         | Budget Summary                                                                               | Funds Control and Budget Reports                                                 |
| 8NE       | Budget Summary - NE Report                                                                   | Funds Control and Budget Reports                                                 |
|           | Financial Status Detail - by                                                                 | Status of Funds Reports: Status of Funds                                         |
| 9         | Object/Org/Project/Task/Affected Reference Number                                            | • From Report 24, 25                                                             |
|           |                                                                                              | • From Restricted Reports 79B, 79F and 88                                        |
|           | Monthly Obligation Detail - by                                                               | Status of Funds Reports: Status of Funds                                         |
| 9B        | Object/Org/Project/Task/Affected Reference Number                                            | From Report 14                                                                   |
|           |                                                                                              | From Report 25B                                                                  |
| 9C        | MARS Monthly/Quarterly Status Detail By<br>Object/Org/Project/Task/Affected Reference Number | From Report 9     Erom Banart 25 though 25C                                      |
|           | Einengiel Status Datail, hv. Org/Project/Task/Object                                         | From Report 25 though 25C                                                        |
| 9D        | financial Status Detail - by Org/Project/Task/Object<br>for each FMC/Org Code                | Status of Funds Reports: Status of Funds                                         |
| 90        | Monthly/Quarterly MARS Status Detail By<br>/Org/Project/Task/Object Class for each FMC/Org   | From report 9D                                                                   |
| 10        | Labor Actuals By Org, Project, Task                                                          | Personnel & Labor: Labor                                                         |

# **Reports Listing by Report Number**

| <b>Report No</b> | Report Name                                                                           | Report Category / Sub-Category                                                                                            |
|------------------|---------------------------------------------------------------------------------------|----------------------------------------------------------------------------------------------------|
| 11               | Labor Actuals By Org, Project, Task, and Object<br>Class                              | Personnel & Labor: Labor                                                                                                  |
| 12               | Quarterly BOPs Summary                                                                | Funds Control and Budget Reports                                                                                          |
| 12M              | Monthly BOPs Summary for the selected quarter                                         | From Report 12                                                                                                    |
| 12Y              | Monthly BOPs Summary                                                                  | <ul><li>Funds Control and Budget Reports</li><li>From Report 12</li></ul>                                                 |
| 14               | Monthly Obligations by Program/Project/Object<br>Class                                | <ul><li>Status of Funds Reports: Status of Funds</li><li>From report 9B</li></ul>                                         |
| 14T              | Monthly Obligations by Task/Project/Object Class                                      | Status of Funds Reports: Task/Project Grouped Reports                                                                     |
| 15               | Commitment Detail                                                                     | <ul> <li>History Reports</li> <li>From Report 6</li> <li>From Report 9</li> <li>From Report 9C though Report 9</li> </ul> |
| 17               | Labor Actuals By Employee                                                             | Personnel & Labor: Labor                                                                                                  |
| 17NE             | Labor Actuals Detail Report                                                           | Personnel & Labor: Labor                                                                                                  |
| 20               | Ignored CBS Records                                                                   | Match, Reconciliation and Miscellaneous Support Reports                                                                   |
| 21               | Labor Actuals By Division by Project/Task                                             | Personnel & Labor: Labor                                                                                                  |
| 22               | Financial Status Summary - by Org/Project/Task                                        | Status of Funds Reports: Status of Funds                                                                                  |
| 22F              | Quarterly FTE Report By FMC/Org/Project/Task                                          | From Report 24F                                                                                                    |
| 23               | Financial Status Summary - by Org/Project/Task for<br>each FMC/OPT Group/OPT Subgroup | Status of Funds Reports: Reports Grouped by OPT Group/Subgroup                                                            |
| 24               | Financial Status Summary - by<br>FMC/Program/Project                                  | Status of Funds Reports: Status of Funds                                                                                  |
| 24A              | Quarterly Financial Status Summary - by<br>FMC/Program/Project                        | Status of Funds Reports: Status of Funds                                                                                  |
| 24F              | Quarterly FTE Summary - by FMC/Program/Project                                        | Labor and FTE Reports                                                                                                    |
| 240              | Financial Status Summary - by FMC/Task/Object<br>Class/ Project                       | Status of Funds Reports: Task/Project Grouped Reports                                                                     |
| MARS DE Re       | ports – Version 1.1 118 of 122                                                        | 11/30/2017                                                                                                    |

| Report No | Report Name                                                                                                | Report Category / Sub-Category                                 |
|-----------|----------------------------------------------------------------------------------------------------|----------------------------------------------------------------|
| 24Q       | Quarterly Financial Status Summary - by<br>FMC/Task/Object Class/ Project                                  | Status of Funds Reports: Task/Project Grouped Reports          |
| 24T       | Financial Status Summary - by FMC/Task/Project                                                             | Status of Funds Reports: Task/Project Grouped Reports          |
| 25        | Financial Status Summary - By Object Class                                                                 | Status of Funds Reports: Status of Funds                       |
| 25A       | Quarterly Financial Status Summary - By Object<br>Class                                                    | Status of Funds Reports: Status of Funds                       |
| 25B       | Monthly Financial Status Summary - By Object<br>Class                                                      | Status of Funds Reports: Status of Funds                       |
| 25C       | Monthly/Quarterly Financial Status Summary Report<br>- By object Class                                     | From Report 25                                                 |
| 25D       | Financial Status Summary - By<br>FMC/Org/Project/Object Class                                              | Status of Funds Reports: Status of Funds                       |
| 251       | Financial Status Summary Report - Internal Fund<br>Distribution By FMC/Program/Org/Project/Object<br>Class | From Report 25D                                                |
| 25L       | Monthly Financial Status Summary - Labor Report<br>by Labor Type Category                                  | Status of Funds Reports: Status of Funds                       |
| 25M       | Monthly Financial Status Summary (with<br>Commitment Data) - By Object Class                               | Status of Funds Reports: Status of Funds                       |
| 250       | Monthly/Quarterly Financial Status Summary Report<br>- By FMC/Org/Project/Object Class                     | From Report 25D                                                |
| 25P       | Financial Status Summary - by PPBES<br>Program/Object Class                                                | Status of Funds Reports: Status of Funds                       |
| 26        | Financial Status Summary - By Object Class for each FMC/OPT Group/OPT Subgroup                             | Status of Funds Reports: Reports Grouped by OPT Group/Subgroup |
| 27        | Financial Status Summary - by Fund/Program/Line<br>Office for each NMFS Program                            | Status of Funds Reports: Status of Funds                       |
| 27D       | Financial Status Summary Report - By<br>Fund/Program/Project/FMC for Each LO<br>Program                    | From Report 27                                                 |

| Report No   | Report Name                                                                                             | Report Category / Sub-Category                                 |
|-------------|----------------------------------------------------------------------------------------------------|----------------------------------------------------------------|
| 270         | Financial Status Detail - By<br>Object/Org/Project/Task/Affected Reference<br>Number                    | From Report 27 though Report 27D                               |
| 28          | Financial Status Detail - by Org/Project/Task/Object<br>for each FMC/OPT Group/OPT Subgroup             | Status of Funds Reports: Reports Grouped by OPT Group/Subgroup |
| 29          | Financial Status Summary - by<br>Org/Project/Task/Object for each FMC/OPT<br>Group/OPT Subgroup         | Status of Funds Reports: Reports Grouped by OPT Group/Subgroup |
| 30          | Object Class Summary - by Fin Category with Labor<br>Hours                                              | Status of Funds Reports: Status of Funds                       |
| 31          | Labor Projection Details                                                                                | Personnel & Labor: Projections                                 |
| 31_CC       | Labor Projection Details                                                                                | Personnel & Labor: Projections                                 |
| 31D         | Monthly Labor Projection Summary By<br>Program/Project/Object Class                                     | Personnel & Labor: Projections                                 |
| 31M         | Monthly Labor Projection Summary By<br>Program/Object Class                                             | Personnel & Labor: Projections                                 |
| 31Q         | Labor Projection Summary By Org/Project/Quarter                                                         | Personnel & Labor: Projections                                 |
| 31S         | Labor Projection Summary                                                                                | Personnel & Labor: Projections                                 |
| 31S_CC      | Labor Projection Summary                                                                                | Personnel & Labor: Projections                                 |
| 35          | Personnel Summary/Detail Report                                                                         | Projections: Personnel                                         |
| 35N         | Personnel Report: Employees and Vacancies by Org                                                        | Projections: Personnel                                         |
| 38          | Employees Without Labor Projections                                                                     | Personnel & Labor: Projections                                 |
| 47          | Encumbrance Listing                                                                                     | History Reports                                                |
| 51          | Grants on Line Processing Report                                                                        | Match, Reconciliation and Miscellaneous Support Reports        |
| 56          | Organization, Project Task (OPT) Table Report by<br>Org/Project/Task for each FMC/OPT<br>Group/Subgroup | Match, Reconciliation and Miscellaneous Support Reports        |
| 57          | Organization, Project Task (OPT) Table Report for                                                       | Match, Reconciliation and Miscellaneous Support Reports        |
| MARS DE Rep | oorts – Version 1.1 120 of 122                                                                          | 11/30/2017                                                     |

| Report No | Report Name                                                                  | Report Category / Sub-Category                                                                                          |
|-----------|------------------------------------------------------------------------------|----------------------------------------------------------------------------------------------------|
|           | each FMC/Org3 Code                                                           |                                                                                                    |
| 58        | Organization, Project Task (OPT) Table Report by FMC/Org/Active Status       | Match, Reconciliation and Miscellaneous Support Reports                                                                 |
| 60        | Funds Control vs. Budget By Allowance Advice /<br>Fund Code / FMC            | Funds Control and Budget Reports                                                                                        |
| 71        | CBS Budget Variance Report by<br>Org/Program/Project                         | Funds Control and Budget Reports                                                                                        |
| 75        | Funds Control Initial Target vs. Budget By<br>Allowance Advice /FMC /Project | Funds Control and Budget Reports                                                                                        |
| 75A       | Quarterly Funds Control vs. Budget By Allowance<br>Advice /FMC /Program      | Funds Control and Budget Reports                                                                                        |
| 76        | MARS Access                                                                  | Match, Reconciliation and Miscellaneous Support Reports                                                                 |
| 78        | Ceiling/FTE/Projection Summary                                               | Labor and FTE Reports                                                                                                   |
| 79A       | Foreign Travel Report                                                        | Foreign Travel Administrator Reports (Restricted)                                                                       |
| 79B       | Domestic Travel Report                                                       | <ul><li>Travel Reports: Travel Manager</li><li>Restricted Travel Reports</li></ul>                                      |
| 79C       | Current Foreign Travelers Report                                             | Foreign Travel Administrator Reports (Restricted)                                                                       |
| 79F       | Foreign Travel                                                               | <ul> <li>Travel Reports: Travel Manager</li> <li>Restricted Travel Reports</li> <li>From Report 79B (Public)</li> </ul> |
| 88        | Travel Manager Documents by Org/Employee                                     | <ul><li>Travel Reports: Travel Manager</li><li>Restricted Travel Reports</li></ul>                                      |
| 90        | Current Employee Listing By FMC Report                                       | Labor and FTE Reports                                                                                                   |
| 100       | Current Employee Listing Report                                              | Labor and FTE Reports                                                                                                   |
| 101       | Employees With Invalid Labor Projection Data On<br>The Labor Generation Form | Personnel & Labor: Projections                                                                                          |
| 102       | Employees With Invalid Labor Projections                                     | Personnel & Labor: Projections                                                                                          |
| 103       | Employees with Multi-line Projection Profiles                                | Personnel & Labor: Projections                                                                                          |

| Report No          | Report Name                                       | Report Category / Sub-Category                                           |
|--------------------|---------------------------------------------------|--------------------------------------------------------------------------|
| 108                | Pay Banding Employee Count By FMC                 | Labor and FTE Reports                                                    |
| 120                | Funding by Allowance Advice                       | Funds Control and Budget Reports                                         |
| 120R               | Funding By Allowance Advice                       | Funds Control                                                            |
| 121                | CBS Allotments vs. MARS AA by<br>LO/FMC/Program   | <ul><li>Funds Control and Budget Reports</li><li>Funds Control</li></ul> |
| 123                | Allowance Advice Quarterly Details for each Funds | From report 134                                                          |
| 134                | Allowance Advice                                  | <ul><li>Funds Control and Budget Reports</li><li>Funds Control</li></ul> |
| 135                | BOPs Control Sheet                                | Funds Control and Budget Reports                                         |
| 135R               | CBS Allotments - Reserve Table                    | Funds Control                                                            |
| 136                | AA Transactions by Approving Officer              | Funds Control and Budget Reports                                         |
| FTE 113<br>Reports | Monthly Reports of Civilian Employment            | Labor and FTE Reports                                                    |